# o ICOM

### INSTRUCTION MANUAL

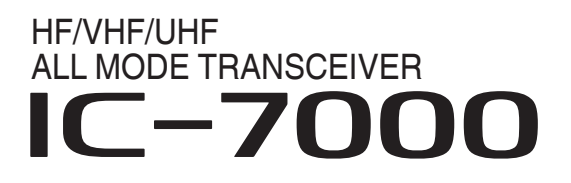

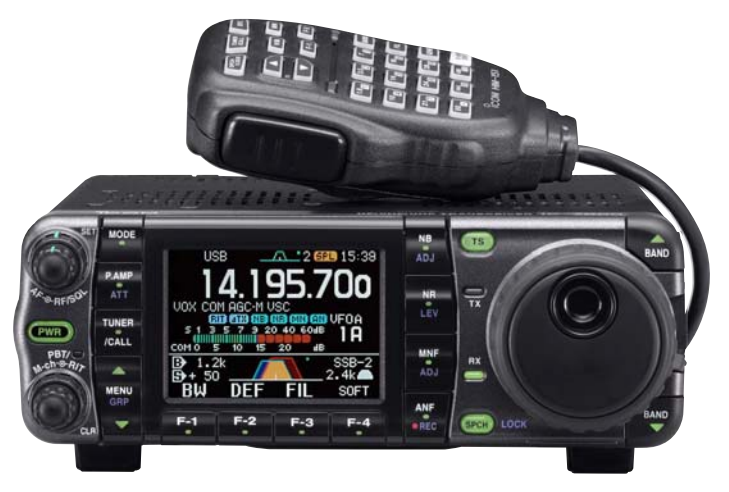

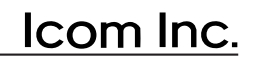

Download from Www.Somanuals.com. All Manuals Search And Download.

### IMPORTANT

**READ THIS INSTRUCTION MANUAL CAREFULLY** before attempting to operate the transceiver.

**SAVE THIS INSTRUCTION MANUAL.** This manual contains important safety and operating instructions for the IC-7000.

### FOREWORD

We understand that you have a choice of many different radios in the market place. We want to take a couple of moments of your time to thank you for making the IC-7000 your radio of choice, and hope you agree with Icom's philosophy of "technology first." Many hours of research and development went into the design of your IC-7000.

### *♦ FEATURES*

O IF DSP features

- All mode capability covering 160–0.7 m (depending on version)
- O Compact with detachable front panel
- $\bigcirc$  ±0.5 ppm of high frequency stability
- O Boudot RTTY demodulator
- O Simple band scope function
- Selectable SSB transmission passband width (Each for Higher and lower pass frequency)
- O Standard voice synthesizer/voice recorder

### **EXPLICIT DEFINITIONS**

| WORD    | DEFINITION                                                                              |  |  |
|---------|-----------------------------------------------------------------------------------------|--|--|
|         | Personal injury, fire hazard or electric shock may occur.                               |  |  |
| CAUTION | Equipment damage may occur.                                                             |  |  |
| NOTE    | If disregarded, inconvenience only. No risk or personal injury, fire or electric shock. |  |  |

### SUPPLIED ACCESSORIES

The transceiver comes with the following accessories.

**A**+1, *i* 

|                                                                      | GL                                   | y.     |
|----------------------------------------------------------------------|--------------------------------------|--------|
| <ol> <li>Hand microphone (HN</li> <li>DC power cable (OPC</li> </ol> | И-151) 1<br>С-1457) 1                |        |
| 3 Spare fuse (ATC 5 A)                                               |                                      |        |
| (4) Spare fuse (ATC 30 A)                                            | .) ź                                 | 2      |
| (a) ACC cable                                                        | ا۱<br>۲                              |        |
| $\overline{(7)}$ 6.5 (d) mm Electronic                               | kever nlug 1                         | I<br>I |
| <ol> <li>Microphone hanger</li> </ol>                                |                                      |        |
|                                                                      |                                      |        |
| 1                                                                    | 2                                    |        |
| Пара Срана                                                           |                                      |        |
|                                                                      |                                      |        |
|                                                                      |                                      |        |
|                                                                      |                                      |        |
|                                                                      |                                      |        |
|                                                                      |                                      |        |
| (5)                                                                  | 6 <u>6</u> <del>8</del> <del>8</del> |        |
|                                                                      |                                      |        |
|                                                                      |                                      |        |
|                                                                      |                                      |        |

Spurious may be received near the following frequencies. These are made in the internal circuit and does not indicate a transceiver malfunction: 52.76497 MHz, 443.03535 MHz

Icom, Icom Inc. and the  $^{\circ}$ CoM logo are registered trademarks of Icom Incorporated (Japan) in the United States, the United Kingdom, Germany, France, Spain, Russia and/or other countries.

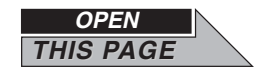

### **ILLUSTRATIONS**

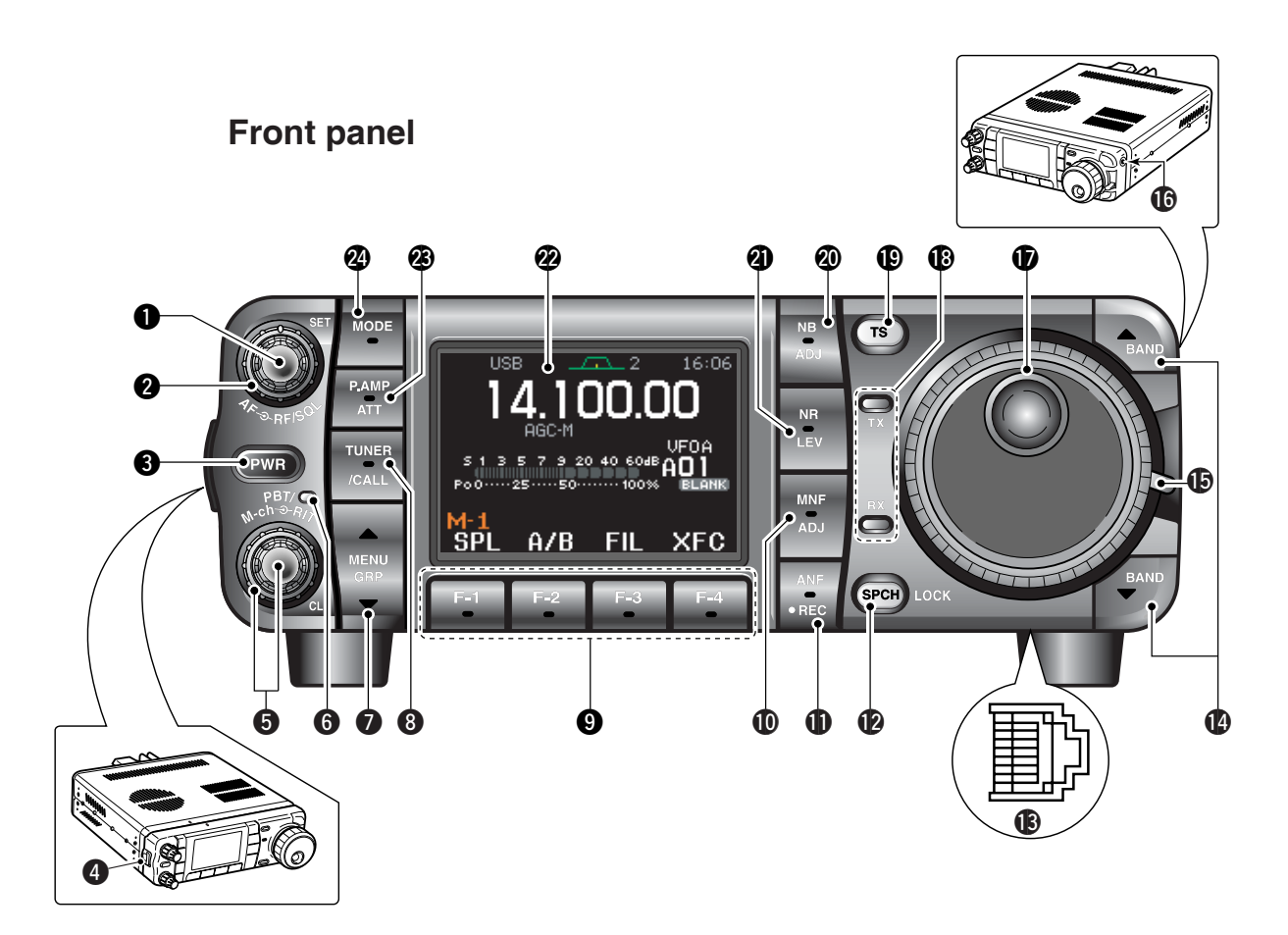

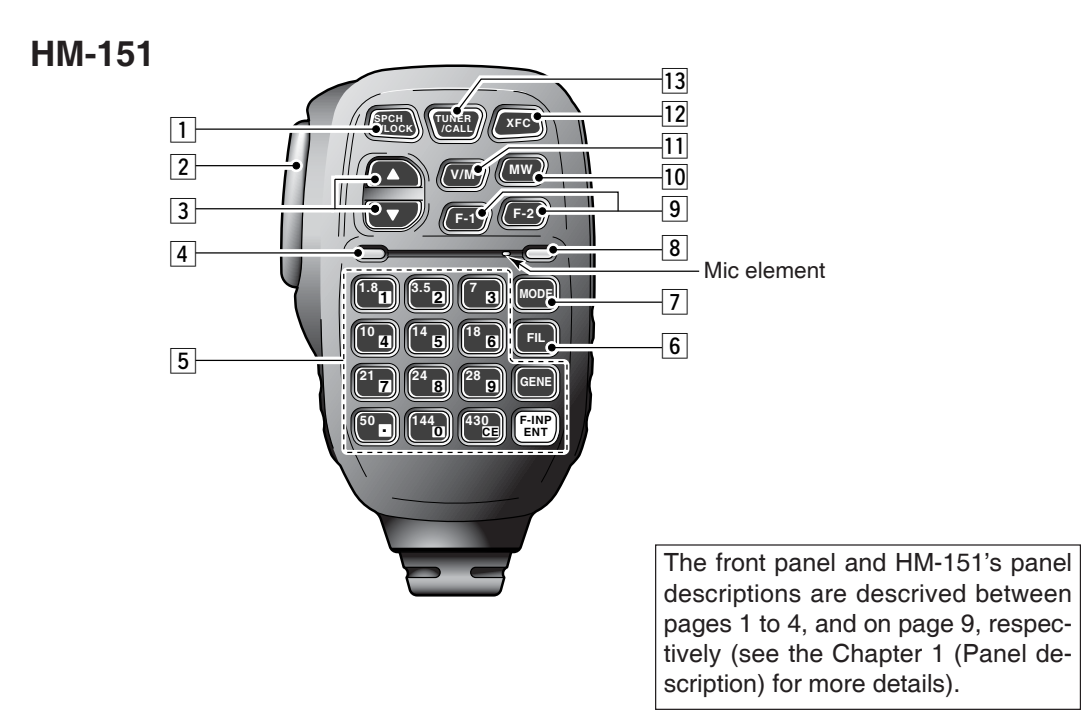

### Front panel

**1** AF GAIN CONTROL [AF] (inner control; p. 33)

- **PRF GAIN CONTROL/SQUELCH CONTROL** [RF/SQL] (outer control; p. 35)
- **3 POWER KEY [PWR]** (p. 25)
- **GRONT PANEL LATCH** (p. 16)
- PASSBAND TUNING/M-ch/RIT CONTROLS [PBT/M-ch/RIT] (pgs. 75, 79, 88, 102, 106)
- **6** TWIN PBT (M-ch/RIT) INDICATOR (pgs. 75, 79, 88, 102, 106)
- MENU/GROUP KEYS [MENU/GRP] (p. 153)
- TUNER/CALL KEY [TUNER/CALL] (pgs. 102, 116)
- MULTI-FUNCTION KEYS [F1]/[F2]/[F3]/[F4] (pgs. 5–8, 153)
- **(DMANUAL NOTCH KEY [MNF/ADJ]** (p. 83)
- AUTO NOTCH/VOICE RECORDER KEY [ANF/• REC] (pgs. 82, 95)
- **(PSPCH/LOCK KEY [SPCH/LOCK]** (pgs. 34, 37)

(P. 10)

- **(UP/DOWN (BAND) KEYS [▲(BAND)]/[▼(BAND)]**
- **(MAIN DIAL TENSION LATCH**
- **(b)** HEADPHONE JACK [PHONES] (p. 18)
- MAIN DIAL [DIAL]
- RECEIVE/TRANSMIT INDICATORS [RX]/[TX]
- TUNING STEP KEY [TS] (pgs. 30–32)
- **ONOISE BLANKER KEY [NB/ADJ]** (p. 80)
- **WOISE REDUCTION KEY [NR/LEV]** (p. 81)
- **@FUNCTION DISPLAY** (p. 13)
- PRE AMP/ATTENUATOR KEY [P.AMP/ATT] (p. 74)
- **@ MODE KEY [MODE]** (p. 34)

### ■ Microphone (HM-151)

1 SPCH/LOCK KEY [SPCH/LOCK] (p. 34, 37)

- 2 PTT SWITCH [PTT] (p. 37)
- **3 UP/DOWN SWITCHES [▲]/[▼]**
- **4 TRANSMIT INDICATOR**
- 5 **KEYPAD** (pgs. 28, 29)
- 6 FILTER SELECTION [FIL] (p. 77)
- 7 MODE KEY [MODE] (p. 34)
- **8 POWER INDICATOR**
- 9 PROGRAMMABLE FUNCTION KEYS [F-1]/[F-2]
- 10 MEMORY WRITE [MW] (pgs. 103, 104)
- 11 VFO/MEMORY SELECTION [V/M] (pgs. 27, 102, 109)
- 12 TRANSMIT FREQUENCY CHECK [XFC] (pgs. 65, 91)
- I3 TUNER/CALL KEY [TUNER/CALL] (pgs. 102, 116)

### PRECAUTIONS

▲ WARNING RF EXPOSURE! This device emits Radio Frequency (RF) energy. Extreme caution should be observed when operating this device. If you have any questions regarding RF exposure and safety standards please refer to the Federal Communications Commission Office of Engineering and Technology's report on Evaluating Compliance with FCC Guidelines for Human Radio Frequency Electromagnetic Fields (OET Bulletin 65).

▲ WARNING HIGH VOLTAGE! NEVER attach an antenna or internal antenna connector during transmission. This may result in an electrical shock or burn.

 $\triangle$  **NEVER** apply AC to the [DC13.8V] socket on the transceiver rear panel. This could cause a fire or damage the transceiver.

 $\triangle$  **NEVER** apply more than 16 V DC, such as a 24 V battery, to the [DC13.8V] jack on the transceiver rear panel. This could cause a fire or damage the transceiver.

 $\triangle$  **NEVER** let metal, wire or other objects touch any internal part or connectors on the rear panel of the transceiver. This may result in an electric shock.

▲ **NEVER** connect or use the HM-151 (microphone) with other transceiver. This could cause damage to the transceiver. The HM-151 is designed for use with the IC-7000 **ONLY** 

**NEVER** expose the transceiver to rain, snow or any liquids.

**AVOID** using or placing the transceiver in areas with temperatures below  $-10^{\circ}C$  (+14°F) or above +60°C (+140°F). Be aware that temperatures on a vehicle's dashboard can exceed +80°C (+176°F), resulting in permanent damage to the transceiver if left there for extended periods.

**AVOID** placing the transceiver in excessively dusty environments or in direct sunlight.

**AVOID** placing the transceiver against walls or putting anything on top of the transceiver. This will obstruct heat dissipation.

Place unit in a secure place to avoid inadvertent use by children.

During mobile operation, **NEVER** place the transceiver where air bag deployment may be obstructed.

During mobile operation, **DO NOT** place the transceiver where hot or cold air blows directly onto it.

During mobile operation, **DO NOT** operate the transceiver without running the vehicle's engine. When the transceiver's power is ON and your vehicle's engine is OFF, the vehicle's battery will soon become exhausted.

Make sure the transceiver power is OFF before starting the vehicle. This will avoid possible damage to the transceiver by ignition voltage spikes.

During maritime mobile operation, keep the transceiver and microphone as far away as possible from the magnetic navigation compass to prevent erroneous indications.

BE CAREFUL! The rear panel will become hot when operating the transceiver continuously for long periods.

BE CAREFUL! If a linear amplifier is connected, set the transceiver's RF output power to less than the linear amplifier's maximum input level, otherwise, the linear amplifier will be damaged.

Use Icom microphones only (supplied or optional). Other manufacturer's microphones have different pin assignments, and connection to the IC-7000 may damage the transceiver.

Beat signals may be heard on some frequencies. These will occur as a result of circuit construction.

#### For U.S.A. only

**Caution:** Changes or modifications to this transceiver, not expressly approved by Icom Inc., could void your authority to operate this transceiver under FCC regulations.

|                                                                                                    | .1-1                                                                                                    |
|----------------------------------------------------------------------------------------------------|----------------------------------------------------------------------------------------------------|
| FOREWORD                                                                                                    | . i-1                                                                                                    |
|                                                                                                    | .  -]                                                                                                    |
|                                                                                                    | .1-1<br>i-2                                                                                                    |
| Front panel                                                                                                    | i-3                                                                                                    |
| Microphone (HM-151)                                                                                                    | i-3                                                                                                    |
| PRECAUTIONS                                                                                                    | ii                                                                                                    |
| TABLE OF CONTENTS                                                                                                    | . iii                                                                                                    |
|                                                                                                    | 4.4                                                                                                    |
| France Description                                                                                                    | -14                                                                                                    |
| Front panel                                                                                                    | I<br>5                                                                                                    |
| Monu M-1 functions                                                                                                    | 5                                                                                                    |
| ♦ Menu M-2 functions                                                                                                    | 5                                                                                                    |
| ♦ Menu M-3 functions                                                                                                    | 5                                                                                                    |
| ♦ Menu S-1 functions                                                                                                    | 7                                                                                                    |
| ♦ Menu S-2 functions                                                                                                    | 7                                                                                                    |
| ♦ Menu S-3 functions                                                                                                    | 8                                                                                                    |
| ♦ Menu G-1 (Scope) functions                                                                                                    | 8                                                                                                    |
| ■Microphone (HM-151)                                                                                                    | 9                                                                                                    |
| ♦ Microphone connector                                                                                                    | . 10                                                                                                    |
| Rear panel                                                                                                    | . 11                                                                                                    |
|                                                                                                    | 12                                                                                                    |
| ACC SOCKEL                                                                                                    | . I∠<br>13                                                                                                    |
|                                                                                                    | 10                                                                                                    |
| 2 INSTALLATION AND CONNECTIONS 15-                                                                                                    | -24                                                                                                    |
| Unpacking                                                                                                    | . 15                                                                                                    |
| Selecting a location                                                                                                    | 15                                                                                                    |
| 5                                                                                                    | 15                                                                                                    |
| Grounding                                                                                                    | . 15                                                                                                    |
| Grounding                                                                                                    | . 15<br>. 15<br>. 15                                                                                                    |
| Grounding<br>Antenna connection<br>Installation                                                                                                    | . 15<br>. 15<br>. 15<br>. 16                                                                                                    |
| <ul> <li>Grounding</li> <li>Antenna connection</li> <li>Installation</li> <li>\$ Single body mounting</li> </ul>                                                                                                    | 15<br>15<br>15<br>16<br>16                                                                                                    |
| <ul> <li>Grounding.</li> <li>Antenna connection.</li> <li>Installation</li> <li>Single body mounting</li> <li>Stand</li> <li>Front papel separation</li> </ul>                                                                                                    | 15<br>15<br>15<br>16<br>16<br>16                                                                                                    |
| <ul> <li>Grounding.</li> <li>Antenna connection.</li> <li>Installation</li> <li>\$ Single body mounting</li> <li>\$ Stand</li> <li>\$ Front panel separation</li> <li>\$ Front panel mounting</li> </ul>                                                                                                    | 15<br>15<br>15<br>16<br>16<br>16<br>16                                                                                                    |
| <ul> <li>Grounding.</li> <li>Antenna connection.</li> <li>Installation</li> <li>Single body mounting</li> <li>Stand</li> <li>Front panel separation</li> <li>Front panel mounting</li> <li>Required connections.</li> </ul>                                                                                                    | 15<br>15<br>15<br>16<br>16<br>16<br>16<br>16                                                                                                    |
| <ul> <li>Grounding.</li> <li>Antenna connection.</li> <li>Installation</li> <li>Single body mounting</li> <li>Stand</li> <li>Front panel separation</li> <li>Front panel mounting</li> <li>Required connections.</li> <li>Advanced connections</li> </ul>                                                                                                    | 15<br>15<br>16<br>16<br>16<br>16<br>16<br>16<br>16                                                                                                    |
| <ul> <li>Grounding.</li> <li>Antenna connection.</li> <li>Installation</li> <li>Single body mounting</li> <li>Stand</li> <li>Front panel separation</li> <li>Front panel mounting</li> <li>Required connections.</li> <li>Advanced connections</li> <li>Power supply connections.</li> </ul>                                                                                                    | 15<br>15<br>15<br>16<br>16<br>16<br>16<br>16<br>16<br>17<br>18                                                                                                    |
| <ul> <li>Grounding.</li> <li>Antenna connection.</li> <li>Installation</li> <li>\$ Single body mounting.</li> <li>\$ Stand</li> <li>\$ Front panel separation</li> <li>\$ Front panel mounting</li> <li>\$ Front panel mounting</li> <li>Required connections.</li> <li>Advanced connections</li> <li>Power supply connections</li> <li>Connecting a DC power supply</li> </ul>                                                                                                    | 15<br>15<br>16<br>16<br>16<br>16<br>16<br>16<br>16<br>17<br>18<br>19                                                                                                    |
| <ul> <li>Grounding.</li> <li>Antenna connection.</li> <li>Installation</li> <li>\$ Single body mounting</li> <li>\$ Stand</li> <li>\$ Front panel separation</li> <li>\$ Front panel mounting</li> <li>\$ Front panel mounting</li> <li>Required connections.</li> <li>Advanced connections</li> <li>Power supply connections.</li> <li>Connecting a DC power supply</li> <li>Battery connections</li> </ul>                                                                                                    | 15<br>15<br>15<br>16<br>16<br>16<br>16<br>16<br>16<br>16<br>17<br>18<br>19<br>19                                                                                                    |
| <ul> <li>Grounding.</li> <li>Antenna connection.</li> <li>Installation</li> <li>\$ Single body mounting</li> <li>\$ Stand</li> <li>\$ Front panel separation</li> <li>\$ Front panel mounting</li> <li>\$ Front panel mounting</li> <li>Required connections.</li> <li>Advanced connections</li> <li>Power supply connections</li> <li>Connecting a DC power supply</li> <li>Battery connections</li> <li>External antenna tuners</li> </ul>                                                                                                    | 15<br>15<br>15<br>16<br>16<br>16<br>16<br>16<br>16<br>16<br>17<br>18<br>19<br>19<br>20                                                                                                    |
| <ul> <li>Grounding.</li> <li>Antenna connection.</li> <li>Installation</li> <li>\$ Single body mounting</li> <li>\$ Stand</li> <li>\$ Front panel separation</li> <li>\$ Front panel mounting</li> <li>\$ Front panel mounting</li> <li>Required connections.</li> <li>Advanced connections</li> <li>Power supply connections</li> <li>Connecting a DC power supply</li> <li>Battery connections</li> <li>External antenna tuners</li> <li>Linear amplifier connections</li> </ul>                                                                                                    | 15<br>15<br>15<br>16<br>16<br>16<br>16<br>16<br>16<br>16<br>16<br>16<br>16<br>16<br>17<br>18<br>19<br>20<br>21                                                                                                    |
| <ul> <li>Grounding.</li> <li>Antenna connection.</li> <li>Installation</li> <li>Single body mounting</li></ul>                                                                                                    | 15<br>15<br>15<br>16<br>16<br>16<br>16<br>16<br>16<br>16<br>16<br>16<br>16<br>16<br>17<br>18<br>19<br>20<br>21<br>22<br>23                                                                                                    |
| <ul> <li>Grounding.</li> <li>Antenna connection.</li> <li>Installation</li> <li>\$ Single body mounting.</li> <li>\$ Stand</li> <li>\$ Front panel separation</li> <li>\$ Front panel mounting</li> <li>\$ Front panel mounting</li> <li>Required connections.</li> <li>Advanced connections</li> <li>Power supply connections.</li> <li>Connecting a DC power supply</li> <li>Battery connections</li> <li>External antenna tuners.</li> <li>Linear amplifier connections</li> <li>Connections for CW</li> <li>Connections for RTTY (FSK)</li> <li>\$ When connecting to [ACC] socket</li> </ul>                                                                                                    | 15<br>15<br>15<br>16<br>16<br>16<br>16<br>16<br>16<br>16<br>16<br>16<br>17<br>18<br>19<br>20<br>21<br>22<br>23<br>23                                                                                                    |
| <ul> <li>Grounding.</li> <li>Antenna connection.</li> <li>Installation <ul> <li>Single body mounting.</li> <li>Stand.</li> <li>Front panel separation</li> <li>Front panel mounting .</li> <li>Required connections.</li> <li>Advanced connections</li> <li>Power supply connections.</li> <li>Connecting a DC power supply</li> <li>Battery connections</li> <li>External antenna tuners.</li> <li>Linear amplifier connections</li> <li>Connections for CW</li> <li>Connections for RTTY (FSK)</li> <li>When connecting to [ACC] socket</li> <li>When connecting to [MIC] connector</li> </ul> </li> </ul>                                                                                                    | 15<br>15<br>15<br>16<br>16<br>16<br>16<br>16<br>16<br>16<br>16<br>16<br>16<br>16<br>17<br>18<br>19<br>20<br>21<br>22<br>23<br>223<br>23                                                                                                |
| <ul> <li>Grounding.</li> <li>Antenna connection.</li> <li>Installation</li> <li>\$ Single body mounting.</li> <li>\$ Stand</li> <li>\$ Front panel separation</li> <li>\$ Front panel mounting</li> <li>Required connections.</li> <li>Advanced connections</li> <li>Power supply connections</li> <li>Connecting a DC power supply</li> <li>Battery connections</li> <li>External antenna tuners</li> <li>Linear amplifier connections</li> <li>Connections for CW</li> <li>Connections for RTTY (FSK)</li> <li>\$ When connecting to [ACC] socket</li> <li>\$ When connecting to [MIC] connector</li> </ul>                                                                                                    | 15<br>15<br>15<br>16<br>16<br>16<br>16<br>16<br>16<br>16<br>16<br>16<br>16<br>16<br>16<br>17<br>18<br>19<br>20<br>21<br>22<br>23<br>22<br>23<br>22<br>23<br>22                                                                         |
| <ul> <li>Grounding.</li> <li>Antenna connection.</li> <li>Installation</li> <li>\$ Single body mounting.</li> <li>\$ Stand</li> <li>\$ Front panel separation</li> <li>\$ Front panel mounting</li> <li>Required connections.</li> <li>Advanced connections</li> <li>Power supply connections.</li> <li>Connecting a DC power supply</li> <li>Battery connections</li> <li>External antenna tuners</li> <li>Linear amplifier connections</li> <li>Connections for CW</li> <li>Connections for RTTY (FSK)</li> <li>\$ When connecting to [ACC] socket</li> <li>\$ When connecting to [DATA] socket</li> </ul>                                                                                                    | 15<br>15<br>15<br>16<br>16<br>16<br>16<br>16<br>16<br>16<br>16<br>16<br>16<br>16<br>16<br>17<br>19<br>20<br>21<br>22<br>23<br>223<br>223<br>223<br>224<br>24                                                                           |
| <ul> <li>Grounding.</li> <li>Antenna connection.</li> <li>Installation</li> <li>\$ Single body mounting</li></ul>                                                                                                    | 13<br>15<br>15<br>16<br>16<br>16<br>16<br>16<br>16<br>16<br>16<br>16<br>16<br>16<br>17<br>18<br>19<br>20<br>21<br>22<br>23<br>23<br>22<br>23<br>22<br>23<br>24<br>24<br>24                                                             |
| <ul> <li>Grounding.</li> <li>Antenna connection.</li> <li>Installation</li> <li>\$ Single body mounting.</li> <li>\$ Stand</li> <li>\$ Front panel separation</li> <li>\$ Front panel mounting</li> <li>Required connections.</li> <li>Advanced connections</li> <li>Power supply connections.</li> <li>Power supply connections.</li> <li>Connecting a DC power supply</li> <li>Battery connections</li> <li>External antenna tuners.</li> <li>Linear amplifier connections</li> <li>Connections for CW</li> <li>Connections for RTTY (FSK)</li> <li>\$ When connecting to [ACC] socket</li> <li>\$ When connecting to [DATA] socket</li> <li>\$ When connecting to [MIC] connector</li> </ul>                                                                                                    | 13<br>15<br>15<br>16<br>16<br>16<br>16<br>16<br>16<br>16<br>16<br>16<br>16<br>16<br>16<br>17<br>18<br>19<br>20<br>21<br>22<br>23<br>23<br>22<br>23<br>22<br>23<br>22<br>24<br>24<br>24<br>24                                           |
| Grounding.<br>Antenna connection.<br>Installation<br>Single body mounting.<br>Stand.<br>Front panel separation<br>Front panel mounting.<br>Required connections.<br>Advanced connections.<br>Advanced connections.<br>Power supply connections.<br>Connecting a DC power supply<br>Battery connections<br>External antenna tuners.<br>Linear amplifier connections.<br>Connections for CW<br>Connections for RTTY (FSK)<br>When connecting to [ACC] socket<br>When connecting to [MIC] connector<br>When connecting to [ACC] socket<br>When connecting to [ACC] socket<br>When connecting to [ACC] socket<br>When connecting to [ACC] socket<br>When connecting to [MIC] connector<br>Management<br>Management<br>Management<br>Sabasic OPERATION                                                                                                    | 15<br>15<br>15<br>16<br>16<br>16<br>16<br>16<br>16<br>16<br>16<br>16<br>16<br>16<br>16<br>17<br>18<br>19<br>20<br>21<br>22<br>23<br>22<br>23<br>22<br>23<br>22<br>23<br>22<br>24<br>24<br>24<br>24                                     |
| Grounding.<br>Antenna connection.<br>Installation<br>Single body mounting.<br>Stand.<br>Front panel separation<br>Front panel mounting.<br>Required connections.<br>Advanced connections.<br>Advanced connections.<br>Power supply connections.<br>Connecting a DC power supply<br>Battery connections.<br>Connections a DC power supply<br>Battery connections.<br>Connections for CW<br>Connections for CW<br>Connections for RTTY (FSK)<br>When connecting to [ACC] socket<br>When connecting to [DATA] socket<br>When connecting to [MIC] connector<br>Sabasic OPERATION<br>State of the packet<br>When first applying power (CBU recetting)                                                                                                    | 15<br>15<br>15<br>16<br>16<br>16<br>16<br>16<br>16<br>16<br>16<br>16<br>16<br>16<br>16<br>16                                                                                                    |
| <ul> <li>Grounding.</li> <li>Antenna connection.</li> <li>Installation</li> <li>♦ Single body mounting.</li> <li>♦ Stand</li> <li>♦ Front panel separation</li> <li>♦ Front panel mounting</li> <li>Required connections.</li> <li>Advanced connections</li> <li>Power supply connections.</li> <li>Connecting a DC power supply</li> <li>Battery connections</li> <li>External antenna tuners.</li> <li>Linear amplifier connections</li> <li>Connections for CW</li> <li>Connections for RTTY (FSK)</li> <li>♦ When connecting to [ACC] socket</li> <li>♦ When connecting to [MIC] connector</li> <li>Connections for packet</li> <li>♦ When connecting to [MIC] socket</li> <li>♦ When connecting to [MIC] connector</li> <li>3 BASIC OPERATION</li> <li>25-</li> <li>When first applying power (CPU resetting)</li> <li>♦ Menu resetting (<sup>[1]</sup>-<sup>1</sup>)</li> </ul>                                                                                                    | 15<br>15<br>15<br>16<br>16<br>16<br>16<br>16<br>16<br>16<br>16<br>16<br>16<br>16<br>17<br>18<br>19<br>20<br>21<br>22<br>23<br>23<br>24<br>24<br>24<br>24<br>24<br>24<br>25<br>25                                                       |
| Grounding.         Antenna connection.         Installation         ♦ Single body mounting.         ♦ Stand         ♦ Front panel separation         ♦ Front panel mounting         ■ Required connections.         ■ Advanced connections         ■ Power supply connections.         ■ Connecting a DC power supply         ■ Battery connections         ■ Connections for CW         ■ Connections for RTTY (FSK)         ♦ When connecting to [ACC] socket         ♦ When connecting to [MIC] connector         ■ Connections for packet         ♦ When connecting to [MIC] socket         ♦ When connecting to [MIC] socket         ♦ When first apply | 15<br>15<br>15<br>15<br>16<br>16<br>16<br>16<br>16<br>16<br>16<br>16<br>16<br>16<br>17<br>18<br>19<br>20<br>21<br>22<br>23<br>23<br>24<br>24<br>24<br>24<br>24<br>24<br>24<br>24<br>25<br>25<br>25                                     |
| Grounding.<br>Antenna connection.<br>Installation<br>Single body mounting.<br>Stand.<br>Front panel separation<br>Front panel mounting.<br>Required connections.<br>Advanced connections.<br>Advanced connections.<br>Power supply connections.<br>Connecting a DC power supply<br>Battery connections<br>External antenna tuners.<br>Linear amplifier connections.<br>Connections for CW<br>Connections for RTTY (FSK)<br>When connecting to [ACC] socket<br>When connecting to [MIC] connector<br>Connections for packet<br>When connecting to [DATA] socket<br>When connecting to [MIC] connector<br>SBASIC OPERATION<br>Menu resetting ( <sup>M-1</sup> )<br>Initial settings<br>VFO description                                                                                                    | 15<br>15<br>15<br>15<br>16<br>16<br>16<br>16<br>16<br>16<br>16<br>16<br>16<br>16<br>17<br>18<br>19<br>20<br>21<br>22<br>23<br>23<br>22<br>23<br>22<br>23<br>22<br>23<br>22<br>23<br>22<br>24<br>24<br>24<br>24<br>25<br>25<br>25<br>26 |

| Differences between VFO and                                                     |                      |
|---------------------------------------------------------------------------------|----------------------|
| memory mode                                                                     | 26                   |
| ■VFO operation                                                                  | 27                   |
| ♦ Selecting VFO A/VFO B                                                         | 27                   |
| ♦ VFO equalization                                                              | 27                   |
| ■ Selecting VFO/memory mode                                                     | 27                   |
| Selecting an operating band                                                     | 28                   |
| ♦ Using the band stacking registers                                             | 28                   |
| Frequency setting                                                               | 29                   |
| ♦ Tuning with the main dial                                                     | 29                   |
| ♦ Direct frequency entry                                                        |                      |
| with the microphone's keypad                                                    | 29                   |
| ♦ Programmable tuning step                                                      |                      |
| ♦ Selecting "kHz" step                                                          | 30                   |
| ♦ Selecting 1 Hz or 10 Hz stop                                                  | 50                   |
| (SSR/CW//DTTV only)                                                             | 21                   |
|                                                                                 |                      |
| I MHZ quick tuning step                                                         | 04                   |
|                                                                                 |                      |
| ♦ ¼ tuning function (CW/RTTY only)                                              | 32                   |
| ♦ Auto tuning step function                                                     | 33                   |
| ♦ Band edge warning beep                                                        | 33                   |
| Volume setting                                                                  | 33                   |
| Operating mode selection                                                        | 34                   |
| Voice synthesizer function                                                      | 34                   |
| ■ Squelch and receive (RF) sensitivity                                          | 35                   |
| Meter function                                                                  | 36                   |
| ♦ Multi-function meter                                                          | 36                   |
| Lock functions                                                                  | 37                   |
| ♦ Dial lock function                                                            | 37                   |
| ♦ Microphone lock function                                                      | 37                   |
| ■Basic transmit operation                                                       | 37                   |
| ♦ Transmitting                                                                  | 37                   |
| ♦ Setting output power                                                          | 38                   |
| ♦ Setting microphone gain.                                                      |                      |
| с с ала у стор с с с у стор у с с с у с с с с с с с с с с с с с с               |                      |
| 4 RECEIVE AND TRANSMIT                                                          | 39–71                |
| ■Operating SSB                                                                  | 39                   |
| ♦ Convenient functions for receive                                              | 39                   |
| ♦ Convenient functions for transmit                                             | 40                   |
| ♦ About 5 MHz band operation                                                    |                      |
| (USA version only)                                                              | 40                   |
| Operating CW                                                                    |                      |
| ♦ Convenient functions for receive                                              | 42                   |
| ♦ Convenient functions for transmit                                             | 42                   |
| ♦ CW reverse mode                                                               |                      |
| ♦ CW side tone function                                                         | 0ד<br>גו∕            |
| ♦ CW side tone function                                                         | 40                   |
| ♦ CW pitch control                                                              | 44                   |
|                                                                                 | 40                   |
| Memory keyer sena menu                                                          | 40                   |
| Editing a keyer memory                                                          | 47                   |
| ◇ Contest number set mode                                                       | 48                   |
| 1 Number Style                                                                  | 48                   |
| 2 Count UP Trigger                                                              | 48                   |
|                                                                                 |                      |
| 3 Present Number                                                                | 48                   |
| 3 Present Number<br>♦ Keyer set mode                                            | 40<br>48<br>49       |
| 3 Present Number<br>♦ Keyer set mode<br>1 Keyer Repeat Time                     | 40<br>48<br>49<br>49 |
| 3 Present Number<br>♦ Keyer set mode<br>1 Keyer Repeat Time<br>2 Dot/Dash Ratio | 48<br>49<br>49<br>49 |

| 4 Paddle Polarity                                                                                                    | . 50                                                                                                    |
|----------------------------------------------------------------------------------------------------|----------------------------------------------------------------------------------------------------|
| 5 Keyer Type                                                                                                    | . 50                                                                                                    |
| 6 MIC U/D Keyer (HM-103)                                                                                                    | . 50                                                                                                    |
| Paddle operation                                                                                                    |                                                                                                    |
| from [MIC] connector                                                                                                    | . 50                                                                                                    |
| ■Operating RTTY (FSK)                                                                                                    | . 51                                                                                                    |
| ♦ Convenient functions for receive                                                                                                    | . 52                                                                                                    |
| ♦ RTTY reverse mode                                                                                                    | . 53                                                                                                    |
| ♦ Twin peak filter                                                                                                    | . 53                                                                                                    |
| ♦ Functions for the RTTY decoder indication                                                                                                    | . 54                                                                                                    |
| ♦ Setting the decoder threshold level                                                                                                    | . 54                                                                                                    |
| ♦ RTTY decode set mode                                                                                                    | . 55                                                                                                    |
| 1 RTTY Decode USOS                                                                                                    | . 55                                                                                                    |
| 2 RTTY Decode New Line Code                                                                                                    | . 55                                                                                                    |
| ♦ Pre-setting for using RTTY terminal or TNC                                                                                                    | 56                                                                                                    |
| Operating AM                                                                                                    | . 57                                                                                                    |
| ♦ Convenient functions for receive                                                                                                    | . 57                                                                                                    |
| ♦ Convenient functions for transmit                                                                                                    | . 58                                                                                                    |
| Operating FM                                                                                                    | . 59                                                                                                    |
| ♦ Convenient functions for receive                                                                                                    | . 59                                                                                                    |
| ♦ Convenient functions for transmit                                                                                                    | . 59                                                                                                    |
| ♦ Ione squelch operation                                                                                                    | . 60                                                                                                    |
| ♦ Ione scan operation                                                                                                    | . 61                                                                                                    |
| ♦DICS operation                                                                                                    | . 62                                                                                                    |
| Repeater operation                                                                                                    | . 63                                                                                                    |
|                                                                                                    | . 63                                                                                                    |
| Repeater tone frequency     A Transmit frequency mention check                                                                                                    | . 64                                                                                                    |
| Auto repeater function                                                                                                    | . 65                                                                                                    |
|                                                                                                    | <u>nn</u>                                                                                                    |
| A Staring a non standard repostar                                                                                                    | . 00                                                                                                    |
| ♦ Storing a non standard repeater                                                                                                    | . 66                                                                                                    |
| <ul> <li>Storing a non standard repeater</li> <li>1750 Hz tone burst</li> <li>DTME memory encoder</li> </ul>                                                                                                    | . 66<br>. 67<br>. 67                                                                                                    |
| <ul> <li>Add repeater function</li> <li>Storing a non standard repeater</li> <li>1750 Hz tone burst</li> <li>DTMF memory encoder</li> <li>DTME send menu</li> </ul>                                                                                                    | . 66<br>. 67<br>. 67<br>. 67                                                                                                    |
| <ul> <li>Add repeater function</li> <li>Storing a non standard repeater</li> <li>1750 Hz tone burst</li> <li>DTMF memory encoder</li> <li>DTMF send menu</li> <li>Programming a DTME code</li> </ul>                                                                                                    | . 66<br>. 67<br>. 67<br>. 67<br>. 67                                                                                                    |
| <ul> <li>Add repeater function</li> <li>Storing a non standard repeater</li> <li>1750 Hz tone burst</li> <li>DTMF memory encoder</li> <li>OTMF send menu</li> <li>Programming a DTMF code</li> <li>DTMF speed</li> </ul>                                                                                                    | . 66<br>. 67<br>. 67<br>. 67<br>. 67<br>. 68<br>. 68                                                                                                    |
| <ul> <li>Addo repeater initiation</li> <li>Storing a non standard repeater</li> <li>1750 Hz tone burst</li> <li>DTMF memory encoder</li> <li>DTMF send menu</li> <li>Programming a DTMF code</li> <li>DTMF speed</li> </ul>                                                                                                    | . 66<br>. 67<br>. 67<br>. 67<br>. 67<br>. 68<br>. 68                                                                                                    |
| <ul> <li>Addo repeater function</li> <li>Storing a non standard repeater</li> <li>1750 Hz tone burst</li> <li>DTMF memory encoder</li> <li>DTMF send menu</li> <li>Programming a DTMF code</li> <li>DTMF speed</li> <li>TV channel operation</li> <li>Convenient functions for receive</li> </ul>                                                                                                    | . 66<br>. 67<br>. 67<br>. 67<br>. 67<br>. 68<br>. 68<br>. 68<br>. 69                                                                                                    |
| <ul> <li>Addo repeater function</li> <li>Storing a non standard repeater</li> <li>1750 Hz tone burst</li> <li>DTMF memory encoder</li> <li>DTMF send menu</li> <li>Programming a DTMF code</li> <li>DTMF speed</li> <li>TV channel operation</li> <li>Convenient functions for receive</li> <li>Skip channel setting</li> </ul>                                                                                                    | . 66<br>. 67<br>. 67<br>. 67<br>. 68<br>. 68<br>. 68<br>. 69<br>. 69                                                                                                    |
| <ul> <li>&gt; Addo repeater function</li> <li>&gt; Storing a non standard repeater</li> <li>1750 Hz tone burst</li> <li>DTMF memory encoder</li> <li>&gt; DTMF send menu</li> <li>&gt; Programming a DTMF code</li> <li>&gt; DTMF speed</li> <li>TV channel operation</li> <li>&gt; Convenient functions for receive</li> <li>&gt; Skip channel setting</li> <li>&gt; Channel frequency adjustment</li> </ul>                                                                                                    | . 66<br>. 67<br>. 67<br>. 67<br>. 67<br>. 68<br>. 68<br>. 68<br>. 69<br>. 69<br>. 70<br>. 71                                                                                                    |
| <ul> <li>&gt; Add repeater function</li> <li>&gt; Storing a non standard repeater</li> <li>1750 Hz tone burst</li> <li>DTMF memory encoder</li> <li>&gt; DTMF send menu</li> <li>&gt; Programming a DTMF code</li> <li>&gt; DTMF speed</li> <li>TV channel operation</li> <li>&gt; Convenient functions for receive</li> <li>&gt; Skip channel setting</li> <li>&gt; Channel frequency adjustment</li> </ul>                                                                                                    | . 66<br>. 67<br>. 67<br>. 67<br>. 67<br>. 68<br>. 68<br>. 68<br>. 69<br>. 69<br>. 70<br>. 71                                                                                                    |
| <ul> <li>Addo repeater initiation</li> <li>Storing a non standard repeater</li> <li>1750 Hz tone burst</li> <li>DTMF memory encoder</li> <li>DTMF send menu</li> <li>Programming a DTMF code</li> <li>DTMF speed</li> <li>TV channel operation</li> <li>Convenient functions for receive</li> <li>Skip channel setting</li> <li>Channel frequency adjustment</li> </ul>                                                                                                    | . 66<br>. 67<br>. 67<br>. 67<br>. 68<br>. 68<br>. 69<br>. 69<br>. 69<br>. 70<br>. 71                                                                                                    |
| <ul> <li>&gt; Addo repeater initiation</li> <li>&gt; Storing a non standard repeater</li> <li>1750 Hz tone burst</li> <li>DTMF memory encoder</li> <li>&gt; DTMF send menu</li> <li>&gt; Programming a DTMF code</li> <li>&gt; DTMF speed</li> <li>TV channel operation</li> <li>&gt; Convenient functions for receive</li> <li>&gt; Skip channel setting</li> <li>&gt; Channel frequency adjustment</li> <li>5 FUNCTIONS FOR RECEIVE</li> <li>72-</li> </ul>                                                                                                    | . 66<br>. 67<br>. 67<br>. 67<br>. 68<br>. 68<br>. 68<br>. 69<br>. 69<br>. 70<br>. 71<br>. 71                                                                                                    |
| <ul> <li>&gt; Auto repeater function</li> <li>&gt; Storing a non standard repeater</li> <li>1750 Hz tone burst</li> <li>DTMF memory encoder</li> <li>&gt; DTMF send menu</li> <li>&gt; Programming a DTMF code</li> <li>&gt; DTMF speed</li> <li>TV channel operation</li> <li>&gt; Convenient functions for receive</li> <li>&gt; Skip channel setting</li> <li>&gt; Channel frequency adjustment</li> </ul> 5 FUNCTIONS FOR RECEIVE72 Simple band scope <ul> <li>&gt; Fix mode</li> </ul>                                                                                                    | . 66<br>. 67<br>. 67<br>. 67<br>. 68<br>. 68<br>. 68<br>. 69<br>. 70<br>. 71<br><b>-84</b><br>. 72<br>. 72                                                                                                    |
| <ul> <li>&gt; Auto repeater initiation</li> <li>&gt; Storing a non standard repeater</li> <li>1750 Hz tone burst</li> <li>DTMF memory encoder</li> <li>&gt; DTMF send menu</li> <li>&gt; Programming a DTMF code</li> <li>&gt; DTMF speed</li> <li>TV channel operation</li> <li>&gt; Convenient functions for receive</li> <li>&gt; Skip channel setting</li> <li>&gt; Channel frequency adjustment</li> </ul> 5 FUNCTIONS FOR RECEIVE72- Simple band scope <ul> <li>&gt; Fix mode</li> <li>&gt; Center mode</li> </ul>                                                                                                    | . 66<br>. 67<br>. 67<br>. 67<br>. 67<br>. 68<br>. 68<br>. 68<br>. 69<br>. 70<br>. 71<br><b>-84</b><br>. 72<br>. 72<br>. 73                                                                                                    |
| <ul> <li>&gt; Addo repeater initiation</li> <li>&gt; Storing a non standard repeater</li> <li>1750 Hz tone burst</li> <li>DTMF memory encoder</li> <li>&gt; DTMF send menu</li> <li>&gt; Programming a DTMF code</li> <li>&gt; DTMF speed</li> <li>TV channel operation</li> <li>&gt; Convenient functions for receive</li> <li>&gt; Skip channel setting</li> <li>&gt; Channel frequency adjustment</li> <li>5 FUNCTIONS FOR RECEIVE</li></ul>                                                                                                    | . 66<br>. 67<br>. 67<br>. 67<br>. 68<br>. 68<br>. 68<br>. 69<br>. 70<br>. 71<br>. 72<br>. 72<br>. 73<br>. 73                                                                                                    |
| <ul> <li>&gt; Add repeater initiation</li> <li>&gt; Storing a non standard repeater</li> <li>1750 Hz tone burst</li> <li>DTMF memory encoder</li> <li>&gt; DTMF send menu</li> <li>&gt; Programming a DTMF code</li> <li>&gt; DTMF speed</li> <li>TV channel operation</li> <li>&gt; Convenient functions for receive</li> <li>&gt; Skip channel setting</li> <li>&gt; Channel frequency adjustment</li> <li>5 FUNCTIONS FOR RECEIVE</li></ul>                                                                                                    | . 66<br>. 67<br>. 67<br>. 67<br>. 68<br>. 68<br>. 68<br>. 69<br>. 69<br>. 70<br>. 71<br>. 71<br>. 72<br>. 72<br>. 73<br>. 73<br>. 74                                                                                                    |
| <ul> <li>&gt; Auto repeater function</li> <li>&gt; Storing a non standard repeater</li> <li>1750 Hz tone burst</li> <li>DTMF memory encoder</li> <li>&gt; DTMF send menu</li> <li>&gt; Programming a DTMF code</li> <li>&gt; DTMF speed.</li> <li>TV channel operation</li> <li>&gt; Convenient functions for receive</li> <li>&gt; Skip channel setting</li> <li>&gt; Channel frequency adjustment</li> <li>5 FUNCTIONS FOR RECEIVE</li></ul>                                                                                                    | . 66<br>. 67<br>. 67<br>. 67<br>. 68<br>. 68<br>. 69<br>. 70<br>. 71<br>. 72<br>. 72<br>. 73<br>. 73<br>. 74<br>. 74                                                                                                    |
| <ul> <li>&gt; Auto repeater function</li> <li>&gt; Storing a non standard repeater</li> <li>1750 Hz tone burst</li> <li>DTMF memory encoder</li> <li>&gt; DTMF send menu</li> <li>&gt; Programming a DTMF code</li> <li>&gt; DTMF speed.</li> <li>TV channel operation</li> <li>&gt; Convenient functions for receive</li> <li>&gt; Skip channel setting</li> <li>&gt; Channel frequency adjustment</li> <li>5 FUNCTIONS FOR RECEIVE</li></ul>                                                                                                    | . 66<br>. 67<br>. 67<br>. 67<br>. 67<br>. 67<br>. 67<br>. 68<br>. 69<br>. 70<br>. 71<br>. 72<br>. 72<br>. 73<br>. 73<br>. 74<br>. 74<br>. 74                                                                                                    |
| <ul> <li>&gt; Auto repeater function</li> <li>&gt; Storing a non standard repeater</li> <li>1750 Hz tone burst</li> <li>DTMF memory encoder</li> <li>&gt; DTMF send menu</li> <li>&gt; Programming a DTMF code</li> <li>&gt; DTMF speed</li> <li>TV channel operation</li> <li>&gt; Convenient functions for receive</li> <li>&gt; Skip channel setting</li> <li>&gt; Channel frequency adjustment</li> <li>5 FUNCTIONS FOR RECEIVE</li> <li>72-</li> <li>Simple band scope</li> <li>&gt; Fix mode</li> <li>&gt; Center mode</li> <li>1 Max Hold</li> <li>2 Scope Size</li> <li>3 FAST Sweep</li> <li>4 FAST Sweep Sound</li> </ul>                                                                                                    | . 66<br>. 67<br>. 67<br>. 67<br>. 67<br>. 67<br>. 67<br>. 67<br>. 68<br>. 69<br>. 70<br>. 71<br>. 72<br>. 72<br>. 73<br>. 73<br>. 74<br>. 74<br>. 74<br>. 74                                                                                                    |
| <ul> <li>&gt; Auto repeater function</li> <li>&gt; Storing a non standard repeater</li> <li>1750 Hz tone burst</li> <li>DTMF memory encoder</li> <li>&gt; DTMF send menu</li> <li>&gt; Programming a DTMF code</li> <li>&gt; DTMF speed</li> <li>TV channel operation</li> <li>&gt; Convenient functions for receive</li> <li>&gt; Skip channel setting</li> <li>&gt; Channel frequency adjustment</li> </ul> 5 FUNCTIONS FOR RECEIVE72 Simple band scope <ul> <li>&gt; Fix mode</li> <li>&gt; Center mode</li> <li>&gt; Scope set mode</li> <li>1 Max Hold</li> <li>2 Scope Size</li> <li>3 FAST Sweep</li> <li>4 FAST Sweep Sound</li> </ul>                                                                                                    | . 66<br>. 67<br>. 67<br>. 67<br>. 67<br>. 67<br>. 67<br>. 67<br>. 67<br>. 67<br>. 67<br>. 67<br>. 67<br>. 67<br>. 67<br>. 77<br>. 68<br>. 69<br>. 70<br>. 71<br>. 72<br>. 73<br>. 73<br>. 74<br>. 74<br>. 74<br>. 74<br>. 74<br>. 74<br>. 74<br>. 74                                                                                                    |
| <ul> <li>&gt; Addo repeater initiation</li> <li>&gt; Storing a non standard repeater</li> <li>1750 Hz tone burst</li> <li>DTMF memory encoder</li> <li>&gt; DTMF send menu</li> <li>&gt; Programming a DTMF code</li> <li>&gt; DTMF speed</li> <li>TV channel operation</li> <li>&gt; Convenient functions for receive</li> <li>&gt; Skip channel setting</li> <li>&gt; Channel frequency adjustment</li> </ul> 5 FUNCTIONS FOR RECEIVE72 Simple band scope <ul> <li>&gt; Fix mode</li> <li>&gt; Center mode</li> <li>&gt; Scope set mode</li> <li>1 Max Hold</li> <li>2 Scope Size</li> <li>3 FAST Sweep</li> <li>4 FAST Sweep Sound</li> </ul>                                                                                                    | . 66<br>. 67<br>. 67<br>. 67<br>. 67<br>. 68<br>. 69<br>. 70<br>. 71<br><b>-84</b><br>. 72<br>. 73<br>. 73<br>. 74<br>. 74<br>. 74<br>. 74<br>. 74<br>. 74<br>. 74<br>. 74                                                                                                    |
| <ul> <li>&gt; Add repeater initiation</li> <li>&gt; Storing a non standard repeater</li> <li>1750 Hz tone burst</li> <li>DTMF memory encoder</li> <li>&gt; DTMF send menu</li> <li>&gt; Programming a DTMF code</li> <li>&gt; DTMF speed</li> <li>TV channel operation</li> <li>&gt; Convenient functions for receive</li> <li>&gt; Skip channel setting</li> <li>&gt; Channel frequency adjustment</li> </ul> 5 FUNCTIONS FOR RECEIVE72 Simple band scope <ul> <li>&gt; Fix mode</li> <li>&gt; Center mode</li> <li>&gt; Scope set mode</li> <li>1 Max Hold</li> <li>2 Scope Size</li> <li>3 FAST Sweep</li> <li>4 FAST Sweep Sound</li> </ul> Preamp and attenuator <ul> <li>RIT function</li> <li>AGC function</li> <li>&gt; AGC function</li> </ul>                                                                                                    | . 66<br>. 67<br>. 67<br>. 67<br>. 67<br>. 68<br>. 69<br>. 70<br>. 71<br>. 72<br>. 72<br>. 72<br>. 73<br>. 74<br>. 74<br>. 74<br>. 74<br>. 74<br>. 74<br>. 74<br>. 74<br>. 75<br>. 76                                                                                                    |
| <ul> <li>&gt; Add repeater initiation</li> <li>&gt; Storing a non standard repeater</li> <li>1750 Hz tone burst</li> <li>DTMF memory encoder</li> <li>&gt; DTMF send menu</li> <li>&gt; Programming a DTMF code</li> <li>&gt; DTMF speed</li> <li>TV channel operation</li> <li>&gt; Convenient functions for receive</li> <li>&gt; Skip channel setting</li> <li>&gt; Channel frequency adjustment</li> <li>5 FUNCTIONS FOR RECEIVE</li></ul>                                                                                                    | . 66<br>. 67<br>. 67<br>. 67<br>. 67<br>. 68<br>. 69<br>. 70<br>. 71<br>. 72<br>. 72<br>. 73<br>. 74<br>. 74<br>. 74<br>. 74<br>. 74<br>. 74<br>. 74<br>. 74<br>. 75<br>. 76<br>. 76<br>. 76<br>. 76<br>. 77<br>. 74<br>. 74<br>. 75<br>. 76<br>. 76<br>. 76<br>. 76<br>. 76<br>. 70<br>. 71<br>. 72<br>. 73<br>. 74<br>. 74<br>. 74<br>. 75<br>. 76<br>. 76<br>. 76<br>. 76<br>. 76<br>. 77<br>. 72<br>. 73<br>. 74<br>. 74<br>. 75<br>. 76<br>. 76<br>. 76<br>. 76<br>. 77<br>. 77<br>. 74<br>. 74<br>. 75<br>. 76<br>. 76<br>. 76<br>. 76<br>. 77<br>. 77<br>. 76<br>. 76 |
| <ul> <li>&gt; Add repeater innerion</li> <li>&gt; Storing a non standard repeater</li> <li>1750 Hz tone burst</li> <li>DTMF memory encoder</li> <li>&gt; DTMF send menu</li> <li>&gt; Programming a DTMF code</li> <li>&gt; DTMF speed</li> <li>TV channel operation</li> <li>&gt; Convenient functions for receive</li> <li>&gt; Skip channel setting</li> <li>&gt; Channel frequency adjustment</li> </ul> 5 FUNCTIONS FOR RECEIVE72 Simple band scope <ul> <li>&gt; Fix mode</li> <li>&gt; Center mode</li> <li>&gt; Scope set mode</li> <li>1 Max Hold</li> <li>2 Scope Size</li> <li>3 FAST Sweep</li> <li>4 FAST Sweep Sound</li> </ul> Preamp and attenuator <ul> <li>RIT function</li> <li>&gt; AGC function</li> <li>&gt; Setting the AGC time constant</li> </ul>                                                                                                    | . 66<br>. 67<br>. 67<br>. 67<br>. 68<br>. 69<br>. 70<br>. 71<br><b>-84</b><br>. 72<br>. 73<br>. 74<br>. 74<br>. 74<br>. 74<br>. 74<br>. 74<br>. 74<br>. 74<br>. 75<br>. 76<br>. 76<br>. 76<br>. 77<br>. 76<br>. 77<br>. 77<br>. 74<br>. 74<br>. 75<br>. 76<br>. 76<br>. 76<br>. 77<br>. 77<br>. 74<br>. 74<br>. 75<br>. 76<br>. 76<br>. 77<br>. 77                                                                                   |
| <ul> <li>&gt; Add repeater initiation</li> <li>&gt; Storing a non standard repeater</li> <li>1750 Hz tone burst</li> <li>DTMF memory encoder</li> <li>&gt; DTMF send menu</li> <li>&gt; Programming a DTMF code</li> <li>&gt; DTMF speed</li> <li>TV channel operation</li> <li>&gt; Convenient functions for receive</li> <li>&gt; Skip channel setting</li> <li>&gt; Channel frequency adjustment</li> <li>5 FUNCTIONS FOR RECEIVE</li></ul>                                                                                                    | . 66<br>. 67<br>. 67<br>. 67<br>. 68<br>. 69<br>. 70<br>. 71<br>. 72<br>. 73<br>. 74<br>. 74<br>. 74<br>. 74<br>. 74<br>. 74<br>. 74<br>. 74<br>. 75<br>. 76<br>. 76<br>. 77<br>. 77                                                                                                    |
| <ul> <li>&gt; Add repeater initiation</li> <li>&gt; Storing a non standard repeater</li> <li>1750 Hz tone burst</li> <li>DTMF memory encoder</li> <li>&gt; DTMF send menu</li> <li>&gt; Programming a DTMF code</li> <li>&gt; DTMF speed</li> <li>TV channel operation</li> <li>&gt; Convenient functions for receive</li> <li>&gt; Skip channel setting</li> <li>&gt; Channel frequency adjustment</li> <li>5 FUNCTIONS FOR RECEIVE</li> <li>72-</li> <li>Simple band scope</li> <li>&gt; Fix mode</li> <li>&gt; Center mode</li> <li>1 Max Hold</li> <li>2 Scope Size</li> <li>3 FAST Sweep</li> <li>4 FAST Sweep Sound</li> <li>Preamp and attenuator</li> <li>RIT function</li> <li>&gt; AGC function</li> <li>&gt; AGC time constant selection</li> <li>&gt; Setting the AGC time constant</li> <li>IF filter selection</li> <li>&gt; Filter passband width setting</li> </ul> | . 66<br>. 67<br>. 67<br>. 67<br>. 67<br>. 67<br>. 67<br>. 67<br>. 67<br>. 67<br>. 67<br>. 70<br>. 71<br><b>-84</b><br>. 72<br>. 73<br>. 72<br>. 73<br>. 74<br>. 74<br>. 74<br>. 74<br>. 74<br>. 74<br>. 75<br>. 76<br>. 76<br>. 77<br>. 77<br>. 77<br>. 77<br>. 77<br>. 77<br>. 77                                                                                                    |
| <ul> <li>&gt; Add repeater initiation</li> <li>&gt; Storing a non standard repeater</li> <li>1750 Hz tone burst</li> <li>DTMF memory encoder</li> <li>&gt; DTMF send menu</li> <li>&gt; Programming a DTMF code</li> <li>&gt; DTMF speed.</li> <li>TV channel operation</li> <li>&gt; Convenient functions for receive</li> <li>&gt; Skip channel setting</li> <li>&gt; Channel frequency adjustment</li> <li>5 FUNCTIONS FOR RECEIVE</li></ul>                                                                                                    | . 66<br>. 67<br>. 67<br>. 67<br>. 67<br>. 68<br>. 69<br>. 70<br>. 71<br><b>-84</b><br>. 72<br>. 72<br>. 73<br>. 72<br>. 73<br>. 73<br>. 74<br>. 74<br>. 74<br>. 74<br>. 74<br>. 74<br>. 74<br>. 75<br>. 76<br>. 76<br>. 77<br>. 77<br>. 78<br>. 77<br>. 77<br>. 78                                                                                                    |

| ♦ IF filter shape (SSB/CW only) ■ Twin PBT operation | 78<br>79 |
|------------------------------------------------------|----------|
| Noise blanker                                        | 80       |
| ♦ Noise blanker set mode                             | 80       |
| 1 NB Level                                           | 80       |
| 2 NB Width                                           | 80       |
| Noise reduction                                      | 81       |
| ♦ Noise reduction set mode                           | 81       |
| ► NR Level                                           | 81       |
| Notch function                                       | 82       |
| ♦ Auto notch function                                | 82       |
| ♦ Manual notch function                              | 83       |
| ♦ Manual notch filter set mode                       | 83       |
| ■ Voice squelch control function                     | 84       |
| ■Meter peak hold function                            | 84       |
| 6 FUNCTIONS FOR TRANSMIT                             | . 85–94  |
| VOX function                                         | 85       |
| ♦ Adjusting the VOX function                         | 85       |
| ♦ VOX set mode                                       | 86       |
| 1 VOX Gain                                           | 86       |
| 2 Anti-VOX                                           | 86       |
| 3 VOX Delay                                          | 86       |
| Transmit filter width setting (SSB only)             | 86       |
| Break-in function                                    | 87       |
| Semi break-in operation                              | 87       |
| ♦ Full break-in operation                            | 87       |
|                                                      | 88       |
|                                                      | 89       |
| Speech compressor                                    | 89       |
|                                                      |          |
|                                                      |          |
| Split frequency operation                            |          |
| ■ Quick split function                               | 92       |
| ♦ Opic onset inequency setting                       | 93<br>02 |
|                                                      |          |
|                                                      |          |
|                                                      |          |
|                                                      |          |
| 7 VOICE RECORDER FUNCTIONS                           | 95–101   |
| Digital voice recorder                               | 95       |
| Recording a received audio                           | 95       |
| ♦ Basic recording                                    | 95       |
| ♦ One-touch voice recording                          | 96       |
| Playing the recorded contents                        | 96       |
| Erasing the recorded contents                        | 97       |
| Recording a message for transmit                     | 98       |
| ♦ Recording                                          | 98       |
| ♦ Confirming/Erasing the recorded messa              | ge 98    |
| Programming a memory name for transmit               | 99       |
| Sending a recorded message                           | 100      |
| ♦ Transmit level setting                             | 100      |
| Voice set mode                                       | 101      |
| ♦ Voice set mode                                     | 101      |
| 1 Auto Monitor                                       | 101      |
| 2 MIC Memo                                           | 101      |

| <b>8 MEMORY OPERAT</b>  | ION1                     | 102–112    |
|-------------------------|--------------------------|------------|
| Memory channels         |                          | 102        |
| Memory channel sel      | ection                   | 102        |
| Memory programming      | 1g                       | 103        |
| ♦ Programming in V      | FO mode                  | 103        |
| ◇ Programming in m      | iemory mode              | 104        |
| ■ Memory channel list   | ny channel               | 105        |
| using the memory        | channel list             | 105        |
| ♦ Setting a memory      | channel                  |            |
| as a select memor       | ry                       | 106        |
| Selecting a memo        | ry bank                  | 106        |
| Memory names            |                          | 107        |
| ■ Memory clearing       |                          | 108        |
| Memory clearing         | ah ann al liat           | 100        |
| Eroquonov transforri    |                          | 108        |
| ♦ Transferring in VF    | Ω mode                   | 109        |
| ♦ Transferring in me    | morv mode                | 110        |
| ■Memo pads              |                          | 111        |
| Writing frequencie      | s and operating mod      | es         |
| into memo pads          |                          | 111        |
| ♦ Calling up a freque   | ency from a memo pa      | ad 112     |
| 9 SCAN OPERATION        | · ·                      | 113-115    |
| Scan types              |                          | 113        |
| Preparation             |                          | 113        |
| Programmed scan o       | peration                 | 114        |
| Memory scan opera       | tion                     | 114        |
| Select memory scar      | operation                | 115        |
| Priority watch          |                          | 115        |
| <b>10 ANTENNA TUNEF</b> | R OPERATION <sup>•</sup> | 116–117    |
| ■Optional AT-180 AUT    | OMATIC ANTENNA TUNE      | ER         |
| operation               |                          | 116        |
| ♦ Tuner operation       |                          | 116        |
| ♦ Manual tuning         |                          | 116        |
| ■Optional AH-4 AUTOr    | MATIC ANTENNA TUNER      | 117        |
| ♦ AH-4 operation        |                          | 117        |
|                         |                          |            |
| 11 PACKET OPERAT        | 10N                      | 118        |
| ■Packet operation       |                          | 118        |
| ♦ Data socket           |                          | 118        |
| ✓ Adjusting the data    | speeu                    | 110        |
| from the TNC            |                          | 118        |
|                         |                          |            |
| TZ CLUCK AND TIME       | :KS1                     | 119-121    |
| ■ Time set mode         | t voar                   | 119        |
| ♦ Setting the current   | t date                   | 120<br>120 |
| Setting the current     | t time                   | 120        |
| ♦ Clock2 function ac    | tivity                   | 121        |
| ♦ Clock2 offset setting | ng                       | 121        |
| ♦ Auto power OFF a      | activity                 | 121        |
| 13 SET MODE             | 1                        | 22-138     |

| Set mode description             | 122 |
|----------------------------------|-----|
| Quick set mode                   | 123 |
| ➡ RF Power (all modes)           | 123 |
| ➡ MIC Gain (SSB/AM/FM modes)     | 123 |
| SSB TBW (WIDE) L (SSB mode)      | 123 |
| SSB TBW (WIDE) H (SSB mode)      | 124 |
| SSB TBW (MID) L (SSB mode)       | 124 |
| SSB TBW (MID) H (SSB mode)       | 124 |
| SSB TBW (NAR) L (SSB mode)       | 124 |
| SSB TBW (NAR) H (SSB mode)       | 124 |
| ► Key Speed (CW mode)            | 124 |
| ➡ CW Pitch (CW mode)             | 124 |
| Side Tone Level (CW mode)        | 125 |
| Side Tone Level Limit (CW mode)  | 125 |
| ➡ Twin Peak Filter (BTTY mode)   | 125 |
| BTTY Mark Frequency (BTTY mode)  | 125 |
| BTTY Shift Width (BTTY mode)     | 125 |
| BTTY Keying Polarity (BTTY mode) | 125 |
| Display set mode                 | 120 |
| 1 Contract (LCD)                 | 120 |
| 2 Bright (LCD)                   | 120 |
| 2 Digit (LOD)                    | 120 |
| 4 LCD Eliokor                    | 120 |
| 4 LOD FIICKEI                    | 120 |
| 6 Dianlay Type                   | 120 |
|                                  | 120 |
| 2 Display Font Type              | 127 |
| 8 Display Font Size              | 127 |
| 9 Meter Peak Hold                | 127 |
| 10 Filter Popup (PBT)            | 127 |
| 11 Filter Popup (FIL)            | 127 |
| 12 1 Hz Mode Popup               | 127 |
| 13 Scope CENTER/FIX Popup        | 127 |
| 14 TV Popup (CH Up/Down)         | 128 |
| 15 TV Popup (P.AMP/ATT)          | 128 |
| 16 Voice TX Name Display         | 128 |
| 17 Keyer Memory Display          | 128 |
| 18 DTMF Memory Display           | 128 |
| 19 External Display              | 128 |
| 20 Opening Message               | 128 |
| 21 My Call                       | 129 |
| 22 Power ON Check                | 129 |
| Miscellaneous (others) set mode  | 130 |
| 1 Monitor                        | 130 |
| 2 Monitor Level                  | 130 |
| 3 Beep (Confirmation)            | 130 |
| 4 Beep (Band edge)               | 130 |
| 5 Beep Level                     | 130 |
| 6 Beep Level Limit               | 130 |
| 7 RF/SQL Control                 | 131 |
| 8 Quick SPLIT                    | 131 |
| 9 SPLIT Offset                   | 131 |
| 10 SPLIT LOCK                    | 131 |
| 11 DUP Offset HF                 | 131 |
| 12 DUP Offset 50M                | 131 |
| 13 DUP Offset 144M               | 131 |
| 14 DUP Offset 430M               | 131 |
| 15 One Touch Repeater            | 132 |
|                                  |     |

| <ul> <li>16 Auto Repeater</li> <li>17 Tuner (Auto Start)</li> <li>18 Tuner (PTT start)</li> <li>19 [TUNER] Switch</li> <li>20 VSEND Select</li> <li>21 SPEECH level</li> <li>22 SPEECH Language</li> <li>23 SPEECH Speed</li> <li>24 SPEECH S-Level</li> <li>25 SPEECH [MODE] Switch</li> <li>26 Memopad Numbers</li> <li>27 SCAN Speed</li> </ul> | 132<br>132<br>133<br>133<br>133<br>133<br>133<br>133<br>134<br>134<br>134<br>134 |
|----------------------------------------------------------------------------------------------------|----------------------------------------------------------------------------------|
| 28 SCAN Resume                                                                                                    | 134<br>134<br>135<br>135<br>135                                                  |
| 33 Quick RIT/⊿TX Clear<br>34 SSB/CW Synchronous Tuning<br>35 CW Normal Side<br>36 VOICE 1st Menu<br>37 KEYER 1st Menu<br>38 DTMF 1st Menu                                                                                                    | 135<br>135<br>136<br>136<br>136<br>136                                           |
| <ul> <li>39 Mode Select (SSB)</li> <li>40 Mode Select (CW)</li> <li>41 Mode Select (RTTY)</li> <li>42 Mode Select (AM)</li> <li>43 Mode Select (FM)</li> <li>44 Mode Select (WFM)</li> </ul>                                                                                                    | 136<br>136<br>136<br>137<br>137<br>137                                           |
| <ul> <li>45 External Keypad (VOICE)</li> <li>46 External Keypad (KEYER)</li> <li>47 Front Keypad Type</li> <li>48 CI-V Baud Rate</li> <li>49 CI-V Address</li> <li>50 CI-V Transceive</li> <li>51 REF Adjust</li> </ul>                                                                                                    | 137<br>137<br>138<br>138<br>138<br>138<br>138                                    |
| 14 MAINTENANCE<br>Fuse replacement<br>Memory backup<br>Cleaning                                                                                                    | <b>139</b><br>139<br>139<br>139                                                  |
| 15 TROUBLESHOOTING 140–<br>16 OPTIONAL UNITS SETTING 142–<br>MB-106 CARRYING HANDLE                                                                                                    | • <b>141</b><br>• <b>143</b><br>142                                              |
| <ul> <li>AT-180 internal switch description</li></ul>                                                                                                    | 143<br>- <b>148</b>                                                              |
| <ul> <li>Remote jack (CI-V) information</li> <li>◇ CI-V connection example</li> <li>◇ Data format</li> <li>◇ Command table</li> <li>◇ To send/read memory contents</li> <li>◇ Band stacking register</li> <li>◇ Codes for memory keyer contents</li> <li>◇ Character's code for my call</li> </ul>                                                 | 144<br>144<br>144<br>148<br>148<br>148<br>148<br>149                             |

| <ul> <li>Codes for memory name contents</li></ul>                                                                            |  |
|----------------------------------------------------------------------------------------------------|--|
| 18 SPECIFICATIONS         150           General         150           Transmitter         150           Receiver         150 |  |
| 19 OPTIONS151–152                                                                                                    |  |
| 20 MENU GUIDE                                                                                                    |  |

## PANEL DESCRIPTION

### Front panel

(inner control; p. 33)

Rotate to vary the audio output level from the speaker or headphones.

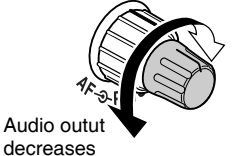

Audio output increases

Push momentarily to enter the set mode menu. •Push again to exit the set mode menu.

Push and hold for 1 sec. to toggle between the frequency display mode or TV mode.

#### **Ø**RF GAIN CONTROL/SQUELCH CONTROL

[RF/SQL] (outer control; p. 35)

Adjusts the RF gain and squelch threshold level. The squelch, when closed, mutes the speaker or headphones when no signal is received, reducing noise.

- •The squelch is particularly effective for FM and WFM modes. It is also available in other modes.
- •12 to 1 o'clock position is recommended for any setting of the **[RF/SQL]** control.
- •The control can be set to 'Auto' (RF gain control in SSB, CW and RTTY; squelch control in AM, FM and WFM) or squelch control (RF gain is fixed at maximum) in the miscellaneous (others) set mode as follows. (p. 131)

| MODE            | SET MODE SELECTION |     |          |
|-----------------|--------------------|-----|----------|
| MODE            | Auto               | SQL | RF + SQL |
| SSB, CW<br>RTTY | RF GAIN            | SQL | RF + SQL |
| AM, FM<br>WFM   | SQL                | SQL | RF + SQL |

#### •When functioning as RF gain/squelch control

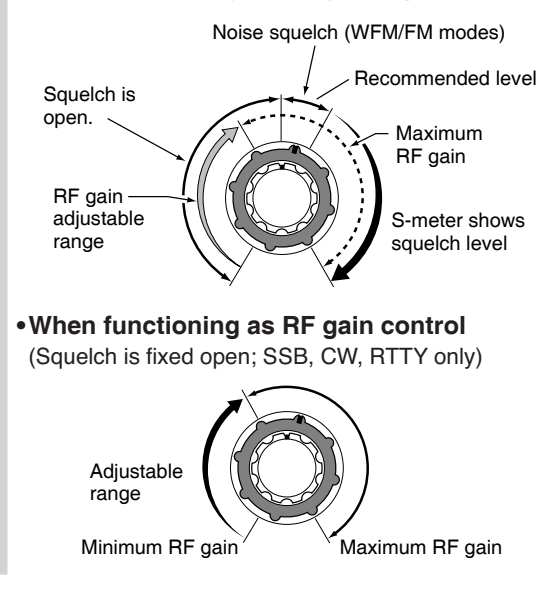

See the illustration of the Front panel on page i-2.

• When functioning as squelch control (RF gain is fixed at maximum.)

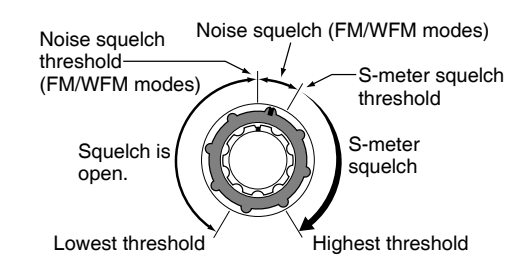

#### BOWER KEY [PWR] (p. 25)

- While transceiver's power is OFF, push to turn the power ON.
  - •Turn the DC power supply ON in advance.
- While transceiver's power is ON, push and hold for 1 sec. to turn the power OFF.

#### **GRONT PANEL LATCH** (p. 16)

Pull away from the transceiver (towards yourself when looking at the front of the transceiver) to detach the front panel from the main body of the transceiver.

#### PASSBAND TUNING/M-ch/RIT CONTROLS [PBT/M-ch/RIT]

- Push inner control to toggle the twin Passband Tuning (PBT) or memory channel/RIT function ON and OFF.
- ➡ While Twin PBT is selected (p. 79):
  - Adjusts the receiver's DSP filter passband width.
    - Passband width and shift frequency are displayed on the LCD.
    - •The default variable range is half of the IF filter passband width. 25 Hz step is available.
  - Push and hold inner control for 1 sec. to return the PBT to default settings.

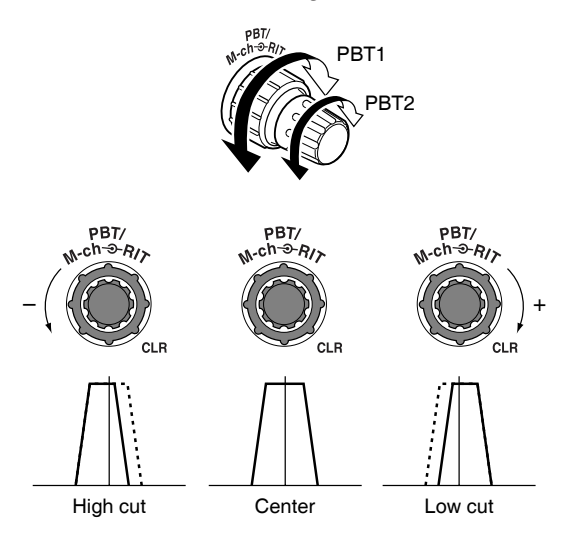

#### ✓ What is the PBT control?

PBT electronically narrows the IF passband width to reject interference. This transceiver uses DSP to implement PBT.

➡ While M-ch/RIT is selected:

- Rotate the inner control to select a memory channel number (p. 102).
- Push inner control for 1 sec. to turn the RIT/ΔTX mode ON (pgs. 75, 88).
  - Push [▼(MENU/GRP)] to exit the RIT/⊿TX mode.
- While the RIT/ΔTX mode is OFF: Rotates outer control to select a memory bank (p. 106).
- While the RIT/ΔTX is ON: Rotate outer control to shift the receive or transmit frequency (pgs. 75, 88).
  - "RIT" or "attal" indicators appear when the RIT or \Data TX function is activate, respectively.
  - •The shift frequency range is  $\pm$  9.999 kHz in 1 Hz steps (or  $\pm$ 9.99 kHz in 10 Hz steps).

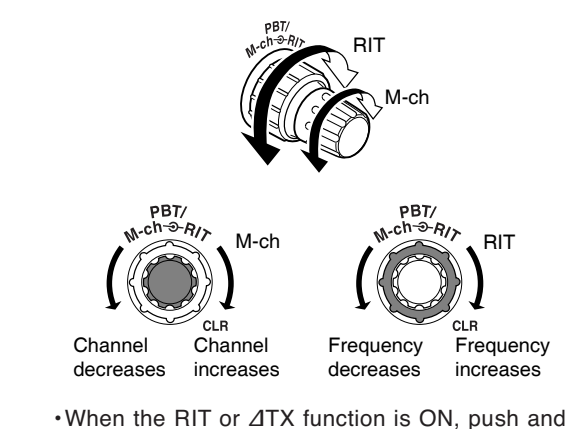

when the RIT or  $\Delta$ TX function is ON, push and hold [F-1 RIT] or [F-2  $\Delta$ TX] for 1 sec. to add or subtract the frequency shift to the display frequency.

#### ✓ What is the RIT function?

RIT (Receiver Incremental Tuning) shifts the receive frequency without shifting the transmit frequency.

This is useful for fine tuning for stations calling you off frequency or when you prefer to listen to slightly differentsounding voice characteristics, etc.

#### ✓ What is the ∆TX function?

The  $\Delta$ TX shifts the transmit frequency without shifting the receive frequency. This is useful for simple split frequency operation in CW, etc.

#### **6** TWIN PBT (M-ch/RIT) INDICATOR

(pgs. 75, 79, 88, 102)

- Indicates the status of [PBT/M-ch/RIT] (⑤) activates as the Twin PBT function or memory channel/RIT control.
  - Indicator is green when the Twin PBT is selected.
  - Indicator is off when the M-ch/RIT is selected.
  - Indicator is orange when the RIT or ⊿TX function is activate.

#### MENU/GROUP KEYS [MENU/GRP] (p. 153)

- Push either key one or more times to select menus within a menu group (M, 5 or G (Graphic)).
- Push and hold for 1 sec. to select one of the three menu groups: M-1 to M-3, S-1 to S-3 and G-1 (Scope) to G-3 (SWR meter).

#### **③**TUNER/CALL KEY [TUNER/CALL]

- ⇒ During HF/50 MHz operation (p. 116):
  - Push momentarily to toggle the automatic antenna tuner function ON and OFF.
    - An optional antenna tuner must be connected.
    - "TUTE" indicator appears when the tuner is ON.
  - Push and hold for 2 sec. to manually tune the antenna.
    - An optional antenna tuner must be connected.
    - "TURE" indicator appears when the tuner is ON.
- → During 144/430 MHz operation (p. 102):
  - Push momentarily to select the call channel (or return to the previous channel/frequency when the call channel is already selected).
  - "C1" is the 144 MHz call channel and "C2" is the 430 MHz call channel.

#### **O**MULTI-FUNCTION KEYS [F-1]/[F-2]/[F-3]/[F-4]

Push to select the function indicated in the LCD display above these keys. (pgs. 5–8, 153)
 Functions vary depending on the active menu.

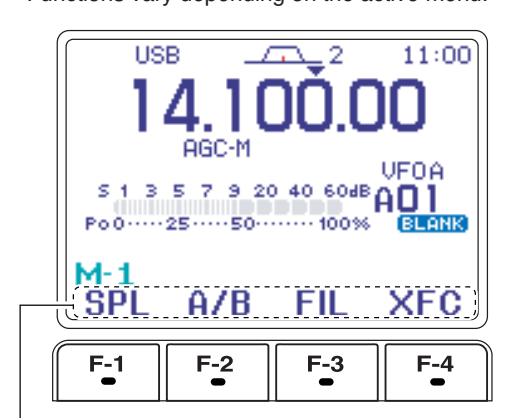

Functions appear

See the illustration of the Front panel on page i-2.

#### (p. 83) MANUAL NOTCH KEY [MNF/ADJ] (p. 83)

- Push momentarily to turn the manual notch function ON and OFF in SSB, CW and AM modes.
  - "MR" appears on the display when the function is activated.
- Push and hold for 1 sec. to enter the manual notch filter set mode.

#### What is the notch function?

The notch function is a narrow DSP filter that removes interfering tones from CW or AM signals while preserving the desired signal's frequency response.

#### AUTO NOTCH/VOICE RECORDER KEY [ANF/•REC]

- Push momentarily to turn the auto notch function (ANF) ON and OFF in SSB, AM, FM modes. (p. 82)
  - "" " appears on the display when the function is activated.
- Push and hold for 1 sec. to record the received signal's audio. (p. 95)

#### SPCH/LOCK KEY [SPCH/LOCK]

- Push momentarily to have the frequency, etc. announced by the speech synthesizer. (p. 34)
  - The parameters to be announced can be selected in the miscellaneous (others) set mode. (p. 134)
- ➡ Push and hold for 1 sec. to toggle the dial lock function ON and OFF. (p. 37)
  - •The dial lock function electronically locks the main dial.
  - "
     appears while the dial lock function is activate.

#### Image: Microphone connector (p. 10)

Modular-type microphone connector—Accepts the supplied microphone (HM-151).

- The optional OPC-589 can be used to connect an 8-pin microphone such as the SM-20, if desired.
- A microphone connector is also available on the rear panel. DO NOT connect 2 microphones simultaneously.

#### **(UP/DOWN (BAND) KEYS** [▲(BAND)]/[▼(BAND)]

- Push momentarily to select a frequency band or TV channel.
- → Push and hold [▲(BAND)] for 1 sec. to toggle the simple band scope display ON and OFF.
- → Push and hold [▼(BAND)] for 1 sec. to toggle the multi-function meter display ON and OFF.

#### B MAIN DIAL TENSION LATCH

Selects the main dial drag.

• Three positions are available. Upper setting turns on clicks as the dial is turned..

#### (P. 18)

Accepts headphones with 8–16  $\Omega$  impedance.

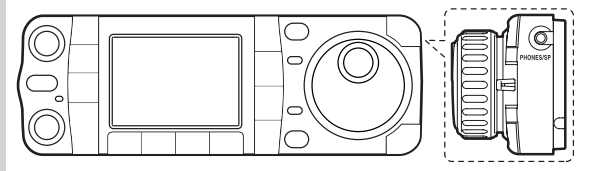

- •When headphones are connected, no receive audio comes from the speaker.
- When the PHONES/SPEAKER switch on the back of the front panel is set to the **[SPEAKER]** position, an external speaker can be used instead of headphones. This is convenient for mobile or outdoor operation.

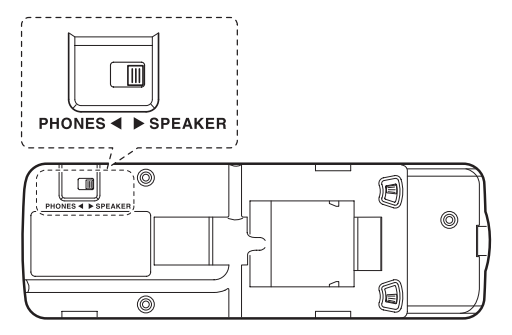

Back of the front panel

#### MAIN DIAL [DIAL]

Changes the displayed frequency and selects values for selected set mode items, etc.

#### BRECEIVE/TRANSMIT INDICATORS [RX]/[TX]

- ►[RX]: Lights green in receive mode and when squelch is open.
- ►[TX]: Lights red while transmitting.

See the illustration of the Front panel on page i-2.

#### (DTUNING STEP KEY [TS] (pgs. 30-32)

- While in SSB/CW/RTTY modes, push momentarily to turn the programmable tuning step ON and OFF. While in AM/FM/WFM modes, push momentarily to toggle the programmable tuning step and 1 MHz quick tuning step.
  - While the programmable tuning step indicator is displayed, the frequency can be changed in programmed kHz steps.

Programmable tuning step indicator

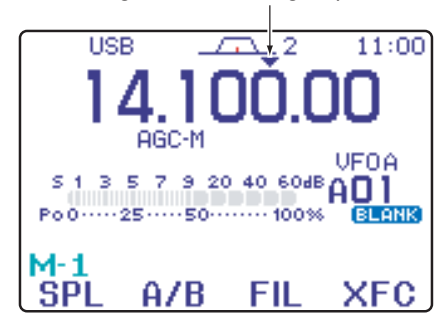

- •0.01 (AM/FM/WFM mode only), 0.1, 1, 5, 9, 10, 12.5, 20, 25 and 100 kHz tuning steps are available.
- A MHz quick tuning step is only available in AM, FM and WFM modes.
- While programmable tuning steps are OFF, turns the 1 Hz step ON and OFF when pushed and held for 1 sec.
  - •1 and 10 Hz steps are only available in SSB, CW and RTTY modes.
  - •1 Hz indication appears, and the frequency can be changed in 1 Hz steps.
- While the programmable tuning step is ON, enters the tuning step selection mode when pushed and held for 1 sec.

#### ONOISE BLANKER KEY [NB/ADJ] (p. 80)

- Push momentarily to turn the noise blanker ON and OFF. The noise blanker reduces pulse-type noise such as that generated by automobile ignition systems. This function does not work on nonpulse noise or in WFM mode.
  - •"IB" appears when the noise blanker is ON.
- Push and hold for 1 sec. to enter the noise blanker set mode.

#### **2 NOISE REDUCTION KEY [NR/LEV]** (p. 81)

- Push momentarily to turn DSP noise reduction ON and OFF.
  - "IFF" appears on the display when the function is activated.
- Push and hold for 1 sec. to enter the DSP noise reduction level.

#### FUNCTION DISPLAY

Shows the operating frequency, function key menus, simple band scope display, selected memory channel, receiving TV channel, etc. See p. 13 for details.

#### PRE AMP/ATTENUATOR KEY [P.AMP/ATT]

#### (p. 74)

- Push momentarily to turn the preamp ON or OFF.
   "FAMP" indicator appears when the preamp is activated.
- Push and hold for 1 sec. to turn the 12 dB attenuator ON; push momentarily to turn the attenuator OFF.

#### ✓ What is the preamp?

The preamp amplifies signals in the receiver front end (input) circuit to improve the S/N ratio and sensitivity. Turn ON 'P.AMP' when receiving weak signals.

#### ✓ What is the attenuator?

The attenuator prevents a strong undesired signal near the desired frequency or near your location, such as from a broadcast station, from causing distortion or spurious signals.

#### **@ MODE KEY [MODE]** (p. 34)

- Push momentarily to cycle through the operating modes:
  - USB/LSB CW/CW-R
  - RTTY/RTTY-R AM/FM/WFM
- Push and hold for 1 sec. to toggle the following operating modes:
  - $\mathsf{USB} \iff \mathsf{LSB}$
  - $CW \leftrightarrow CW-R$
  - RTTY ↔ RTTY-R
  - $AM \rightarrow FM \rightarrow WFM \rightarrow AM$ , etc

#### **OPERATING MODE SELECTION**

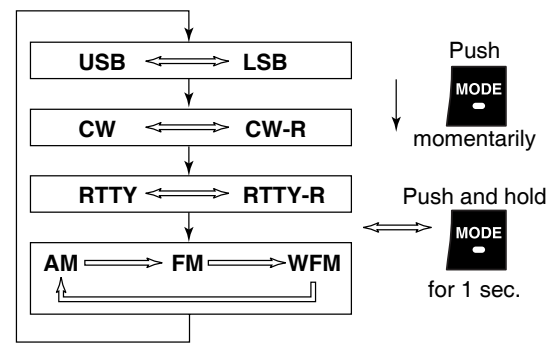

See the illustration of the Front panel on page i-2.

### Multi-function keys

#### ♦ Menu M-1 functions

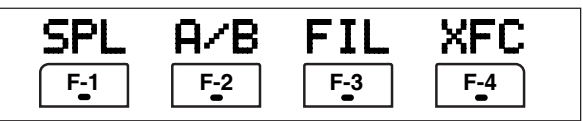

#### SPLIT OPERATION

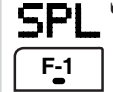

→ Push momentarily to toggle the split function ON and OFF. (p. 91)

- •"SPL" and transmit frequency appear when the split function is ON.
- Push and hold for 1 sec. to turn the quick split function ON. (p. 92)
  - The offset frequency must be programmed in advance using the miscellaneous (others) set mode. (p. 131)
  - ·The offset frequency is shifted from the displayed frequency.
  - The quick split function can be turned OFF in the miscellaneous (others) set mode. (p. 131)

#### **VFO A/B SELECTION**

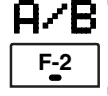

**A** B Push momentarily to exchange the transmit VFO and receive VFO contents. (p. 27)

- Push momentarily to toggle the transmission VFO and reception VFO during split operation. (p. 91)
- Push momentarily to toggle the transmit and receive frequencies (and modes) of memory channels when the split function is turned ON.
- Push and hold for 1 sec. to equalize the frequency and operating mode of the two VFO's.
  - •The lower indicated frequency and operating mode are equalized to the upper (indicated) VFO frequency and operating mode.

#### FILTER SELECTION (p. 77)

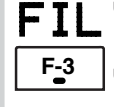

Push momentarily to select one of three IF filter settings.

Push and hold for 1 sec. to enter the filter set mode.

#### TRANSMIT FREQUENCY CHECK (pgs. 65, 91)

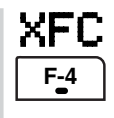

Monitors the transmit frequency when pushed and held.

·While pushing this key, the transmit frequency can be changed with [DIAL].

#### ♦ Menu M-2 functions

| MEM        | MW  | MCL | V/M |
|------------|-----|-----|-----|
| <b>F-1</b> | F-2 | F-3 | F-4 |

#### MEMORY MENU (p. 105)

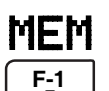

Push momentarily to indicate the memory frequency and modes.

•Memory list indication is available.

#### **MEMORY WRITE** (pgs. 103, 104)

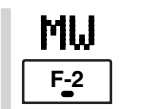

Push and hold for 1 sec. to store the selected readout frequency and operating mode into the displayed memory channel.

#### MEMORY CLEAR (p. 108)

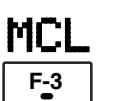

Push and hold for 1 sec. to clear the selected memory channel contents. • "ELANK" appears.

### **VFO/MEMORY SELECTION**

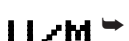

F-4

U.M →Push momentarily to toggle VFO and memory modes. (pgs. 27, 102)

> ➡ Push and hold for 1 sec. to transfer the selected memory channel to the currently displayed VFO. (p. 109)

#### ♦ Menu M-3 functions

#### DURING SSB OPERATION:

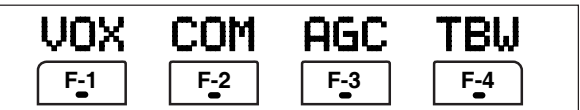

#### DURING CW OPERATION:

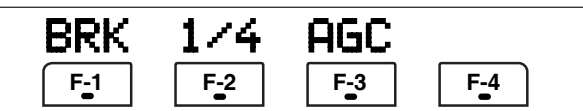

#### DURING RTTY OPERATION:

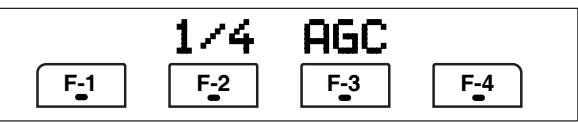

#### DURING AM OPERATION:

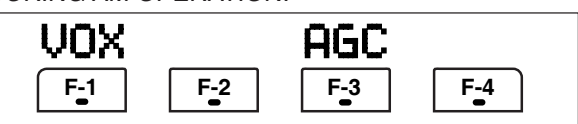

#### DURING FM/WFM OPERATIONS:

| VOX | DUP | TON | 9600       |
|-----|-----|-----|------------|
| F-1 | F-2 | F-3 | <b>F-4</b> |

#### VOX FUNCTION (p. 85)

**UOX** Push momentarily to toggle the VOX function ON and OFF.

- "UOX" appears when the VOX function is ON.
- Push and hold for 1 sec. to enter the VOX set mode.

•The VOX gain, ANTI-VOX, VOX delay and VOX gain can be set in VOX set mode.

#### ✓ What is the VOX function?

The VOX function (voice operated transmission) activates the transmitter when you speak into the microphone; then, automatically returns to receive when you stop speaking.

#### SPEECH COMPRESSOR (p. 89)

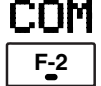

F-1

- COM → Push momentarily to toggle the speech compressor ON and OFF.
  - •"COM" appears when the speech compressor is ON.
  - Push and hold for 1 sec. to enter the compression level set mode.
    - ·Speech compression can be adjusted in compression level set mode.

#### AGC (p. 76)

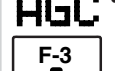

**AGC** Push to change the time constant of the AGC circuit.

- · "AGC-F," "AGC-M" or "AGC-S" appears when the fast time constant, middle time constant or slow time constant is selected, respectively.
- Push and hold for 1 sec. to enter the AGC set mode.

• "AGC-X" (OFF) can be selected.

#### **TBW** (p. 86)

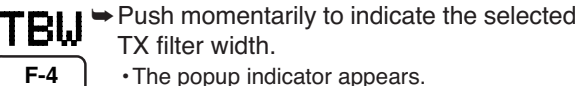

• The popup indicator appears.

Push and hold for 1 sec. to toggle the TX filter width between narrow, middle or wide.

. The following filters are specified as the default. Each filter width can be set in the quick set mode. (pgs. 123, 124)

| WIDE | : 100 Hz to 2900 Hz |
|------|---------------------|
| MID  | : 300 Hz to 2700 Hz |
| NAR  | : 500 Hz to 2500 Hz |

#### BREAK-IN FUNCTION (p. 87)

Push momentarily to select semi-break-in,

F-1

full break-in (QSK) and break-in OFF. •"BK-IN" or "F-BK" appears when selecting

- semi break-in or full break-in, respectively. •An external switch, such as a foot switch, must be connected to the ACC socket (pin 3, pin 7 or RTTY SEND-see p. 23) if break-in is turned OFF.
- ⇒Push and hold for 1 sec. to enter the break-in delay time set mode.

#### ✓ What is the break-in function?

Full break-in (QSK) activates the receiver between transmitted dots and dashes. This is useful when operating in nets, or during DX pile-ups and during contests, when "fast responses" are common.

#### 1/4 FUNCTION

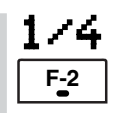

Push to toggle the 1/4-speed tuning function ON and OFF in CW and RTTY modes.

•When the <sup>1</sup>/<sub>4</sub> function is ON, "<sup>[7]</sup> appears and fine tuning can be used.

#### **DUPLEX FUNCTION** (p. 63)

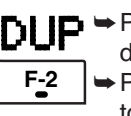

DUP > Push to select the duplex transmit offset direction or turn the function OFF.

> Push and hold for 1 sec. to turn the onetouch repeater function ON/OFF.

#### **FM TONE OPERATION**

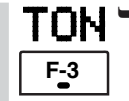

**TON** Push momentarily to set the subaudible tone encoder for repeater use, tone

- squelch function, DTCS and OFF. •"TONE" appears when the repeater tone function is ON. (p. 63)
- "TSQL" appears when the tone squelch function is ON. (p. 60)
- •"DTCS" appears when the DTCS squelch function is ON. (p. 62)
- Push and hold for 1 sec. to enter the tone frequency or DTCS code set mode. (pgs. 60, 62)
  - •Tone scan function is also available. (p. 61)
- Push and hold to transmit a 1750 Hz tone when pushing and holding [PTT]. (p. 67)

#### 9600 MODE

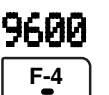

Push to turn the 9600 bps data transmission mode ON and OFF. (p. 118)

### ♦ Menu S-1 functions

DURING SSB/AM OPERATION:

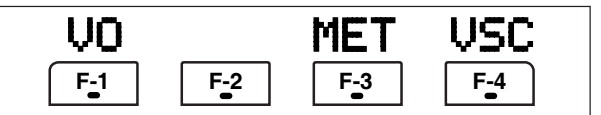

#### DURING CW OPERATION:

| VO  | KEY | MET | VSC |
|-----|-----|-----|-----|
| F-1 | F-2 | F-3 | F-4 |

#### DURING RTTY OPERATION:

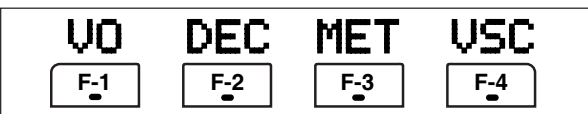

#### DURING FM/WFM OPERATIONS:

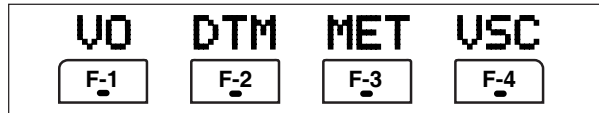

#### **VO** (p. 95)

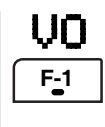

Push to enter the voice recorder mode. •The voice TX/RX menu or voice root menu appears depending on the "VOICE 1st Menu" setting in the miscellaneous (others) set mode. (p. 136)

#### METER SELECTION (p. 36)

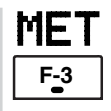

Push to select the type of metering displayed (during transmit) on the display. Power, SWR, ALC or COMP metering can be selected.

·Only an S-meter is available during receive.

#### VOICE SQUELCH CONTROL (p. 84)

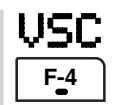

Push to toggle the voice squelch control function ON and OFF.

#### **KEYER OPERATION** (p. 45)

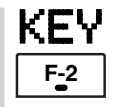

Push to enter the memory keyer mode.

·The keyer send menu or keyer root menu appears depending on the "KEYER 1st Menu" setting in the miscellaneous (others) set mode.(p. 136)

#### RTTY DECODER FUNCTION (p. 54)

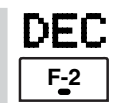

Push to toggle the RTTY decoder display ON and OFF.

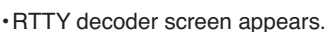

#### **DTMF OPERATION**

| DTM | F |
|-----|---|
| F-4 | • |
|     | i |
|     |   |

Push to enter DTMF memory mode. p. 67)

The DTMF send menu or DTMF root menu appears depending on the "DTMF 1st Menu" setting in the miscellaneous (others) set mode. (p. 136)

#### ♦ Menu S-2 functions

DURING VFO MODE:

| SCN | PRI | V/M | VSC |
|-----|-----|-----|-----|
| F-1 | F-2 | F-3 | F-4 |

#### DURING MEMORY MODE:

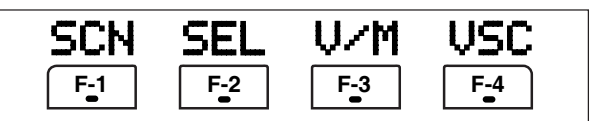

#### SCAN (pgs. 113-115)

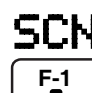

Push momentarily to start or stop the scan function.

#### **PRIORITY WATCH** (p. 115)

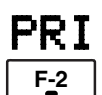

Push to start or stop priority watch.

#### **VFO/MEMORY SELECTION**

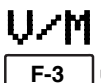

UrM →Push momentarily to toggle VFO and memory modes. (pgs. 27, 102)

Push and hold for 1 sec. to transfer the frequency and operating mode in the selected memory channel to the currently displayed VFO. (p. 109)

#### VOICE SQUELCH CONTROL (p. 84)

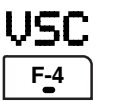

Push to toggle the voice squelch control function ON and OFF.

#### SELECT SCAN

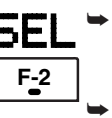

- ⇒ Push momentarily to toggle the select scan settings ON and OFF for the selected memory channel. (pgs. 106, 115)
- Push and hold for 2 sec. to clear all select scan setting. (p. 115)
- ➡ While scanning, push to toggle the selected memory scan ON and OFF. (p. 115)

#### ♦ Menu S-3 functions

| MW  | MPW | MPR        |     |
|-----|-----|------------|-----|
| F-1 | F-2 | <b>F-3</b> | F-4 |

#### **MEMORY WRITE** (pgs. 103, 104)

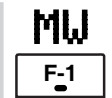

Push and hold for 1 sec. to store the displayed VFO frequency and operating mode into the selected memory channel.

#### MEMO PAD WRITE (p. 111)

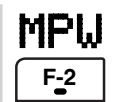

Push to store the displayed VFO frequency and operating mode into a memo pad.

#### MEMO PAD READ (p. 112)

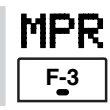

Push to call up a memo pad.

#### ✓ What is the memo pad function?

The memo pad function stores the frequency and operating mode for easy recall. The memo pads are separate from the usual memory channels. The default number of memo pads is 5, however, this can be increased to 10 in the miscellaneous (others) set mode, if desired. (p. 134)

#### Menu G-1 (Scope) functions

| SPN        | HLD | FIX | SPD |
|------------|-----|-----|-----|
| <b>F-1</b> | F-2 | F-3 | F-4 |

#### SWEEP STEPS (pgs. 72, 73)

SPN → Push momentarily to change the sweep step size. F-1

kHz.

- Available steps are ±10, 25, 50, 100 and 250
- ⇒ Push and hold for 1 sec. to change the sweep steps to ±10 kHz.

#### **PEAK HOLD** (pgs. 72, 73)

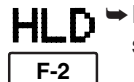

- ► Push to freeze the current simple band scope display.
- "H" indicator appears while the function is in use.
- Push and hold for 1 sec. to clear the peak levels.

· Peak levels are displayed in the background on the simple band scope display. The peak hold function can be disabled in the scope set mode. (p. 73)

#### FIX/CENTER SELECTION (pgs. 72, 73)

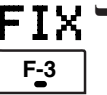

FIX Push to toggle the simple band scope fix mode and center mode.

> • Fix mode: Rotating [DIAL] leaves the marker centered. ·Center mode:

> Rotating [DIAL] moves the edge frequencies.

While fix mode operation, push and hold for 1 sec. to set the displayed frequency to that of the marker.

#### SWEEP SPEED

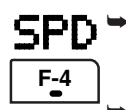

SPD →Push momentarily to change the sweep speed between Fast and Slow. (pgs. 72, 73)

> Push and hold for 1 sec. to enter the scope set mode. (p. 73)

### ■ Microphone (HM-151)

#### **1 SPCH/LOCK KEY [SPCH/LOCK]**

- Push momentarily to have the frequency, etc. announced by the speech synthesizer. (p. 34)
   The parameters to be announced can be selected in the miscellaneous (others) set mode. (p. 134)
- Push and hold for 1 sec. to toggle the microphone lock function ON and OFF. (p. 37)

#### 2 PTT SWITCH [PTT] (p. 37)

Push and hold to transmit; release to receive.

#### **3 UP/DOWN SWITCHES [▲]/[▼]**

Change the operating frequency.

- Push and hold to change the frequency repeatedly.
- •Tuning step size is 50 Hz if no TS indicator is displayed.

#### **4 TRANSMIT INDICATOR**

Lights red while transmitting.

#### 5 KEYPAD

- Pushing a key selects the operating band.
   •[(GENE)•] selects the general coverage band.
- Pushing the same key 2 or 3 times calls up other stacked frequencies in the band. (p. 28)
   Icom's triple band stacking register memorizes 3 fre-
- quencies in each band.
   ⇒ After pushing [(F-INP)ENT], enter a numeric frequency, followed by pressing [(F-INP)ENT] again. (p. 29)

•e.g. to enter 14.195 MHz, push [(F-INP)ENT] [1] [4] [•] [1] [9] [5] [(F-INP)ENT].

#### 6 FILTER SELECTION [FIL] (p. 77)

- Push momentarily to select one of three IF filter settings.
- Push and hold for 1 sec. to enter the filter set mode.

#### 7 MODE KEY [MODE] (p. 34)

Push momentarily to cycle through the operating modes:

USB/LSB CW/CW-R

```
RTTY/RTTY-R AM/FM/WFM
```

Push and hold for 1 sec. to toggle the following operating modes:

```
\mathsf{USB} \iff \mathsf{LSB}
```

```
CW \leftrightarrow CW-R
```

```
\mathsf{RTTY} \leftrightarrow \mathsf{RTTY}\text{-}\mathsf{R}
```

```
AM \rightarrow FM \rightarrow WFM \rightarrow AM, etc
```

#### **8 POWER INDICATOR**

Lights green while transceiver power is ON.

See the illustration of the HM-151 on page i-2.

## PROGRAMMABLE FUNCTION KEYS [F-1]/[F-2] Program and perform a selected function.

• The functions can be assigned in the miscellaneous (others) set mode (p. 135). The default settings for **[F-1]** and **[F-2]** are "MPW" and "MPR," respectively.

#### **Default settings**

[F-1] (MPW): Push to store the selected readout frequency and operating mode into a memo pad.

[F-2] (MPR): Push to call up a memo pad.

#### 10 MEMORY WRITE [MW] (pgs. 103, 104)

Push and hold for 1 sec. to store the displayed VFO frequency and operating mode into the displayed memory channel.

#### **11 VFO/MEMORY SELECTION [V/M]**

- Push momentarily to toggle VFO and memory modes. (pgs. 27, 102)
- Push and hold for 1 sec. to transfer the selected memory channel to the currently displayed VFO. (p. 109)

#### **12 TRANSMIT FREQUENCY CHECK [XFC]**

(pgs. 65, 91)

Monitors the transmit frequency when pushed and held.

•While pushing this key, the transmit frequency can be changed with **[DIAL]**.

#### 13 TUNER/CALL KEY [TUNER/CALL]

→ During HF/50 MHz operation (p. 116):

- Push momentarily to toggle the automatic antenna tuner function ON and OFF.
  - An optional antenna tuner must be connected.
  - "TURE" indicator appears when the tuner is ON.
- Push and hold for 2 sec. to manually tune the antenna.
  - An optional antenna tuner must be connected.
  - "TUNE" indicator appears when the tuner is ON.

 During 144/430 MHz operation (p. 103): Push momentarily to select the call channel (or return to the previous channel/frequency when the call channel is already selected).

• "C1" is the 144 MHz call channel and "C2" is the 430 MHz call channel.

#### ♦ Microphone connector

#### MICROPHONE CONNECTOR INFORMATION

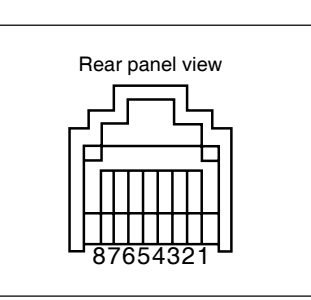

#### HM-151

+8 V DC output
 Frequency up/down
 M8V SW
 PTT
 GND (Microphone ground)
 Microphone input
 GND
 DATA IN

# **CAUTION: DO NOT** short pin 1 to ground as this can damage the internal 8 V regulator.

#### • When HM-151 is connected

| PIN NO. | FUNCTION          | DESCRIPTION                 |  |
|---------|-------------------|-----------------------------|--|
| 1       | +8 V DC output    | Max. 10 mA                  |  |
| 2       | Frequency up      | Ground                      |  |
| 2       | Frequency down    | Ground through 470 $\Omega$ |  |
| 3       | HM-151 connection | Goes to ground to connect   |  |
| 8       | HM-151 data       | Control signal input        |  |

#### HM-103

- 1 +8 V DC output
- 2 Frequency up/down
- 3 M8V SW
- (4) PTT
- (5) GND (Microphone ground)
- 6 Microphone input
- ⑦ GND
- 8 Squelch switch

#### • When HM-103 is connected

| PIN NO. | FUNCTION          | DESCRIPTION                 |  |
|---------|-------------------|-----------------------------|--|
| 1       | +8 V DC output    | Max. 10 mA                  |  |
| 0       | Frequency up      | Ground                      |  |
| 2       | Frequency down    | Ground through 470 $\Omega$ |  |
| 3       | HM-151 connection | Open to pin 8 as SQL        |  |
| Q       | Squelch open      | "LOW" level                 |  |
| 0       | Squelch closed    | "HIGH" level                |  |

### Rear panel

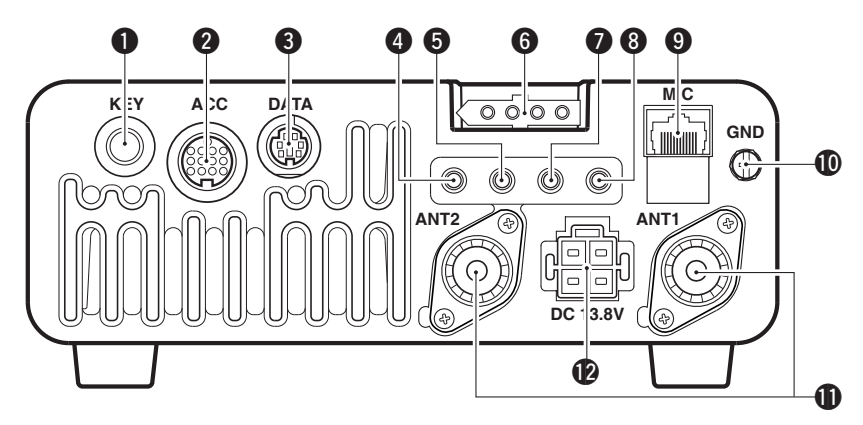

#### 1 ELECTRONIC KEYER JACK [KEY] (p. 22)

Accepts a paddle to activate the internal electronic kever.

·Selection between the internal electronic keyer and straight key operation can be made in the keyer set mode. (p. 50)

When connecting a straight key

a paddle

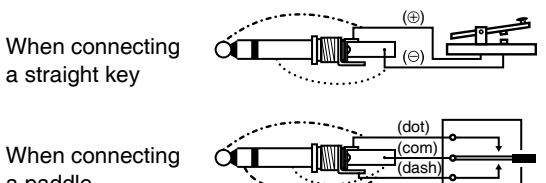

💯 lf you use an external electronic keyer, make sure the output voltage of the keyer is less than 0.4 V when keying the transmitter.

#### ACCESSORY SOCKET [ACC] (p. 12)

Enables connection to external equipment such as a TNC for data communications, a linear amplifier or an automatic antenna selector/tuner, etc. · See page at right for socket wiring information.

#### OATA SOCKET [DATA] (p. 12)

6-pin mini-DIN socket to connect a TNC (Terminal Node Controller), etc. for packet operation. ·See page at right for socket wiring information.

### **4 VIDEO OUT JACK [VOUT]** (p. 18)

Outputs a video signal.

#### GCI-V REMOTE CONTROL JACK [REMOTE]

(p. 144)

- Designed for use with a personal computer for remote control of the transceiver functions.
- ➡ Used for transceiver operation with another Icom CI-V transceiver or receiver.

#### **6 TUNER CONTROL SOCKET [TUNER]** (p. 20)

Accepts the control cable from an optional AH-4 HF/50 MHz AUTOMATIC ANTENNA TUNER.

#### RTTY JACK [RTTY] (p. 23)

Connects an external terminal unit for RTTY (FSK) operation.

. The keying polarity, mark/shift frequencies and etc. can be selected in guick set mode (p. 125).

③ EXTERNAL SPEAKER JACK [EXT SP] (p. 18) Accepts a 4-8 Ω speaker.

#### **MICROPHONE CONNECTOR [MIC]** (p. 17)

Accepts the supplied microphone (connected in parallel with the front panel's [MIC] connector). ·See p. 2 for microphone notes.

·See p. 10 for microphone connector information.

#### **@GROUND TERMINAL [GND]** (p. 15)

Connect this terminal to a station or vehicle ground to prevent electrical shocks, TVI, BCI and other problems.

#### **(DANTENNA CONNECTOR [ANT1], [ANT2]** (p. 17)

Accepts a 50  $\Omega$  antenna with a PL-259 connector.

- ·[ANT1] is for connection to an HF/50 MHz antenna.
- •[ANT2] is for connection to an 144/430 MHz antenna.
- •ANT1 is used below and ANT2 above 60 MHz.

#### DC POWER SOCKET [DC13.8V] (p. 19)

Accepts 13.8 V DC through the supplied DC power cable.

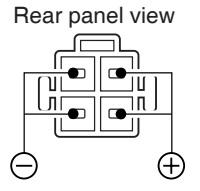

**NOTE: DO NOT** use a cigarette lighter socket as a power source when operating in a vehicle. The plug may cause voltage drops and ignition noise may be superimposed onto transmit or receive audio.

1

#### ♦ DATA socket

| DATA            | PIN No.                    | NAME    | DESCRIPTION                                                                                                    |
|-----------------|----------------------------|---------|----------------------------------------------------------------------------------------------------|
|                 | 1                          | DATA IN | Input terminal for data transmit. (1200 bps: AFSK/9600 bps: G3RUH, GMSK)                                                                                                    |
|                 | 2                          | GND     | Common ground for DATA IN, DATA OUT and AF OUT.                                                                                                    |
|                 | 3                          | PTT P   | PTT terminal for packet operation. Connect to ground to activate the transmitter. When grounded, microphone input (pin 6) of [MIC] connector will be disconnected.                                                                                                    |
| 5 6             | 4 DATA OUT Data out termin |         | Data out terminal for 9600 bps operation only.                                                                                                    |
|                 | 5                          | AF OUT  | Data out terminal for 1200 bps operation only.                                                                                                    |
| Rear panel view | 6                          | SQL     | Squelch out terminal. Becomes ground level when the transceiver receives a signal which opens the squelch.<br>•To avoid interfering transmissions, connect squelch to the TNC to inhibit transmission when squelch is open.<br>•Keep RF gain at a normal level, otherwise a "SQL" signal will not be output. |

#### ♦ ACC socket

| ACC                                                                                           | PIN No. | NAME   | DESCRIPTION                                                                                           | SPECIFICATIONS                                       |                                                              |
|-----------------------------------------------------------------------------------------------|---------|--------|----------------------------------------------------------------------------------------------------|------------------------------------------------------|--------------------------------------------------------------|
|                                                                                               | 1       | 8 V    | Regulated 8 V output.                                                                                 | Output voltage<br>Output current                     | : 8 V ±0.3 V<br>: Less than 10 mA                            |
|                                                                                               | 2       | GND    | Connects to ground.                                                                                   |                                                      |                                                              |
|                                                                                               | 3       | HSEND  | Input/output pin. (HF/50 MHz only)<br>Goes to ground when transmitting.<br>Grounded when transmits.   | Ground level<br>Output current<br>Input current (Tx) | : -0.5 V to 0.8 V<br>: Less than 20 mA<br>: Less than 200 mA |
|                                                                                               | 4       | BDT    | Data line for the optional AT-180.                                                                    |                                                      |                                                              |
| $ \left(\begin{array}{c} 9 & 0 & 1 & 0 \\ 5 & 6 & 7 & 8 \\ 1 & 2 & 3 & 4 \end{array}\right) $ | 5       | BAND   | Band voltage output.<br>(Varies with amateur band)                                                    | Output voltage                                       | : 0 to 8.0 V                                                 |
| Rear panel view                                                                               | 6       | ALC    | ALC voltage input.                                                                                    | Control voltage<br>Input impedance                   | : –4 V to 0 V<br>: More than 10 kΩ                           |
| 1 brown 8 gray<br>2 red 9 white<br>3 orange 10 black                                          | 7       | VSEND  | Input/output pin. (144/430 MHz only)<br>Goes to ground when transmitting.<br>Grounded when transmits. | Ground level<br>Output current<br>Input current (Tx) | : -0.5 V to 0.8 V<br>: Less than 20 mA<br>: Less than 200 mA |
| <ul><li>④ yellow ① pink</li><li>⑤ green ① light</li></ul>                                     | 8       | 13.8 V | 13.8 V output when power is ON.                                                                       | Output current                                       | : Max. 1 A                                                   |
| 6 blue blue                                                                                   | 9       | TKEY   | Key line for the optional AT-180.                                                                     |                                                      |                                                              |
| green                                                                                         | 10      | FSKK   | Controls RTTY keying                                                                                  | "High" level<br>"Low" level<br>Output current        | : More than 2.4 V<br>: Less than 0.6 V<br>: Less than 2 mA   |
|                                                                                               | 11      | MOD    | Modulator input.                                                                                      | Input impedance<br>Input level                       | : 10 kΩ<br>: Approx. 100 mV rms                              |
|                                                                                               | 12      | AF     | AF detector output.<br>Fixed level, regardless of <b>[AF]</b><br>position indefault settings.         | Output impedance<br>Output level                     | : 4.7 kΩ<br>: 100–300 mV rms                                 |
|                                                                                               | 13      | SQLS   | Squelch output.<br>Grounded when squelch opens.                                                       | SQL open<br>SQL closed                               | : Less than 0.3 V/5 mA : More than 6.0 V/100 $\mu$ A         |

Color refers to the cable strands of the supplied cable.

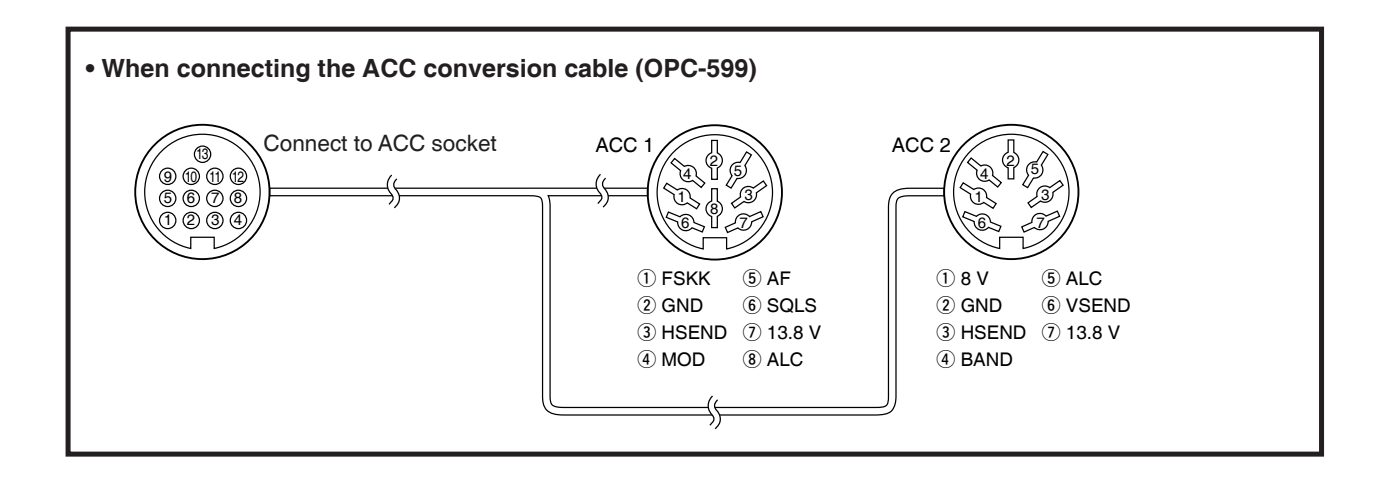

### ■ Function display

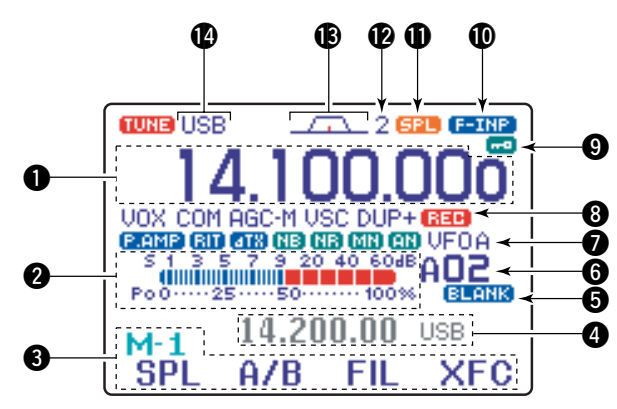

#### **1** FREQUENCY READOUT

Shows the operating frequency.

#### **2** METER READOUTS

- Shows received signal strength while receiving.
- Shows either transmit power meter (Po), SWR, ALC or compression level meter (COM) while transmitting.

#### **3** MULTI-FUNCTION KEY GUIDE

Indicates the function of the multi-function keys. These alphanumeric readouts show a variety of information such as current functions of the "F" keys [F-1] to [F-4].

#### **4** SPLIT FREQUENCY READOUT

Shows the transmit frequency during split operation.

#### **BLANK MEMORY INDICATOR**

Appears when the displayed memory channel is not programmed (blank channel).

• This indicator appears both in VFO and memory modes.

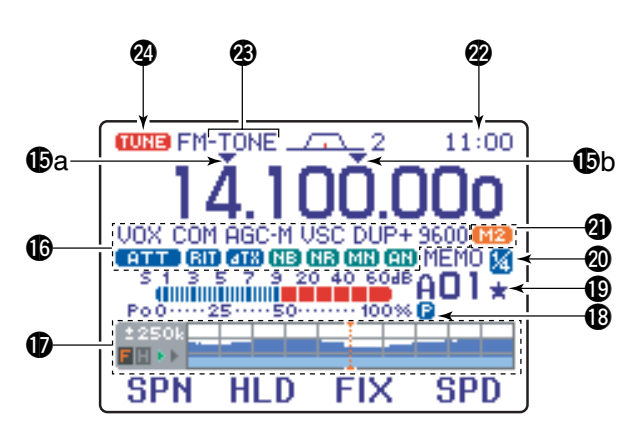

#### **6** MEMORY CHANNEL READOUT

Shows the selected memory channel or scan edge channel.

- •Memory bank indicator (A to E) appears to the left of memory channel.
- This indicator appears both in VFO and memory modes.

#### **VFO/MEMORY INDICATORS**

VFO A or B appears when VFO mode is selected; MEMO appears when memory mode is selected.

#### **3** VOICE RECODER INDICATORS

REC appears when the digital voice recoder function is activated.

#### **O**LOCK INDICATOR

Appears when the dial lock function is activated.

#### **<b>(DIRECT FREQUENCY ENTRY INDICATOR** (p. 29)

Appears when the transceiver is ready for direct frequency entry.

• This indicator appears when [(F-INP)ENT] key on the HM-151 is pushed.

#### **O**SPLIT INDICATOR

Appears during split opeation.

#### **(PIF FILTER INDICATOR** (p. 77)

Shows the selected IF filter number.

#### (PASSBAND WIDTH INDICATOR (p. 77, 79)

Graphically displays the passband width for twin PBT operation and center frequency for IF shift operation.

#### MODE INDICATORS

Shows the selected operating mode.

• "-R" appears when CW reverse or RTTY reverse mode is selected.

#### PROGRAMMABLE/1 MHz TUNING STEP INDICATORS

- ➡ ⊕a appears when the 1 MHz quick tuning step is selected.
- ➡ ⊕b appears when the programmable tuning step is selected.

#### **(FUNCTION INDICATORS**

- "UOX" appears when the VOX function is activated.
- → "F-BK" appears when full break-in operation is selected and "BK-IN" appears when semi break-in operation is selected.
- "COM" appears when the speech compressor is activated.
- "AGC-F," "AGC-M," "AGC-S" or "AGC-X" (OFF) appears when the fast time constant, middle time constant, slow time constant or AGC OFF is selected, respectively.
- ♥ "DUP-" appears for negative offset and "DUP+" appears for positive offset during duplex operation.
- "9600" appears when the 9600 mode is activated for packet operation.
- → "F.HMP" appears when the preamp is ON,
   "ATT appears when the 12 dB attenuator is ON.
- → "IT" or "IT" appears when the RIT or ∠TX function is activated.
- "III" appears when the noise blanker is activated.
- ➡ "IF" appears when DSP noise reduction is activated.
- "MN" appears when the manual notch function is activated.
- "fill" appears when the automatic notch function is activated.

#### **D**MULTI-FUNCTION SCREEN

Shows the screens for the multi-function meter, simple band scope, SWR meter, memory channel, voice recorder, memory keyer, DTMF memory encoder, RTTY decoder, IF filter selection or popup indication, etc.

#### **B**PRIORITY WATCH INDICATOR

Appears while priority scan is activated.

#### **()** SELECT MEMORY CHANNEL INDICATOR

Appears when select scan is enabled for the selected memory channel.

#### **1/4 FUNCTION INDICATOR**

Appears when the  $^{1}\!\!/_{4}\mbox{-speed tuning function is activated in CW and RTTY modes.}$ 

#### **@**EXTERNAL KEYPAD INDICATOR

Shows the memory keyer or voice memory channel number. This indication appears when "External KeyPad (UOICE)" or "External KeyPad (KEYER)" in the miscellaneous (others) set mode (p. 137) is set to ON, and which one is activated. <**Example**>

- •"
  "
  appears when the memory keyer "M2" is transmitted.
- "
   appears when the voice memory "T1" is transmitted.

#### CLOCK READOUT

Shows the current time.

• UTC time or local time can be selected.

#### TONE INDICATOR

Appears during FM tone operation.

• "TONE," "TSQL" or "DTCS" appears when the repeater tone, tone squelch, DTCS squelch are activated, respectively.

#### TUNER INDICATOR

Appears when the optional automatic antenna tuner is activated.

This indicator blinks while the tuner is tuning..

### INSTALLATION AND CONNECTIONS

### Unpacking

After unpacking, immediately report any damage to the delivering carrier or dealer. Keep the shipping cartons.

For a description and a diagram of accessory equipment included with the IC-7000, see 'Supplied accessories' on p. i-1 of this manual.

### Selecting a location

Select a location for the transceiver that allows adequate air circulation, free from extreme heat, cold, or vibrations, and away from TV sets, TV antenna elements, radios and other electromagnetic sources.

The base of the transceiver has an adjustable stand for desktop use. Set the stand to one of two angles depending on your operating conditions. (see description on right hand page)

### Grounding

To prevent electrical shock, television interference (TVI), broadcast interference (BCI) and other problems, ground the transceiver through the GROUND terminal on the rear panel.

For best results, connect a heavy gauge wire or strap to a long, buried copper rod. Make the distance between the [GND] terminal and ground as short as possible.

 $\triangle$  **WARNING: NEVER** connect the [GND] terminal to a gas pipe or electric conduit, since the connection could cause an explosion or electric shock.

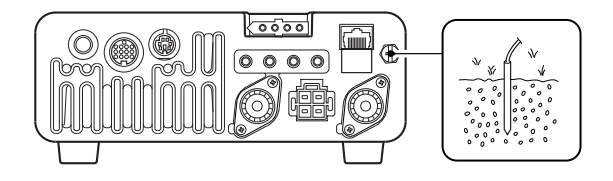

### Antenna connection

For radio communications the antenna is of critical importance for output power and sensitivity. Use wellmatched 50-ohm antennas and coaxial feedline. An SWR (standing wave radio) of 1.5:1 or lower is recommended when transmitting.

**CAUTION:** Protect your transceiver from lightning by using a lightning arrestor.

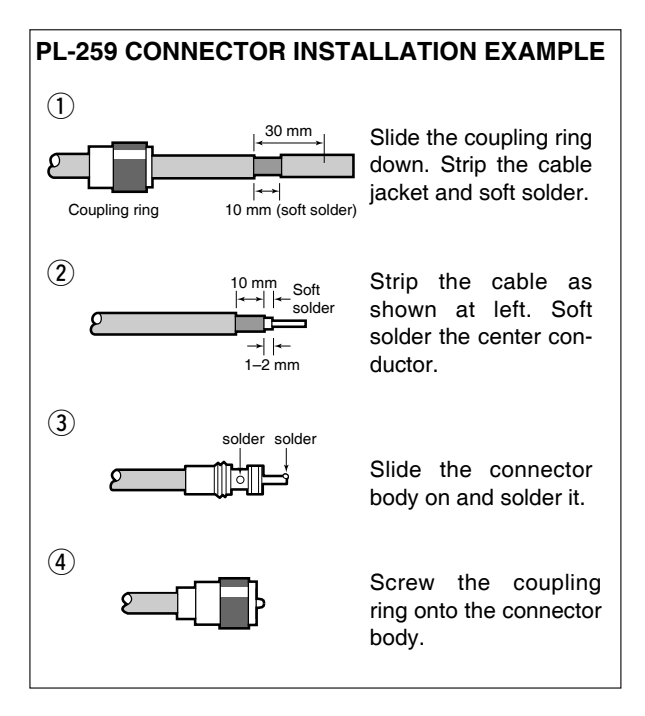

#### **ANTENNA SWR**

Each antenna is tuned for a specified frequency range and SWR increases outside that range. When the SWR is higher than approx. 2.0:1, the transceiver's power drops to protect the final transistors. In this case, an antenna tuner is used to match the transceiver and antenna. Low SWR allows full power for transmitting even when using the antenna tuner. The IC-7000 has an SWR meter to monitor the antenna SWR continuously.

### Installation

#### Single body mounting

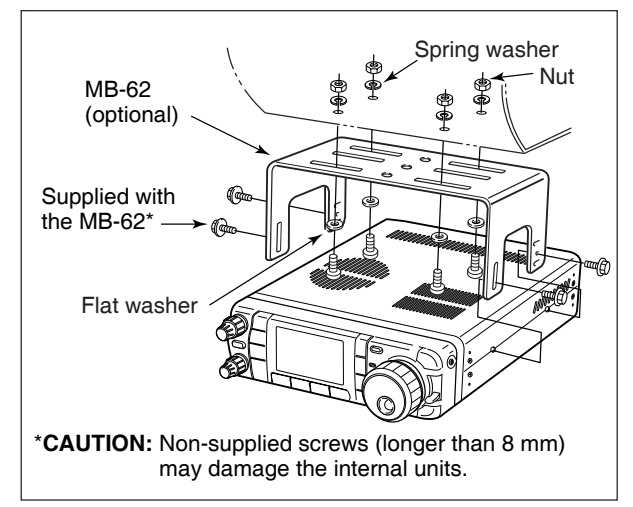

#### ♦ Front panel separation

- ①While pulling the front panel latch towards you, slide the front panel to the left (fig. 1).
- ② Attach the optional OPC-1443 to the main body and tighten the supplied screw as in fig. 2.
- ③ Attach the other end of the OPC-1443 to the detached front panel as in fig. 3.

#### ♦ Stand

To raise the stand:

With the transceiver upside down, pull the stand towards the rear panel and then upwards, as illustrated below.

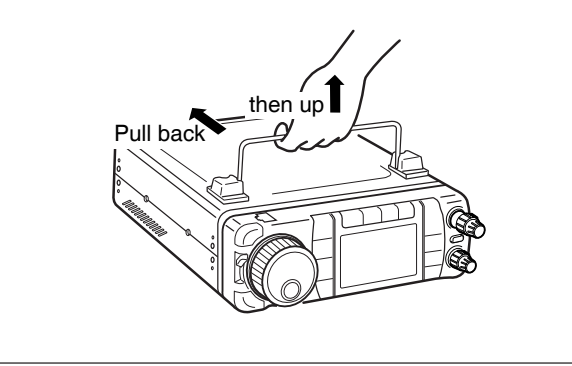

**CAUTION: NEVER** detach/attach the front panel when connecting the DC power supply (or battery). Be sure to disconnect the DC power cable from the [13.8 V] socket on the transceiver rear panel.

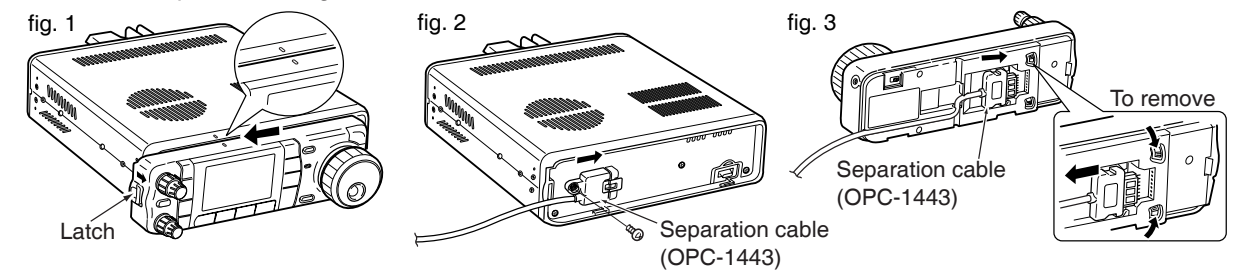

#### ♦ Front panel mounting

Attach the MB-105 to a flat surface using the four supplied screws (fig. 1).
Fix the detached front panel to the MB-105 as illustrated in fig. 2.
BE CAREFUL to mount the MB-105 so that the front panel attaches with the correct side up.
fig. 1
fig. 2
fig. 2
fig. 2
fig. 2
fig. 2
fig. 2
fig. 2
fig. 2

### Required connections

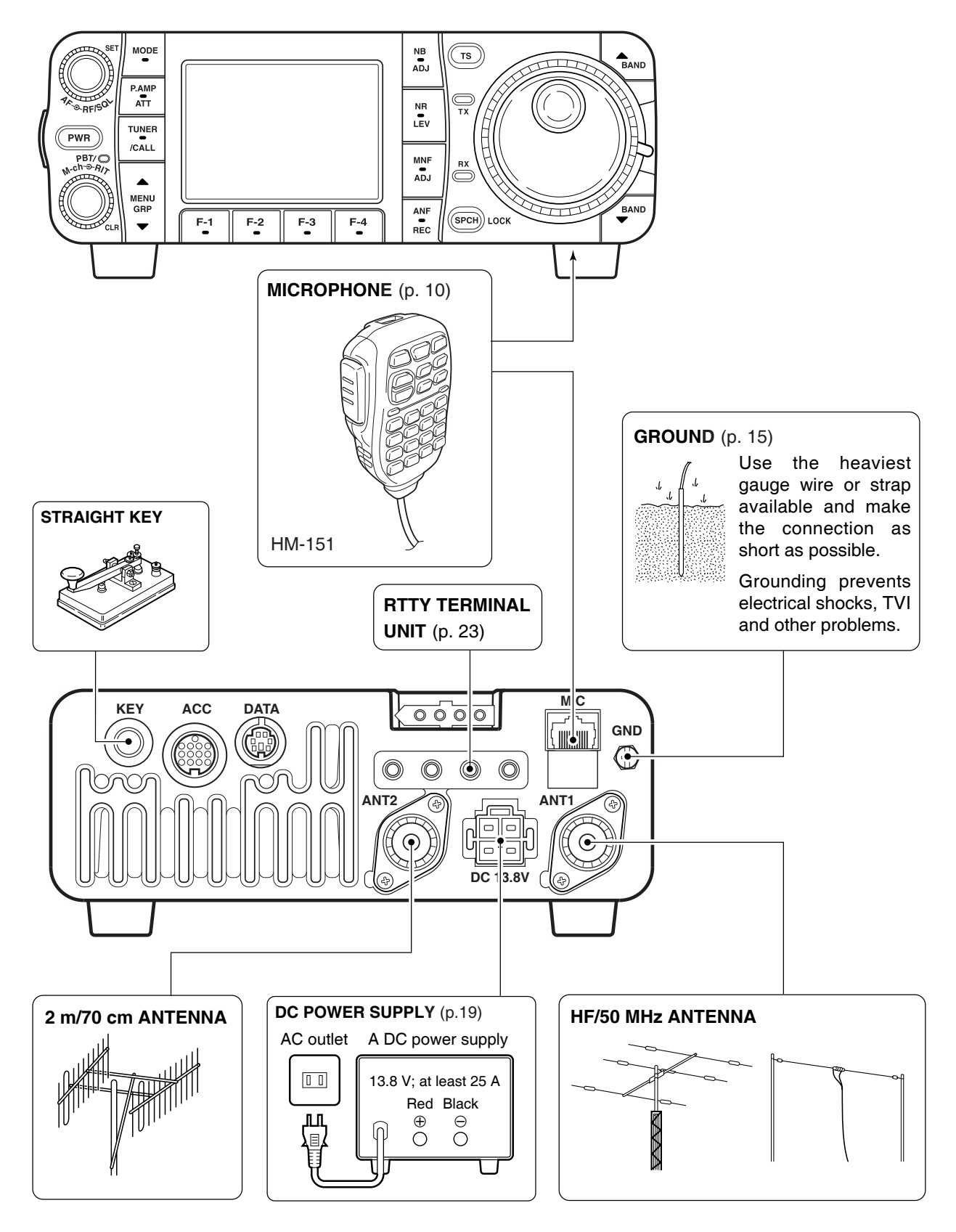

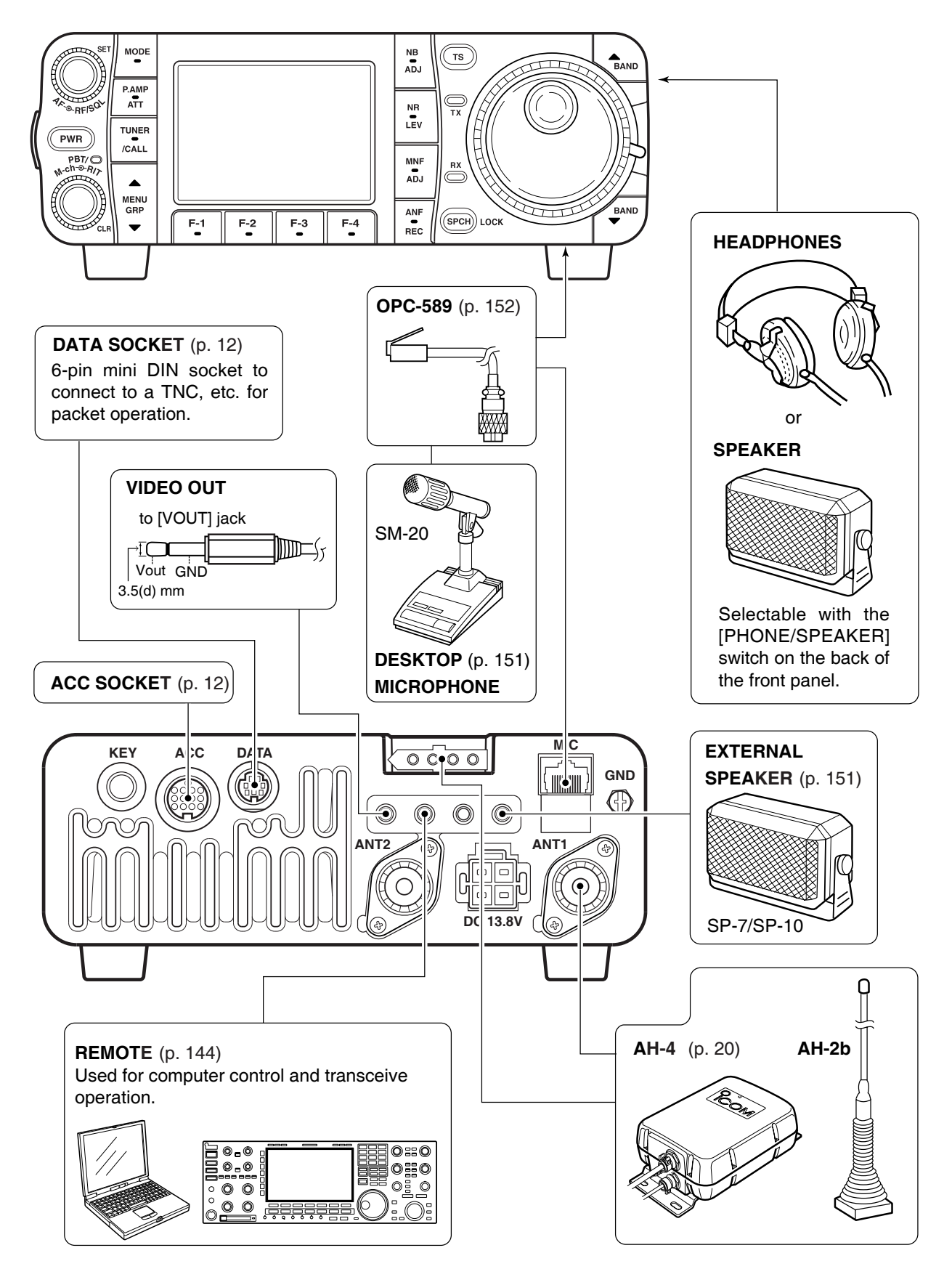

### Advanced connections

2

### Power supply connections

Use the DC power supply with a 25 A capacity when operating the transceiver with AC power. Refer to the diagrams below.

**CAUTION:** Before connecting the DC power cable, check the following important items. Make sure:

- . The [POWER] switch is OFF.
- •Output voltage of the power source is 12–15 V.
- •DC power cable polarity is correct.
  - Red : positive ⊕ terminal
  - Black : negative  $\ominus$  terminal

### Connecting a DC power supply

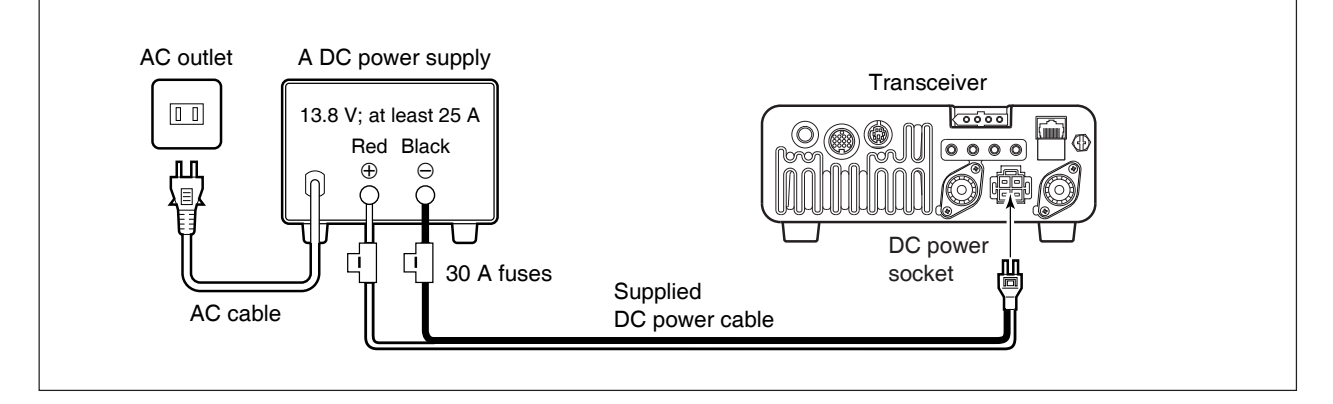

### Battery connections

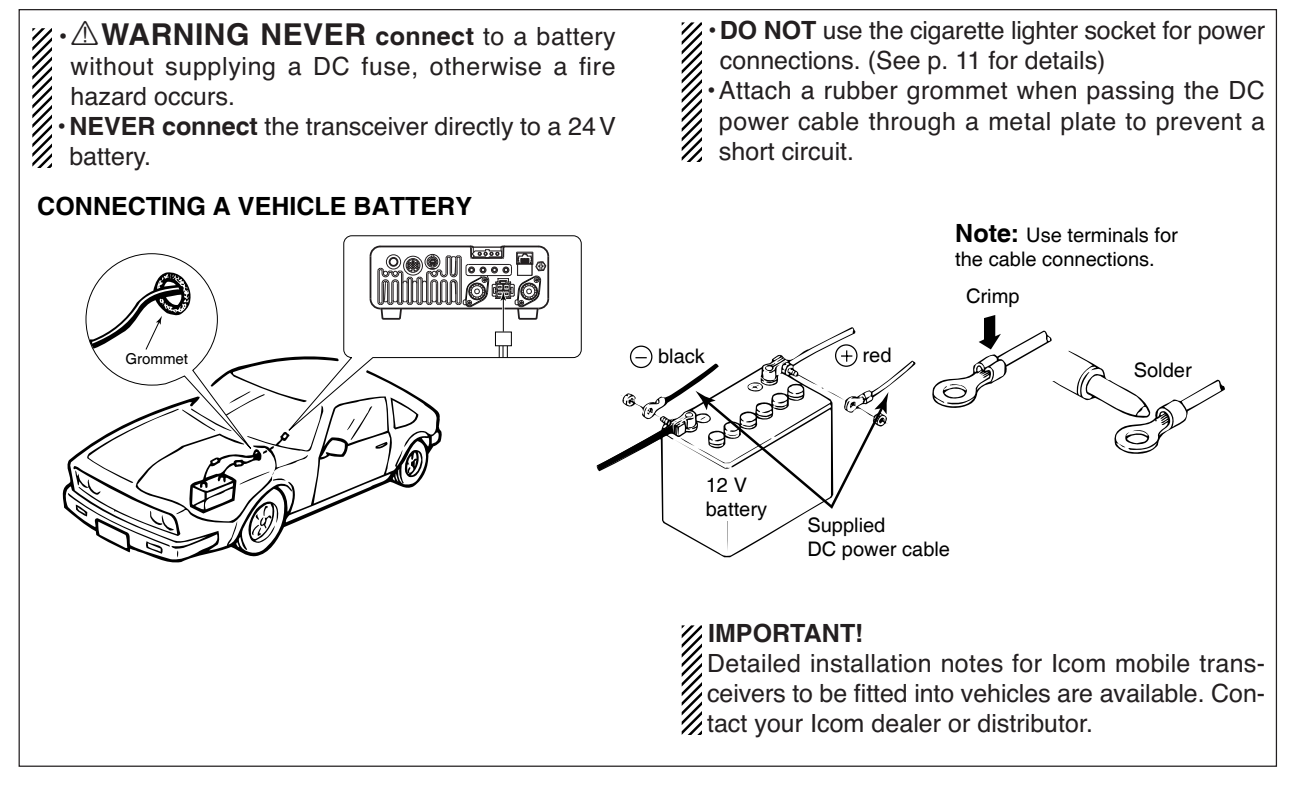

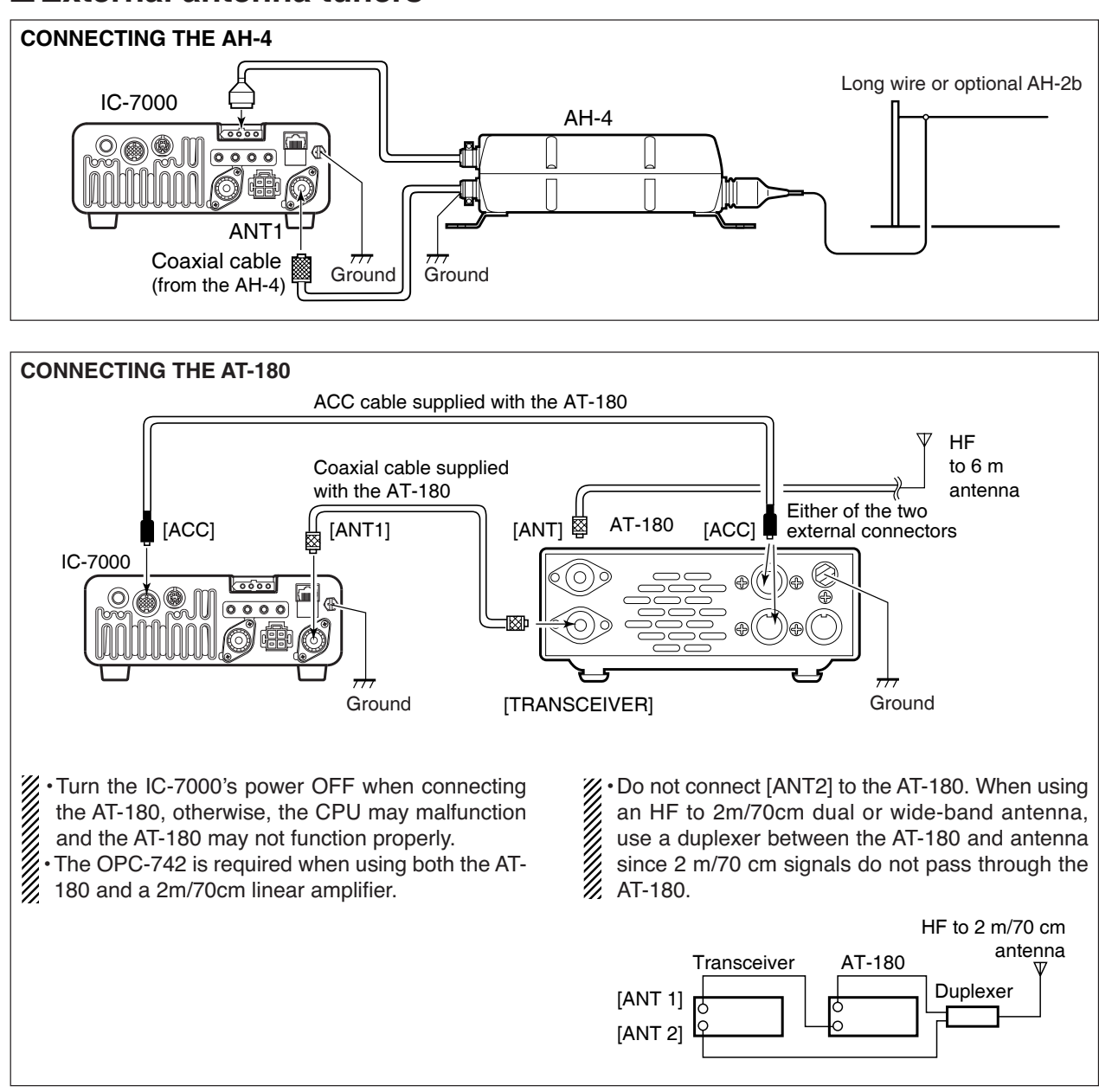

### External antenna tuners

2

### Linear amplifier connections

Use the [ANT1] connector when connecting an HF/50 MHz linear amplifier.

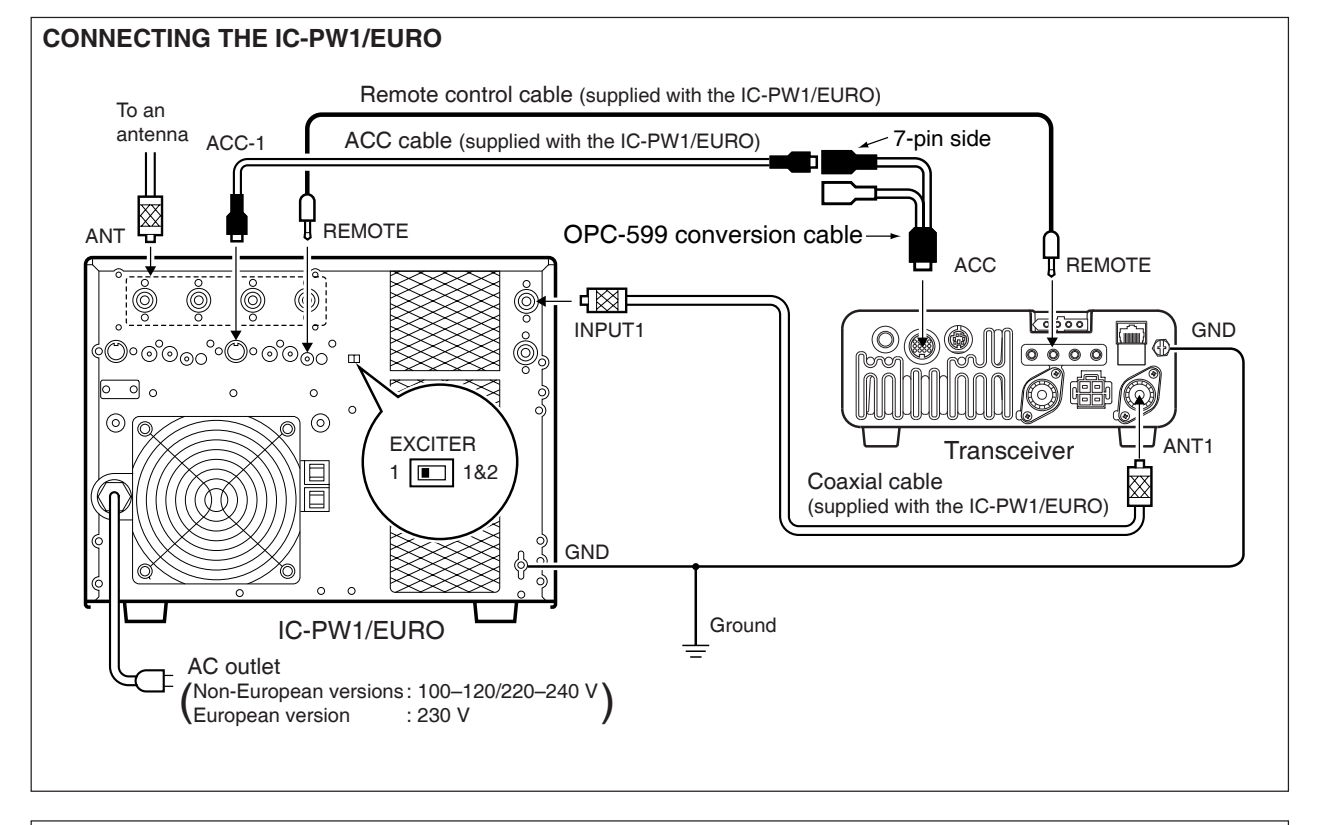

#### CONNECTING A NON-ICOM LINEAR AMPLIFIER

WARNING:
 Set the transceiver output power and linear amplifier ALC output level referring to the linear amplifier instruction manual. Be sure the linear amplifier keying circuit control voltage is compatible with the IC-7000, before connecting to HSEND line (ACC cable).
 The ALC input level must be in the range 0 V to -4 V, and the transceiver does not accept positive voltage. Non-matched ALC and RF power settings could cause a fire or damage the linear amplifier.

•The IC-7000 SEND relay is rated at 16 V and a 0.5 A DC. If these levels are exceeded, a larger external relay must be used.

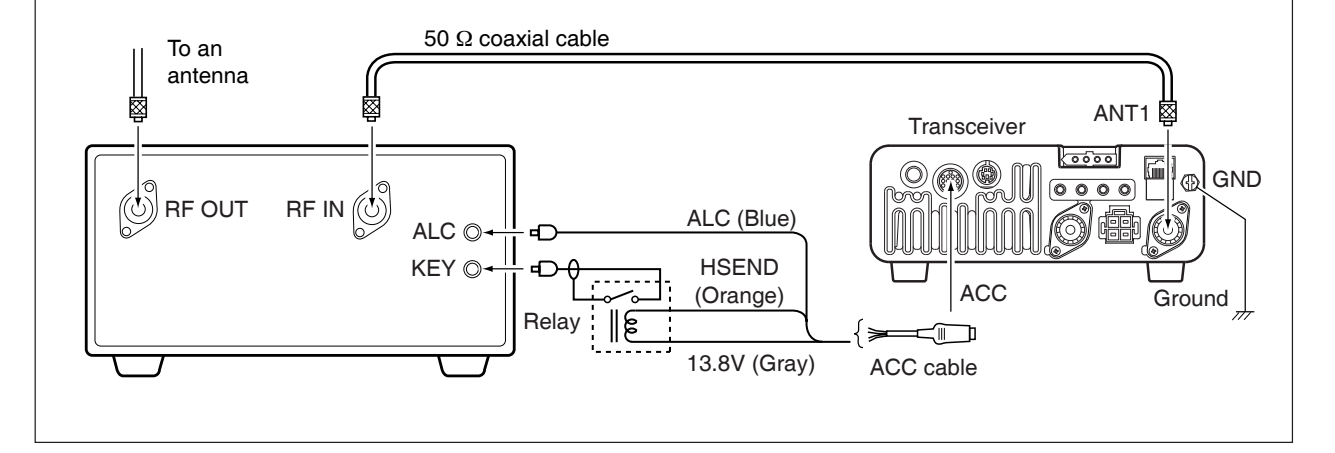

### ■ Connections for CW

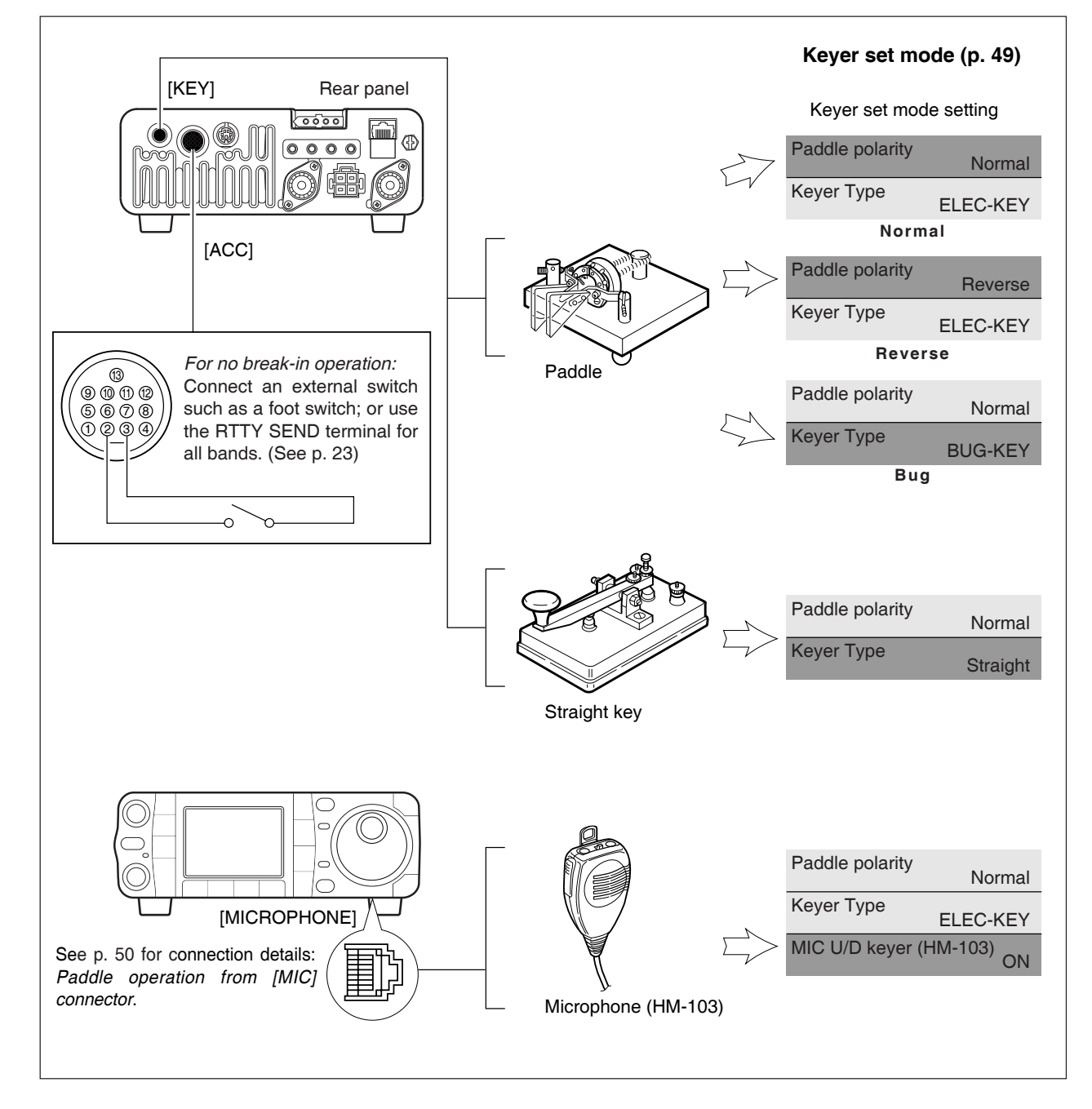

### ■ Connections for RTTY (FSK)

#### $\diamond$ When connecting to [ACC] socket

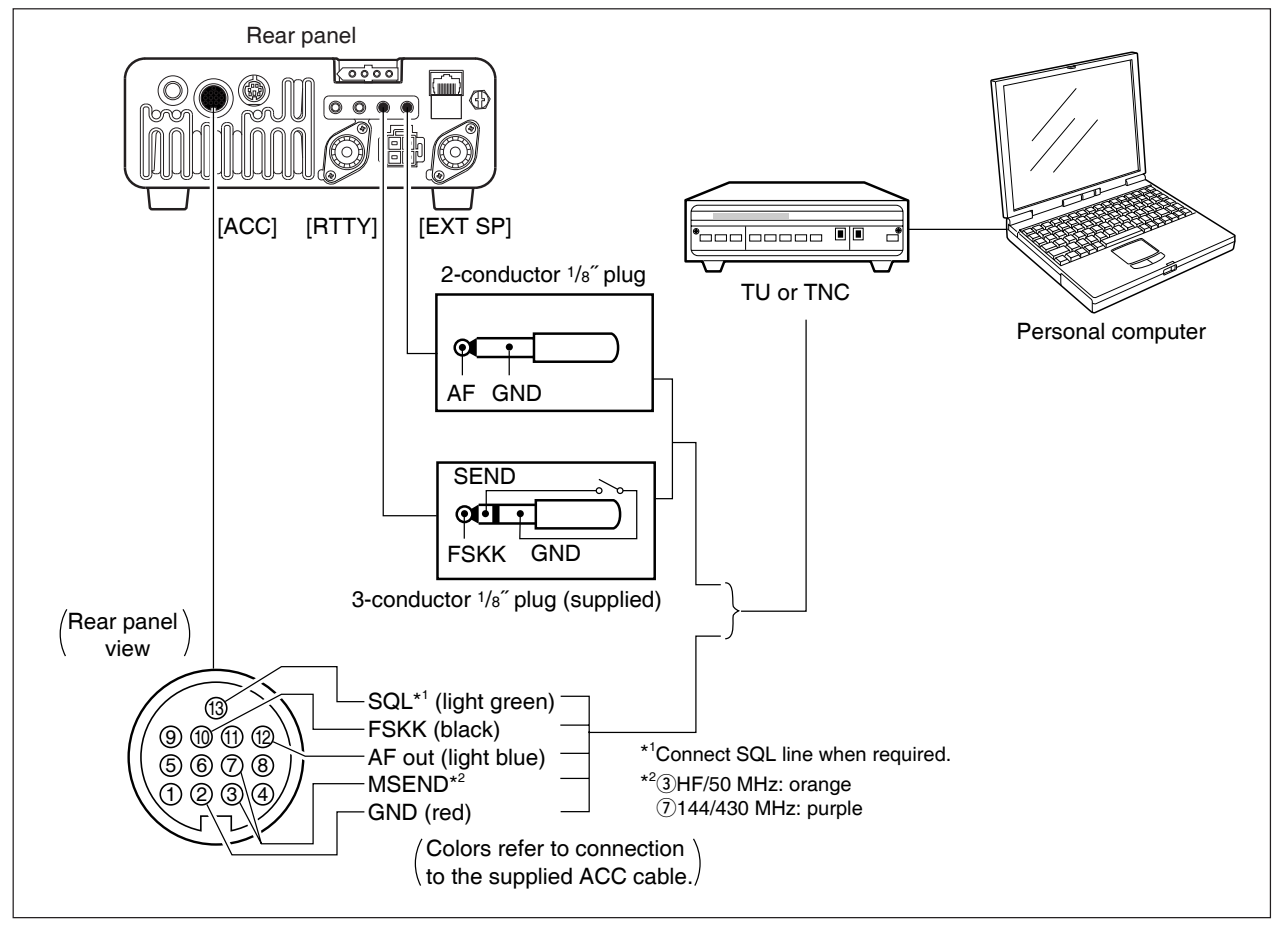

#### ♦ When connecting to [MIC] connector

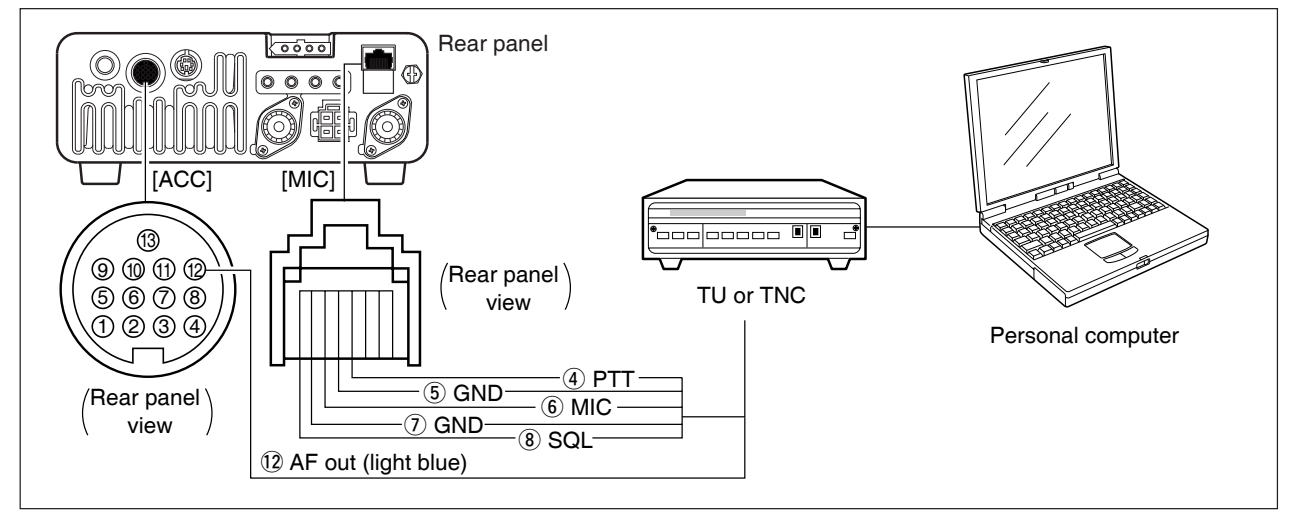

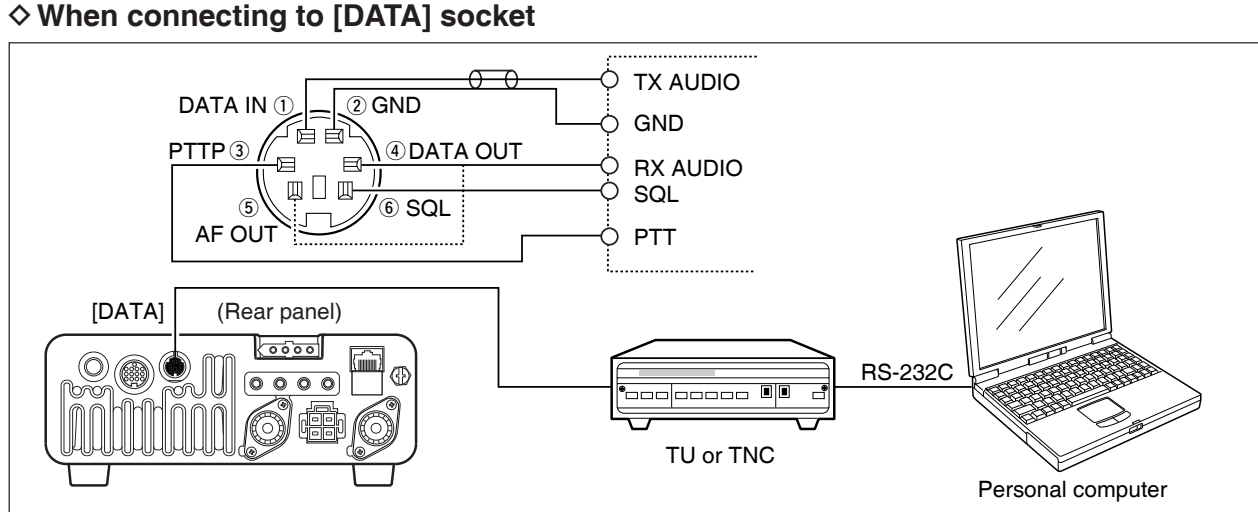

### ■ Connections for packet

#### ♦ When connecting to [DATA] socket

#### ♦ When connecting to [ACC] socket

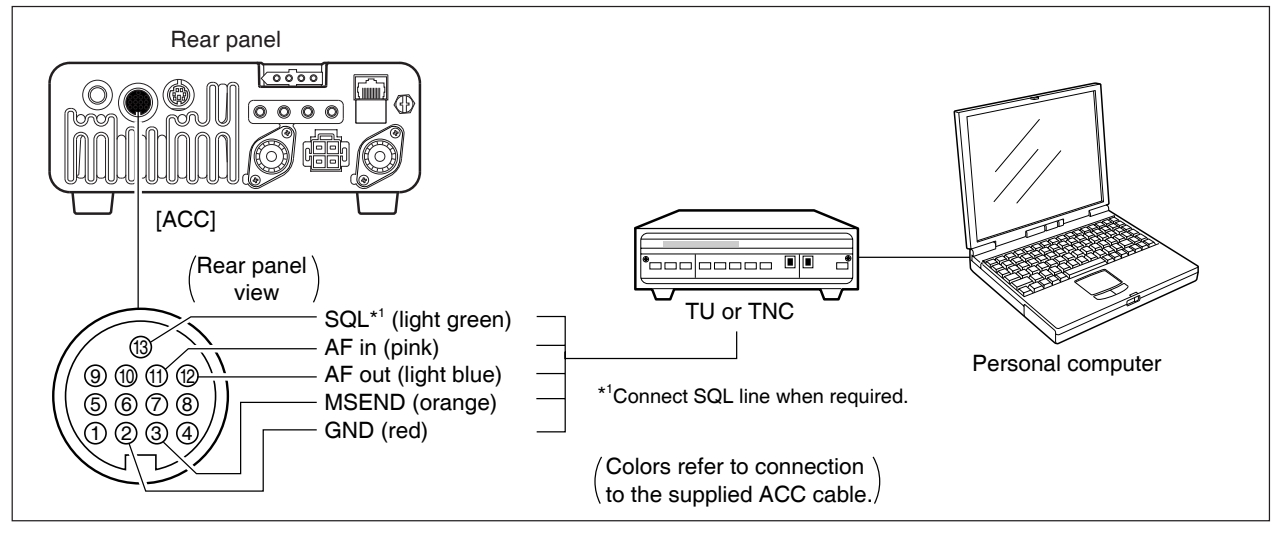

### When connecting to [MIC] connector

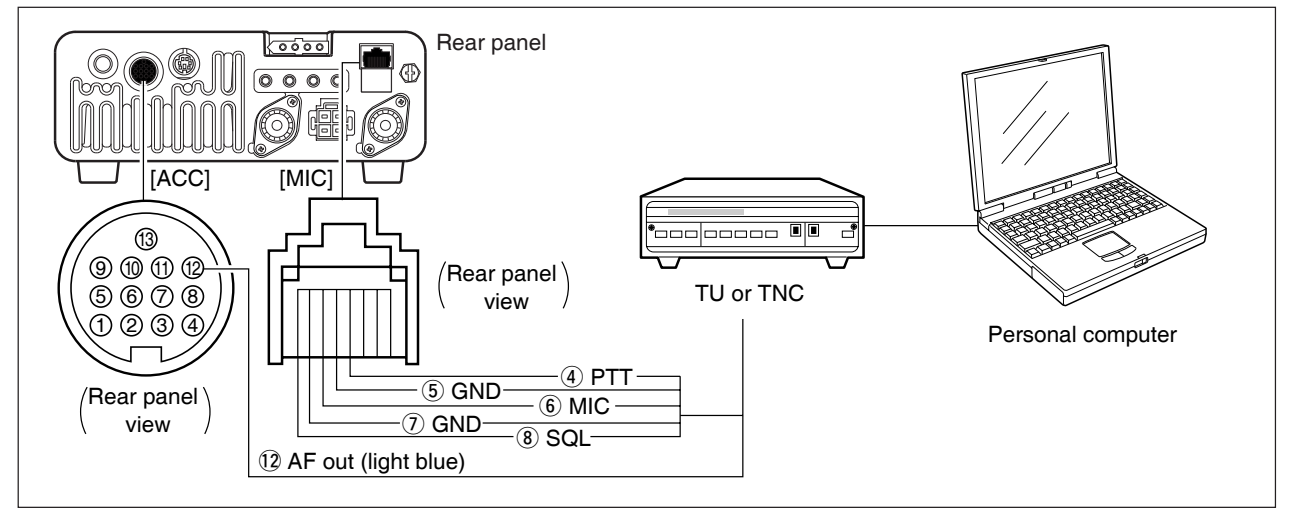

2

# **BASIC OPERATION**

### ■ When first applying power (CPU resetting)

Before first applying power, make sure all connections required for your system are complete by referring to Chapter 2. Then, reset the transceiver using the following procedure.

Resetting **CLEARS** all programmed contents in memory channels and returns programmed values in set mode.

1) Make sure the transceiver power is OFF.

- ② While pushing [▲(BAND)] and [▼(BAND)], push [PWR] for 1 sec. to start resetting.
  - The internal CPU is reset.
  - The display changes to 'ALL CLEAR,' 'RF power 100%' and 'Initial frequency and Mode' as shown at right.

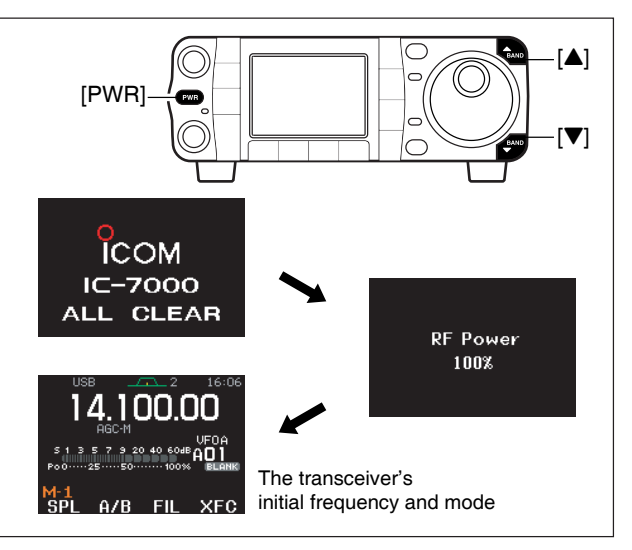

#### ◇ Menu resetting (ŀ¹-1)

If you can't figure out how to return to the menu M-1: While pushing either [▲(MENU/GRP)] or [▼ (MENU/GRP)], turn power ON.

•The other groups are also reset to 5-1 or 6-1(Scope) in this time.

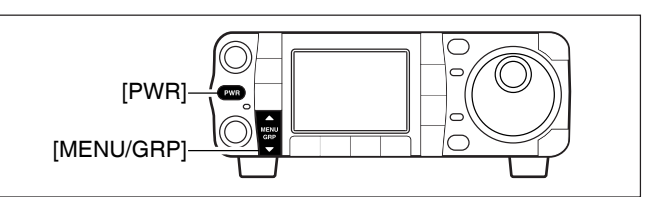

### ■Initial settings

After resetting the transceiver, set controls and switches as shown in the diagram below.

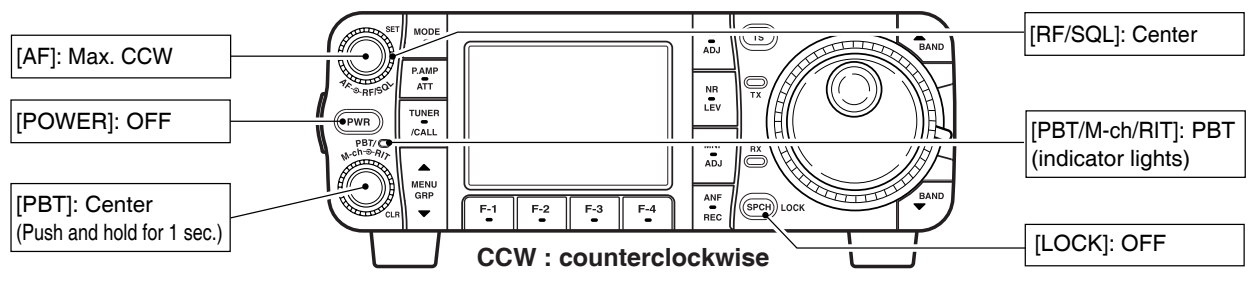

Turn power ON, then check the display. If any of the following indicators appear, turn them OFF as follows:

- •Tuning step indicators, ▼, (SSB, CW or RTTY): Push **[TS]**.
- MHz tuning step indicator, ▼, (FM, WFM or AM): Push **[TS]**
- •1 Hz frequency readout (SSB, CW or RTTY): Push and hold **[TS]**.
- Preamp indicator, P.AMP: Push [P.AMP/ATT]
   Attenuator indicator, ATT: Push [P.AMP/ATT]

- Noise blanker indicator, III: Push [NB/ADJ]
  Noise reduction indicator, III: Push [NR/LEV]
  Manual notch indicator, III: Push [MNF/ADJ]
  Auto notch indicator, III: Push [ANF/•REC]
  Memory mode indicator, MEMO: Use [F-4 U/M] in the M-2 menu (p. 27).
  Split indicator, III: Use [F-1 SPL] in the M-1 menu (p. 91).

### ■VFO description

VFO is an abbreviation of Variable Frequency Oscillator, and traditionally refers to an oscillator.

The IC-7000 VFO is somewhat different. The VFO display of the IC-7000 acts like a computer's window and can show one frequency and one operating mode.

You can call up a desired frequency to the VFO with the memo pad-read key (p. 112) or the memory transfer function (p. 109). You can also change the frequency with [DIAL] and select an operating mode with [MODE] key or call up previously accessed frequency and modes with the band stacking register (p. 28).

The IC-7000 has two VFOs, specially suited for split frequency operation. The VFOs are called VFO A and VFO B. You can use the desired VFO to call up a frequency and operating mode for operation.

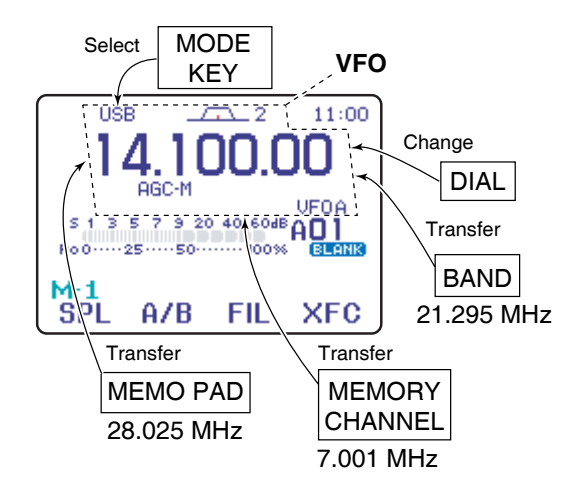

Each memory channel shows a frequency and oper-

ating mode like a VFO. Even if the frequency or mode

is changed, the memory channel does not memorize

When a memory channel is changed with frquency

and mode from another memory channel or VFO

mode, the memorized frequency and operating mode

MEMORY MODE (pgs. 102-110)

the new frequency or operating mode.

#### Oifferences between VFO and memory mode

#### **VFO MODE**

Each VFO shows a frequency and operating mode. If the frequency or operating mode is changed, the VFO automatically memorizes the new frequency or operating mode.

When VFO settings are changed with frequency and mode from another VFO or memory mode, the lastused frequency and operating mode for that VFO appear.

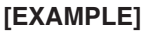

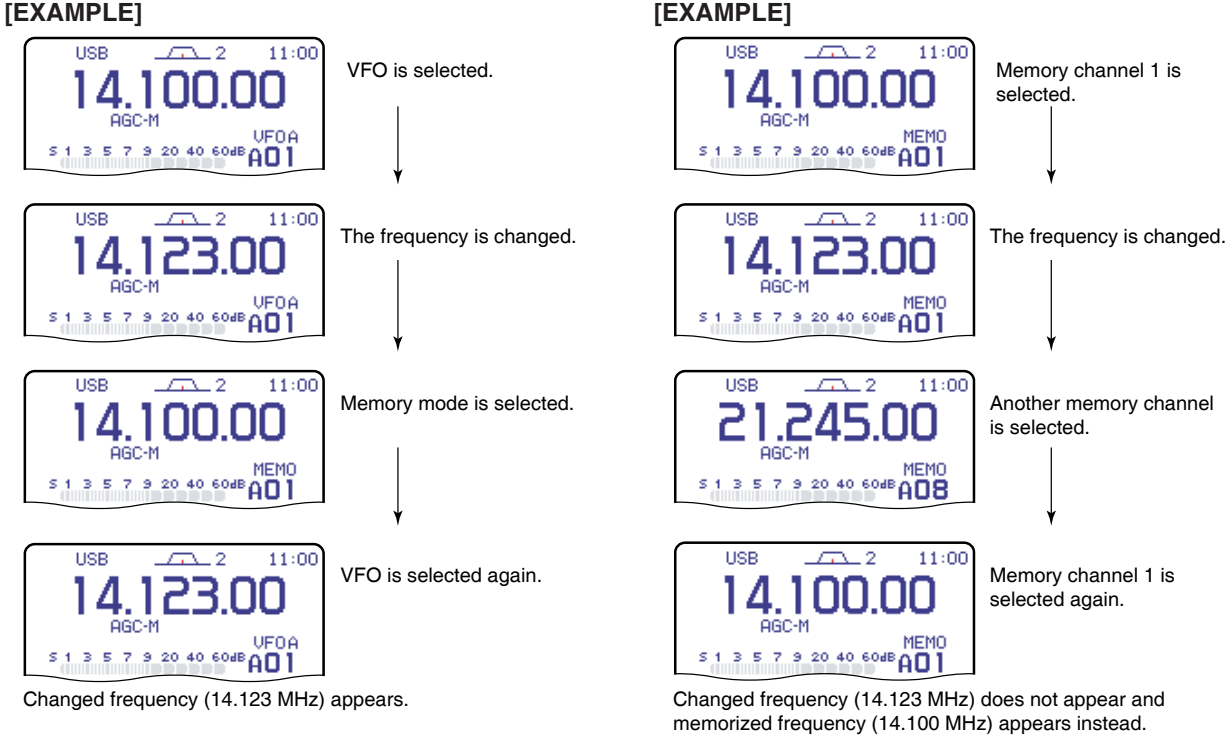

appear.

### ■VFO operation

#### ♦ Selecting VFO A/VFO B

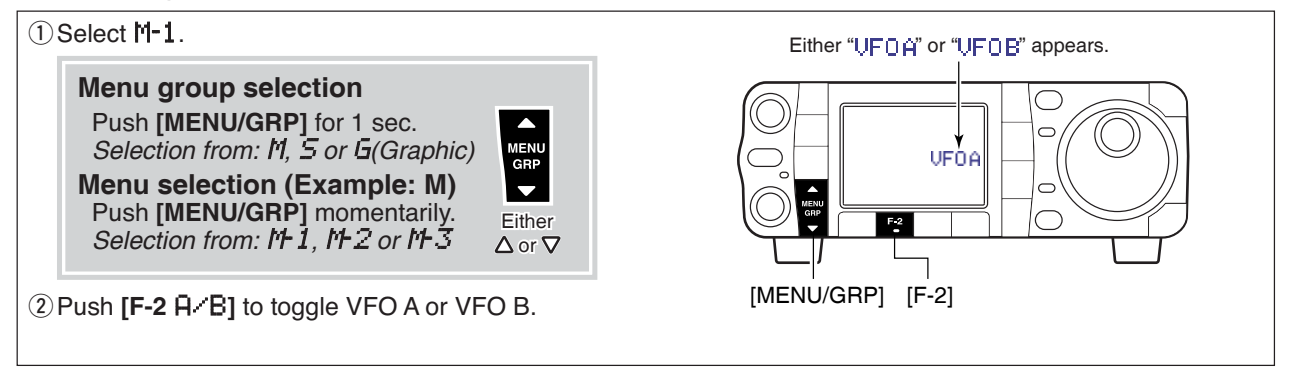

#### ♦ VFO equalization

1 Select M-1.

- ② Push [F-2 A×B] for 1 sec. to set the undisplayed VFO frequency and mode to those of the displayed VFO.
  - Three beeps sound when the VFO equalization is completed.

#### CONVENIENT

#### Use two VFOs as a quick memory

When you find a new station, but you wish to continue searching, the Two VFO system can be used for quick memory storage.

- Push [F-2 A×B] for 1 sec. to store the displayed frequency into the undisplayed VFO.
- **2** Continue searching for stations.
- 3 Push [F-2 A / B] to retrieve the stored frequency.
- ④ To continue searching for a station, push [F-2 A.✓B] again.

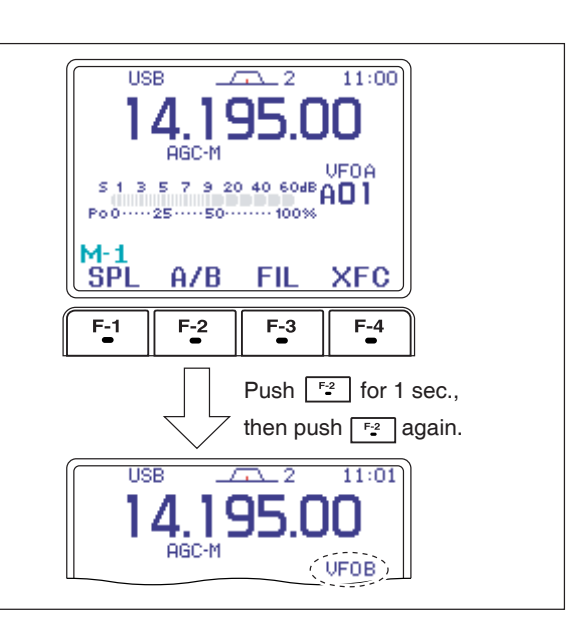

### Selecting VFO/memory mode

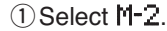

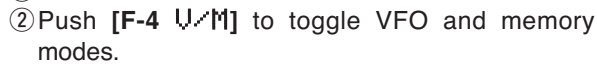

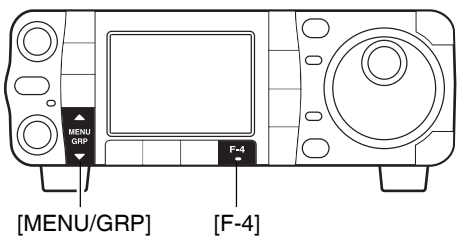

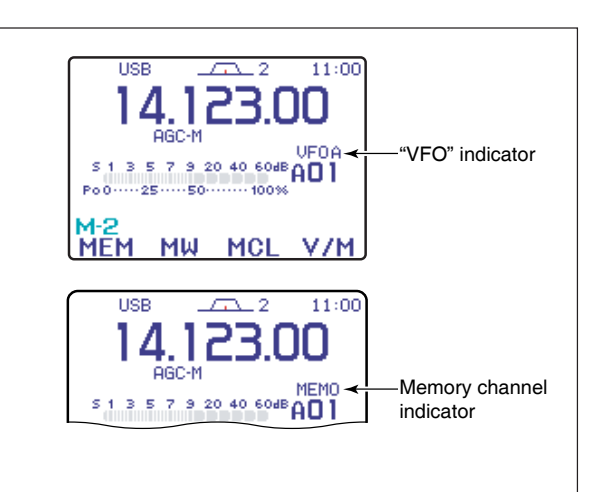
## Selecting an operating band

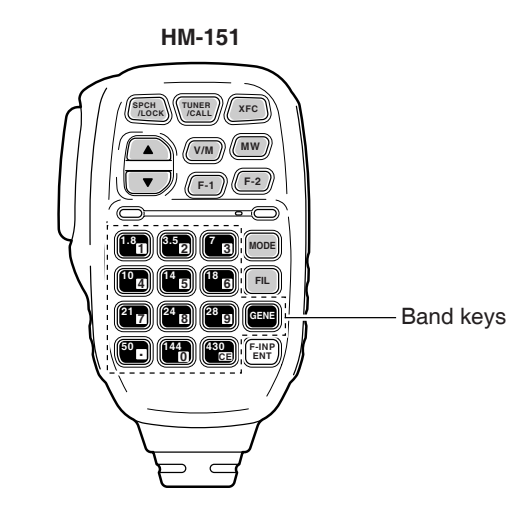

The triple band stacking register provides 3 memories in one band. 3 sets of frequency and operating mode on each band are automatically stored when used.

If a band key (on the HM-151) is pushed once, the last used frequency and operating mode are called up. When the key is pushed again, another stored frequency and operating mode are called up.

This function is convenient when you operate 3 operating modes on one band. For example, one register is used for a CW frequency, another for an SSB frequency and the other one for an RTTY frequency.

See the table below for a list of the bands available and the default settings for each band.

| BAND    | REGISTER 1        | REGISTER 2        | REGISTER 3        |
|---------|-------------------|-------------------|-------------------|
| 1.8 MHz | 1.900000 MHz CW   | 1.910000 MHz CW   | 1.915000 MHz CW   |
| 3.5 MHz | 3.550000 MHz LSB  | 3.560000 MHz LSB  | 3.580000 MHz LSB  |
| 7 MHz   | 7.050000 MHz LSB  | 7.060000 MHz LSB  | 7.020000 MHz CW   |
| 10 MHz  | 10.120000 MHz CW  | 10.130000 MHz CW  | 10.140000 MHz CW  |
| 14 MHz  | 14.100000 MHz USB | 14.200000 MHz USB | 14.050000 MHz CW  |
| 18 MHz  | 18.100000 MHz USB | 18.130000 MHz USB | 18.150000 MHz USB |
| 21 MHz  | 21.200000 MHz USB | 21.300000 MHz USB | 21.050000 MHz CW  |
| 24 MHz  | 24.950000 MHz USB | 24.980000 MHz USB | 24.900000 MHz CW  |
| 28 MHz  | 28.500000 MHz USB | 29.500000 MHz USB | 28.100000 MHz CW  |
| 50 MHz  | 50.100000 MHz USB | 50.200000 MHz USB | 51.000000 MHz FM  |
| 144 MHz | 145.000000 MHz FM | 145.100000 MHz FM | 145.200000 MHz FM |
| 430 MHz | 433.000000 MHz FM | 433.100000 MHz FM | 433.200000 MHz FM |
| General | 15.000000 MHz USB | 15.100000 MHz USB | 15.200000 MHz USB |

### Using the band stacking registers

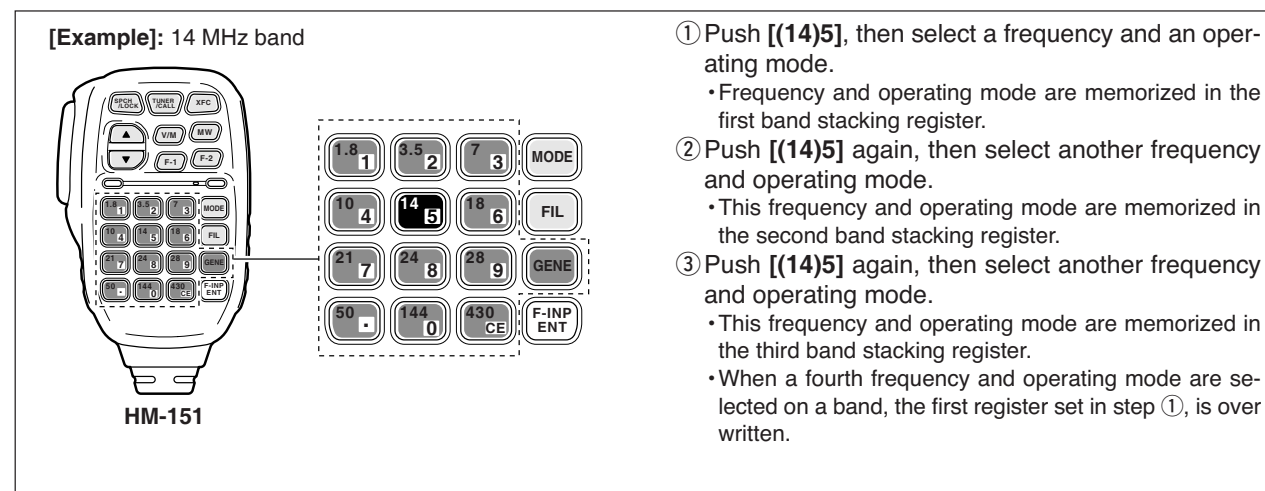

## Frequency setting

The transceiver has several tuning methods for convenient frequency tuning.

### ♦ Tuning with the main dial

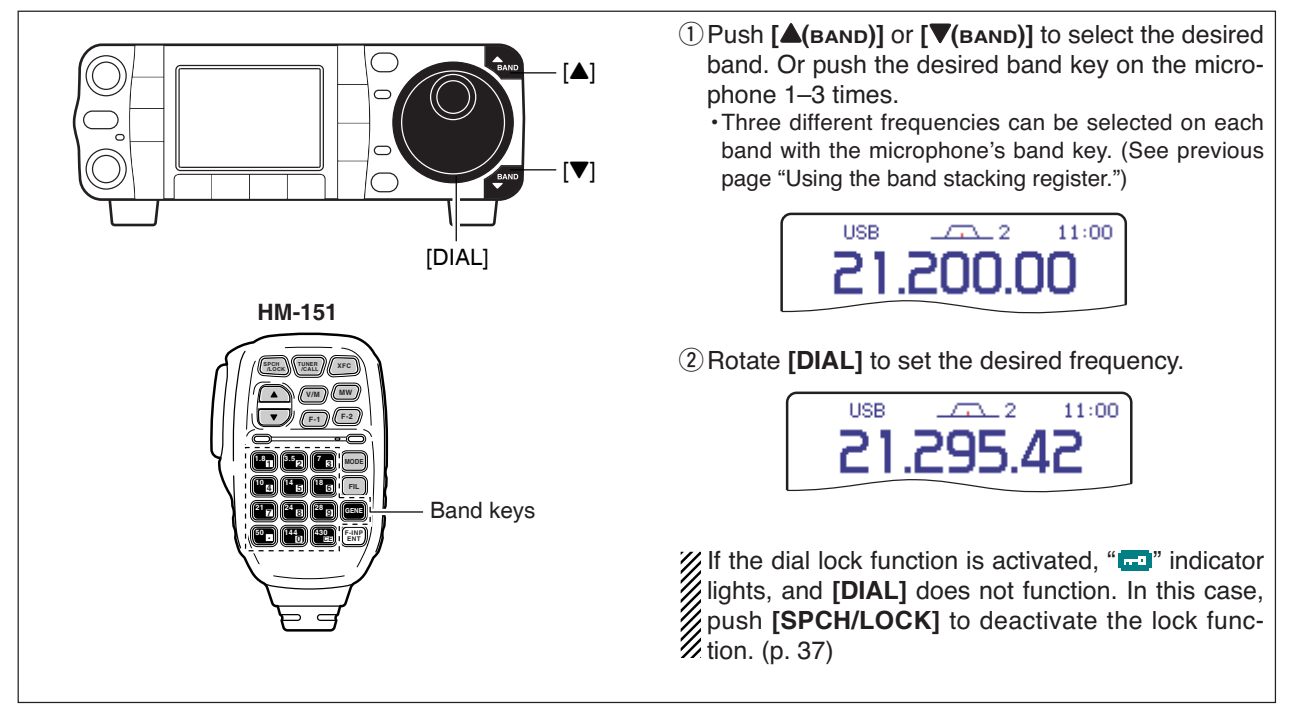

### Direct frequency entry with the microphone's keypad

| <ul> <li>HM-151</li> <li>Image: Second second seco</li></ul> | The HM-151 has a keypad for direct frequency entry as described right. | ① Push [F-INP/ENT].<br>• "「=_INP) " appears.                                                                                                    |
|----------------------------------------------------------------------------------------------------|------------------------------------------------------------------------|----------------------------------------------------------------------------------------------------|
|                                                                                                    | As described right.                                                    | <ul> <li>*"F=TNF" " appears.</li> <li>(2) Input the desired frequency.</li> <li>•Push [(50)•] to input "• (decimal point)" between the MHz digits and kHz digits.</li> <li>(3) Push [F-INP/ENT] to set the input frequency.</li> <li>•To cancel the input, push [CE] instead of [F-INP/ENT].</li> <li>[EXAMPLES]</li> <li>14.025 MHz</li></ul> |

### Programmable tuning step

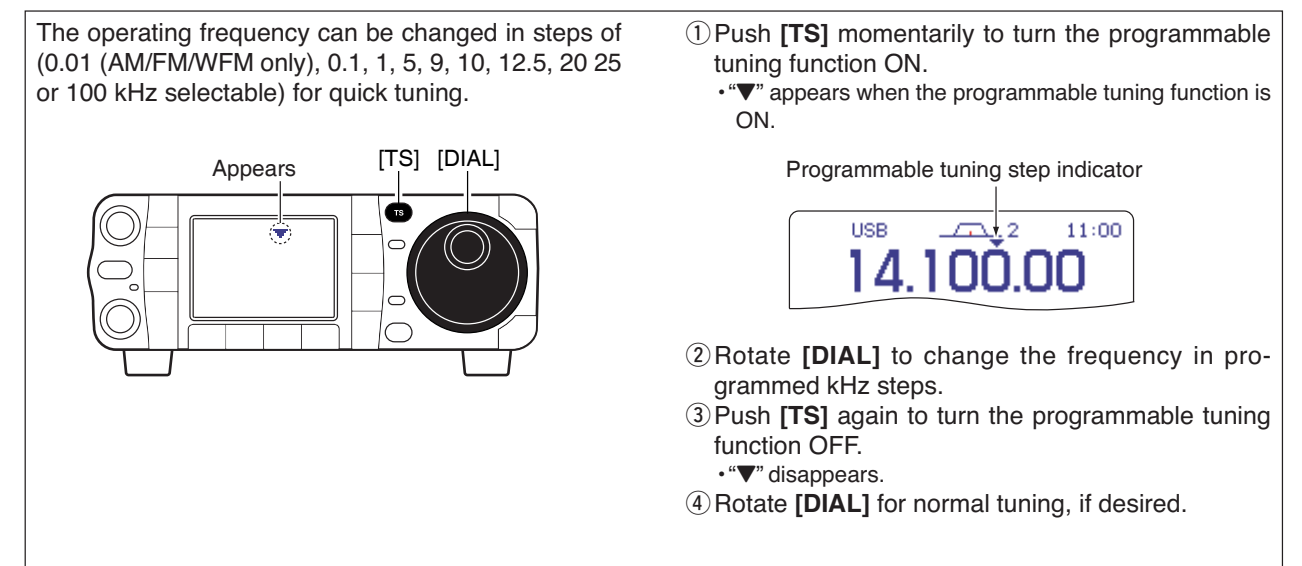

### Selecting "kHz" step

Programmable tuning steps are available to suit your operating requirements.

These tuning steps are:

- Independently selectable for each mode
- •Selectable from 0.01 (AM/FM/WFM only), 0.1, 1, 5,
- 9, 10, 12.5, 20, 25 and 100 kHz

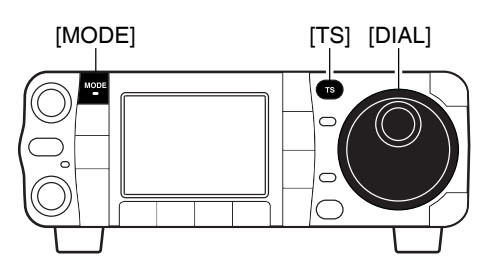

- ① Push **[TS]** momentarily to turn the programmable tuning step ON.
  - "**V**" appears when the programmable tuning function is ON.
- ② Push [TS] for 1 sec. to enter the tuning step setting display.
  - The tuning step setting for the selected mode appears.

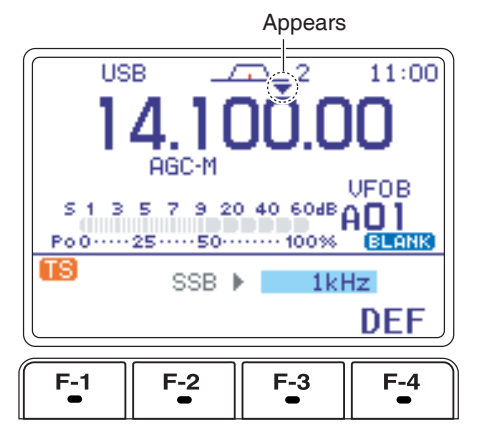

- ③ Select the desired operating mode with [MODE]. (see p. 34)
- ④ Rotate [DIAL] to select the desired tuning step from 0.01 (FM/WFM/AM only), 0.1, 1, 5, 9, 10, 12.5, 20, 25 or 100 kHz.
  - Push [F-4 DEF] for 1 sec. to return to the default setting, if desired.
- (5) Repeat steps (3) and (4) to select the "kHz" tuning steps for other modes, if desired.
- ⑥ Push [TS] (or [▼(меми/двр)]) to exit the setting display.

### Selecting 1 Hz or 10 Hz step (SSB/CW/RTTY only)

When neither the quick tuning step or programmable tuning step "▼" appear, rotating **[DIAL]** changes the frequency in increments of 1 or 10 Hz. These tuning steps are only available in SSB, CW and RTTY modes.

① Select SSB, CW or RTTY mode if necessary.

- ② Push and hold **[TS]** for 1 sec. to toggle between the 1 Hz and 10 Hz step settings.
  - •When the 1 Hz step is selected, the 1 Hz digit appears in the frequency indication; when the 10 Hz step is selected, the 1 Hz digit disappears from the frequency indication.
  - Rotating **[DIAL]** changes the frequency in 1 Hz or 10Hz tuning step.

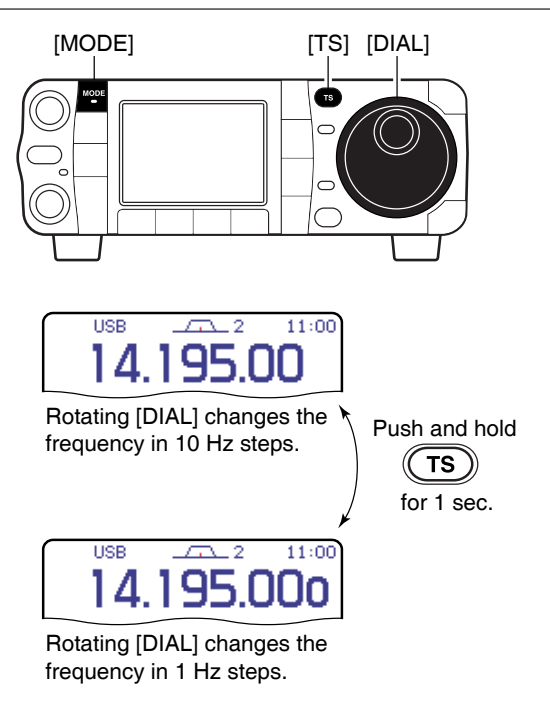

### 1 MHz quick tuning step (FM/WFM/AM only)

The quick tuning step function allows you to change the frequency in 1 MHz steps when rotating **[DIAL]**. This function is only available in FM, WFM and AM modes.

- ① Select FM, WFM or AM mode if necessary.
- ② Push [TS] momentarily to toggle between the 1 MHz tuning step and the programmable tuning step.
  - "Transformation" appears above the 1 MHz indicator when the 1 MHz tuning step is selected.
  - Rotating [DIAL] changes the frequency 1 MHz.

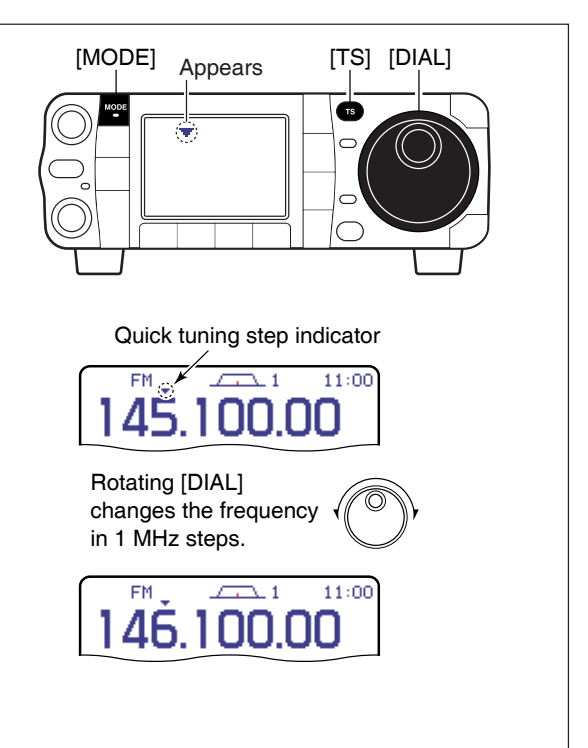

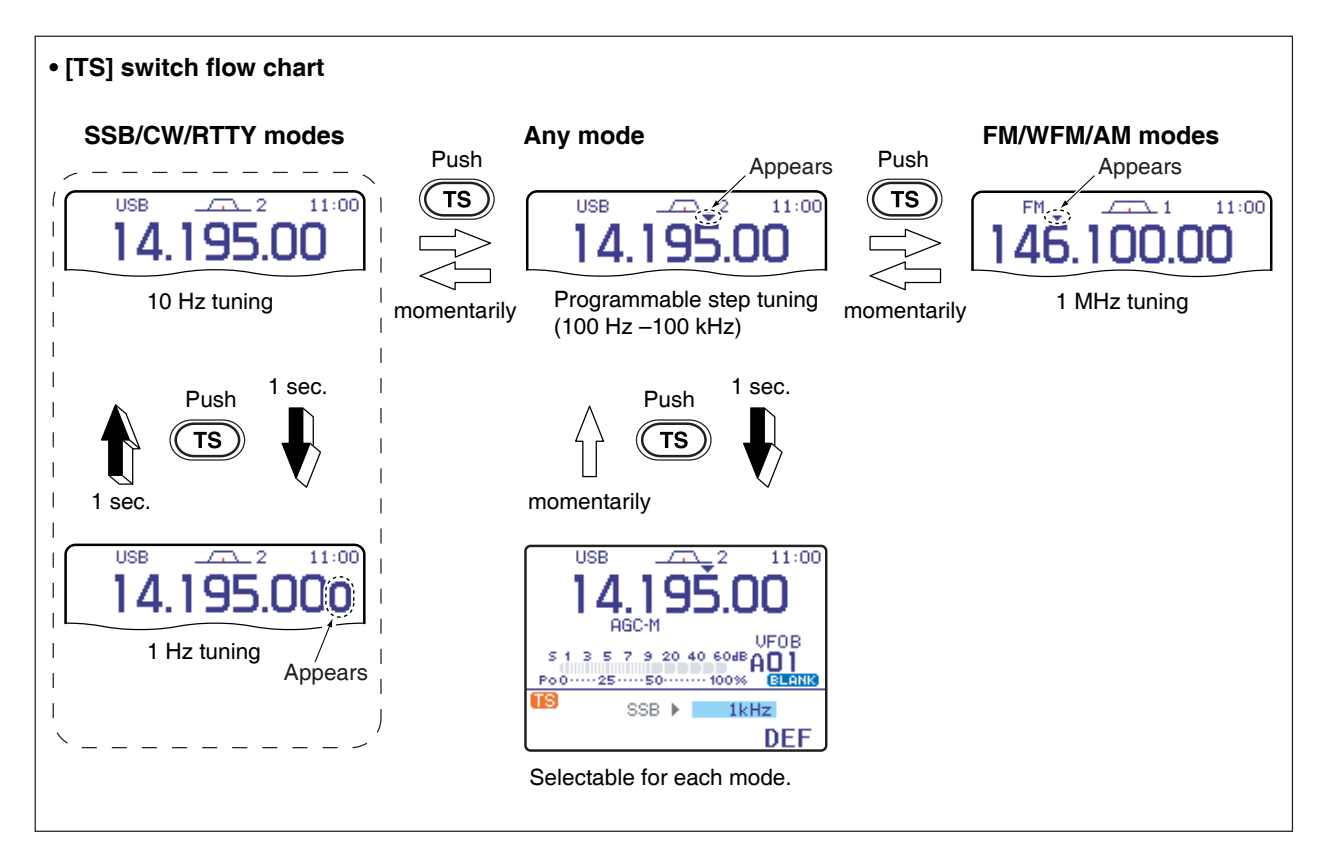

### ♦ ¼ tuning function (CW/RTTY only)

While operating in CW/RTTY, the  $\frac{1}{4}$  tuning function is available for critical tuning. Dial sensitivity is reduced to  $\frac{1}{4}$  of normal when the  $\frac{1}{4}$  function is in use.

1 Select M-3.

•Push and hold [MENU/GRP] for 1 sec. once or twice to select the menu group M.

• Push [MENU/GRP] momentarily one or more times to select the menu M-3.

- ② Push [F-2 1/4] to toggle the ¼ function ON and OFF.
  - •" indication appears when the function is in use.

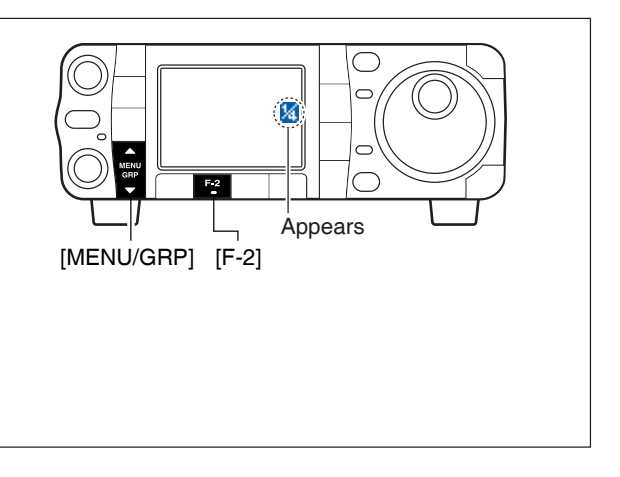

### Auto tuning step function

When rotating the tuning dial rapidly, the tuning speed accelerates automatically as selected.

- ① Push [AF(set)] momentarily to enter the set mode menu.
- ② Push [F-4 ŪTH] to enter the miscellaneous (others) set mode.
- ③ Push [F-1 ▲] or [F-2 ▼] to select "MAIN DIAL Auto TS."
- ④ Rotate **[DIAL]** to select the desired tuning speed from high, low and OFF.
  - •HIGH: Approx. 5 times faster
  - ·LOW : Approx. twice faster
  - •OFF : Auto tuning step is turned OFF
- •Push [F-4 DEF] for 1 sec. to return to default setting.
   ⑤ Push [▼(MENU/GRP)] twice to return to the normal operating mode.

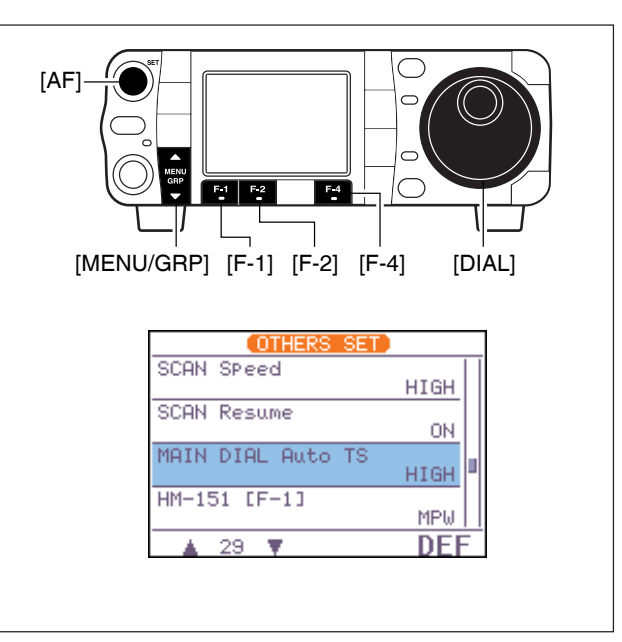

### ♦ Band edge warning beep

When selecting a frequency that lies outside of a band's specified frequency range, a warning beep sounds.

This function can be turned OFF in set mode, if desired.

- ①Enter the miscellaneous (others) set mode as above.
- ② Push [F-1 ▲] or [F-2 ▼] to select "BeeP (Band Ed9e)," then rotate [DIAL] to select the desired setting.
- •Push [F-4 DEF] for 1 sec. to return to default setting.
   ③ Push [▼(MENU/GRP)] twice to return the normal operating mode.

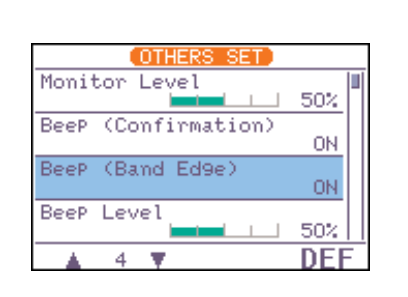

## ■ Volume setting

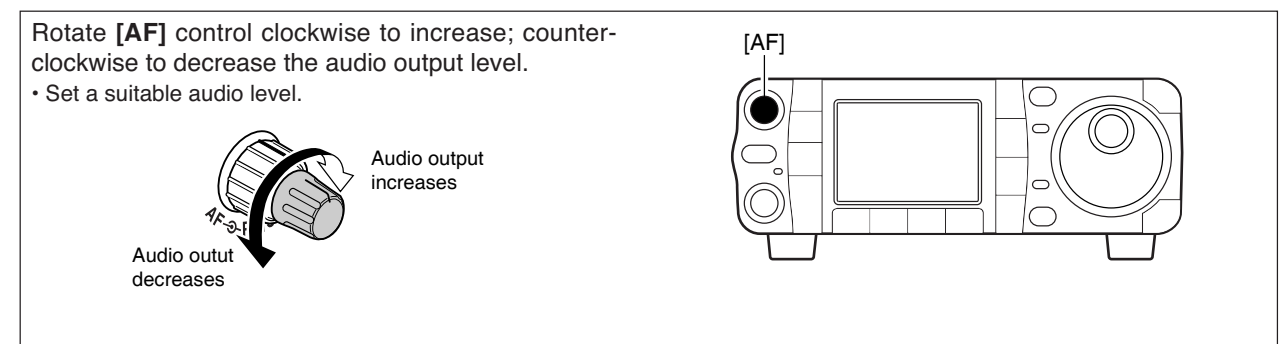

## Operating mode selection

The following modes are available in the IC-7000: SSB (LSB/USB), CW, CW-R (CW reverse), RTTY, RTTY-R (RTTY reverse), AM, FM and WFM (receive only).

To select the desired mode of operation, push **[MODE]** one or more times, then push **[MODE]** for 1 sec., if necessary. See the diagram at right for the order of selection.

•The selected mode is indicated in the function display.

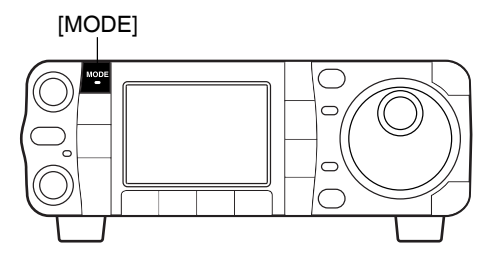

**NOTE:** If a desired mode cannot be selected, it may be hidden because of a setting in the miscellaneous (others) set mode (p. 136).

■ Voice synthesizer function

generated voice, in English (or Japanese).

selected contents.

nouncement.

The IC-7000 has a voice synthesizer function. This function announces the S-meter level, operating frequency and mode (S-meter level's announcement can be deactivated—p. 134) in a clear, electronically

 Select the desired parameters to be announced, such as Audio level, speed, language, contents, in

·Push [SPCH/LOCK] momentarily to stop the an-

the miscellaneous (others) set mode. (p. 134) ② Push [SPCH/LOCK] momentarily to announce the

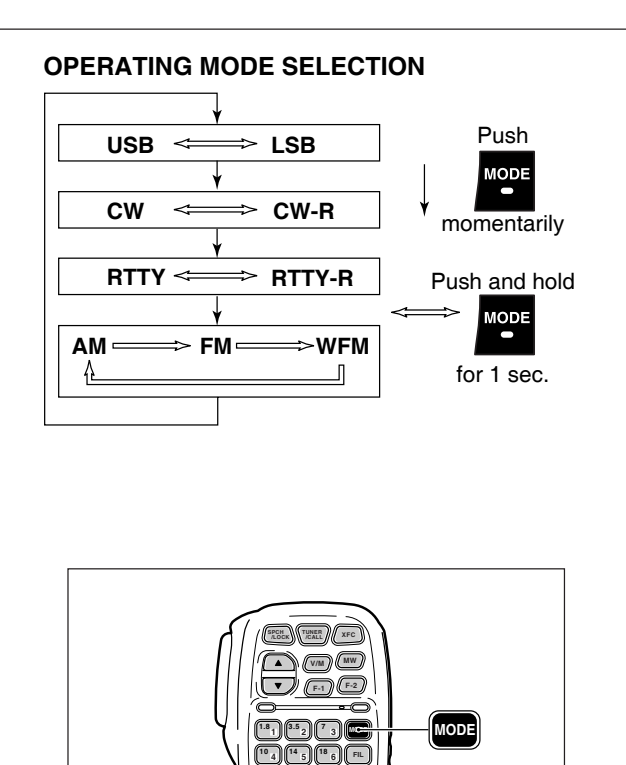

24 8 (28 9) GENE

HM-151

[SPCH/LOCK]

3

#### Download from Www.Somanuals.com. All Manuals Search And Download.

## ■ Squelch and receive (RF) sensitivity

Adjusts the RF gain and squelch threshold level. The squelch removes noise output from the speaker (closed position) when no signal is received.

- The squelch is particularly effective for FM. It is also available for other modes.
- The 12 to 1 o'clock position is recommended for any setting of the **[RF/SQL]** control.
- •The control can be set as 'Auto' (RF gain control in SSB, CW and RTTY; squelch control in AM, FM and WFM (RF gain is fixed at maximum) in the miscellaneous (others) set mode as follows (p. 131).

| SETTING             | OPERATION                                                                                                    |
|---------------------|----------------------------------------------------------------------------------------------------|
| RF+SQL<br>(default) | Can be used in all modes.<br>Functions as noise squelch or S-meter<br>squelch in AM, FM and WFM modes;<br>S-meter squelch only in other modes.                                                    |
| SQL                 | Operates as a squelch control.<br>•RF gain is fixed at maximum sensitivity.                                                                                                    |
| AUTO                | Operates as an RF gain control in<br>SSB, CW and RTTY modes.<br>•Squelch is fixed open.<br>Operates as a squelch control in AM,<br>FM and WFM modes.<br>•RF gain is fixed at maximum sensitivity. |

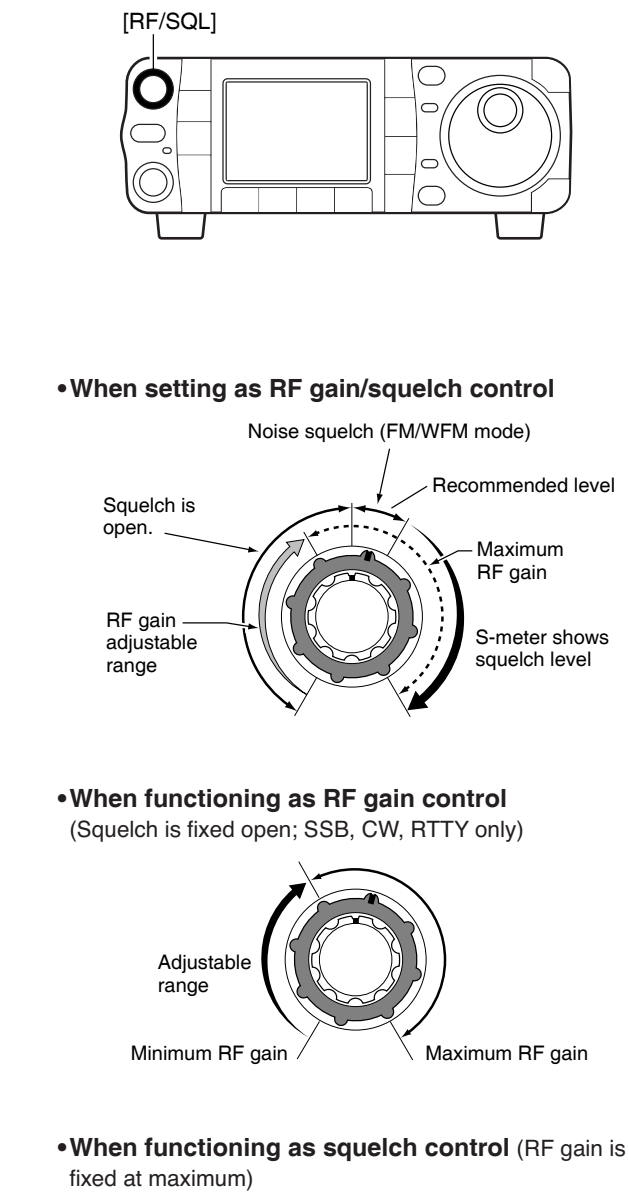

Adjusting RF gain (Receive sensitivity)

Normally, **[RF/SQL]** is set to the 11 o'clock position. Rotate **[RF/SQL]** to the 11 o'clock position for maximum sensitivity.

- Rotating counterclockwise from the maximum position reduces sensitivity.
- The S-meter indicates receive sensitivity.

**Adjusting squelch** (Removing non-signal noise) Rotate **[RF/SQL]** clockwise when receiving no signal, until the noise just disappears.

- •[RX] indicator light goes out.
- Rotating **[RF/SQL]** past the threshold point invokes the Smeter squelch—this allows you to set a minimum signal level needed to open the squelch.

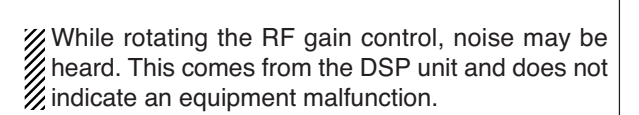

Noise squelch (FM/WFM mode)

S-meter squelch

threshold

S-meter

squelch

Highest threshold

Noise squelch

(FM/WFM mode)

Squelch is

Lowest threshold

open.

threshold

## Meter function

The transceiver has 4 transmit meter functions for your convenience. Select the desired meter with the [F-3 MET] in the 5-1 display.

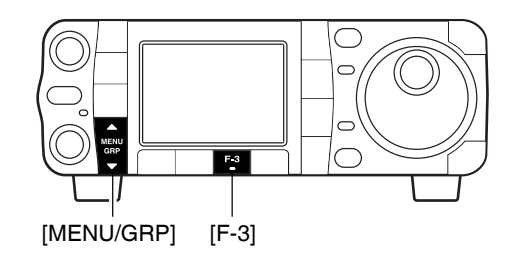

①Select 5-1.

· Push and hold [MENU/GRP] for 1 sec. once or twice to select the menu group  $\mathbf{S}$ .

· Push [MENU/GRP] momentarily one or more times to select the menu 5-1.

2 Push [F-3 MET] one or more times to select from RF power (Po), SWR, ALC or compression level (COM).

• The display indication changes as the table at the right.

| DISPLAY<br>INDICATION | MEASUREMENT                                                                                                    |  |  |
|-----------------------|----------------------------------------------------------------------------------------------------|--|--|
| Ро                    | Indicates the relative RF output power in %.                                                                                                    |  |  |
| SWR                   | Indicates the SWR on the transmission line.                                                                                                    |  |  |
| ALC                   | Indicates the ALC level. When the meter<br>movement shows the input signal level ex-<br>ceeds the allowable level, the ALC limits<br>the RF power. In such cases, reduce the<br>MIC gain setting (see p. 38) in the quick<br>set mode. |  |  |
| СОМ                   | Indicates the compression level when the speech compressor is in use.                                                                                                    |  |  |

### Multi-function meter

In addition, the transceiver can display the multi-func-11:00 tion meter in the graphic display, which displays all transmit meters simultaneously. AП C ALC EMP :oM மொதொருபாதியான  $\overline{}$ SMR 🖁 [MENU/GRP] Select G-2 (Multi-meter). · Push and hold [MENU/GRP] for 1 sec. once or twice **Quick entry** to select the menu group G. · Push [MENU/GRP] momentarily one or more times to select the menu 6-2 (Multi-meter). function meter ON and OFF. • Push [▼(MENU/GRP)] also to turn OFF. C  $\overline{}$ 

The multi-function meter displays the internal tem-perature meter for your reference.

► Push [**V**(BAND)] for 1 sec. to turn the multi-

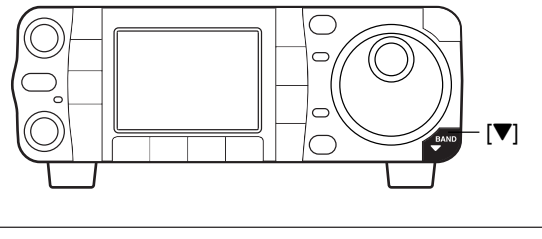

## Lock functions

The lock function can only be activated when displaying frequency, not in set mode, memory channel listing, or TV display.

### ♦ Dial lock function

The dial lock function prevents accidental change caused by **[DIAL]**.

Push [SPCH/LOCK] for 1 sec. to turn the dial lock function ON and OFF.

• "mail indicator appears while the dial lock function is activated.

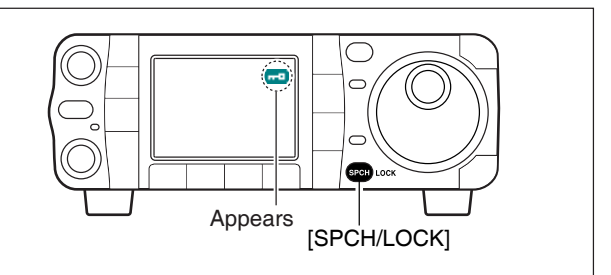

### Microphone lock function

This function locks microphone keypads.

- Push [SPCH/LOCK] (microphone) for 1 sec. to toggle the microphone lock function ON and OFF.
   "MIC LOCK ON" and "MIC LOCK OFF," popup indicators appear, respectively
  - •[PTT] and [SPCH/LOCK] can be used.
  - •All keys on the transceiver can be used.

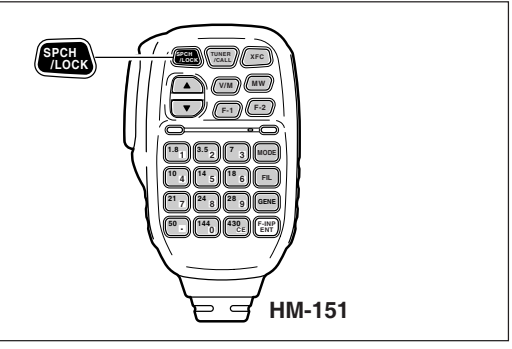

## ■ Basic transmit operation

### ♦ Transmitting

Before transmitting, monitor your selected operating frequency to make sure transmitting won't cause interference to other stations on the same frequency. It's good Amateur practice to listen first, and then, even if nothing is heard, ask "is the frequency in use" once or twice, before you begin operating on that frequency.

- ① Push [PTT] (microphone) to transmit.
- •[TX] indicator lights red.
- ② Release [PTT] (microphone) to return to receive.

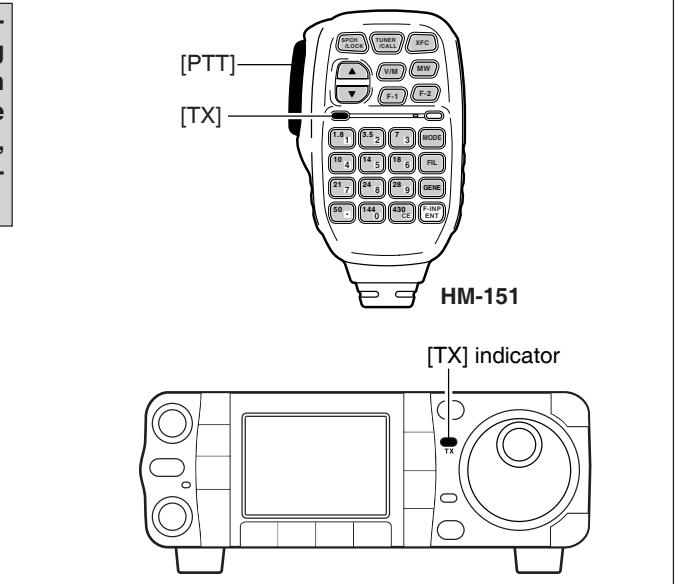

[DIAL]

11:00

NF

[AF]

[MENU/GRP] [F-1] [F-2]

AGC-M

51357920406048AO1 Po0----25----50------100%

LISE

### ♦ Setting output power

- Push [AF(seт)] momentarily to enter the set mode menu.
- 2 Push [F-1 Q5] to enter the quick set mode.
- ③Push [F-1 ▲] or [F-2 ▼] to select "RF Power."
- ④ Rotate [DIAL] to set the desired output setting.
   Output power is displayed in 1% steps (0% to 100%).
- (5) Push [▼(MENU/GRP)] to exit quick set mode.

#### Available power

| BAND    | SSB/CW<br>RTTY/FM | AM*    |  |  |
|---------|-------------------|--------|--|--|
| HF      | 2–100 W           | 1–40 W |  |  |
| 50 MHz  | 2-100 W           | 1–40 W |  |  |
| 144 MHz | 2–50 W            | 2–20 W |  |  |
| 430 MHz | 2–35 W            | 2–14 W |  |  |

\*Carrier power

If a linear amplifier is connected such as the IC-PW1/EURO, set the output power using the ALC meter (see below) to the ALC zone (ALC meter reading should be within this zone), otherwise the linear amplifier will not work properly.

### Setting microphone gain

Microphone gain must be adjusted properly so that your signal does not distort when transmitted.

- ①Select SSB or another phone mode (AM or FM mode).
- 2 Select 5-1.

• Push and hold [MENU/GRP] for 1 sec. once or twice to select the menu group 5.

• Push [MENU/GRP] momentarily one or more times to select the menu 5-1.

- ③ Push [F-3 MET] one or more times to select the ALC meter.
  - "ALC" appears.
- ④ Push [AF(set)] momentarily to enter the set mode menu.
- 5 Push [F-1 QS] to enter the quick set mode.
- 6 Push [F-1 ▲] or [F-2 ▼] to select "MIC Gain."
- Push [PTT] (microphone) to transmit.
   Speak into the microphone at your normal voice level.
- 8 While speaking into the microphone, rotate [DIAL] so that the ALC meter reading does not go outside the ALC zone.
- •Microphone gain is adjusted in 1% steps (0% to 100%). (9) Release [PTT] (microphone) to return to receive.
- ① Push [▼(MENU/GRP)] to exit the quick set mode.
  - Push [V(мели/двр)] again to return the normal operating mode.

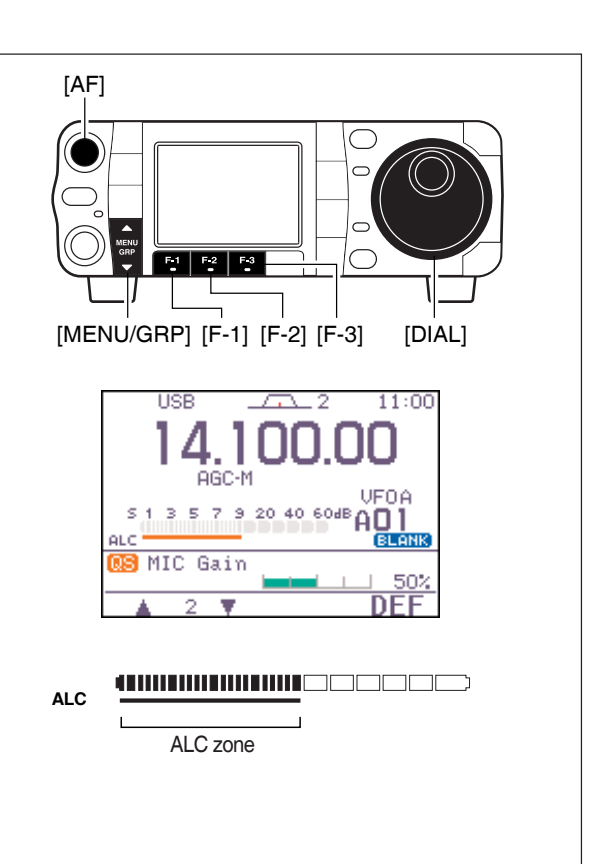

# **RECEIVE AND TRANSMIT**

## Operating SSB

- ①Push [▲(BAND)]/[▼(BAND)] to select the desired band or push a band key on the HM-151.
- ② Push [MODE] momentarily or push and hold for 1 sec. to select LSB or USB mode.
  - •Below 10 MHz LSB is automatically selected; above 10 MHz USB is automatically selected.
- ③ Rotate [DIAL] to tune in a desired signal.
   The S-meter indicates received signal strength when signal is received.
- ④ Rotate [AF] to set audio to a comfortable listening level.
- ⑤ Push [PTT] (microphone) to transmit. •[TX] indicator lights red.
- 6 Speak into the microphone at your normal voice level.

• Adjust 'MIC Gain' at this step, if necessary. (p. 38)

⑦ Release **[PTT]** (microphone) to return to receive.

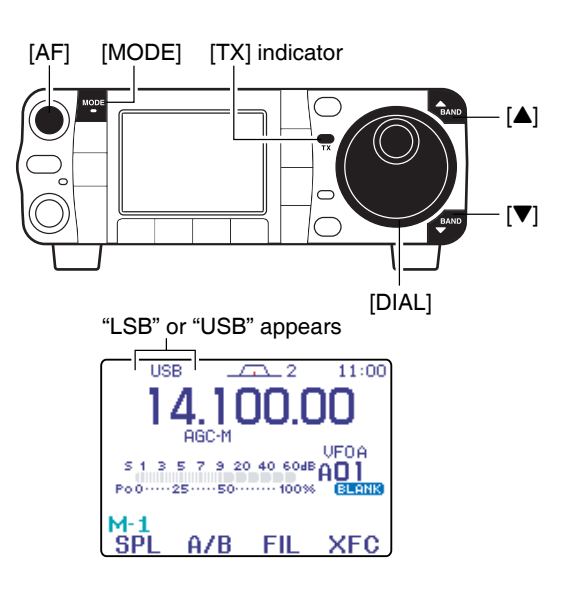

### Convenient functions for receive

#### • Preamp and attenuator (p. 74)

Push [P.AMP/ATT] momentarily to tune the preamp ON or OFF.

• "FRMP" appears when the preamp is set to ON.

- Push [P.AMP/ATT] for 1 sec. to turn the attenuator ON.
  - Push [P.AMP/ATT] momentarily to turn the attenuator OFF.
  - •"[]]] appears when the attenuator is set to ON.
- •Twin PBT (passband tuning) (p. 79)
- Push [PBT/M-ch/RIT] (switch) momentarily once or twice to select the twin PBT ON or OFF (M-ch RIT).

•PBT indicator lights green when the twin PBT is selected.

Rotate [PBT/M-ch/RIT] (controls-inner/outer).
 Push [PBT/M-ch/RIT(cLR)] to clear the settings.

#### •AGC (auto gain control) (p. 76)

➡ While "M-3" is selected, push [F-3 AGC] momentarily one or more times to select AGC fast, AGC middle and AGC slow.

•Push and hold [MENU/GRP] for 1 sec. once or twice to select the menu group M.

•Push [MENU/GRP] momentarily one or more times to select the menu M-3.

- "AGC-F," "AGC-M" and "AGC-S" appears when the fast time constant, middle time constant and slow time constant is selected, respectively.
- ➡ While "M-3" is selected, push [F-3 AGC] for 1 sec. to enter the AGC set mode.

 Push [F-2 FAST], [F-3 MID] or [F-4 SLOW] to select the time constant, then rotate [DIAL] to adjust the time constant.

#### • Noise blanker (p. 80)

- Push [NB/ADJ] to turn the noise blanker ON and OFF.
  - •"
     "
     appears when the noise blanker is set to ON.
- Push [NB/ADJ] for 1 sec. to enter the noise blanker set mode, then rotate [DIAL] to adjust the threshold level, or noise pulse width.

#### •DSP noise reduction (p. 81)

➡ Push [NR/LEV] to turn the DSP noise reduction ON and OFF.

•"IIII" appears when the DSP noise reduction is ON.

Push [NR/LEV] for 1 sec. to enter the DSP noise reduction level set mode, then rotate [DIAL] to adjust the DSP noise reduction level.

#### • Manual notch filter (pgs. 82, 83)

- Push [MNF/ADJ] to turn the manual notch filter ON and OFF.
- "(MIL)" appears when the manual notch filter is set to ON.
   Push [MNF/ADJ] for 1 sec. to enter the manual notch filter set mode.

•Push [F-2 NF1], [F-3 NF2] to select the notch filter, push [F-4 NW] to set the filter width, rotate [DIAL] to set the notch frequency.

#### • Auto notch filter (p. 82)

Push [ANF/• REC] to turn the auto notch filter ON and OFF.

• "
 appears when the auto notch filter is set to ON.

#### •VSC (voice squelch control) (p. 84)

- ➡ While "5-1" is selected, push [F-4 U5C] to turn the VSC function ON and OFF.
  - •"USC" appears when VSC function is set to ON.

### Convenient functions for transmit

- Transmit quality monitor (p. 89)
- Push [AF(set)], then [F-4 ŪTH] to enter the miscellaneous (others) set mode. Select an item with [F-1 ▲]/[F-2 ▼], then rotate [DIAL] to turn the monitor function ON and OFF.
- •VOX (voice operated transmit) (p. 85)
- ➡ While "M-3" is selected, push [F-1 U0X] to turn the VOX function ON and OFF.
  - Push and hold [MENU/GRP] for 1 sec. once or twice to select the menu group M.
  - Push [MENU/GRP] momentarily one or more times to select the menu M-3.
  - •"UOX" appears when the VOX function is set to ON.

- ➡ While "M-3" is selected, push [F-1 VOX] for 1 sec. to enter the VOX set mode.
  - •Push [F-1 ▲]/[F-2 ▼] to select an item.
  - Rotate [DIAL] to set the value/conditions.

#### • Speech compressor (p. 89)

- While "M-3" is selected, push [F-2 COM] to turn the speech compressor ON and OFF.
   "COM" appears when the speech compressor is set to ON.
- While "M-3" is selected, push [F-2 COM] for 1 sec. to enter the compression level set mode. •Rotate [DIAL] to adjust the compression level.

### ♦ About 5 MHz band operation (USA version only)

| IC-7000 Tuning<br>Frequency* | FCC Channel<br>Center Frequency* |
|------------------------------|----------------------------------|
| 5.33050 MHz                  | 5.33200 MHz                      |
| 5.34650 MHz                  | 5.34800 MHz                      |
| 5.36650 MHz                  | 5.36800 MHz                      |
| 5.37150 MHz                  | 5.37300 MHz                      |
| 5.40350 MHz                  | 5.40500 MHz                      |

To assist you in operating the 5 MHz band correctly within the rules specified by the FCC, transmission is impossible on any 5 MHz band frequency other than the 5 frequencies indicated in the table above.

Operation on the 5 MHz band is allowed on 5 discrete frequencies and must adhere to the following:

- USB mode
- Maximum of 50 watts ERP (Effective Radiated Power)
   2.8 kHz bandwidth

It is the operator's responsibility to set all controls so that the transmission in this band meets the stringent conditions under which we may use these frequencies.

**NOTE:** We recommend that you store these frequencies, mode and filter settings into the memory channel for easy recall.

\*The channel center frequencies that are specified by the FCC, show the center frequency of their passband. However, the IC-7000 displays carrier point frequency, so set 1.5 kHz below from FCC

channel center frequency.

## ■ Operating CW

- ① Connect a paddle or straight key as on page 22.
- ② Push [▲(BAND)]/[▼(BAND)] to select the desired band or push a band key on the HM-151.
- ③ Push [MODE] momentarily to select CW mode.
   After CW mode is selected, push [MODE] for 1 sec. to toggle between CW and CW-R modes.
- ④ Rotate [**DIAL**] to tune in a desired signal with the desired tone frequency.
- (5) Rotate [AF] to set audio to a comfortable listening level.
- 6 Set CW break-in operation as semi break-in, full break-in or OFF.

• Push and hold [MENU/GRP] for 1 sec. once or twice to select the menu group M.

• Push [MENU/GRP] momentarily one or more times to select the menu M-3.

- Push [F-1 BRK] one or more times to select the CW break-in operation.
- "BK-IN," "F-BK," and "OFF (no indication)" appears.
- BK-IN: semi break-in
- F-BK : full break-in
- OFF : no break-in (ACC socket connection is necessary as shown on page 22.)
- ⑦ Set the CW delay time when semi break-in operation is selected.
  - Push [F-1 BRK] for 1 sec. to enter the break-in delay time set mode.
- •Rotate [DIAL] to set the desired delay time.
- 8 Set CW setting in the keyer set mode (5-1).

• Push and hold [MENU/GRP] for 1 sec. once or twice to select the menu group 5.

- Push [MENU/GRP] momentarily one or more times to select the menu 5-1.
- Push [F-2 KEY], [▼(MENU/GRP)], then [F-4 SET] to enter the keyer set mode. (p. 49)
- (9) Keying to transmit, use the electric keyer or paddle to send your CW signals.
  - •[TX] indicator lights red.

• The Po meter indicates transmitted CW signal strength. 10 Stop keying to return to receive.

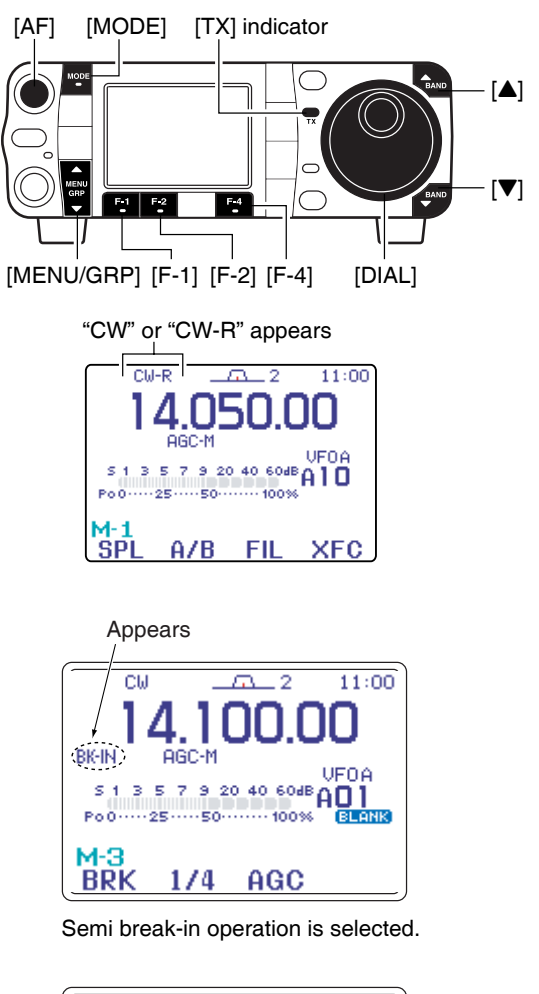

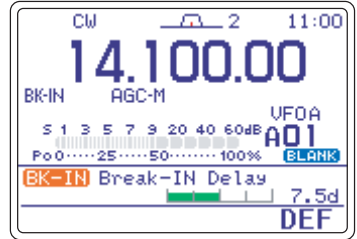

Delay time of 7.5 dots is selected for semi break-in operation.

### Convenient functions for receive

- Preamp and attenuator (p. 74)
- Push [P.AMP/ATT] momentarily to turn the preamp ON or OFF.
  - "FRMP" appears when the preamp is set to ON.
- Push [P.AMP/ATT] for 1 sec. to turn the attenuator ON.

• Push [P.AMP/ATT] momentarily to turn the attenuator OFF.

• " appears when the attenuator is set to ON.

#### •Twin PBT (passband tuning) (p. 79)

Push [PBT/M-ch/RIT] (switch) momentarily once or twice to select the twin PBT ON or OFF (M-ch RIT).

•PBT indicator lights green when the twin PBT is selected.

Rotate [PBT/M-ch/RIT] (controls-inner/outer).
 Push [PBT/M-ch/RIT(cLR)] to clear the settings.

#### •AGC (auto gain control) (p. 76)

➡ While "M-3" is selected, push [F-3 AGC] momentarily one or more times to select AGC fast, AGC middle and AGC slow.

• Push and hold [MENU/GRP] for 1 sec. once or twice to select the menu group M.

- Push [MENU/GRP] momentarily one or more times to select the menu M-3.
- "AGC-F," "AGC-M" and "AGC-S" appears when the fast time constant, middle time constant and slow time constant is selected, respectively.
- ➡ While "M-3" is selected, push [F-3 AGC] for 1 sec. to enter the AGC set mode.
  - Push [F-2 FAST], [F-3 MID] or [F-4 SLOW] to select the time constant, then rotate [DIAL] to adjust the time constant.

#### •Noise blanker (p. 80)

- Push [NB/ADJ] to turn the noise blanker ON and OFF.
  - •"
    "
    appears when the noise blanker is set to ON.
- Push [NB/ADJ] for 1 sec. to enter the noise blanker set mode, then rotate [DIAL] to adjust the threshold level, or noise pulse width.

#### •DSP noise reduction (p. 81)

- Push [NR/LEV] to turn the DSP noise reduction ON and OFF.
  - "TP" appears when the DSP noise reduction is set to ON.
- Push [NR/LEV] for 1 sec. to enter the noise reduction level set mode, then rotate [DIAL] to adjust the DSP noise reduction level.

#### • Manual notch filter (pgs. 82, 83)

- Push [MNF/ADJ] to turn the manual notch filter ON and OFF.
  - "Min" appears when the manual notch filter is set to ON.
- Push [MNF/ADJ] for 1 sec. to enter the manual notch filter set mode.

•Push [F-2 NF1], [F-3 NF2] to select the notch filter, push [F-4 NW] to set the filter width, rotate [DIAL] to set the attenuating frequency.

#### •1/4 function (p. 32)

- ➡ While "M-3" is selected, push [F-2 1 / 4] to turn the ¼ function ON and OFF.
  - •"" indicator appears when the function is activate.

### Convenient functions for transmit

#### •Break-in function (p. 87)

- While "M-3" is selected, push [F-1 BRK] one or more times to select the CW break-in operation.
   Push and hold [MENU/GRP] for 1 sec. once or twice to select the menu group M.
  - Push [MENU/GRP] momentarily one or more times to select the menu M-3.
  - "BK-IN" or "F-BK" appears when the semi break-in or full break-in is set to ON, respectively.

#### •Memory keyer function (p. 45)

While "5-1" is selected, push [F-2 KEY] to enter the keyer set memu.

#### ♦ CW reverse mode

The CW-R (CW Reverse) mode receives CW signals on the reverse sideband like that of LSB and USB modes.

Use when interference is near the desired signal and you want to change the interference tone.

① Push [MODE] several times to select CW mode.

②Push [MODE] for 1 sec. to select CW or CW-R mode.

• Check the interference tone.

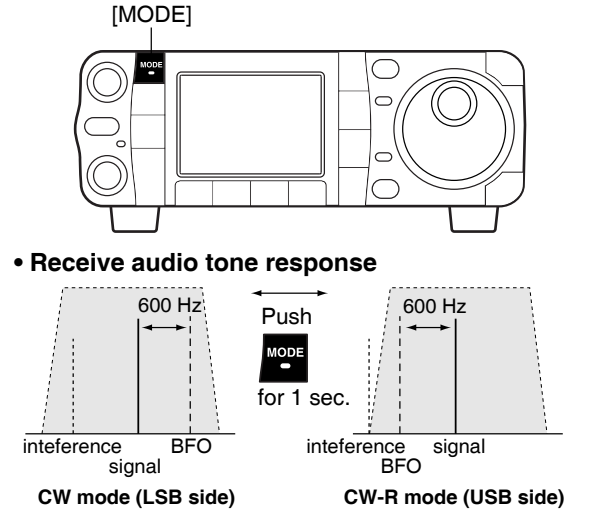

### ♦ CW side tone function

When the transceiver is in receive condition (and the break-in function is OFF - p. 87) you can listen to the tone of your CW signal without actually transmitting.

This allows you to match your transmit signal exactly to another station's. This also convenient for CW practice.

①When CW (CW-R) mode is selected, enter the quick set mode.

•Push [AF(set)] momentarily to enter the set mode menu.

- $\boldsymbol{\cdot} \text{Push} \left[ \text{F-1 } \mathbb{Q} 5 \right]$  to enter the quick set mode.
- ② Push [F-1 ▲] or [F-2 ▼] several times to select "Side Tone Level," then rotate [DIAL] to adjust the side tone level.

•Side tone level is adjusted in 1% steps (0% to 100%).

③ Push [▼(MENU/GRP)] to exit the quick set mode.
 • Push [▼(MENU/GRP)] again to return the normal operating mode.

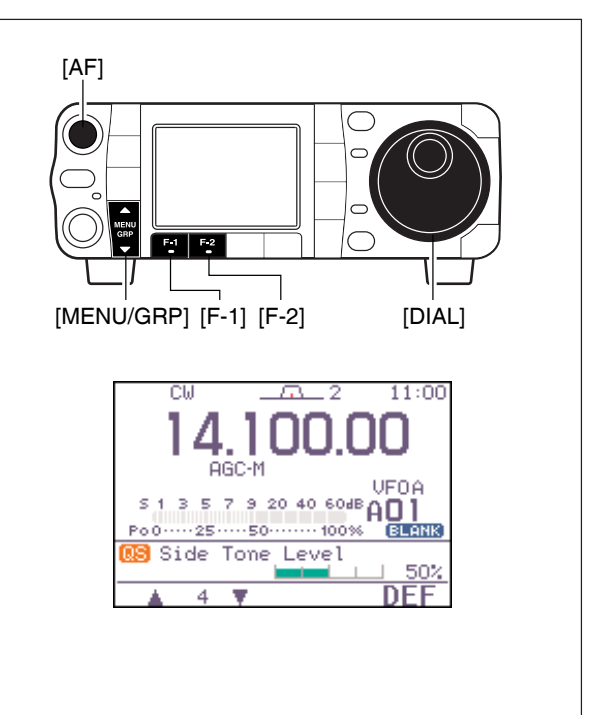

#### **CW** pitch control

The received CW audio pitch and monitored CW audio pitch can be adjusted to suit your preferences (300 to 900 Hz) without changing the operating frequency.

①When CW (CW-R) mode is selected, enter the quick set mode.

•Push [AF(set)] momentarily to enter the set mode menu.

- Push [F-1 QS] to enter the quick set mode.
- ② Push [F-1 ▲] or [F-2 T] several times to select "CW Pitch," then rotate [DIAL] to set the desired pitch.

•CW pitch is adjusted in 5 Hz steps (300 to 900 Hz).

③ Push [▼(мели/GRP)] to exit the quick set mode.
 • Push [▼(мели/GRP)] again to return the normal operating mode.

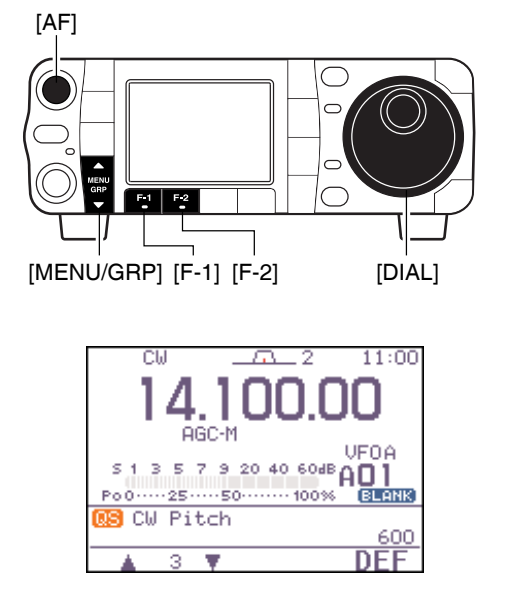

•This shows the default setting for the CW pitch control (600 Hz).

## Electronic CW keyer

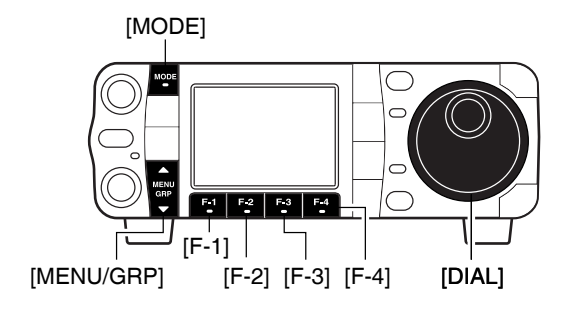

The IC-7000 has a number of convenient functions for the electronic keyer that can be accessed from the memory keyer menu.

- 1 Push [MODE] to select CW mode.
- 2 Select 5-1.
- ③ Push [F-2 KEY] to enter the keyer send menu.
- ④ Push [▼(MENU/GRP)] to select the keyer root menu.
- 5 Push one of the multi-function keys ([F-1] to [F-4])
- to select the desired menu. See the diagram below. • Push [▼(MENU/GRP)] to return to the previous indication.

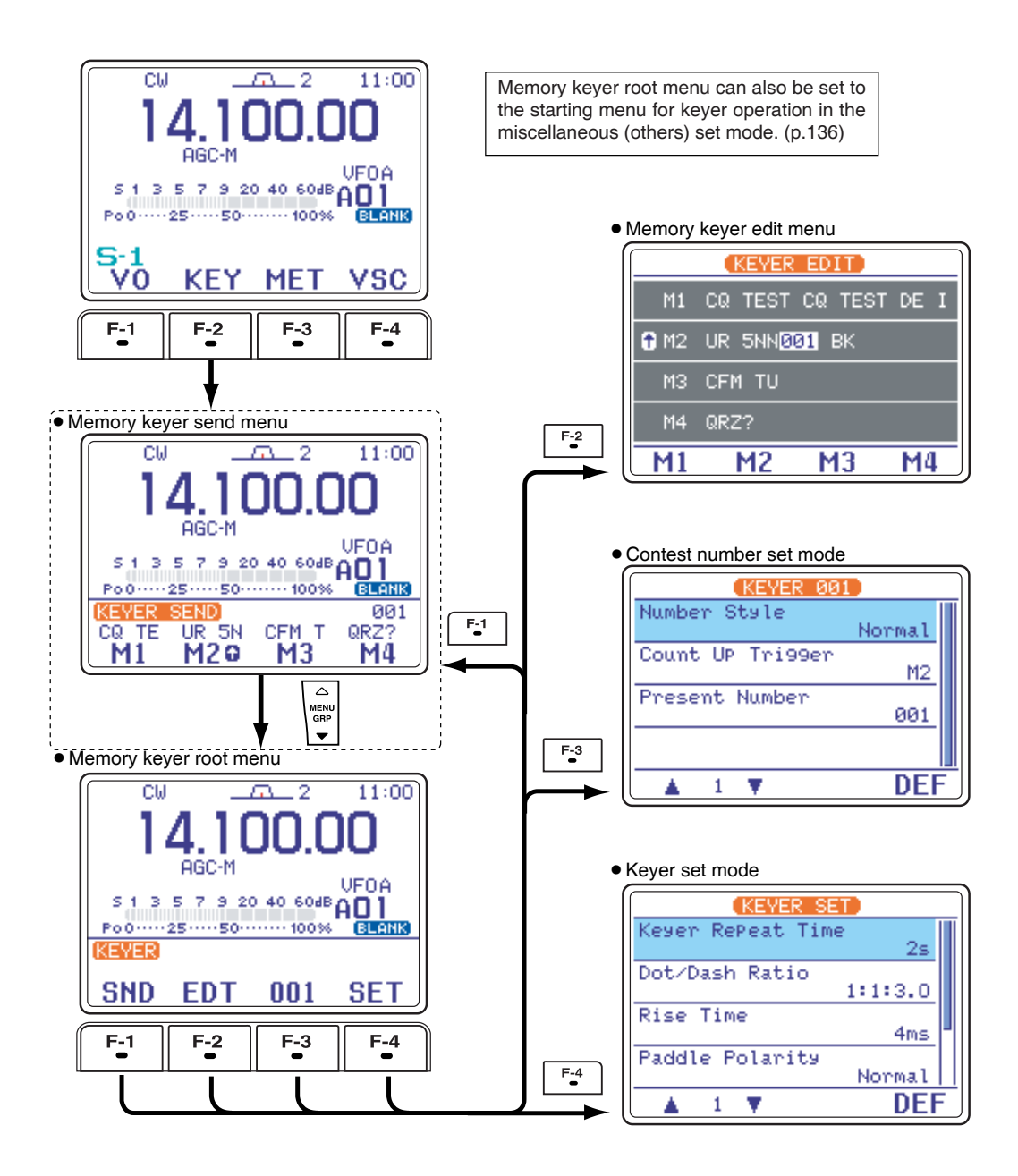

Menu group selectionPush [MENU/GRP] for 1 sec.Selection from: M, 5 or G(Graphic)Menu selection (Example: S)Push [MENU/GRP] momentarily.Selection from: 5-1, 5-2 or 5-3

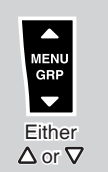

#### Memory keyer send menu

Pre-set characters can be sent using the memory keyer send menu. Contents of the memory keyer are set using the edit menu.

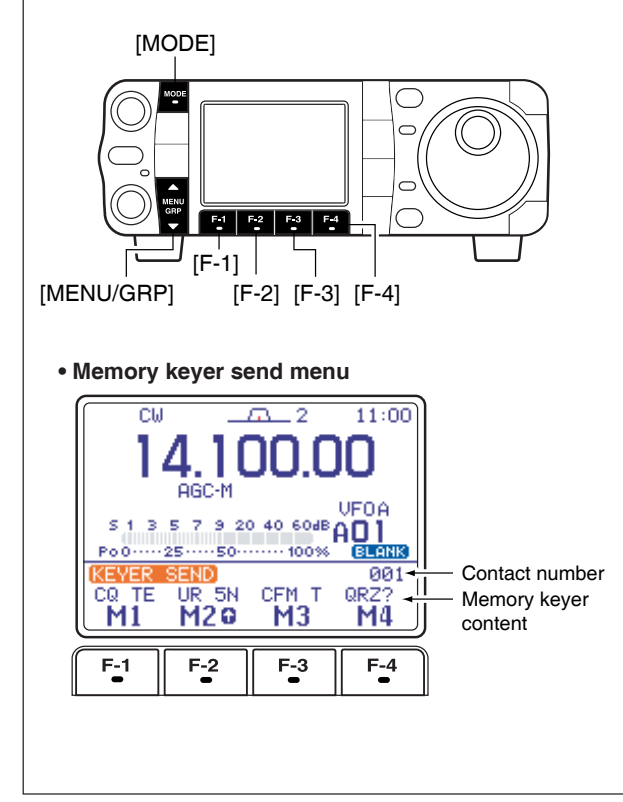

### Transmitting

- 1) Select CW mode with [MODE].
- 2 Set the break-in function ON (p. 87).
  - •When step (5) is performed with the break-in function OFF, the memory keyer contents are monitored.
- 3 Select 5-1.
- ④ Push [F-2 KEY] to enter the keyer send menu.
  - If the keyer root menu appears, push [F-1 SND]. The keyer starting menu can be changed in the miscellaneous (others) set mode (p. 136).
- ⑤ Push [F-1 M1] [F-4 M4] momentarily to transmit the contents one time; push these keys for 1 sec. to transmit the contents repeatedly.
  - "M1"-- "M4" are highlighted while transmitting.
  - •"(" and ")" appear while transmitting repeatedly.
  - While transmitting repeatedly, push any function key to cancel the transmission.
  - •Set the repeat interval of the memory keyer to 1–60 sec. (1 sec. steps). See p. 49 for keyer set mode.
- ⑥ Push [▼(MENU/GRP)] twice to exit the memory keyer send menu and return to normal CW mode indication.

### Editing a keyer memory

The contents of the memory keyer memories can be set using the memory keyer edit menu. The memory keyer can memorize and re-transmit 4 CW sequences for often-used CW sentences, contest number, etc. Total capacity of the memory keyer is 55 characters per memory channel.

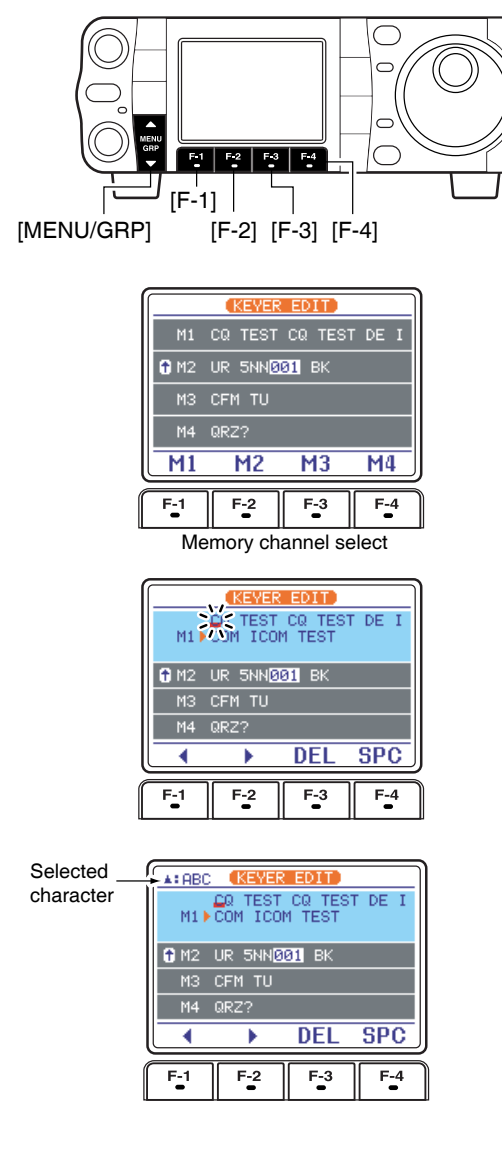

#### Pre-programmed contents

| СН | Contents                          |  |  |
|----|-----------------------------------|--|--|
| M1 | CQ TEST CQ TEST DE ICOM ICOM TEST |  |  |
| M2 | UR 5NN* BK                        |  |  |
| M3 | CFM TU                            |  |  |
| M4 | QRZ?                              |  |  |

#### Programming contents

1 Push [MODE] to select CW mode.

- 2) Select 5-1.
  - Push and hold [MENU/GRP] for 1 sec. once or twice to select the menu group 5.
  - Push [MENU/GRP] momentarily one or more times to select the menu 5-1.
- ③ Push [F-2 KEY] then [▼(MENU/GRP)] to select the keyer root menu.
  - ·If the keyer root menu appears, skip pushing [V(MENU/GRP)]. The keyer starting menu can be changed in the miscellaneous (others) set mode.
- ④ Push [F-2 EDT] to enter the keyer edit menu.
- 5 Push [F-1 M1] [F-4 M4] to select the desired kever memory channel.
- 6 Push [A(MENU/GRP)] several times to select the desired character group ([ABC], [123] or [etc]). ·Selectable characters (with [DIAL]);

| Key selection | Editable characters     |  |  |
|---------------|-------------------------|--|--|
| ABC           | A to Z (capital leters) |  |  |
| 123           | 0 to 9 (numbers)        |  |  |
| etc           | /?^.,@*                 |  |  |

- NOTE:
  "^" is used to transmit a following word with no space such as AR. Put "^" before a text string such as ^AR, and the CW prosign "AR" is sent with no space.
  "\*" is used to insert the CW contest number. The contest number automatically increments by 1. This function is only available for one memory keyer channel at a time. Memory keyer channel M2 uses "\*" by default.

- ⑦ Select the desired character by rotating [DIAL] or by pushing the band key (HM-151) for the incrementing trigger memory number input.
  - Push [F-1 4] or [F-2 ] for cursor movement.
  - Push [F-3 DEL] to delete the selected character.
  - Push [F-4 SPC] to input a space.
  - •"\*" is for contact numbers and can be input for the count up trigger channel ("@" appears).
- 8 Repeat steps 6 and 7 until the desired contents are input.
- 9 Push [▼(MENU/GRP)] to return to memory channel selection mode, then select the next memory channel and repeat steps (6) and (8) for character input, if desired.
- <sup>(10</sup> Push **[▼(MENU/GRP)]** twice to exit the keyer edit mode.

### Contest number set mode

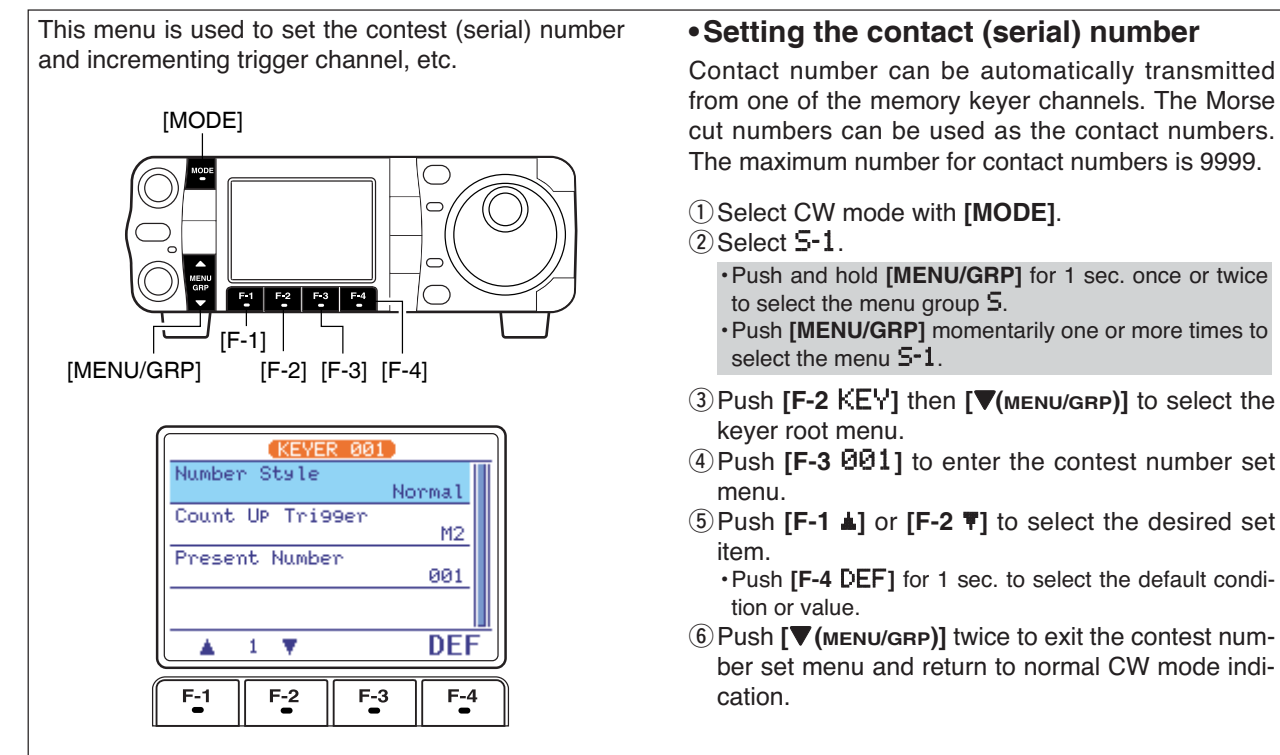

### 1 Number Style

This item sets the numbering system used for contest (serial) numbers— normal or cut numbers.

Normal : Does not use morse cut number (default) 190→ANO: Sets 1 as A, 9 as N and 0 as O.

 $190 \rightarrow ANT$ : Sets 1 as A, 9 as N and 0 as T.

- 90 $\rightarrow$  NO : Sets 9 as N and 0 as O.
- 90 $\rightarrow$  NT : Sets 9 as N and 0 as T.

### 2 Count UP Tri99er

This selects which of the four memory channels will have the contest serial number exchange. The count up trigger increments the serial number automatically after each complete serial number exchange is sent. •M1, M2, M3 and M4 can be set. (default: M2)

### 3 Present Number

This item shows the current number in the count up trigger channel set above.

• Rotate [DIAL] to change the number, or push [F-4 CLR] for 1sec. to reset the current number to 001.

### ♦ Keyer set mode

This set mode is used to set the memory keyer repeat time, dash weight, paddle specifications, keyer type, etc.

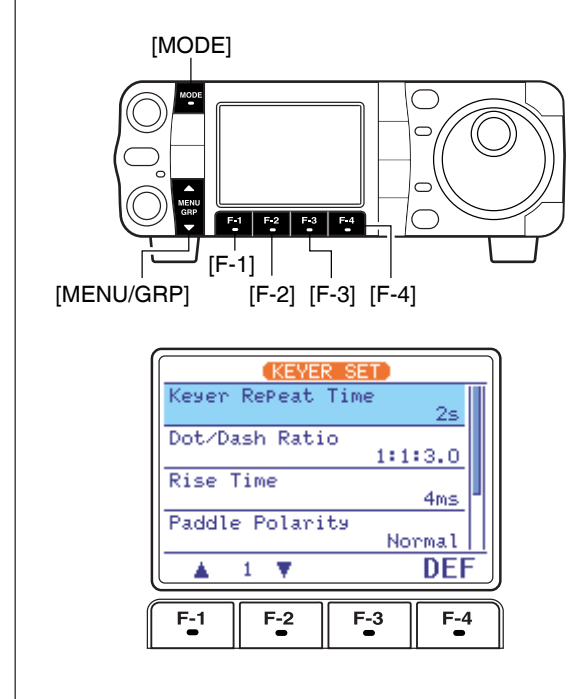

#### Setting the electronic keyer

① Select CW mode with [MODE].

2 Select 5-1.

• Push and hold [MENU/GRP] for 1 sec. once or twice to select the menu group 5.

• Push [MENU/GRP] momentarily one or more times to select the menu S-1.

- ③ Push [F-2 KEY] then [▼(MENU/GRP)] to select the keyer root menu.
- ④ Push [F-4 SET] to enter the keyer set menu.
- ⑤ Push [F-1 ▲] or [F-2 ▼] to select the desired set item.

• Push [F-4 DEF] for 1 sec. to select the default condition or value.

⑥ Push [▼(MENU/GRP)] twice to exit the keyer set menu and return to normal CW mode indication.

### 1 Keyer RePeat Time

When sending CW using the repeat timer, this item sets the time between transmission.

1 to 60 sec. in 1 sec. steps can be selected.
Push [F-4 DEF] for 1 sec. to select a default setting. (default: 2 sec.)

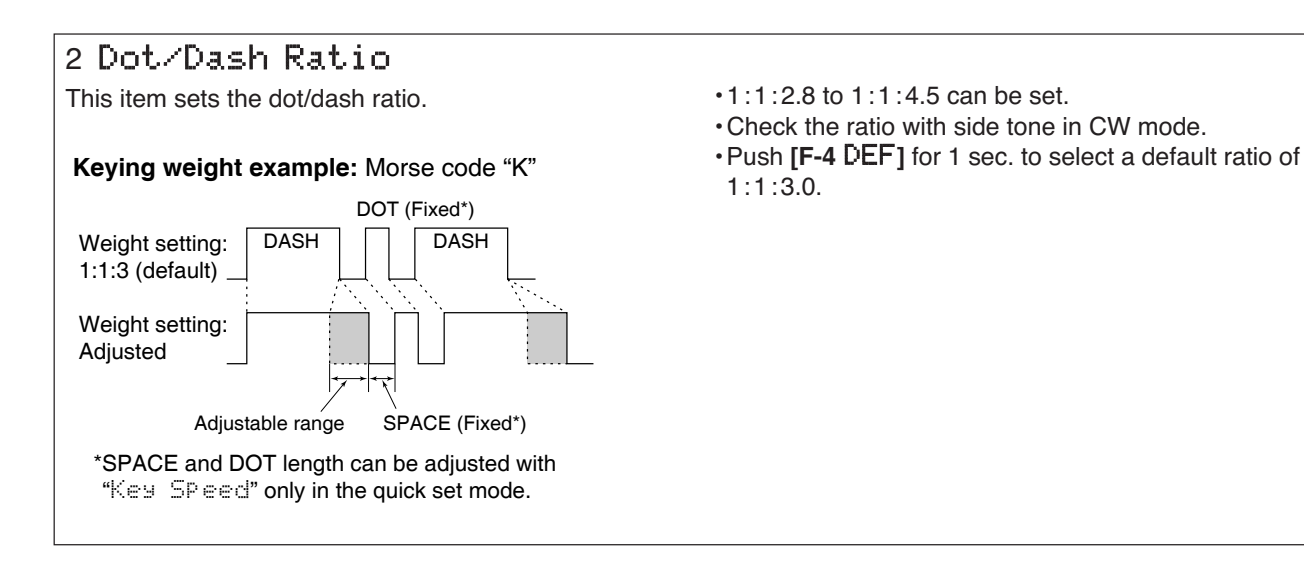

### Keyer set mode (continued)

### 3 Rise Time

This item sets the envelop time period which the output power becomes the set transmit power.

#### About rise time

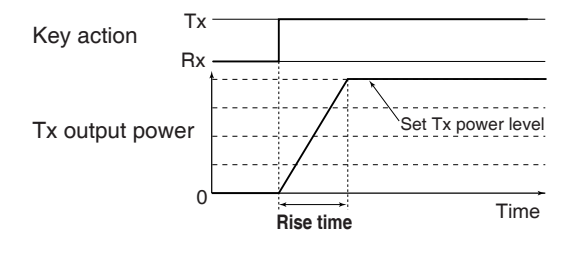

- •2, 4, 6, or 8 msec. can be selected.
- Push [F-4 DEF] for 1 sec. to select a default setting. (default: 4 sec.)

### 4 Paddle Polarity

This item sets the paddle polarity.

- •Normal and reverse polarity can be selected.
- Push [F-4 DEF] for 1 sec. to select a default setting. (default: Normal)

### 5 Keyer ТуРе

This item selects the keyer type for **[KEY]** connector on the rear panel.

- ELEC-KEY, BUG-KEY and Straight key can be selected.
- Push [F-4 DEF] for 1 sec. to select a default setting. (default: ELEC-KEY)

### 6 MIC U/D Keyer (HM-103) (Microphone's [UP]/[DN] switches keyer)

This item allows you to set the microphone **[UP]/[DN]** switches to be used as a paddle.

- •ON : [UP]/[DN] switches can be used for CW.
- •OFF: [UP]/[DN] switches cannot be used for CW.
- Push [F-4 DEF] for 1 sec. to select a default setting. (default: OFF)

**NOTE:** When "ON" is selected, the frequency and memory channel cannot be changed using the **[UP]/[DN]** switches.

### ◇ Paddle operation from [MIC] connector

Connect a CW paddle as at right to operate an electronic keyer from [MIC] connector.

- This function is available from both of the front panel and rear panel mic connector.
- •Be sure to select "Paddle Polarity" and "Keyer Type" in the keyer set mode. (see above)
- · Connect straight key to "DOT" side.

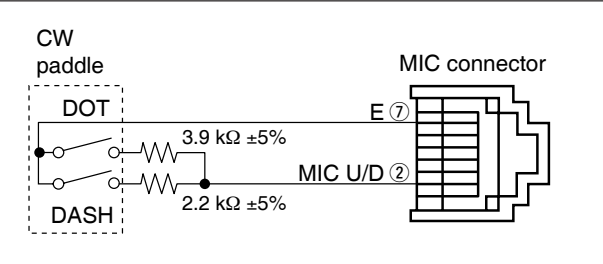

## ■ Operating RTTY (FSK)

When using your RTTY terminal or TNC, consult the manual that comes with the RTTY terminal or TNC.

- () Push [▲(BAND)]/[▼(BAND)] to select the desired band or push a band key on the HM-151.
- ② Push [MODE] momentarily to select RTTY mode.
   After RTTY mode is selected, push [MODE] for 1 sec. to toggle between RTTY and RTTY-R modes.
- ③ Display the RTTY decoder screen.
   Push and hold [MENU/GRP] for 1 sec. once or twice to select the menu group 5.
  - Push [MENU/GRP] momentarily one or more times to select the menu 5-1.
- •Push [F-2 DEC] to display the Baudot decoder screen.
- ④ Rotate [DIAL] to simultaneously tune a desired signal.
  - •Use [F-2 1/4] in the M-3 display when critical setting is required.
  - S-meter indicates received signal strength when signal is received.
  - If the received signal cannot be demodulated, try selecting RTTY-R mode (or RTTY mode).
- (5) Transmit a SEND signal from your TNC.
  - •[TX] indicator lights red.
  - •The Po meter indicates transmitted RTTY signal strength.
- ⑥Operate the connected PC or TNC (TU) to transmit RTTY (FSK) signals.

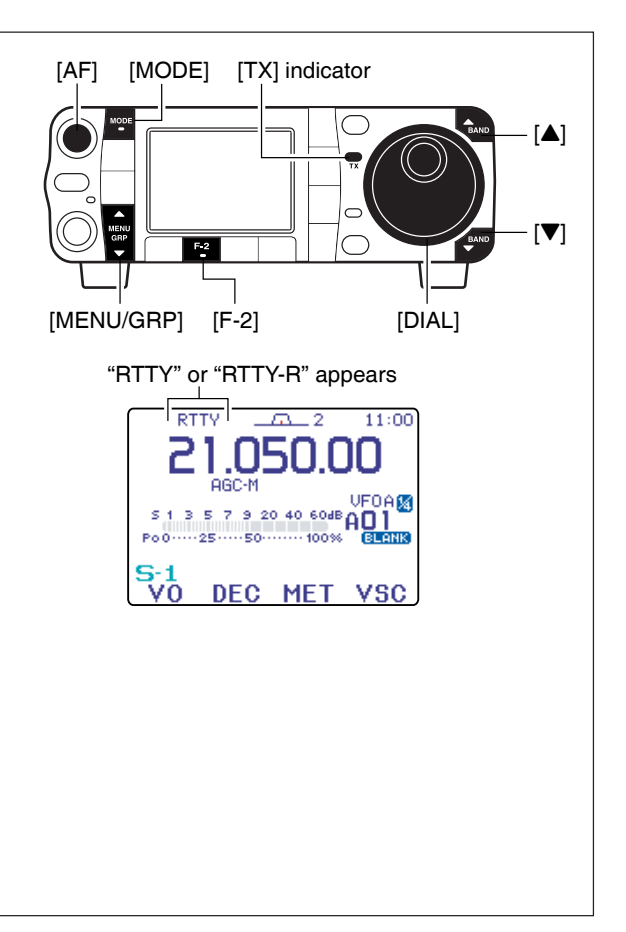

#### Convenient functions for receive

- Preamp and attenuator (p. 74)
- Push [P.AMP/ATT] momentarily to turn the preamp ON or OFF.
  - "P.AMP" appears when the preamp is set to ON.
- Push [P.AMP/ATT] for 1 sec. to turn the attenuator ON.

• Push [P.AMP/ATT] momentarily to turn the attenuator OFF.

•" appears when the attenuator is set to ON.

#### •Twin PBT (passband tuning) (p. 79)

Push [PBT/M-ch/RIT] (switch) momentarily once or twice to select the twin PBT ON or OFF (M-ch RIT).

•PBT indicator lights green when the twin PBT is selected.

Rotate [PBT/M-ch/RIT] (controls-inner/outer).
 Push [PBT/M-ch/RIT(cLR)] to clear the settings.

#### •AGC (auto gain control) (p. 76)

➡ While "M-3" is selected, push [F-3 AGC] momentarily one or more times to select AGC fast, AGC middle and AGC slow.

• Push and hold [MENU/GRP] for 1 sec. once or twice to select the menu group M.

- Push [MENU/GRP] momentarily one or more times to select the menu M-3.
- "AGC-F," "AGC-M" and "AGC-S" appears when the fast time constant, middle time constant and slow time constant is selected, respectively.
- ➡ While "M-3" is selected, push [F-3 AGC] for 1 sec. to enter the AGC set mode.
  - Push [F-2 FAST], [F-3 MID] or [F-4 SLOW] to select the time constant, then rotate [DIAL] to adjust the time constant.

#### •Noise blanker (p. 80)

- Push [NB/ADJ] to turn the noise blanker ON and OFF.
  - •"
    "
    appears when the noise blanker is set to ON.
- Push [NB/ADJ] for 1 sec. to enter the noise blanker set mode, then rotate [DIAL] to adjust the threshold level, or noise pulse width.

#### •DSP noise reduction (p. 81)

Push [NR/LEV] to turn the DSP noise reduction ON and OFF.

• "IF" appears when the DSP noise reduction is set to ON.

Push [NR/LEV] for 1 sec. to enter the noise reduction level set mode, then rotate [DIAL] to adjust the DSP noise reduction level.

#### • Manual notch filter (pgs. 82, 83)

- Push [MNF/ADJ] to turn the manual notch filter ON and OFF.
  - "(MR)" appears when the manual notch filter is set to ON.
- ➡ Push [MNF/ADJ] for 1 sec. to enter the manual notch filter set mode.

•Push [F-2 NF1], [F-3 NF2] to select the notch filter, push [F-4 NW] to set the filter width, rotate [DIAL] to set the attenuating frequency.

#### •1/4 function (p. 32)

- ➡ While "M-3" is selected, push [F-2 1 / 4] to turn the ¼ function ON and OFF.
  - •"" indicator appears when the function is activate.

### ♦ RTTY reverse mode

Received characters are occasionally garbled when the receive signal is reversed between MARK and SPACE. This reversal can be caused by incorrect TNC connections, settings, commands, etc.

To receive a reversed RTTY signal correctly, select RTTY-R (RTTY reverse) mode.

Push [MODE] several times to select RTTY mode.
 Push [MODE] for 1 sec. to select RTTY or RTTY-R mode.

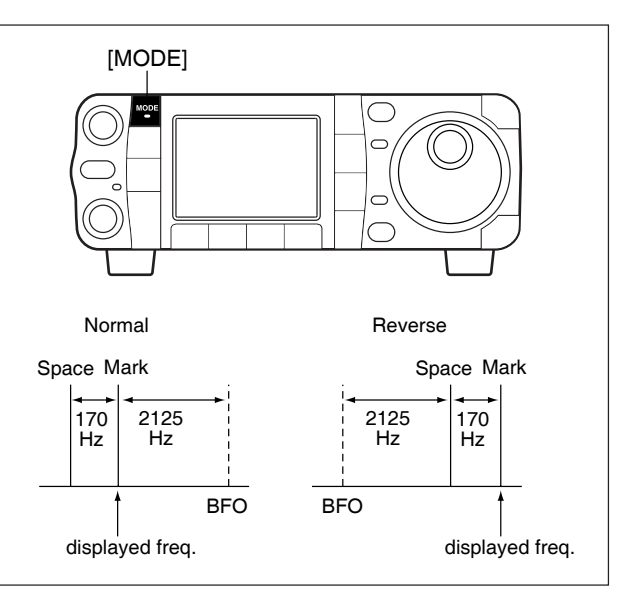

### Twin peak filter

The twin peak filter changes the receive frequency response by boosting 2 particular frequencies (2125 and 2295 Hz) for better copying of desired RTTY signals.

- Push [MODE] momentarily to select RTTY mode.
   After RTTY mode is selected, push [MODE] for 1 sec. to toggle between RTTY and RTTY-R modes.
- ② Push [AF(seт)] momentarily to enter the set mode menu.
- ③ Push [F-1 Q5] to enter the quick set mode.
- ④ Push [F-1 ▲] or [F-2 ▼] to select "Twin Peak Filter."
- ⑤ Rotate [DIAL] to select the twin peak filter function ON or OFF.

• The received audio volume may become greater when the twin peak filter is turned ON.

⑥ Push [▼(MENU/GRP)] twice to return the normal operating mode.

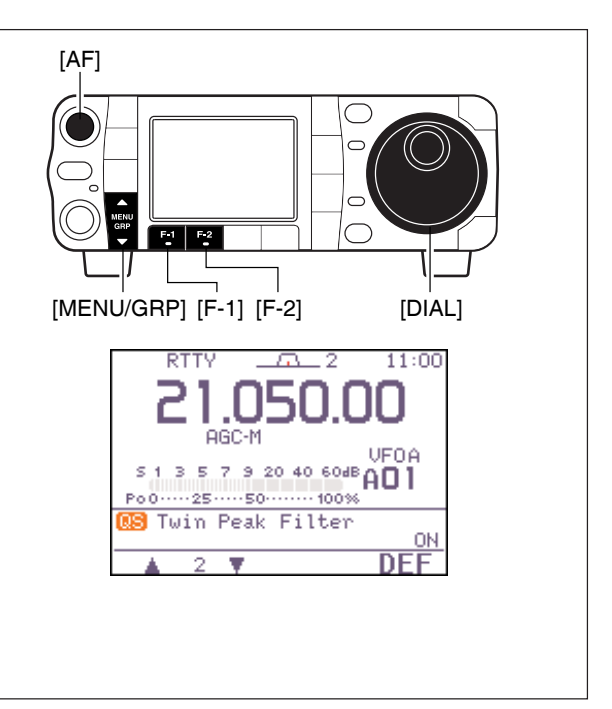

#### The transceiver has an RTTY decoder for Baudot (mark freq.: 2125 Hz, shift freq.: 170 Hz, 45 bps). $\frown$ An external terminal unit (TU) or terminal node controller (TNC) is not necessary for receiving a Baudot $\bigcirc$ signal. F-1 1 Push [MODE] momentarily to select RTTY mode. [MENU/GRP] [F-1] [F-2] ·After RTTY mode is selected, push [MODE] for 1 sec. to toggle between RTTY and RTTY-R modes. 2 Select 5-1. 11:00 RTTY $\overline{\Omega}$ 2 · Push and hold [MENU/GRP] for 1 sec. once or twice to select the menu group 5. · Push [MENU/GRP] momentarily one or more times to UFOA 5 1 3 5 7 9 20 40 60dB AO 1 select the menu S-1. Po0----25----50---Mk∕Sft=2125/170 MENU≰:WIDE ③ Push [F-2 DEC] momentarily to turn the RTTY decoder ON. HLD SE. ADJ ·When tuned into an RTTY signal, decoded characters are displayed in the RTTY decoder screen. RTTY tuning meter 4 Push [F-1 HLD] momentarily to freeze the current screen. 11:00 PT •"II" appears while the function is in use. 5 Push [(меми/GRP)] to toggle the normal or wide screen space. RTTV Decode 45bps BAUDOT 6 Push [F-1 HLD] for 1 sec. to clear the displayed 170 MENU∔∶WIDE characters. ⑦ Push [▼(MENU/GRP)] to exit the RTTY decoder **HLD** ADJ SE screen. The transceiver has an HIII turning make correct tuning easier. The RTTY tuning meter is automaticall when the RTTY decoder is turned ON. The transceiver has an RTTY tuning iindicator to The RTTY tuning meter is automatically displayed

### Function for the RTTY decoder indication

### Setting the decoder threshold level

Adjust the RTTY decoder threshold level if some characters are displayed when no signal is received.

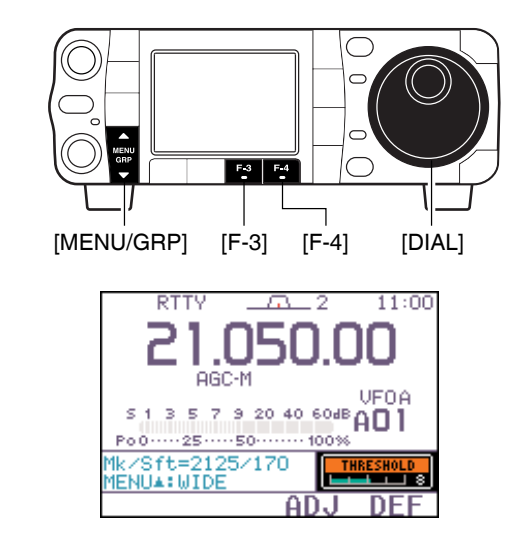

- ①Call up the RTTY decoder screen as described above.
- ② Push [F-3 ADJ] to select the threshold level setting condition.
- ③ Rotate [DIAL] to adjust the RTTY decoder threshold level.
  - Push [F-4 DEF] for 1 sec. to select the default condition.
- ④ Push [▼(MENU/GRP)] to exit the RTTY decoder screen.

The UnShift On Space (USOS) function and new line code can be set in the RTTY decode set mode. (p. 55)

### RTTY decode set mode

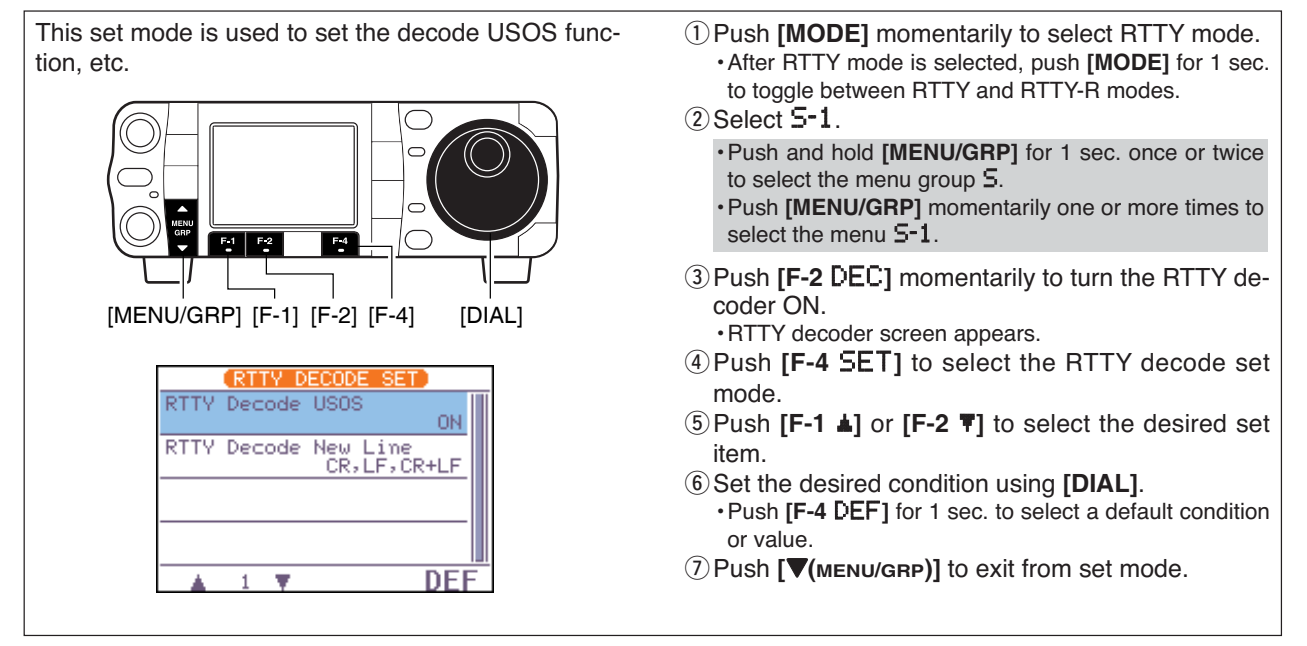

### 1 RTTY Decode USOS

This item selects the USOS (UnShift On Space) function of the internal RTTY decoder.

#### **DN** Decode as letter code (default)

**OFF** Decode as character code

## 2 RTTY Decode New Line Code

This item selects the new line code of the internal RTTY decoder.

CR : Carriage Return LF : Line Feed CR, LF, CR+LF CR, LF and CR+LF (default)

CR+LF CR+LF only

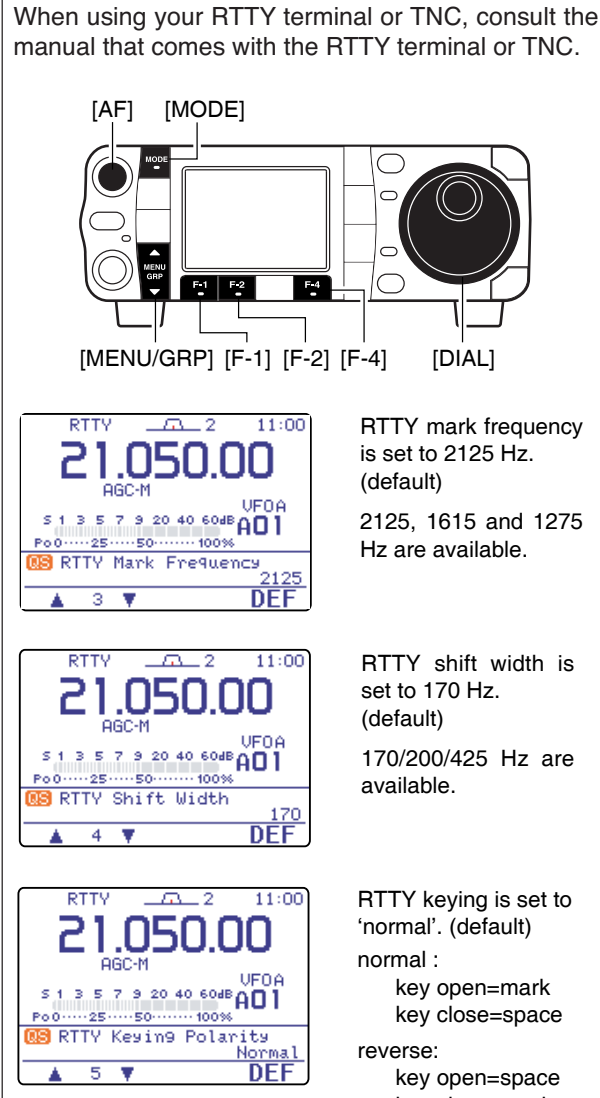

### Ore-setting for using RTTY terminal or TNC

#### Mark frequency

1 Push [MODE] momentarily to select RTTY mode. ·After RTTY mode is selected, push [MODE] for 1 sec. to toggle between RTTY and RTTY-R modes.

- 2 Push [AF(set)] momentarily to enter the set mode menu.
- 3 Push [F-1 05] to enter the guick set mode.
- ④ Push [F-1 ▲] or [F-2 ▼] to select "RTTY Mark Frequency."
- ⑤ Rotate [DIAL] to select the desired frequency. ·Push [F-4 DEF] for 1 sec. to select the default frequency.

#### Shift width

- ① Enter the quick set mode as same as above.
- ②Push [F-1 ▲] or [F-2 ▼] to select "RTTY Shift Width."

3 Rotate [DIAL] to select the desired shift width. ·Push [F-4 DEF] for 1 sec. to select the default shift width.

#### **RTTY keying polarity**

- ① Enter the quick set mode as same as above.
- ②Push [F-1 ▲] or [F-2 ▼] to select "RTTY keyin9 Polarity."
- 3 Rotate [DIAL] to select the desired keying polarity. • Push [F-4 DEF] for 1 sec. to select the default polarity.

After Pre-setting is finished, push [V(MENU/GRP)] momentarily twice to return the normal operating mode.

key close=mark

## Operating AM

- ①Push [▲(BAND)]/[▼(BAND)] to select the desired band or push a band key on the HM-151.
- ② Push [MODE] momentarily or push and hold for 1 sec. to select AM mode.
  After EM, WEM or AM mode is selected, puch [MODE]

• After FM, WFM or AM mode is selected, push **[MODE]** for 1 sec. to select from FM, WFM and AM modes.

- ③ Rotate [DIAL] to tune in a desired signal.
  - •The S-meter indicates received signal strength when a signal is received.
  - The default tuning step for AM mode is 1 kHz; this can be changed using the tuning step program mode. (p. 30)
- ④ Rotate [AF] to set audio to a comfortable listening level.
- (5) Push [PTT] (microphone) to transmit.•[TX] indicator lights red.
- ⑤ Speak into the microphone at your normal voice level.

• Adjust 'MIC Gain' at this step, if necessary. (p. 38)

⑦ Release **[PTT]** (microphone) to return to receive.

### Convenient functions for receive

#### • Preamp and attenuator (p. 74)

Push [P.AMP/ATT] momentarily to turn the preamp ON or OFF.

• "FRAME" appears when the preamp is set to ON.

Push [P.AMP/ATT] for 1 sec. to turn the attenuator ON.

• Push [P.AMP/ATT] momentarily to turn the attenuator OFF.

•"[]]] appears when the attenuator is set to ON.

- •Twin PBT (passband tuning) (p. 79)
- Push [PBT/M-ch/RIT] (switch) momentarily once or twice to select the twin PBT ON or OFF (M-ch RIT).

•PBT indicator lights green when the twin PBT is selected.

Rotate [PBT/M-ch/RIT] (controls-inner/outer).
 Push [PBT/M-ch/RIT(cLR)] to clear the settings.

#### • Noise blanker (p. 80)

Push [NB/ADJ] to turn the noise blanker ON and OFF.

•"[NB]" appears when the noise blanker is set to ON.

Push [NB/ADJ] for 1 sec. to enter the noise blanker set mode, then rotate [DIAL] to adjust the threshold level, or noise pulse width.

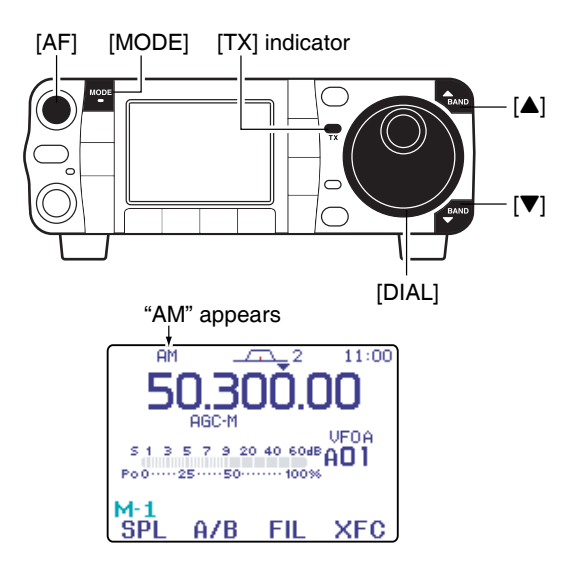

#### • AGC (auto gain control) (p. 76)

➡ While "M-3" is selected, push [F-3 AGC] momentarily one or more times to select AGC fast, AGC middle and AGC slow.

• Push and hold [MENU/GRP] for 1 sec. once or twice to select the menu group M.

•Push [MENU/GRP] momentarily one or more times to select the menu M-3.

• "AGC-F," "AGC-M" and "AGC-S" appears when the fast time constant, middle time constant and slow time constant is selected, respectively.

➡ While "M-3" is selected, push [F-3 AGC] for 1 sec. to enter the AGC set mode.

• Push [F-2 FAST], [F-3 MID] or [F-4 SLOW] to select the time constant, then rotate [DIAL] to adjust the time constant.

#### Convenient functions for receive (continued)

- •DSP noise reduction (p. 81)
- Push [NR/LEV] to turn the DSP noise reduction ON and OFF.

• "The appears when the DSP noise reduction is set to ON.

- Push [NR/LEV] for 1 sec. to enter the noise reduction level set mode, then rotate [DIAL] to adjust the DSP noise reduction level.
- Manual notch filter (pgs. 82, 83)
- Push [MNF/ADJ] to turn the manual notch filter ON and OFF.
  - "ITTI" appears when the manual notch filter is set to ON.
- Push [MNF/ADJ] for 1 sec. to enter the manual notch filter set mode.

• Push [F-2 NF1], [F-3 NF2] to select the notch filter, push [F-4 NW] to set the filter width, rotate [DIAL] to set the notch frequency.

#### • Auto notch filter (p. 82)

Push [ANF/• REC] to turn the auto notch filter ON and OFF.

• " rem appears when the auto notch filter is set to ON.

#### • VSC (voice squelch control) (p. 84)

While "5-1" is selected, push [F-4 USC] to turn the VSC function ON and OFF.

•"USC" appears when VSC function is set to ON.

#### Convenient functions for transmit

- •Transmit quality monitor (p. 89)
- Push [AF(set)], then [F-4 ŪTH] to enter the miscellaneous (others) set mode. Select an item with [F-1 ▲]/[F-2 ▼], then rotate [DIAL] to turn the monitor function ON and OFF.
- VOX (voice operated transmit) (p. 85)
- ➡ While "M-3" is selected, push [F-1 U0X] to turn the VOX function ON and OFF.
  - •Push and hold [MENU/GRP] for 1 sec. once or twice to select the menu group M.
  - Push [MENU/GRP] momentarily one or more times to select the menu M-3.
  - "UOX" appears when the VOX function is set to ON.
- ➡ While "M-3" is selected, push [F-1 V0X] for 1 sec. to enter the VOX set mode.
  - Push [F-1 ▲]/[F-2 ▼] to select an item.
  - Rotate [DIAL] to set the value/conditions.

## Operating FM

- ①Push [▲(BAND)]/[▼(BAND)] to select the desired band or push a band key on the HM-151.
- Push [MODE] momentarily or push and hold for 1 sec. to select FM mode.
   •After FM, WFM or AM mode is selected, push [MODE]
  - for 1 sec. to select from FM, WFM and AM modes.
- ③ Rotate [DIAL] to tune in a desired signal.
  - •The S-meter indicates received signal strength when a signal is received.
  - The default tuning step for FM mode is 1 kHz; this can be changed using the tuning step program mode. (p. 30)
- ④ Rotate **[AF]** to set audio to a comfortable listening level.
- (5) Push [PTT] (microphone) to transmit.•[TX] indicator lights red.
- ⑥ Speak into the microphone at your normal voice level.

• Adjust 'MIC Gain' at this step, if necessary. (p. 38)

⑦ Release **[PTT]** (microphone) to return to receive.

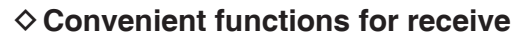

#### • Preamp and attenuator (p. 74)

- Push [P.AMP/ATT] momentarily to turn the preamp ON or OFF.
  - $\ensuremath{\,^{\circ}}\xspace{-1.5ex}$  appears when the preamp is set to ON.
- Push [P.AMP/ATT] for 1 sec. to turn the attenuator ON.
  - Push [P.AMP/ATT] momentarily to turn the attenuator OFF.
  - •" appears when the attenuator is set to ON.

#### • Auto notch filter (p. 82)

- Push [ANF/• REC] to turn the auto notch filter ON and OFF.
  - " appears when the auto notch filter is set to ON.

- DSP noise reduction (p. 81)
- Push [NR/LEV] to turn the DSP noise reduction ON and OFF.
  - "IB" appears when the DSP noise reduction is set to ON.
- Push [NR/LEV] for 1 sec. to enter the noise reduction level set mode, then rotate [DIAL] to adjust the DSP noise reduction level.

#### • VSC (voice squelch control) (p. 84)

- ➡ While "5-1" is selected, push [F-4 USC] to turn the VSC function ON and OFF.
  - •"USC" appears when VSC function is set to ON.

### ♦ Convenient functions for transmit

- •VOX (voice operated transmit) (p. 85)
  ➡ While "M-3" is selected, push [F-1 VOX] to turn the VOX function ON and OFF.
  •Push and hold [MENU/GRP] for 1 sec. once or twice to select the menu group M.
  •Push [MENU/GRP] momentarily one or more times to select the menu M-3.
  •"VOX" appears when the VOX function is set to ON.
  ➡ While "M-3" is selected, push [F-1 VOX] for 1 sec. to enter the VOX set mode.
  - Push [F-1 ▲]/[F-2 ▼] to select an item.
    Rotate [DIAL] to set the value/conditions.

• Transmit quality monitor (p. 89)

Push [AF(set)], then [F-4 ŪTH] to enter the miscellaneous (others) set mode. Select an item with [F-1 ▲]/[F-2 ▼], then rotate [DIAL] to turn the monitor function ON and OFF.

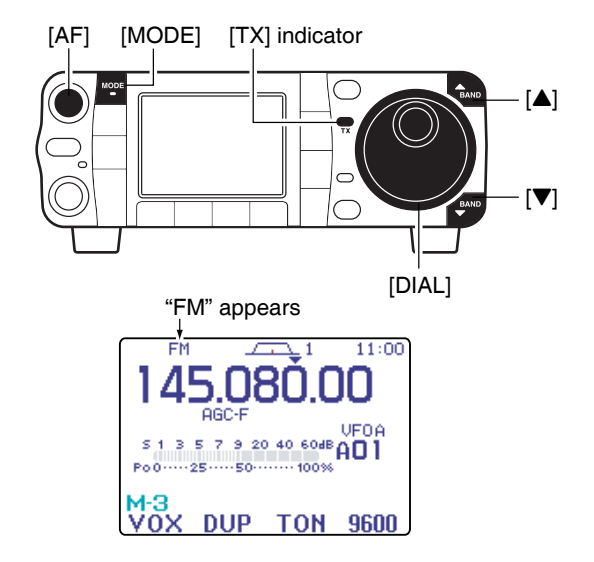

### ♦ Tone squelch operation

Tone squelch operation is a method of communications using selective calling. Only received signals having a matching tone will open the squelch. Before communicating using tone squelch, all members of your party must agree on the tone squelch frequency.

- ①Push [MODE] one or more times to select FM mode.
- 2 Select M-3.

• Push and hold [MENU/GRP] for 1 sec. once or twice to select the menu group M.

• Push [MENU/GRP] momentarily one or more times to select the menu M-3.

- ③ Push [F-3 TŪN] momentarily several times to turn the tone squelch function ON.
  - •"TSQL" appears.
- ④ Push [F-3 TON] for 1 sec. to enter the FM tone set mode.
  - The selected tone frequency for TSQL appears.
  - •Other tone function can be set by pushing [F-1 TON].
- (5) Rotate [**DIAL**] to set the desired subaudible tone frequency.
  - •See table at right for available tone frequencies.
  - Push [F-3 DEF] for 1 sec. to select the default frequency.
- Push [▼(MENU/GRP)] to exit the FM tone set mode.
- 6 Communicate in the usual manner.
  - Push and hold [PTT] to transmit; release [PTT] to receive.

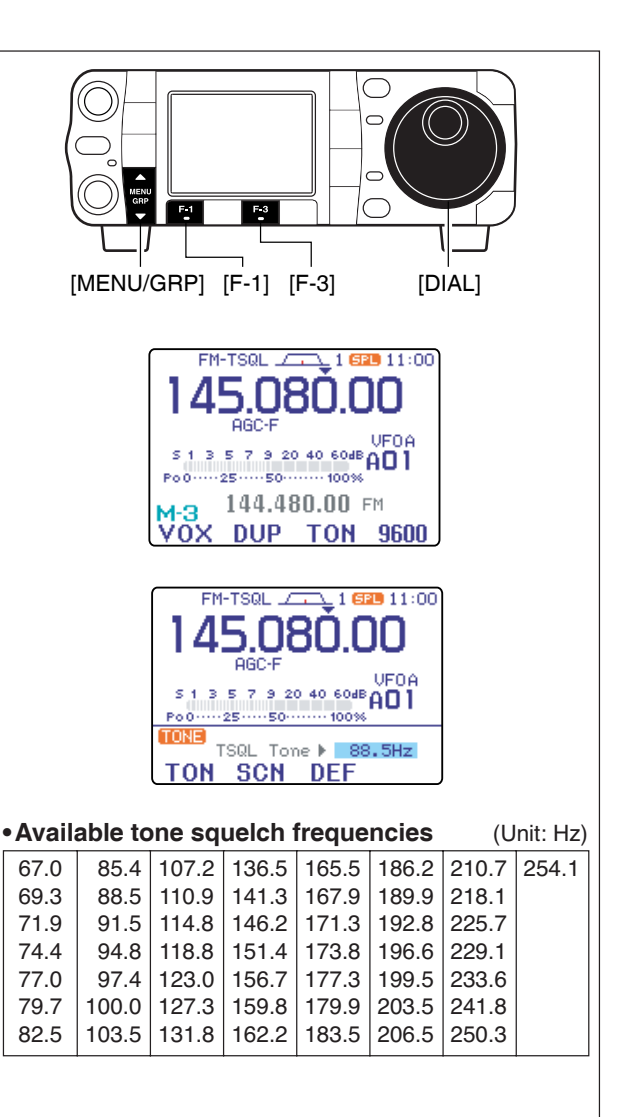

### ♦ Tone scan operation

By monitoring a signal that is being transmitted on a

repeater input frequency, you can determine the tone frequency necessary to access a repeater. ①During tone squelch, DTCS squelch or repeater C operation ("TSQL," "DTCS" or "TONE" is displayed), select M-3. ·Push and hold [MENU/GRP] for 1 sec. once or twice F-2 F-3 to select the menu group M. · Push [MENU/GRP] momentarily one or more times to [MENU/GRP] [F-2] [F-3] select the menu M-3. 2 Push [F-3 TON] for 1 sec. to enter the FM tone set FM-TSQL \_\_\_\_\_1 11:00 mode. ③ Push [F-2 SCN] to toggle the tone scan operation 45.680 UU. ON and OFF. AGC-F UFOA ·When a matched tone or code is detected, tone scan 5 1 3 5 7 9 20 40 60dB AO 1 Po0.....25.....50....... 100% automatically stops, the matched tone or code is displayed and the tone or code setting is automatically ad-M-3 Vox DUP Ton 9600 justed accordingly. ④ Push [▼(MENU/GRP)] to exit the FM tone set mode. FM-TONE \_\_\_\_\_1 FM-TSQL \_\_\_\_1 FM-DTCS \_\_\_\_\_1 11:00 11:00 11:00 DUP VFOA VEDA 3 5 7 9 20 40 60dB AO1 3 5 7 9 20 40 60dB AO1 7 9 20 40 60dB AO1 ~ 100% -25----50---- 100% ...... 100% -25--Poö -25-PoÖ TSQL Tone ▶ 88.5Hz DTCS Code > 023-NN RPtr Tone 🕨 88.5Hz TON SCN DEF TON SCN DEF POL TON SCN DEF During tone squelch operation. During DTCS squelch operation. During repeater operation.

### ♦ DTCS operation

| DTCS function is an another method of communica-<br>tions using selective calling. Only received signals<br>having a matching 3-digit code will open the squelch.                                   |     |
|----------------------------------------------------------------------------------------------------|-----|
| <ol> <li>Push [MODE] one or more times to select FM<br/>mode.</li> <li>Select M-3.</li> </ol>                                                                                                    |     |
| <ul> <li>Push and hold [MENU/GRP] for 1 sec. once or twice to select the menu group M.</li> <li>Push [MENU/GRP] momentarily one or more times to select the menu M-3.</li> </ul>                    |     |
| ③ Push [F-3 TŪN] once or twice to turn the DTCS function ON. •"DTCS" appears.                                                                                                    |     |
| <ul> <li>④ Push [F-3 TŪN] for 1 sec. to enter the FM tone set<br/>mode.</li> <li>• The selected DTCS code appears.</li> </ul>                                                                       |     |
| <ul> <li>Other tone function can be set pushing [F-1 TŪN].</li> <li>(5) Rotate [DIAL] to set the desired DTCS code and push [F-4 PŪL] several times to select the desired code polarity.</li> </ul> |     |
| NN : Normal polarity is used for both transmit and receive.                                                                                                    |     |
| <ul> <li>NR : Normal polarity is used for transmit, reversed polarity is used for receive.</li> <li>RN : Reversed polarity is used for transmit, nor-</li> </ul>                                    |     |
| <ul> <li>mal polarity is used for receive.</li> <li>RR : Reversed polarity is used for both transmit and receive.</li> </ul>                                                                        | • A |
| <ul> <li>Push [F-3 DEF] for 1 sec. to select the default code<br/>and polarity.</li> <li>Push [V(MENU/GRP)] to exit the FM tone set mode.</li> </ul>                                                |     |
| <ul> <li>6 Communicate in the usual manner.</li> <li>• Push and hold [PTT] to transmit; release [PTT] to receive.</li> </ul>                                                                        |     |
|                                                                                                    |     |

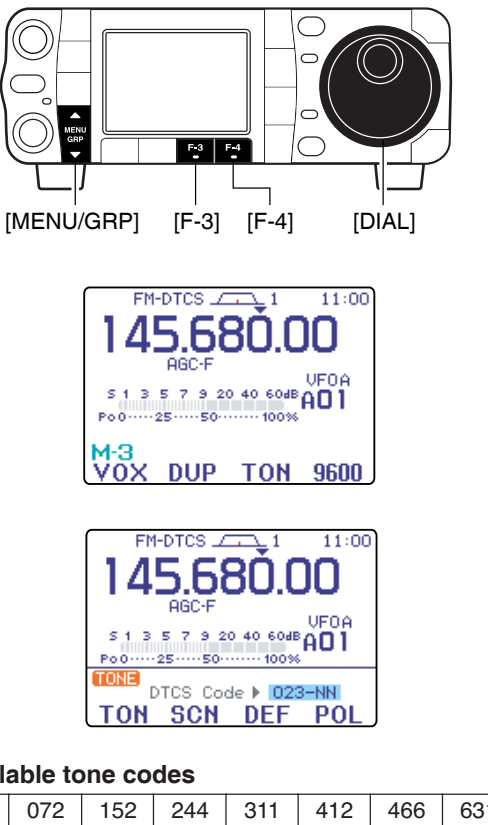

| Available tone codes |     |     |     |     |     |     |     |  |
|----------------------|-----|-----|-----|-----|-----|-----|-----|--|
| 023                  | 072 | 152 | 244 | 311 | 412 | 466 | 631 |  |
| 025                  | 073 | 155 | 245 | 315 | 413 | 503 | 632 |  |
| 026                  | 074 | 156 | 246 | 325 | 423 | 506 | 654 |  |
| 031                  | 114 | 162 | 251 | 331 | 431 | 516 | 662 |  |
| 032                  | 115 | 165 | 252 | 332 | 432 | 523 | 664 |  |
| 036                  | 116 | 172 | 255 | 343 | 445 | 526 | 703 |  |
| 043                  | 122 | 174 | 261 | 346 | 446 | 532 | 712 |  |
| 047                  | 125 | 205 | 263 | 351 | 452 | 546 | 723 |  |
| 051                  | 131 | 212 | 265 | 356 | 454 | 565 | 731 |  |
| 053                  | 132 | 223 | 266 | 364 | 455 | 606 | 732 |  |
| 054                  | 134 | 225 | 271 | 365 | 462 | 612 | 734 |  |
| 065                  | 143 | 226 | 274 | 371 | 464 | 624 | 743 |  |
| 071                  | 145 | 243 | 306 | 411 | 465 | 627 | 754 |  |
|                      |     |     | 1   |     |     | 1   | 1   |  |

## Repeater operation

A repeater amplifies received signals and retransmits them at a different frequency. When using a repeater, the transmit frequency is shifted from the receive frequency by an offset frequency. A repeater can be accessed using split frequency operation with the shift frequency set to the repeater's offset frequency.

For accessing a repeater which requires a repeater tone, set the repeater tone frequency in the FM tone set mode as described on the next page.

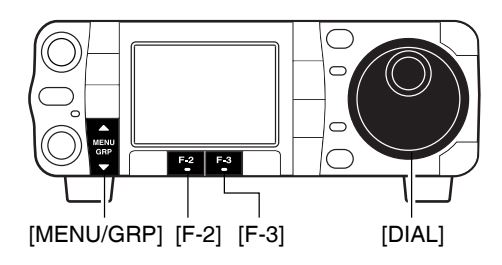

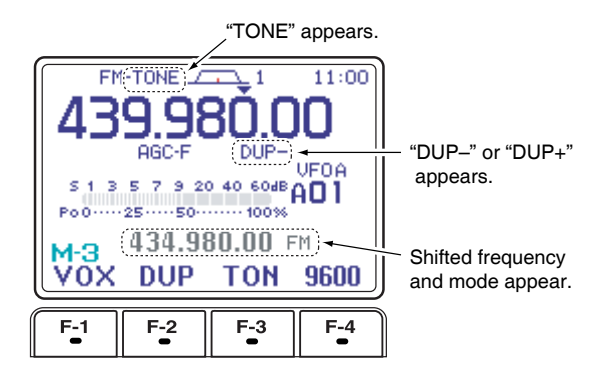

- To set the transceiver for repeater operation, follow the steps 1 to 3 to select VFO mode, desired band, FM mode.
- ① Push [F-4 U/M] to select VFO mode.
  - Push and hold [MENU/GRP] for 1 sec. once or twice to select the menu group M.

• Push [MENU/GRP] momentarily one or more times to select the menu M-2.

- ② Push [▲(BAND)]/[▼(BAND)] to select the desired band or push a band key on the HM-151.
- ③ Push [MODE] momentarily or push and hold for 1 sec. to select FM mode.
- After FM, WFM or AM mode is selected, push [MODE] for 1 sec. to select from FM, WFM and AM modes.
- ④ Rotate [DIAL] to set the receive frequency (repeater output frequency).
- 5 Select M-3.
- ⑥ Push [F-2 DUP] once or twice to set the offset direction.
  - •"DUP-" or "DUP+" appears.
  - The default repeater offsets are the standard values of 0.1000 MHz for HF, 0.500 MHz for 50MHz, 0.600 MHz for 144 MHz, and 5.000 MHz for 430 MHz. The offset can be adjusted in set mode. (p. 132)
  - The transmit frequency can be monitored while pushing [F-4 XFC] in the M-1 display.
- ⑦ Push [F-3 TŪN] to turn the repeater tone ON. •"TŪNE" appears.
  - The tone frequency can be set in the FM tone set mode as described on the next page.
- 8 Communicate in the usual manner.
- Push and hold [PTT] to transmit; release [PTT] to receive.

### One-touch repeater function

This function allows you to set repeater operation by pushing one key.
To set the transceiver for repeater operation using the one-touch repeater function, follow the steps 1 to 5 as above, then push and hold [F-2 DUP] for 1 sec.
Push [F-2 DUP] for 1 sec. again to exit the repeater operating condition.
Set the offset shift direction and frequency in advance (p. 132) as well as the tone frequency (see p. 64).

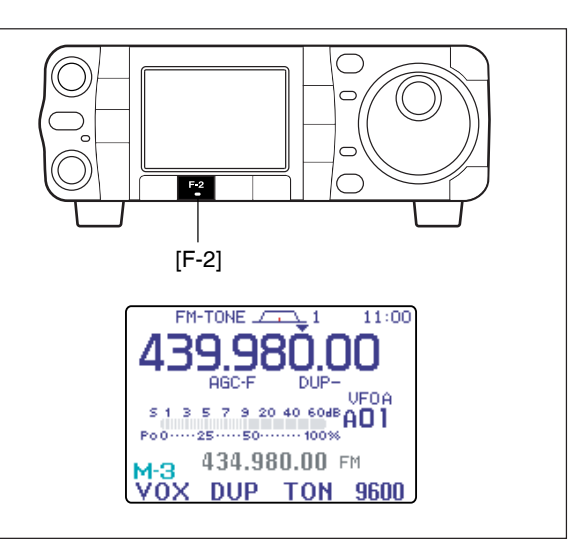
#### ♦ Repeater tone frequency

Some repeaters require subaudible tones to be accessed. Subaudible tones are superimposed over your normal signal and must be set in advance. The transceiver has 50 tones from 67.0 Hz to 254.1 Hz.

Each memory channel can store a different subaudible tone frequency.

- 1) Select M-3.
  - Push and hold [MENU/GRP] for 1 sec. once or twice to select the menu group M.
  - Push [MENU/GRP] momentarily one or more times to select the menu II-3.
- ② Push [F-3 TŪN] once or twice to turn the tone encoder ON.
  - "TONE" appears.
- ③ Push [F-3 TON] for 1 sec. to enter the FM tone set mode.
  - The selected tone frequency appears.
  - •Other tone function can be set by pushing [F-1 TON].
- ④ Rotate [DIAL] to set the desired subaudible tone frequency.
  - •See table at right for available tone frequencies.
- ⑤ Push [▼(мели/дяр)] to exit the FM tone set mode.

#### CONVENIENT

Store repeater tone frequencies and ON/OFF settings in memory channels for easy recall. The transceiver's repeater tone frequency is set to 88.5 Hz by default. This can be changed if desired.

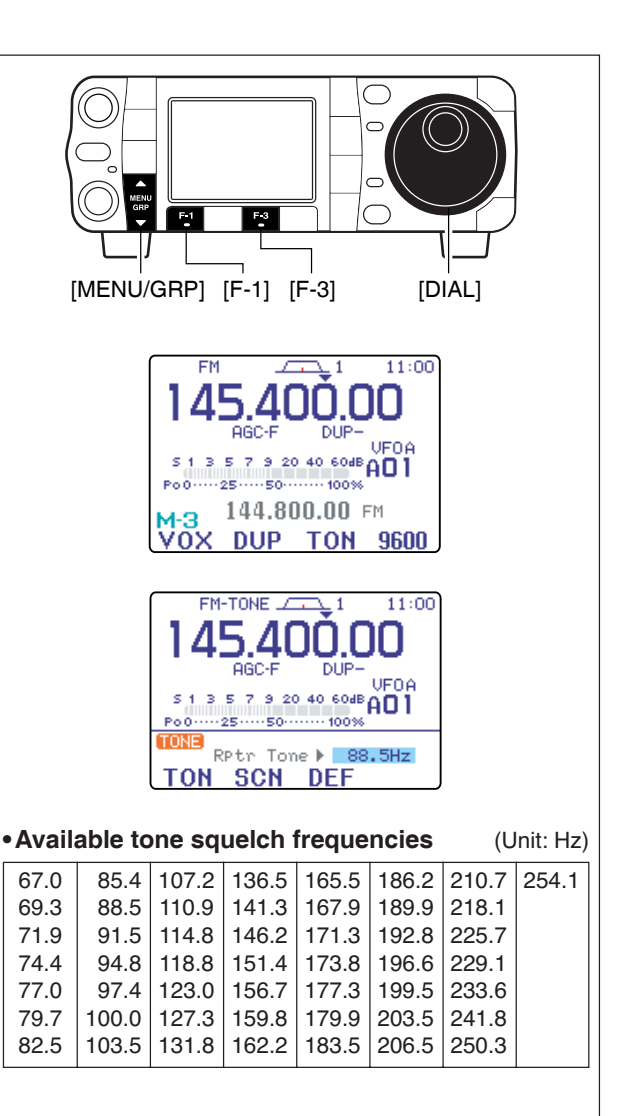

4

#### ♦ Transmit frequency monitor check

You may be able to receive the other party's transmit signal directly (called 'listening on the repeater input') without having to go through a repeater. Transmit frequency monitor check (XFC) allows you to check this.

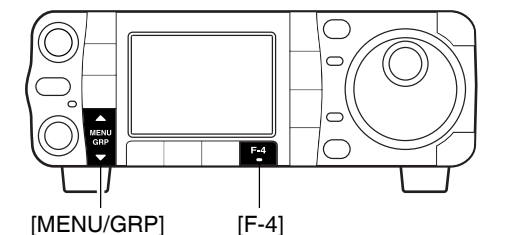

① Select M-1.

•Push and hold [MENU/GRP] for 1 sec. once or twice to select the menu group M.

• Push [MENU/GRP] momentarily one or more times to select the menu M-1.

② While receiving, push and hold [F-4 XFC] to see if you can receive the other party's transmit signal directly.

•While holding [F-4 XFC], the offset direction and frequency are displayed above the multi-function key indicator.

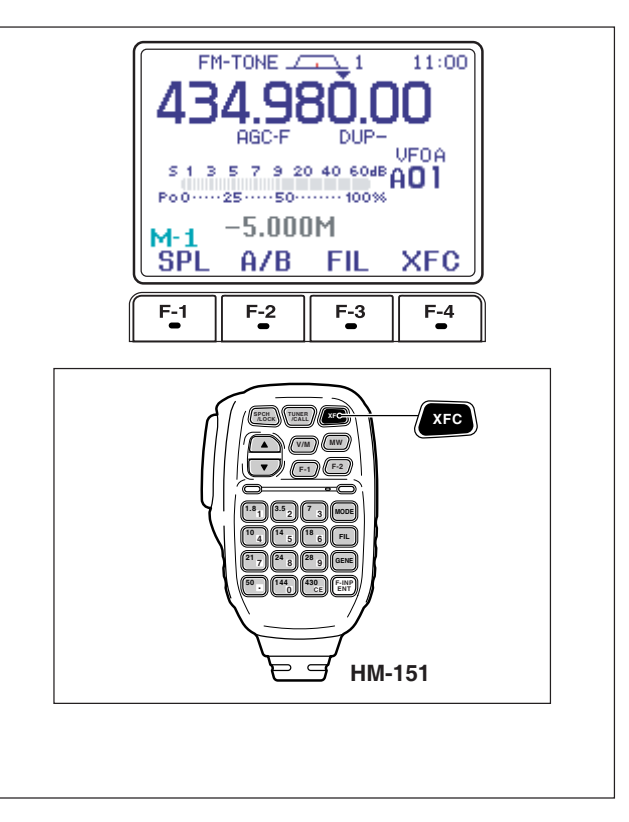

#### Auto repeater function

This function automatically activates the repeater settings (DUP- or DUP+ and/or tone encoder ON/OFF) when the operating frequency falls within the general repeater output frequency range and deactivates them when outside of the range.

Set the auto repeater function ON-1 (auto duplex setting) or ON-2 (auto duplex setting and activating tone encoder) in the miscellaneous (others) set mode in advance (p. 133). When ON-1 or ON-2 are turned on, repeater settings are automatically activated according to the table below right.

ON-1 sets the duplex setting and ON-2 sets the duplex setting and tone encoder automatically.

- ① Push [AF(set)] momentarily to enter the set mode menu.
- ② Push [F-4 ŪTH] to enter the miscellaneous (others) set mode.
- ③ Push [F-1 ▲] or [F-2 ▼] to select "Auto Re-Peater."
- ④ Rotate [DIAL] to select the desired auto repeater condition from ON-1, ON-2 and OFF.
- •Push [F-4 DEF] for 1 sec. to return to default setting.
  ⑤ Push [▼(мели/двр)] twice to return to the normal operating mode.

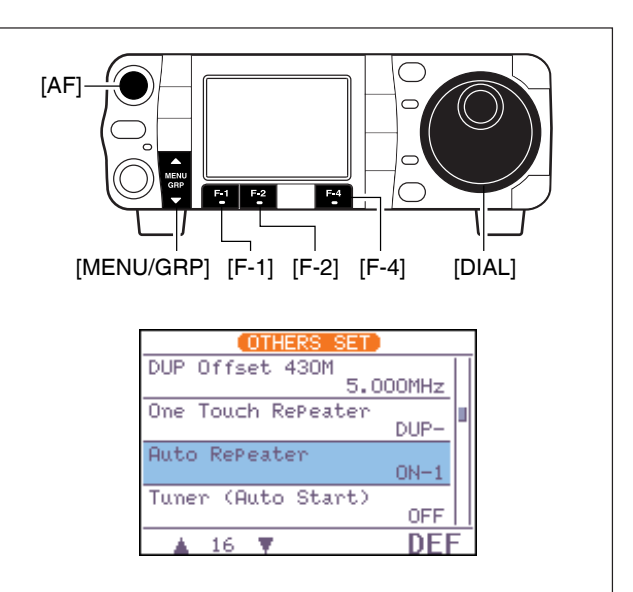

#### • Frequency range and offset direction

| FREQUENCY RANGE     | DUPLEX DIRECTION |
|---------------------|------------------|
| 145.200–145.495 MHz | minus duplex     |
| 146.610–146.995 MHz | minus duplex     |
| 147.000–147.395 MHz | plus duplex      |
| 442.000–444.995 MHz | plus duplex      |
| 447.000–449.995 MHz | minus duplex     |

#### Storing a non standard repeater

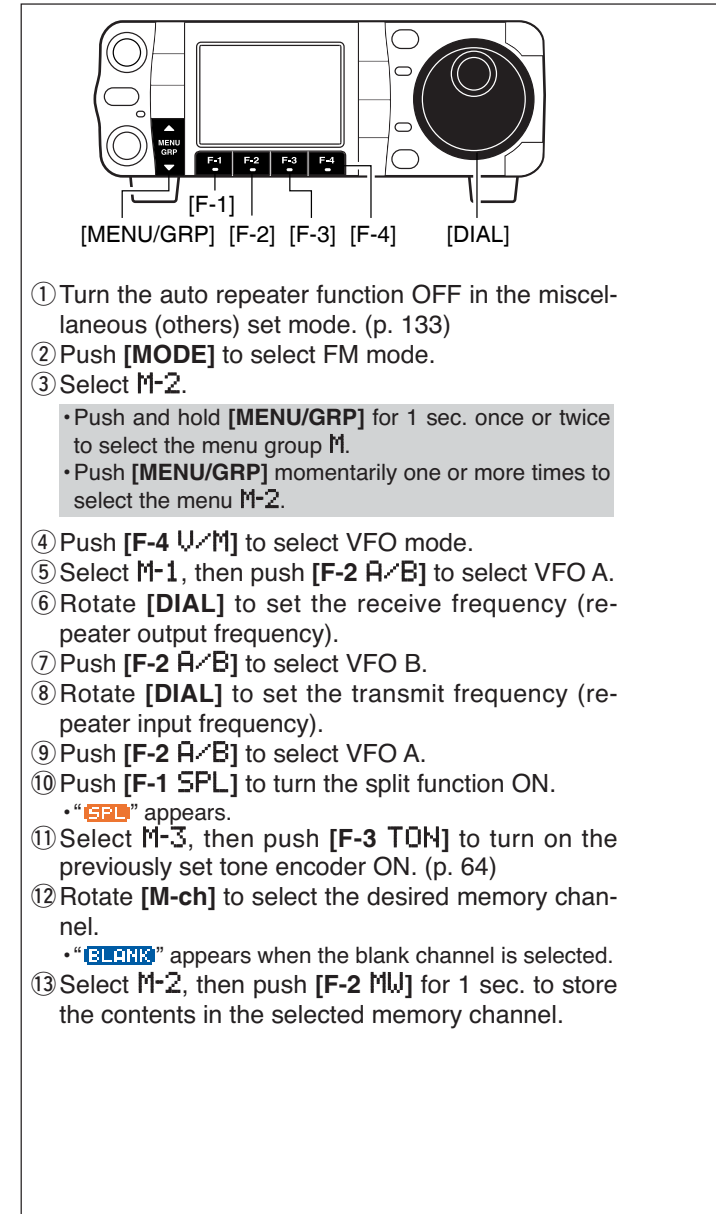

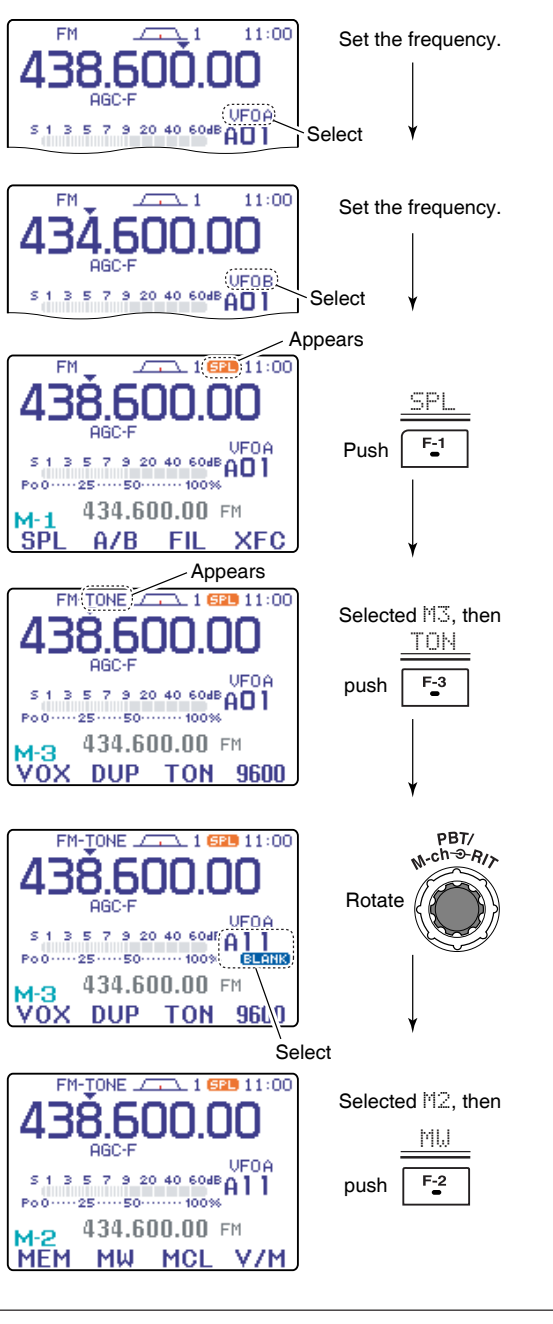

## ■1750 Hz tone burst

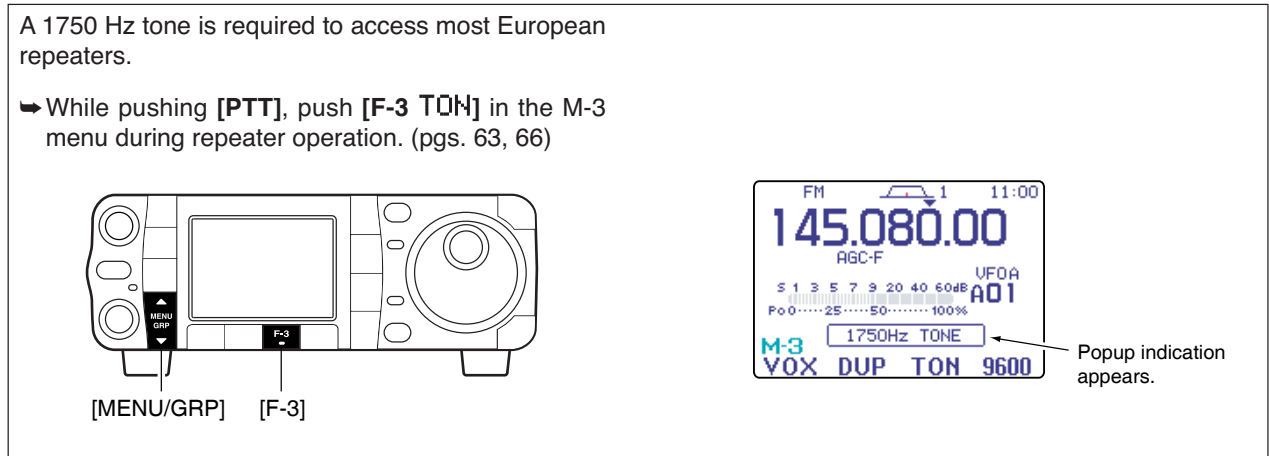

## DTMF memory encoder

DTMF tones are used for autopatching, controlling other equipment, etc. The transceiver has 4 DTMF memory channels (D1–D4) for storage of often-used DTMF codes sequence of up to 24 digits.

#### DTMF send menu

To transmit a DTMF code using a DTMF send menu, program the desired code in advance as described on next page.

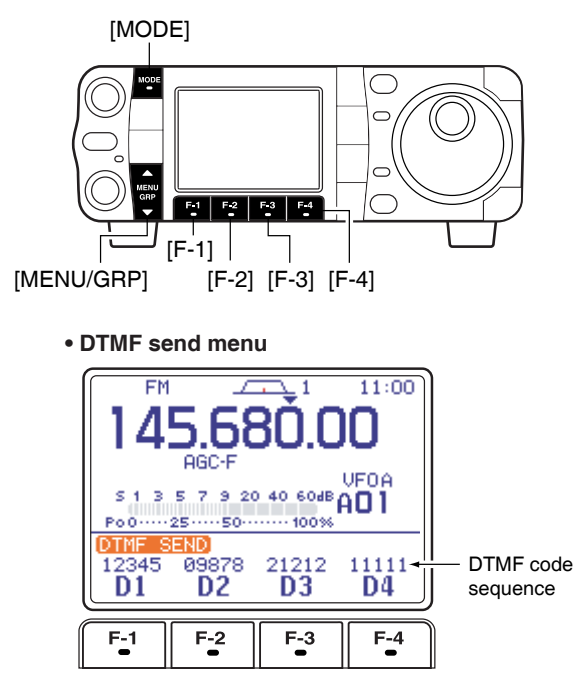

#### • Transmitting

- ① Select FM mode with [MODE].
- 2 Select 5-1.
  - Push and hold [MENU/GRP] for 1 sec. once or twice to select the menu group S.
    Push [MENU/GRP] momentarily one or more times to select the menu S-1.
- ③ Push [F-2 DTM] to enter the DTMF send menu.
- If the DTMF root menu appears, push [F-1 SND]. The DTMF starting menu can be changed in the miscellaneous (others) set mode (see p.136).
- ④ Push [F-1 D1] [F-4 D4] to transmit the DTMF code.
  - "D1"- "D4" are highlighted while transmitting.
  - Set the DTMF speed from 100–500 msec. (100 msec. steps). See next page for DTMF set mode.
- (5) Push [V(MENU/GRP)] twice to exit DTMF send menu and return to the normal FM mode display.

#### Programming a DTMF code

- 1) Push [MODE] to select FM mode.
- (2) Select 5-1.

· Push and hold [MENU/GRP] for 1 sec. once or twice to select the menu group  $\mathbf{5}$ .

• Push [MENU/GRP] momentarily one or more times to select the menu 5-1.

③ Push [F-2 DTM] then [▼(MENU/GRP)] to select the DTMF root menu.

·If the DTMF root menu appears, skip pushing [▼(MENU/GRP)]. The DTMF starting menu can be changed in the miscellaneous (others) set mode. (see p.136)

- 4 Push [F-2 EDT] to enter the DTMF edit menu.
- 5 Push [F-1 D1] [F-4 D4] to select the desired DTMF memory channel.
- 6 Select the desired code by rotating [DIAL]. • Push [F-1 4] or [F-2 ] for cursor movement. • Push [F-3 DEL] to delete the selected code.
- (7) Repeat steps (5) and (6) until the desired contents are input.
- 8 Push [▼(MENU/GRP)] to return to memory channel selection mode, then select the next memory channel and repeat steps (5) and (7) for code input, if desired.
- 9 Push [▼(MENU/GRP)] twice to exit the keyer edit mode.

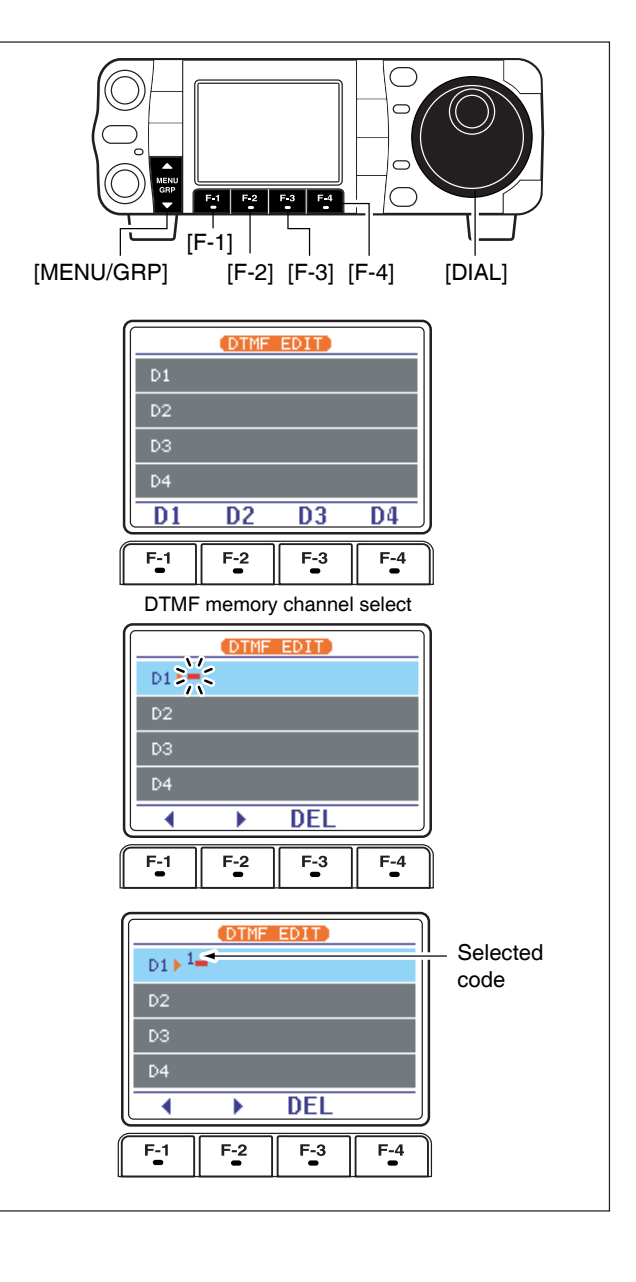

#### ♦ DTMF speed

The rate at which DTMF memories send individual DTMF characters can be set to accommodate operating needs. (1) Select the DTMF root menu as described above. 2 Push [F-4 SET] to enter the DTMF set mode. ③ Rotate [DIAL] to set the desired DTMF speed. • Four rates are available: "100 ms" is the fastest; "500 ms" is slowest. S 1 • Push [F-4 DEF] for 1 sec. to select the default rate. Po0-----25-----50------100% FISET DTMF Speed ④ Push [▼(MENU/GRP)] twice to exit the DTMF set mode and return to the normal FM mode display.

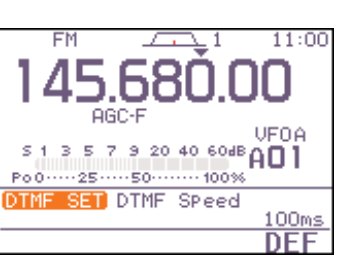

## TV channel operation

- Push and hold [AF(seт)] for 1 sec. to turn the TV mode ON.
  - Push and hold [AF(set)] for 1 sec again to exit the TV mode.
- ② Rotate [M-ch] (inner) control to select the desired TV channel.
  - [**(BAND**)]/[**(BAND**)] keys also select the TV channel.
  - The popup indicator appears and shows the selected channel number. (The popup indicator can be turned OFF in the display set mode. p.128)
- ③ Push [**P.AMP/ATT**] momentarily to turn the preamp ON and OFF; push and hold for 1 sec. to turn the 12 dB attenuator ON.
  - •The popup indicator, "FAMP" or "[ATT]," appears when the preamp is ON or attenuator is ON, respectively. (The popup inidicator can be turned OFF in the display set mode. p. 128)
  - Each channel can store the preamp or attenuator ON/OFF conditions independently.
  - •Only one of these functions can be activated at a time.
- ④ Rotate [AF] to set a suitable audio level.

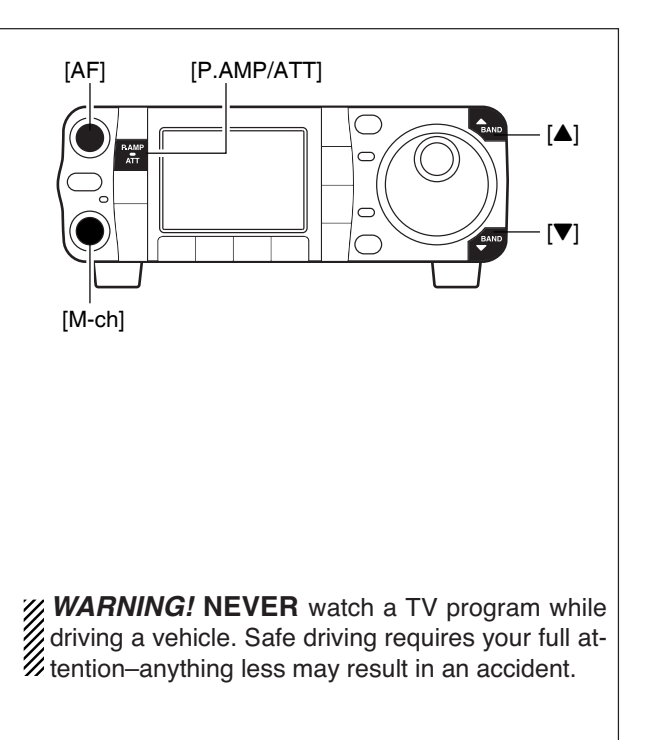

#### Convenient functions for receive

- Preamp and attenuator (p. 74)
- Push [P.AMP/ATT] momentarily to turn the preamp ON or OFF.
  - "F.AMP" appears when the preamp is set to ON.
- Push [P.AMP/ATT] for 1 sec. to set the attenuator ON.
  - Push [P.AMP/ATT] momentarily to turn the attenuator OFF.
  - •" appears when the attenuator is set to ON.

#### ♦ Skip channel setting

Unwanted channels can be skipped for rapid selection, etc.

- ① Select the TV mode.
- •Push and hold [AF(set)] for 1 sec.
- ② Push [AF(set)] momentarily to turn the blue-background display ON.
- ③ Rotate **[M-ch]** (inner) control to select the desired TV channel to be a skipped.
- •[▲(BAND)]/[▼(BAND)] keys also select the TV channel. ④ Push [F-1 5KP] to turn the channel skip setting ON.
  - •"SKIP" appears and [RX] indicator turns OFF.
  - Push [F-1 SKP] again to cancel the skip setting.
- (5) Repeat steps (3), (4) to set the other channels, if desired.
- 6 Push [AF(seт)] momentarily to turn the blue-background display OFF.
- All channels (including skip channels) can be selected on the blue-background display.

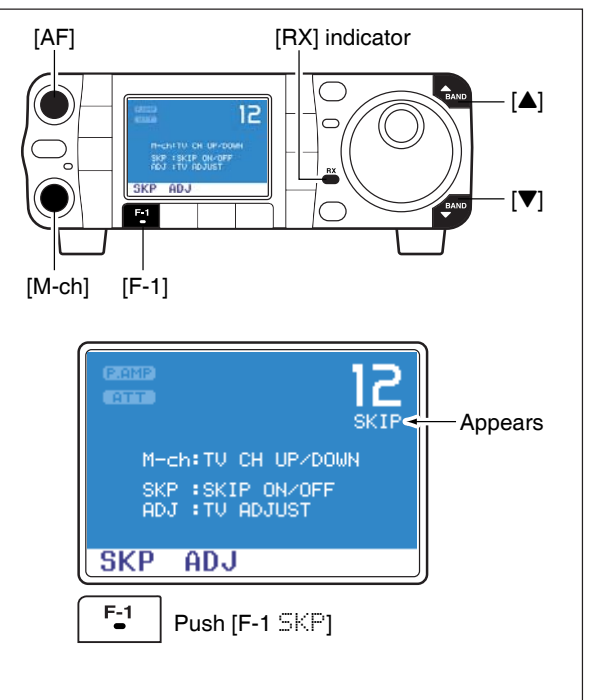

#### Channel frequency adjustment

#### ① Select the TV mode.

- Push and hold [AF(seт)] for 1 sec.
- ② Push [AF(set)] momentarily to turn the blue-background display ON.
- ③ Rotate **[M-ch]** (inner) control to select the desired TV channel.
- •[**(BAND**]/[**(**(BAND)] keys also select the TV channel.
- ④ Push [F-2 ADJ] to enter the channel frequency set mode.
  - •The selected channel frequency appears and **[RX]** indicator blinks.
  - $\bullet$  Push **[TS]** to toggle the tuning step from 1 kHz and 250 kHz.
  - Push [▼(мели/дяр)] to exit the channel frequency set mode.
- ⑤ Rotate [DIAL] to adjust the channel frequency. "Push [SET]" blinks.
  - Push [▼(MENU/GRP)] to cancel the setting.
- 6 Push [F-3 SET] to set the channel frequency.
   Push [F-4 DEF] for 1 sec. to return to the default frequency.
- ⑦ Push [▼(MENU/GRP)] to exit the channel frequency set mode.
  - The channel frequency disappears and **[RX]** indicator stops blinking.
- (8) Repeat steps (3) to (7) to set the another channels, if desired.
- Push [AF(set)] momentarily to turn the blue-background display OFF.

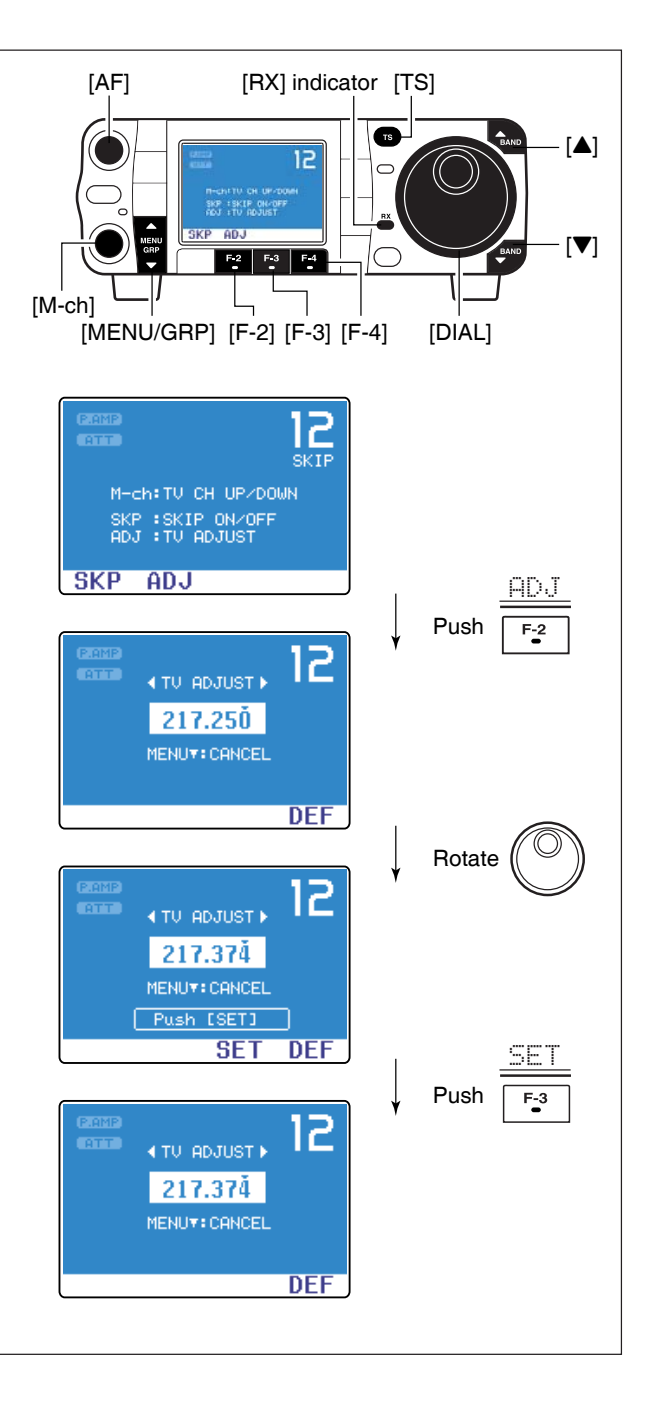

## FUNCTIONS FOR RECEIVE

## Simple band scope

This DSP-based simple band scope allows you to display conditions on the selected band, as well as relative strength of signals. The IC-7000 has two modes for the spectrum indication—one is fix mode, and another one is center mode.

Select G-1 (Scope).

• Push and hold [MENU/GRP] for 1 sec. once or twice to select the menu group **G** (Graphic).

• Push [MENU/GRP] momentarily one or more times to select the menu G-1 (Scope).

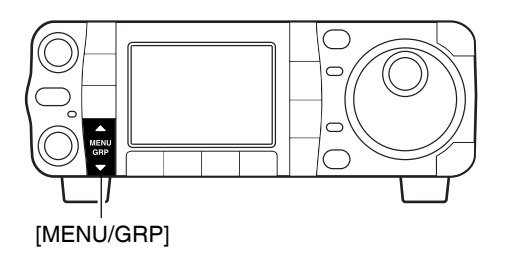

**NOTE:** The IC-7000's simple band scope can monitor the displayed frequency during sweeping. Both of the received and sweeping functions use the same receive circuit which switch alternatively especially at high speed. Thus this switching sound during may be irritating to listen to. If so, set the desired monitoring sound, "FAST SweeP Sound," or change the fast sweep setting, "FAST SweeP," in the scope set mode (p. 73).

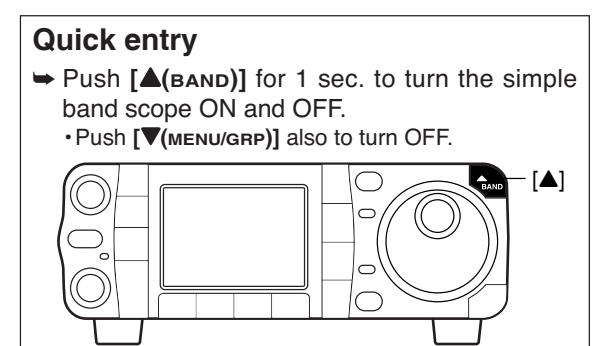

#### ♦ Fix mode

Displays signals within the specified frequency range. The selected band conditions can be observed at a glance when using this mode.

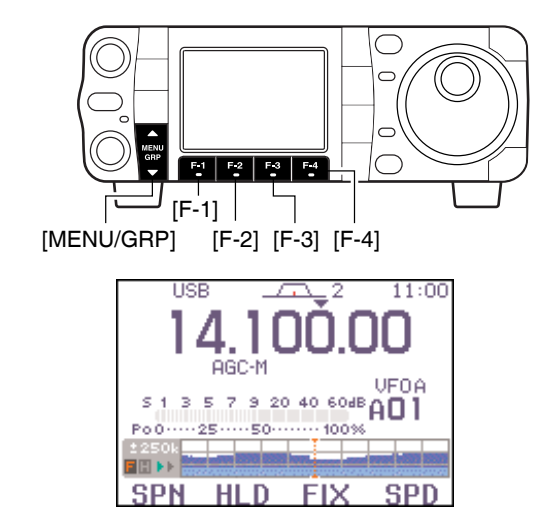

**NOTE:** If there is a lot of signal noise, turn the preamp OFF and the attenuator ON (p. 74) to reduce the input level and improve the readability of the scope. ① Set a mode and frequency.

2 Select **G-1** (Scope).

- Push and hold **[MENU/GRP]** for 1 sec. once or twice to select the menu group **G** (Graphic).
- Push [MENU/GRP] momentarily one or more times to select the menu G-1 (Scope).
- ③Push [F-3 FIX] momentarily to select the fix mode.
  - "
    <sup>•</sup>" and readout frequency indicator appear when the fix mode is selected.
- ④ Push [F-4 SPD] momentarily to select the sweep speed.
  - "▶" or "▶▶" appears when Slow speed or Fast speed is selected, respectively.
- ⑤ Push [F-1 5PN] one or more times to select the desired steps.
  - •±10, 25, 50, 100 and 250 kHz are available.
  - •Push and hold [F-1 SPN] for 1 sec. to select the  $\pm 10$  kHz step.
  - •"<" or ">" indicates when the displayed frequency is out of range. The scope center position can be set to the displayed frequency by pushing and holding [F-3 FIX] for 1 sec.
  - The simple band scope operates in the peak level hold mode. Peak levels are displayed in the background of the current spectrum in a different color until the receive frequency changes. This can be cleared by pushing and holding **[F-2 HLD**] for 1 sec., or deactivated in the scope set mode. (p. 73)
- ⑥ Push [F-2 HLD] to freeze the current spectrum display.
  - "H" appears while the function is in use.

#### ♦ Center mode

Displays signals around the displayed frequency within the selected span. The set frequency is always displayed at the center of the screen.

- ① Set a mode and frequency.
- 2 Select G-1 (Scope).

Push and hold [MENU/GRP] for 1 sec. once or twice to select the menu group G (Graphic).
Push [MENU/GRP] momentarily one or more times to select the menu G-1 (Scope).

③Push [F-3 FIX] momentarily to select the center mode.

• "O" appears when the center mode is selected.

- ④ Push [F-4 SPD] momentarily to select the sweep speed.
  - ">" or ">>" appears when Slow speed or Fast speed is selected, respectively.
- ⑤ Push [F-1 SPN] one or more times to select the desired steps.
  - •±10, 25, 50, 100 and 250 kHz are available.
  - $\bullet Push$  and hold [F-1 SPN] for 1 sec. to select the ±10 kHz step.
  - •The simple band scope operates in the peak level hold mode. Peak levels are displayed in the background of the current spectrum in a different color until the receive frequency changes. This can be cleared by pushing and holding **[F-2 HLD]** for 1 sec., or deactivated in the scope set mode. (below)
- ⑥ Push [F-2 HLD] to freeze the current spectrum display and range.
  - "I" and readout frequency indicator appear while the function is in use.

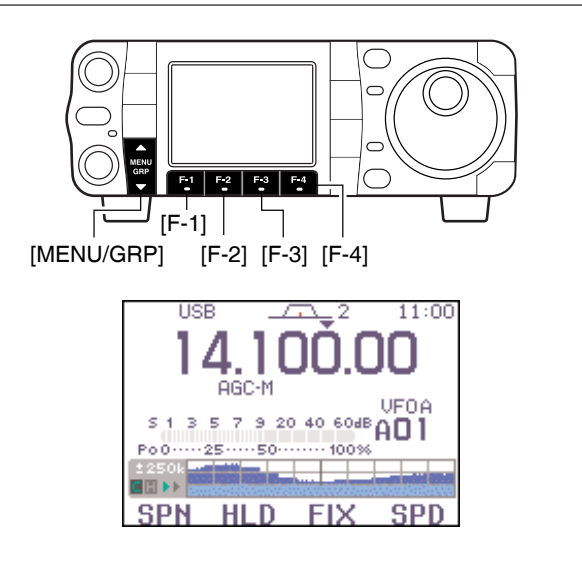

**NOTE:** If there is a lot of signal noise, turn the preamp OFF and the attenuator ON (p. 74) to reduce the input level and improve the readability of the scope.

#### Scope set mode

This set mode is used to set the peak hold function and scope size setting.

① Select G-1 (Scope).

• Push and hold [MENU/GRP] for 1 sec. once or twice to select the menu group **G** (Graphic).

- Push [MENU/GRP] momentarily one or more times to select the menu G-1 (Scope).
- ② Push and hold [F-4 SPD] for 1 sec. to enter the scope set mode.
- ③ Push [F-1 ▲] or [F-2 ▼] to select the desired set item.
- ④ Set the desired condition using [DIAL].
- •Push [F-4 DEF] for 1 sec. to select a default condition. ⑤ Push [▼(MENU/GRP)] to exit from set mode.

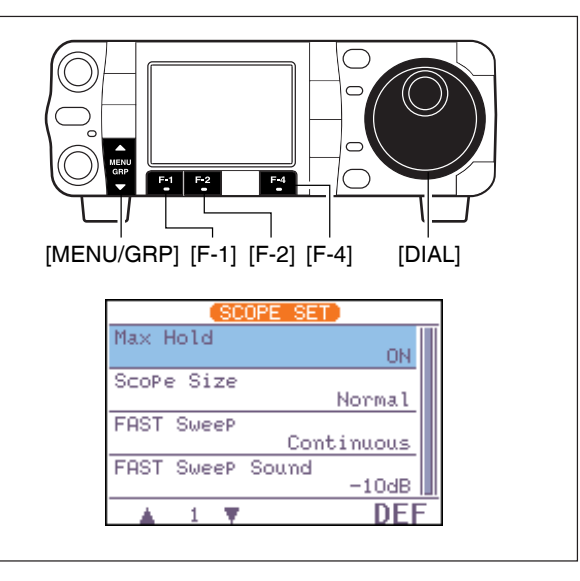

#### Scope set mode (Continued)

| 1 Max Hold<br>This item turns the peak level holding function ON<br>and OFF. | <b>ŪN</b><br>Peak holo<br>(default)                       | d is turned ON.                                                                 | <b>OFF</b><br>Peak hold is turned OFF.                                                                       |
|------------------------------------------------------------------------------|-----------------------------------------------------------|---------------------------------------------------------------------------------|----------------------------------------------------------------------------------------------------|
|                                                                              |                                                           |                                                                                 |                                                                                                    |
| 2 SCOPE SIZE                                                                 | Norma                                                     | 1                                                                               | Wide                                                                                                    |
| wide.                                                                        | Normal si<br>(default)                                    | ize is selected.                                                                | Wide size is selected.                                                                                       |
|                                                                              |                                                           |                                                                                 |                                                                                                    |
| 3 FAST SweeP                                                                 |                                                           |                                                                                 |                                                                                                    |
| This item selects the sweep speed setting.                                   | Conti<br>Push [F-4<br>ily to to<br>speed Fa<br>uously. (c | nuous<br>4 SPD] momentar-<br>oggle the sweep<br>st and Slow contin-<br>lefault) | 1 SweeP<br>Sweep speed changes Slow<br>to Fast just for one sweep<br>every pushing [F-4 SPD]<br>momentarily. |
|                                                                              |                                                           |                                                                                 |                                                                                                    |
| 4 FAST Sweep Sound                                                           |                                                           |                                                                                 |                                                                                                    |
| This item sets the monitoring sound level for fast sweeping.                 | -10dB                                                     | : Monitoring soun<br>normal sound. (d                                           | d is set 10 dB smaller than<br>efault)                                                                       |
|                                                                              | ØdB                                                       | : Same as normal                                                                | sound.                                                                                                    |
|                                                                              | OFF                                                       | : No sound comes                                                                | out while fast sweeping.                                                                                     |

## Preamp and attenuator

The *preamp* amplifies received signals in the receiver input (front end) circuit to improve the S/N ratio and sensitivity. Turn this function ON when receiving weak signals.

The *attenuator* prevents a strong undesired signal near the desired frequency or near your location, such as from a broadcast station, from causing distortion or spurious signals.

Push **[P.AMP/ATT]** momentarily to turn the preamp ON and OFF; push and hold for 1 sec. to turn the attenuator ON.

- "FIRME" appears when the preamp is ON; "FITT" appears when the 12 dB attenuator is ON.
- Only one of these functions can be activated at a time.

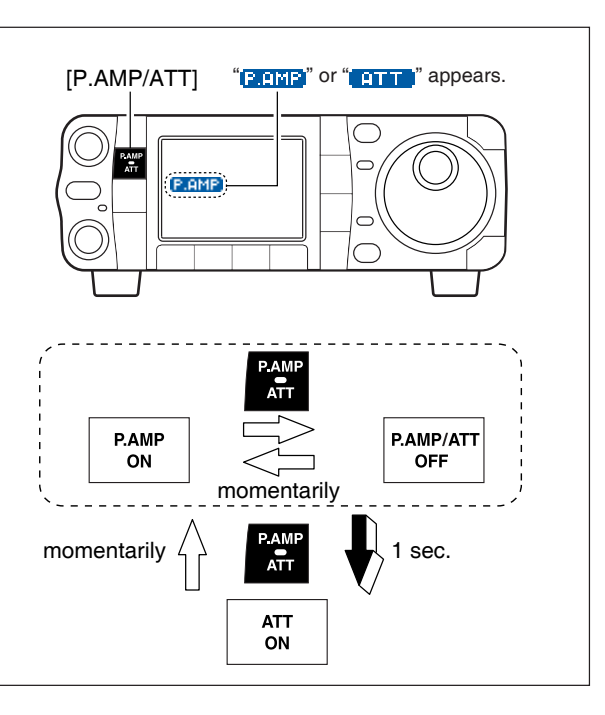

## ■ RIT function

The RIT (Receive Incremental Tuning) function compensates for communicating stations off-frequency. The function shifts the receive frequency up to  $\pm 9.999$  kHz in 1 Hz steps (10 Hz steps when cancelling the 1 Hz step readout) without moving the transmit frequency.

- Push [PBT/M-ch/RIT] momentarily to select the Mch/RIT function, if the twin PBT is selected.
   ·[PBT/M-ch/RIT] indicator (Green) goes out.
- ② Push [PBT/M-ch/RIT] for 1 sec. to enter the RIT/⊿TX mode.
- ③ Push [F-1 RIT] to turn the RIT function ON.
- "[]]" indicator and the frequency shift appear and [PBT/M-ch/RIT] indicator lights orange when the function is ON.
- ④ Rotate [RIT] (outer) control to compensate for offfrequency stations.
  - •The transmit frequency is not shifted.
- ⑤ To reset the RIT frequency, push [F-3 CLR] for 1 sec.
  - •Push [F-3 CLR] momentarily to reset the RIT frequency when "Quick RIT/dTX Clear" in the miscellaneous (others) set mode is ON. (p. 135)
- ⑥ To cancel the RIT function, push [F-1 RIT] momentarily again.
  - "FIT" indicator disappears.
- **()** Push [ $\nabla$ (MENU/GRP)] to exit the RIT/ $\Delta$ TX mode.

When RIT and  $\Delta$ TX are ON at the same time, the [**RIT**] (outer) control shifts both the transmit and receive frequencies from the displayed frequency at the same time.

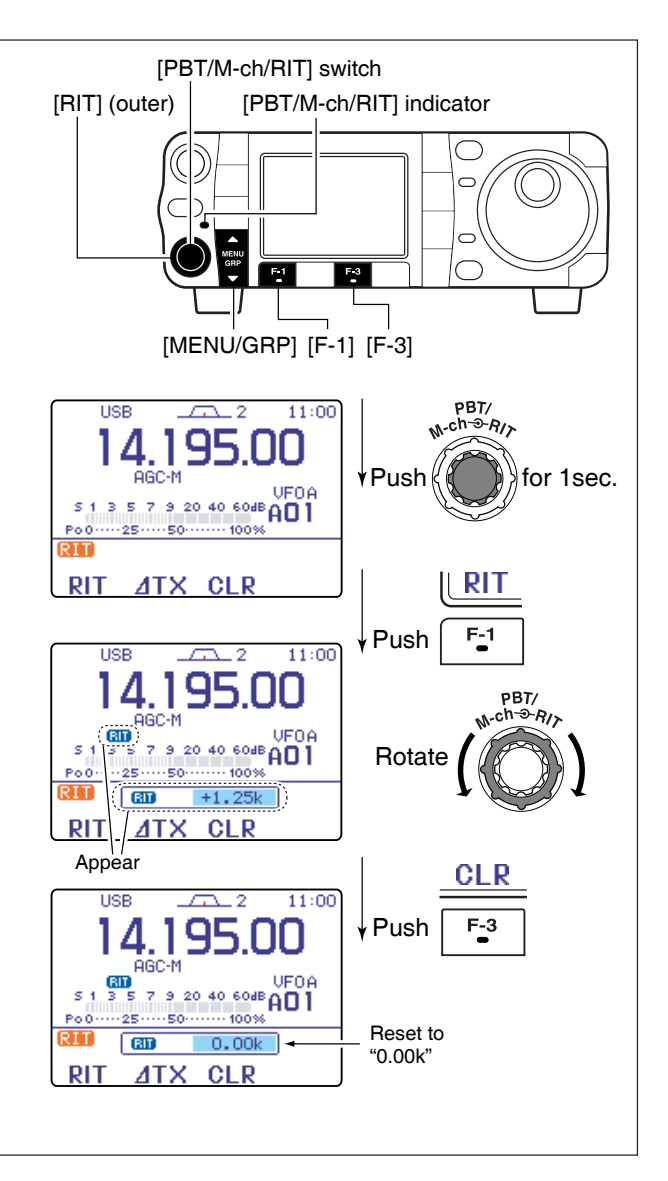

#### Calculate function

The shift frequency of the RIT (or  $\Delta$ TX) function can be added/subtracted to the displayed frequency.

While displaying the RIT (and/or  $\Delta$ TX) shift frequency, push and hold [F-1 RIT] (or [F-2  $\Delta$ TX]) for 1 sec.

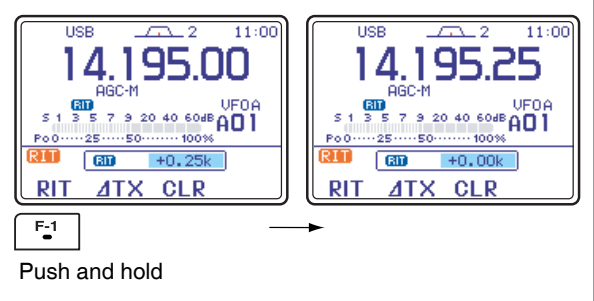

#### Practical example

When you find a DX station on 21.025 MHz/CW and the station is picking up stations transmitting slightly up from 21.025 MHz.

- ① Push [F-1 RIT] and [F-2  $\Delta$ TX] to turn both the RIT and  $\Delta$ TX functions ON.
- ② Rotate [RIT] (outer) to find the DX station's receive frequency.
- ③When you find the DX station's receive frequency, push [F-1 RIT] to turn the RIT function OFF.
- Now you can transmit the DX station's receive frequency and receive on the DX station's transmit frequency (21.025 MHz).
- ④ Start transmitting when the station stands by for new callers.

## AGC function

The AGC (auto gain control) controls receiver gain to produce a constant audio output level even when the received signal strength is varied by fading, etc.

The transceiver has 3 AGC characteristics (time constant; fast, mid, slow) for non-FM/WFM mode.

#### ♦ AGC time constant selection

① Select non-FM/WFM mode with [MODE].

- 2 Select M-3.
  - •Push and hold [MENU/GRP] for 1 sec. once or twice to select the menu group M.
  - Push [MENU/GRP] momentarily one or more times to select the menu M-3.
- ③ Push [F-3 ĤGC] several times to select AGC fast, AGC medium (MID) AGC slow or AGC OFF.
  - "AGC-F," "AGC-M," "AGC-S" or "AGC-X" appears when AGC fast, AGC medium (MID), AGC slow or AGC OFF is selected, respectively.

"AGC  $\times$ " (OFF) appears when AGC time constant OFF is set with one of FAST, MID, SLOW setting in AGC set mode.

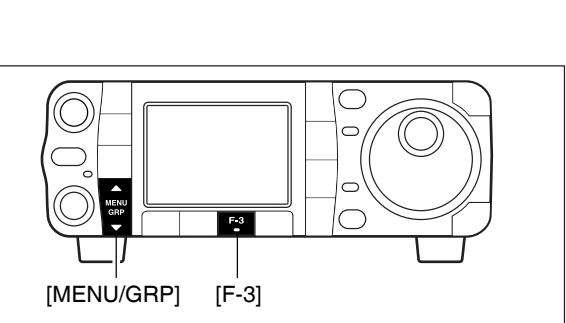

The FM/WFM modes AGC time constant is fixed as 'FAST' (0.1 sec.) and AGC time constant cannot be selected.

#### Setting the AGC time constant

| <ol> <li>Select the desired mode other than FM/WFM<br/>modes.</li> <li>Select M-3.</li> </ol>                                                                                                    |        |   |
|----------------------------------------------------------------------------------------------------|--------|---|
| <ul> <li>Push and hold [MENU/GRP] for 1 sec. once or twice to select the menu group M.</li> <li>Push [MENU/GRP] momentarily one or more times to select the menu M-3.</li> </ul>                                                              |        |   |
| ③Push [F-3 HGC] for 1 sec. to enter the AGC set                                                                                                    | [N     | Λ |
| Mode. ④ Push one of [F-2 FAST], [F-3 MID], [F-4 SLOW]                                                                                                    | •Selec | 2 |
| to select the desired AGC time constant.                                                                                                    | Mode   |   |
| <ul> <li>(5) Rotate [DIAL] to set the desired time constant.</li> <li>•AGC time constants can be selected between 0.1 to<br/>8.0 sec. (depends on mode) or turned OFF.</li> <li>•Push and hold IE-2 EQST1 IE-3 MID1 or IE-4 SLOUID</li> </ul> | SSB    |   |
| <ul> <li>for 1 sec. to select a default value each for fast, mid. and slow, respectively.</li> <li>(6) Select another mode other than FM/WFM. Repeat steps (4) and (5) if desired</li> </ul>                                                  | cw     |   |
| • See table to the right for available tone frequencies.<br>⑦ Push [▼(MENU/GRP)] to exit the AGC set mode.                                                                                                    | BTTY   |   |
|                                                                                                    |        | F |
|                                                                                                    |        |   |
|                                                                                                    | AM     |   |
|                                                                                                    |        |   |
|                                                                                                    | FM/WFM |   |

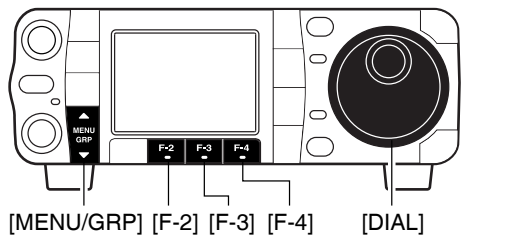

## • Selectable AGC time constant (unit: sec.)

| Mode   | Default                               | Selectable AGC time constant                                            |
|--------|---------------------------------------|-------------------------------------------------------------------------|
| SSB    | 0.3 (FAST)<br>2.0 (MID)<br>6.0 (SLOW) | OFF, 0.1, 0.2, 0.3, 0.5, 0.8, 1.2,<br>1.6, 2.0, 2.5, 3.0, 4.0, 5.0, 6.0 |
| CW     | 0.1 (FAST)<br>0.5 (MID)<br>1.2 (SLOW) | OFF, 0.1, 0.2, 0.3, 0.5, 0.8, 1.2,<br>1.6, 2.0, 2.5, 3.0, 4.0, 5.0, 6.0 |
| RTTY   | 0.1 (FAST)<br>0.5 (MID)<br>1.2 (SLOW) | OFF, 0.1, 0.2, 0.3, 0.5, 0.8, 1.2,<br>1.6, 2.0, 2.5, 3.0, 4.0, 5.0, 6.0 |
| AM     | 3.0 (FAST)<br>5.0 (MID)<br>7.0 (SLOW) | OFF, 0.3, 0.5, 0.8, 1.2, 1.6, 2.0,<br>2.5, 3.0, 4.0, 5.0, 6.0, 7.0, 8.0 |
| FM/WFM | 0.1 (FAST)                            | Fixed                                                                   |

## IF filter selection

The transceiver has 3 passband width IF filters for each mode.

For SSB and CW modes, the passband width can be set from 50 to 3600 Hz in 50 or 100 Hz steps. A total of 41 passband widths are available.

For RTTY mode, the passband width can be set from 50 to 2700 Hz in 50 or 100 Hz steps. A total of 32 passband widths are available.

For AM mode, the passband width can be set from 200 Hz to 10 kHz in 200 Hz steps. A total of 50 passband widths are available.

For FM mode, the passband width is fixed and 3 passband widths are available.

For WFM mode, the passband width is fixed at 280 kHz.

The filter selection is automatically memorized in each mode. The PBT shift frequencies are automatically memo-rized in each filter.

#### ♦ IF filter selection

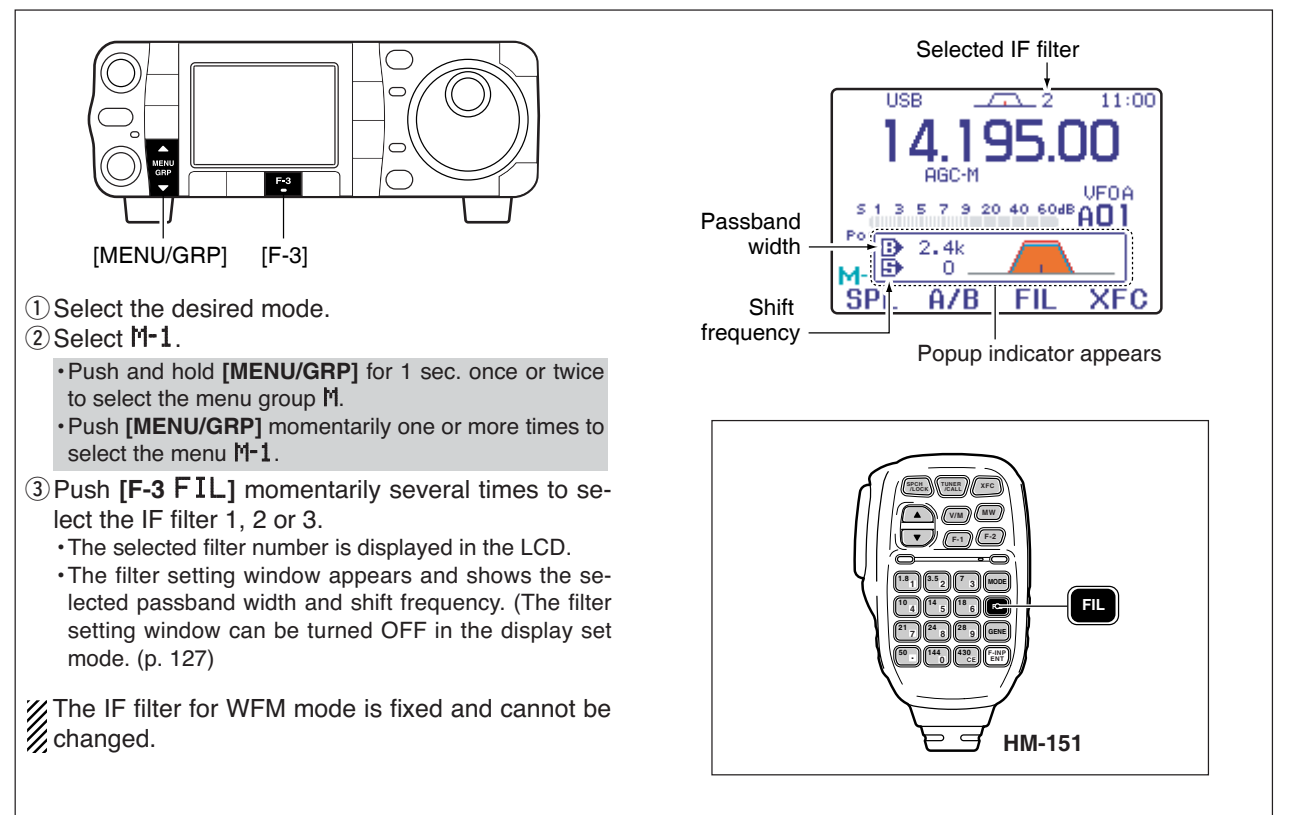

## ♦ FIlter passband width setting (SSB/CW/RTTY/AM only)

·Passband widths for FM and WFM modes are fixed

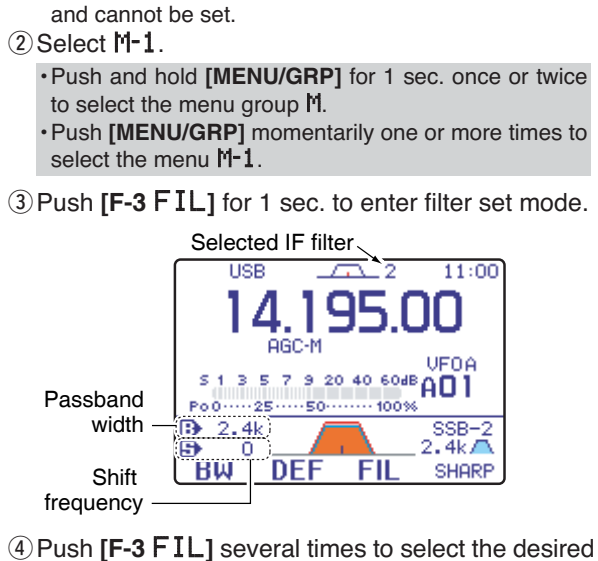

1) Select SSB, CW, RTTY or AM mode.

4 Push [F-3 F 1 L] several times to select the desired IF filter.

- (5) While pushing [F-1 B₩], rotate [DIAL] to set the desired passband width.
  - •The passband width can be set within the range as shown in the table to the right.

•Push [F-2 DEF] for 1 sec. to select the default value. 6 Repeat steps 4 to 5 if desired.

⑦ Push [▼(MENU/GRP)] to exit the filter set mode.

The PBT shift frequencies are cleared when the passband width is changed.

This filter set mode screen graphically displays the PBT shift frequencies.

#### ♦ IF filter shape (SSB/CW only)

The type of DSP filter shape for each SSB and CW can be selected independently from soft and sharp.

- ① Select SSB or CW mode.
- ② Select M-1.

•Push and hold [MENU/GRP] for 1 sec. once or twice to select the menu group M.

• Push [MENU/GRP] momentarily one or more times to select the menu M-1.

- ③ Push [F-3 FIL] for 1 sec. to enter filter set mode.
- ④ Push [F-3 FIL] several times to select the desired IF filter.
- ⑤ Push [F-4] to select the filter shape from "SHARP" and "SOFT."
- 6 Push [▼(мели/дяр)] to exit the filter set mode.

Specified selectivity (p. 150) is measured with this parameter set to SHARP.

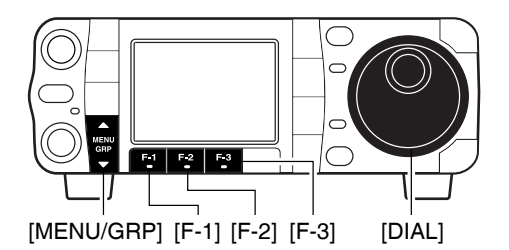

| -    |        |         |                      |
|------|--------|---------|----------------------|
| Mode | Filter | Default | Range (Steps)        |
|      | FIL1   | 3.0 kHz |                      |
| SSB  | FIL2   | 2.4 kHz |                      |
|      | FIL3   | 1.8 kHz | 000–3.0 KHZ (100 HZ) |
|      | FIL1   | 1.2 kHz |                      |
| CW   | FIL2   | 500 Hz  |                      |
|      | FIL3   | 250 Hz  | 000-3.0 KHZ (100 HZ) |
|      | FIL1   | 2.4 kHz |                      |
| RTTY | FIL2   | 500 Hz  |                      |
|      | FIL3   | 250 Hz  |                      |
|      | FIL1   | 9.0 kHz |                      |
| AM   | FIL2   | 6.0 kHz | 200 HZ-10.0 KHZ      |
|      | FIL3   | 3.0 kHz |                      |
|      | FIL1   | 15 kHz  |                      |
| FM*  | FIL2   | 10 kHz  | Fixed                |
|      | FIL3   | 7.0 kHz |                      |
| WFM  | FIL    | 280 kHz | Fixed                |

\*: When the IF filter is selected FIL2 or FIL3 in the FM mode operation, the Tx IF filter's passband width is fixed narrow selection (2.5 kHz).

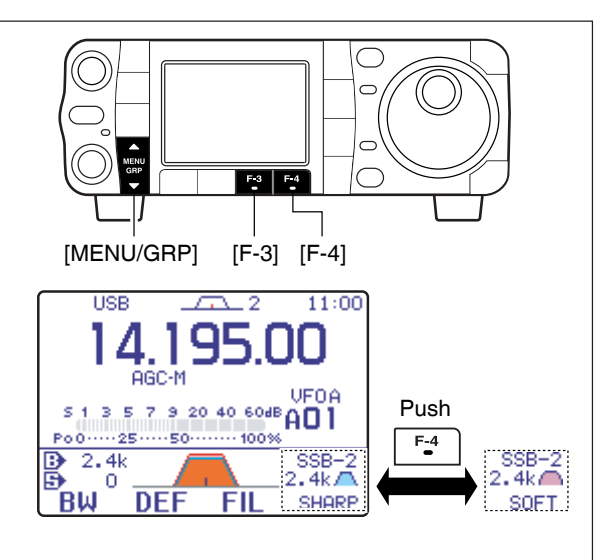

## Twin PBT operation

General PBT (Passband Tuning) function electronically narrows the IF passband width by shifting the IF frequency to slightly outside of the IF filter passband to reject interference. This transceiver uses the DSP circuit for the PBT function. Moving both **[PBT**/M-ch/RIT] controls to the same position shifts the IF.

- Push [PBT/M-ch/RIT] momentarily to select the twin PBT function, if the M-ch-RIT is selected.
   [PBT/M-ch/RIT] indicator (Green) lights.
  - The passband settings window shows the passband width and shift frequency graphically. (The passband settings window can be turned OFF in the display set mode. p. 127)
- When M-1 is selected, push [F-3 FIL] for 1 sec. to enter the filter set mode. Current passband width and shift frequency is displayed in the filter set mode.
- To set the [PBT/M-ch/RIT] controls to the center positions, push [PBT/M-ch/RIT(CLR)] for 1 sec.

The limit of the variable range depends on the passband width and mode. The edge of the variable range is half of the passband width, and PBT is adjustable in 100 (AM) or 25 Hz steps (other modes).

[PBT/M-ch/RIT(CLR)] switch/[PBT] (inner) control [PBT/M-ch/RIT] indicator F-3 [F-3] [MENU/GRP] [PBT] (outer) control Dot indicator appears when PBT is activate Selected IF filter USB 11:00 AGC-M 5 7 9 20 40 60dB s - 33 АΠ Passband width 1.84 n ē +300SP A/B FI XEC Shift frequency Popup indicator appears

• **[PBT]** controls should normally be set to the center positions (PBT setting is cleared) when there is no interference.

- •When PBT is used, the audio tone may be changed.
- •Not available for FM or WFM modes.
- •While rotating [PBT], noise may occur. This comes from
- the DSP unit and does not indicate an equipment mal-
- function.

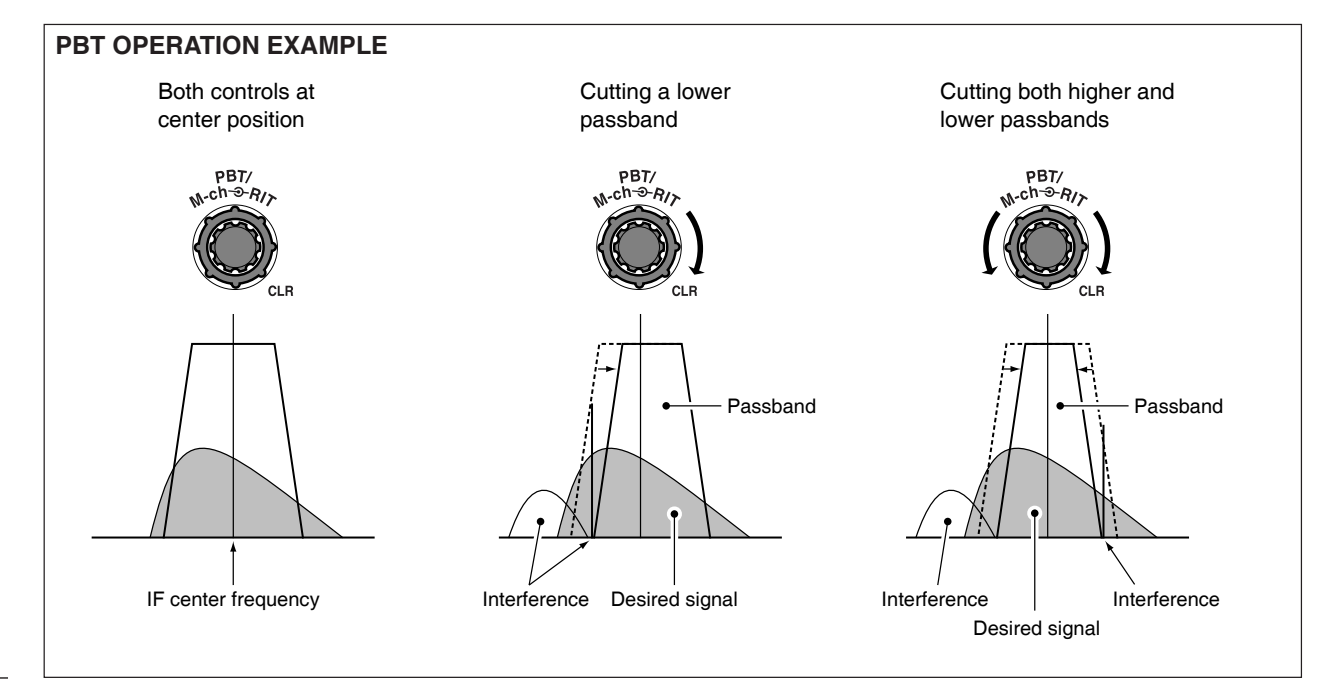

## Noise blanker

The noise blanker eliminates pulse-type noise such as from car ignitions. The noise blanker is not available for WFM mode.

Push [NB/ADJ] momentarily to toggle the noise blanker ON and OFF.

• "IB" indicator appears when the NB function is ON.

When using the noise blanker, received signals may be distorted if they are excessively strong or the noise type is other than impulse. Nearby strong signals can also cause the noise blanker created distortion. Turn the noise blanker function OFF, or adjust the noise blanker level to shallow position (see below) in this case.

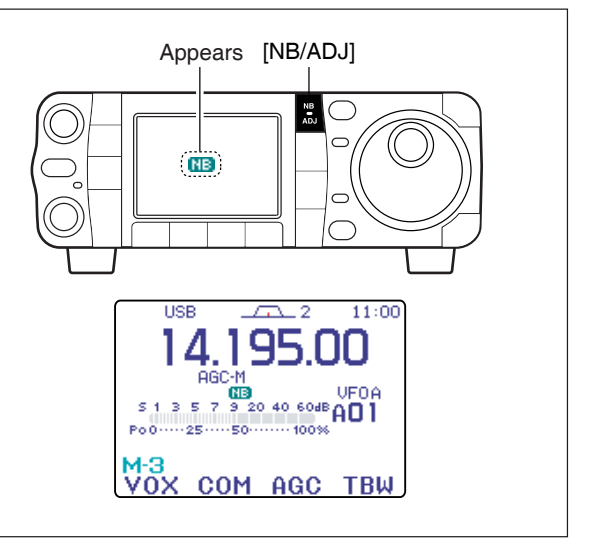

#### Noise blanker set mode

- ① Push and hold **[NB/ADJ]** for 1 sec. to enter the noise blanker set mode.
- ② Push [F-1 ▲] or [F-2 ▼] to select the desired set item.
- ③ Rotate [DIAL] to adjust the desired condition.
   Push [F-4 DEF] for 1 sec. to return to default value.
- ④ Push [NB/ADJ] (or push [▼(MENU/GRP)]) to exit the noise blanker set mode.

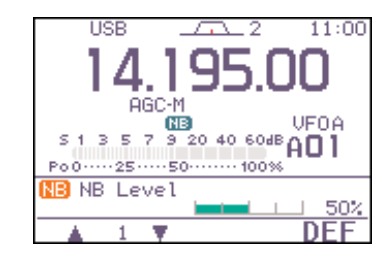

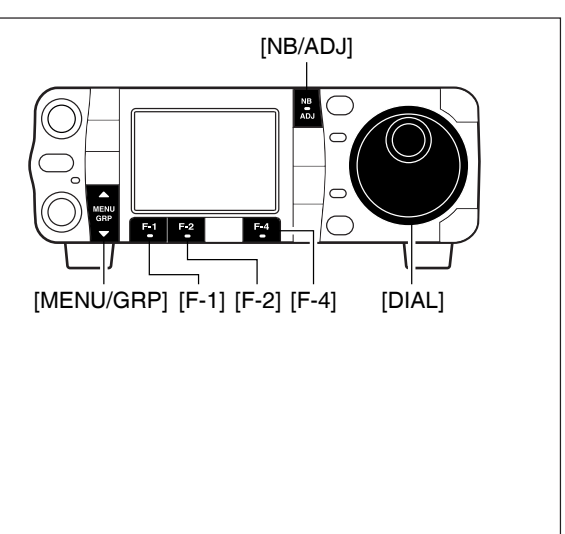

#### 1. NB Level

This item adjusts the noise blanker level. The noise blanker level can be adjusted from 0 to 100%.

50% (default)

#### 2.NB Width

This item adjusts the noise blanker width. The noise blanker width can be adjusted from 1 to 100.

50 (default)

## Noise reduction

The noise reduction function enhances desired signals in the presence of noise by using the DSP circuit. The amount of enhancement is adjustable.

- Push [NR/LEV] momentarily to toggle the noise reduction ON and OFF.
  - "IR "indicator appears when the NR function is ON.

The noise reduction level can result in audio signal masking. Set the noise reduction level for maximum readability as described below.

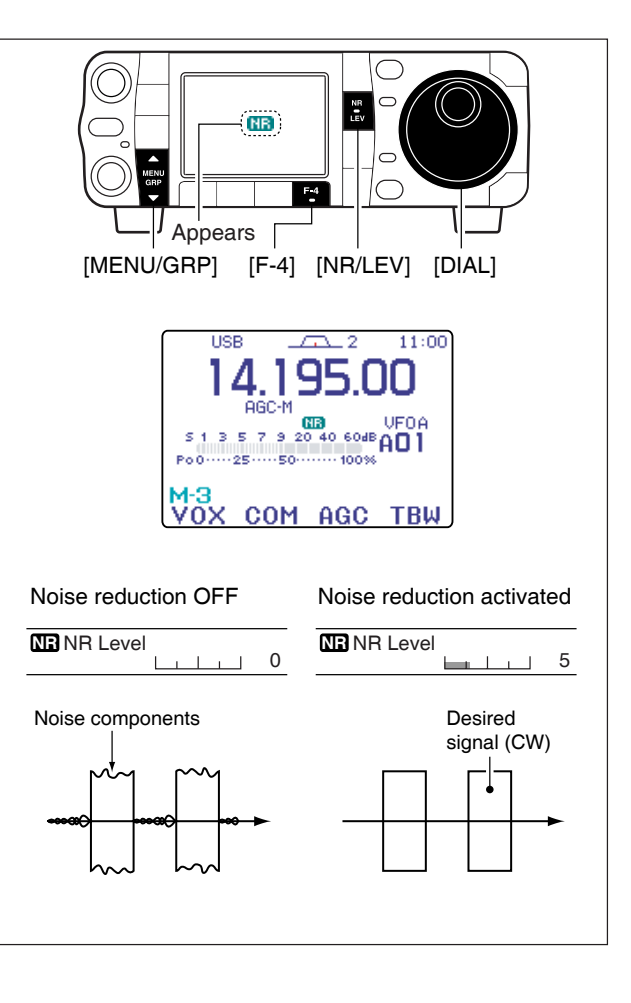

#### Noise reduction set mode

- ① Push [NR/LEV] for 1 sec. to enter the noise reduction level set mode.
- Rotate [DIAL] to adjust the noise reduction level.
   Set the noise reduction level 0 to 15.
  - •Push [F-4 DEF] for 1 sec. to return to default level.
- ③ Push [NR/LEV] (or push [▼(MENU/GRP)]) to exit the noise reduction level set mode.

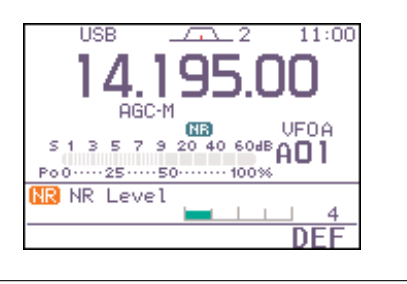

#### NR Level

This item adjusts the noise reduction level. The noise reduction level can be adjusted from 0 to 15.

4 (default)

## Notch function

This transceiver has auto and manual notch functions. The auto notch function automatically attenuates up to 3 beat tones, tuning signals, etc., even if they are moving. The manual notch can be set to attenuate a frequency via the manual notch filter set mode.

- While in SSB and AM modes, push [ANF/•REC] or [MNF/ADJ] to toggle the notch function between auto, manual and OFF.
  - Both of the auto and manual notch functions can be activate at the same time.
- While in CW and RTTY modes, push [MNF/ADJ] to toggle the manual notch function ON and OFF.
- While in FM and WFM modes, push [ANF/•REC] to toggle the auto notch function ON and OFF.
  - " 🖽 " appears when auto notch function is in use.
  - "MIN" appears when manual notch function is in use.
  - Manual notch filter settings are described on the next page.

#### ♦ Auto notch function

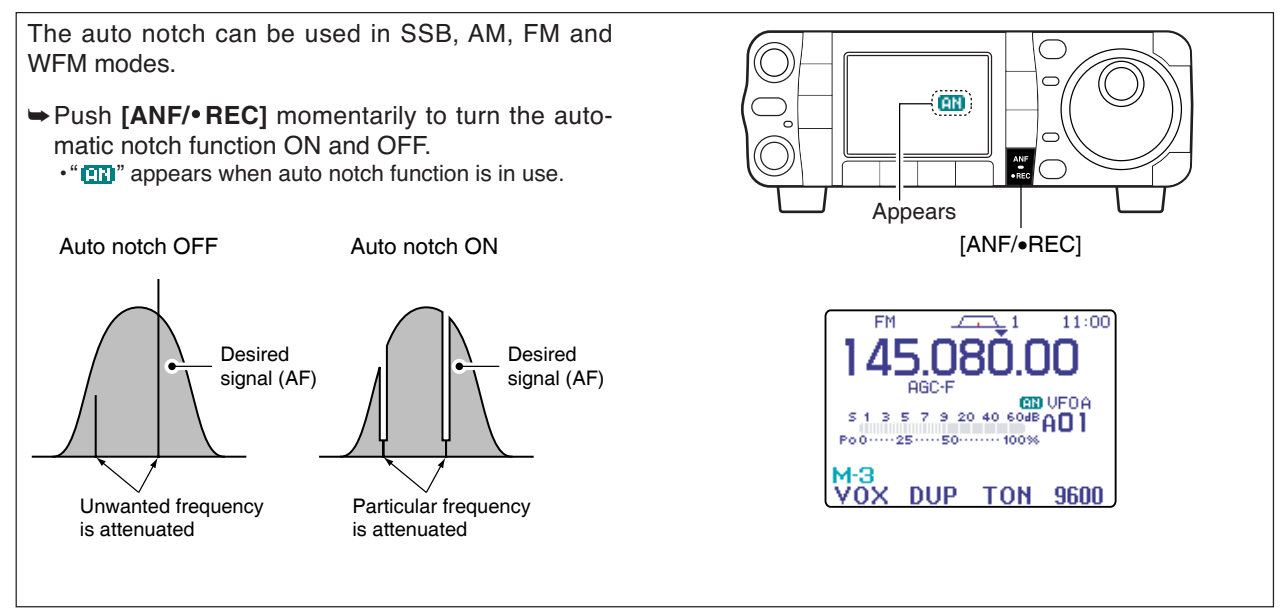

5

#### Manual notch function

The manual notch function can be used in SSB, CW, RTTY and AM modes.

- Push [MNF/ADJ] momentarily to turn the manual notch function ON and OFF.
  - "MR" appears when manual notch function is in use.
  - Set the frequency for manual notch filtering via the manual notch filter set mode. (shown below)
  - Even when both of the manual notch filters, "NF1" and "NF2," are set to OFF in the manual notch filter set mode, "NF1" is automatically turned ON if the manual notch function is ON.

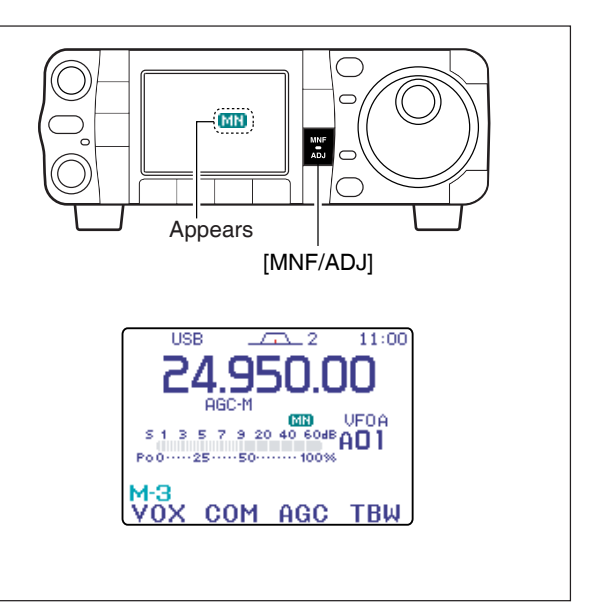

#### ♦ Manual notch filter set mode

- ① Push [MNF/ADJ] for 1 sec. to enter the manual notch filter set mode.
- ② Push [F-2 NF1] or [F-3 NF2] to select the desired filter ON and OFF.
- ③Rotate [DIAL] to adjust the selected filter frequency.

 $\cdot \, \text{Push} \, [\text{F-4 NW}]$  to toggle the filter width from narrow, middle and wide.

④ Push [MNF/ADJ] (or push [▼(MENU/GRP)]) to exit the manual notch filter set mode.

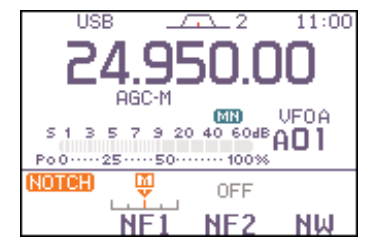

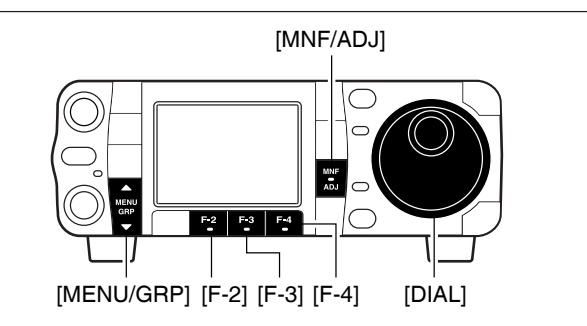

While adjusting the manual notch filter, noise may be heard. This comes from the DSP unit and does not indicate an equipment malfunction.

## Voice squelch control function

This function is useful when you don't want to hear unmodulated signals. When the voice squelch control function is activated, the transceiver checks received signals for voice components.

If a receiver signal includes voice components, and the tone of the voice components changes within 1 sec., squelch opens. If the received signal includes no voice components or the tone of the voice components does not change within 1 sec., squelch closes.

①Select S-1 or S-2.

• Push and hold [MENU/GRP] for 1 sec. once or twice to select the menu group 5. · Push [MENU/GRP] momentarily one or more times to

select the menu S-1 or S-2.

- 2 Push [F-4 USC] to turn the VSC (Voice Squelch Control) function ON.
  - •"USE" appears when the function is activated.
- The VSC function is available for phone modes (SSB, AM, FM, WFM).
  The VSC function can also be used for scanning operation in AM, FM or WFM modes. (p. 114)

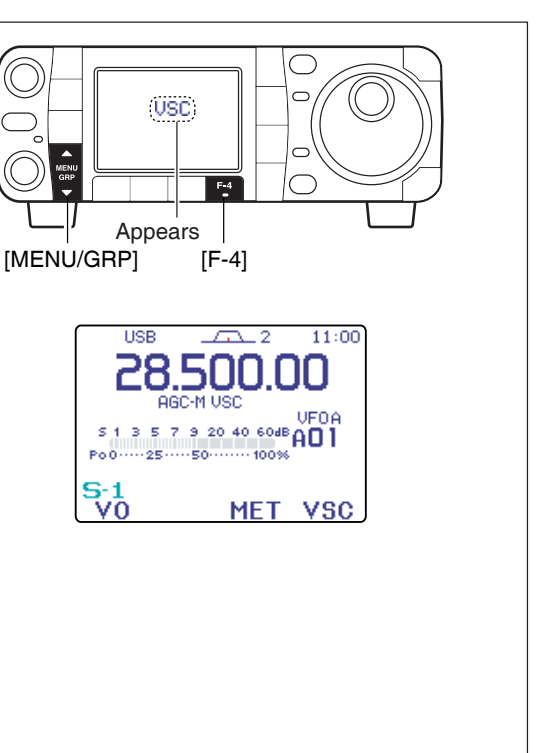

## Meter peak hold function

The S-meter has a peak level holding function. The peak level of the received signal strength is indicated for 0.5 sec. (approx). This function can be deactivated in the display set mode ("Meter Peak Hold"; see p. 127) if desired.

- (1) Push [AF(set)] momentarily to enter the set mode menu.
- 2 Push [F-2 DISP] to enter the display set mode.
- ③ Push [F-1 4] or [F-2 T] to select "Meter Peak Hold."
- 4 Rotate [DIAL] to turn the meter peak hold setting ON and OFF.
  - Push [F-4 DEF] for 1 sec. to return to default condition.
- ⑤ Push [▼(меми/GRP)] twice to return to normal operating mode.

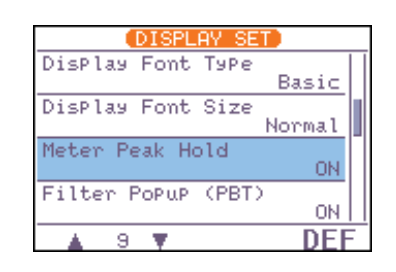

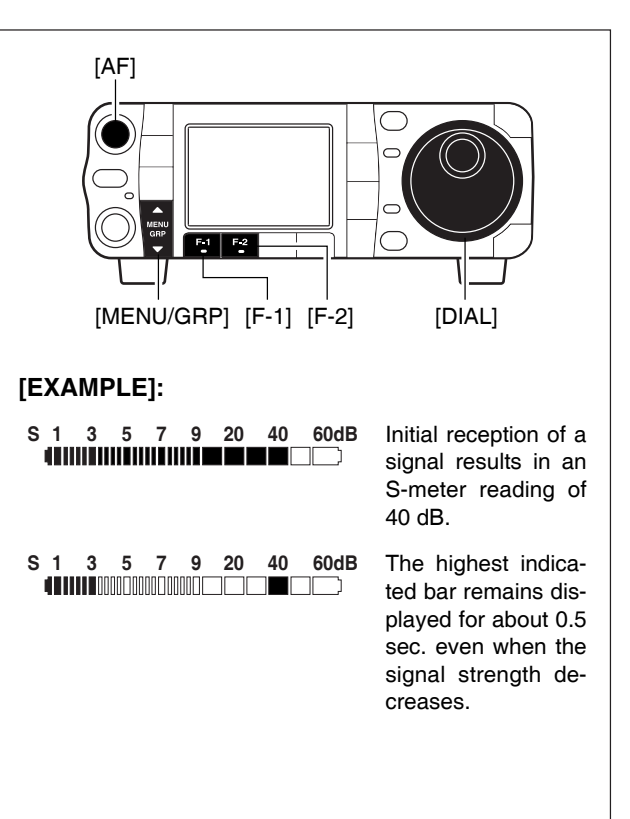

## FUNCTIONS FOR TRANSMIT

## ■ VOX function

The VOX (Voice-Operated Transmission) function switches between transmit and receive with your voice. This function provides an opportunity for hands-free operation or to input log entries into your computer, etc., while operating.

- Select a phone mode (SSB, AM, FM) with [MODE].
   Select M-3.
  - Push and hold [MENU/GRP] for 1 sec. once or twice to select the menu group M.
  - Push [MENU/GRP] momentarily one or more times to select the menu M-3.
- ③Push [F-1 VOX] to toggle the VOX function ON and OFF.
  - "UOX is in use.

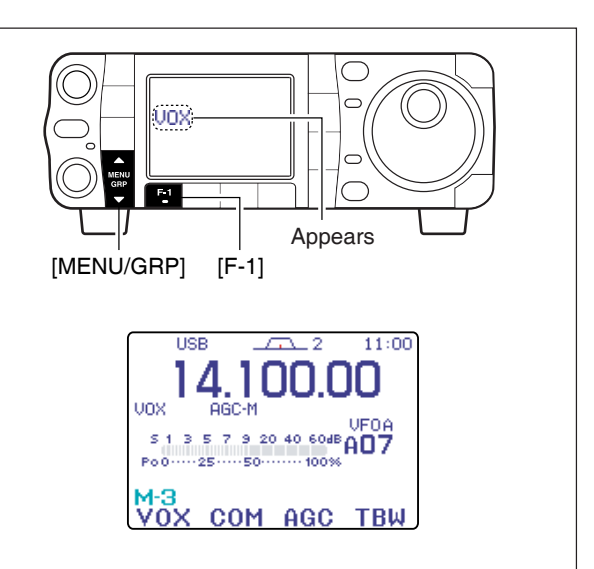

The VOX gain, ANTI-VOX and VOX delay can be set in VOX set mode.

#### Adjusting the VOX function

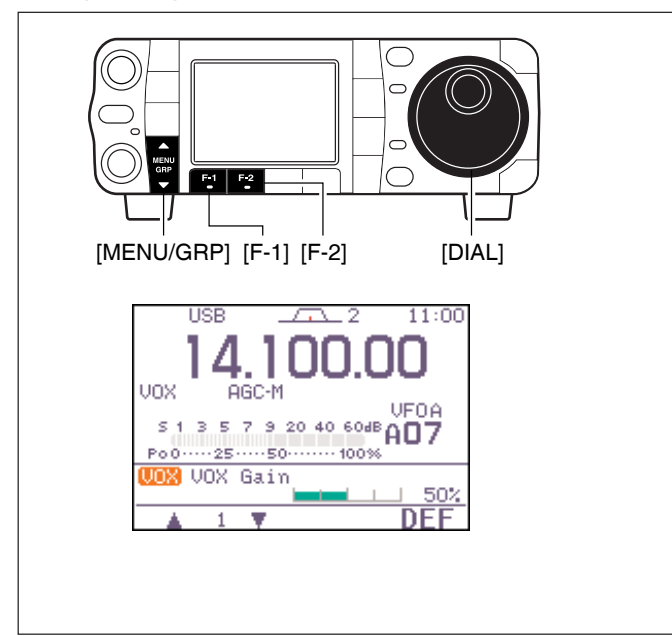

- ① Select a phone mode (SSB, AM, FM).
- 2 Select M-3.

Push and hold [MENU/GRP] for 1 sec. once or twice to select the menu group M.
Push [MENU/GRP] momentarily one or more times to

• Push [MENU/GRP] momentarily one or more times to select the menu M-3.

- ③ Push [F-1 U0X] for 1 sec. to enter the VOX set mode.
- ④ Select the VOX gain item using [F-1 ▲] or [F-2 ▼].

(5) While speaking into the microphone, rotate [DIAL] to the point where the transceiver is continuously transmitting.

6 Adjust the VOX delay for a convenient interval before returning to receive.

- Select the VOX delay item using [F-1 ▲] or [F-2 ▼]. - Rotate [DIAL].

⑦ If the receive audio from the speaker causes the VOX circuit to switch to, adjust the anti VOX to the point where it has no effect.

FUNCTIONS FOR TRANSMIT

50%

50%

0.2s

1

. . .

50% (default)

0.2 sec. (default)

50% (default)

#### ♦ VOX set mode

#### 1. VOX Gain

This item adjusts the VOX gain for the VOX (voice activated transmit) function. This setting can be adjusted from 0 to 100% in 1% steps. • Push [F-4 DEF] for 1 sec. to return to default gain.

#### 2. Anti-VOX

This item adjusts the ANTI-VOX gain for the VOX (voice activated transmit) function. This setting can be adjusted from 0 to 100% in 1% steps. • Push [F-4 DEF] for 1 sec. to return to default gain.

#### 3. VOX Delay

This item adjusts the VOX (Voice-activated Transmit) delay time. The delay time can be adjusted from 0 to 2.0 sec. in 0.1 sec. steps.

• Push [F-4 DEF] for 1 sec. to return to default delay time.

① Select an SSB mode (USB or LSB) with [MODE]. 2 Select M-3.

· Push and hold [MENU/GRP] for 1 sec. once or twice to select the menu group M.

· Push [MENU/GRP] momentarily one or more times to select the menu M-3.

③ Push and hold [F-4 TBW] for 1 sec. once or twice to select the desired transmit filter width from narrow, middle and wide.

• Push [F-4 TBW] momentarily to indicate the selected TX filter width.

. The transmit filter width window appears for showing the selected TX filter width each time [F-4 TBW].

of the filter widths can be set in the quick set mode.

. The following filters are specified as the default. Each

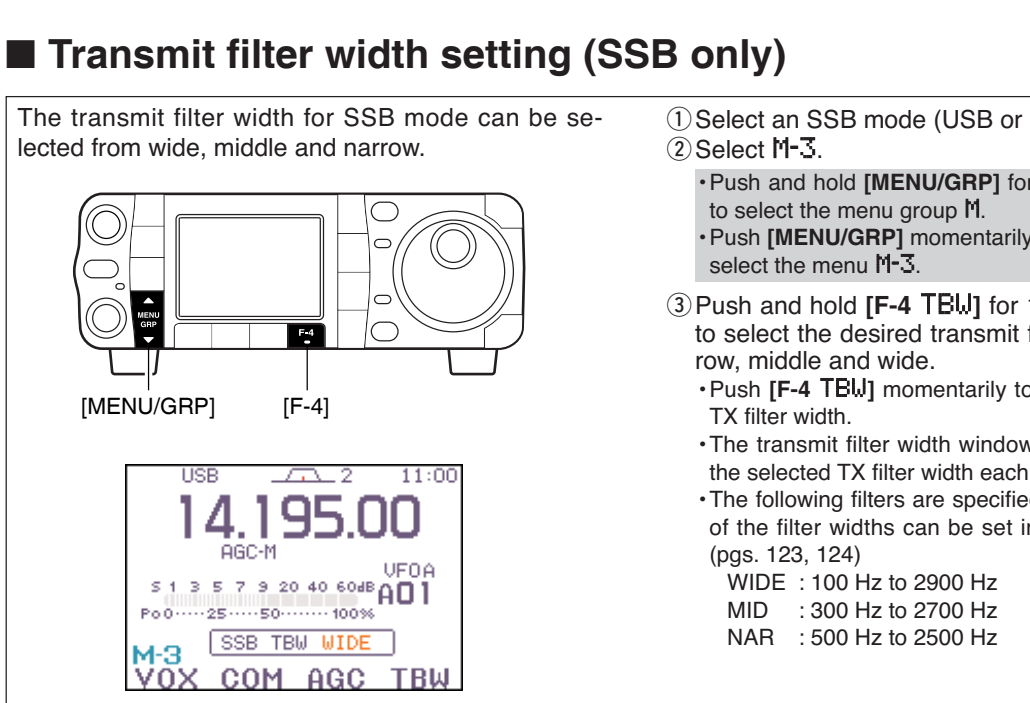

86

6

## Break-in function

The break-in function is used in CW mode to automatically switch the transceiver between transmit and receive when keying. The IC-7000 is capable for full break-in or semi break-in.

#### ♦ Semi break-in operation

During semi break-in operation, the transceiver selects transmit when keying, then automatically returns to receive after a pre-set time from when you stop keying.

#### •Semi break-in operation

① Push [MODE] to select CW or CW-R mode.

- 2 Select M-3.
  - Push and hold [MENU/GRP] for 1 sec. once or twice to select the menu group M.
  - •Push [MENU/GRP] momentarily one or more times to select the menu M-3.
- ③Push [F-1 BRK] once or twice to turn the semi break-in function ON.

•"BK-IN" appears.

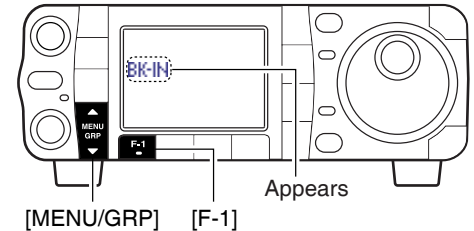

When using a paddle, set "Key Speed" in the quick set mode to adjust the keying speed. (p. 124)

#### Break-in delay setting

- ① Push [MODE] to select CW or CW-R mode.
- ②Select M-3.
- ③ Push [F-1 BRK] for 1 sec. to enter the break-in delay time set mode.
- ④ Rotate [**DIAL**] to set the break-in delay time (the delay from transmit to receive).

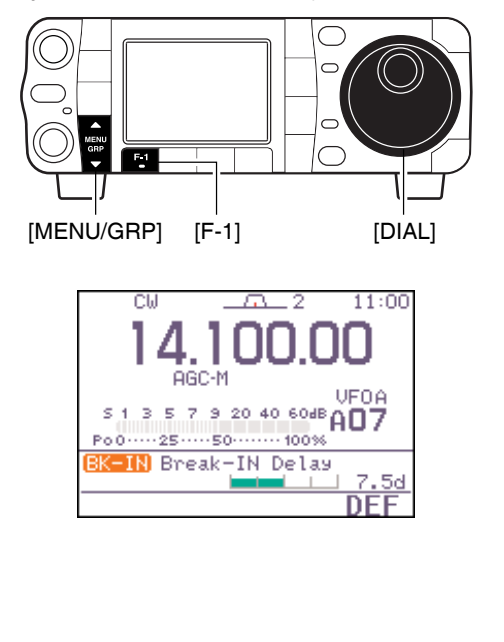

#### ♦ Full break-in operation

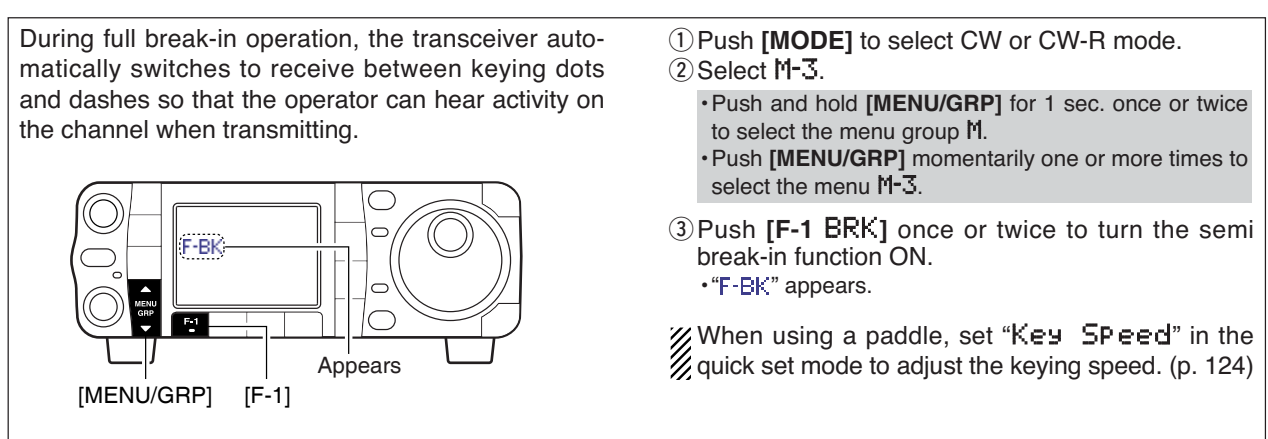

## ■ *d***TX** function

The  $\Delta$ TX function shifts the transmit frequency up to  $\pm$ 9.999 kHz in 1 Hz steps (10 Hz steps when cancelling the 1 Hz step readout) without moving the receive frequency.

- Push [PBT/M-ch/RIT] momentarily to select the Mch/RIT function, if the twin PBT is selected.
   [PBT/M-ch/RIT] indicator (Green) goes out.
- ② Push [PBT/M-ch/RIT] for 1 sec. to enter the RIT/⊿TX mode.
- ③ Push [F-2 ⊿TX] to turn the ⊿TX function ON.
- "
   "
   "
   indicator and the frequency shift appear and [PBT/M-ch/RIT] indicator lights orange when the function is ON.
- ④ Rotate [RIT] (outer) control to shift the transmitter frequency.
  - •The receive frequency is not shifted.
- (5) To reset the ⊿TX frequency, push [F-3 CLR] for 1 sec.
  - •Push [F-3 CLR] momentarily to reset the RIT frequency when "Quick RIT/dTX Clear" in the miscellaneous (others) set mode is ON. (p. 135)
- ⑥ To cancel the ⊿TX function, push [F-2 ⊿TX] momentarily again.
  - "
     "
     "
     "
     indicator disappears.
- ⑦ Push [▼(меми/дяр)] to exit the RIT/⊿TX mode.

When RIT and  $\triangle$ TX are ON at the same time, [**RIT**] (outer) control shifts both the transmit and receive frequencies from the displayed frequency at the same time.

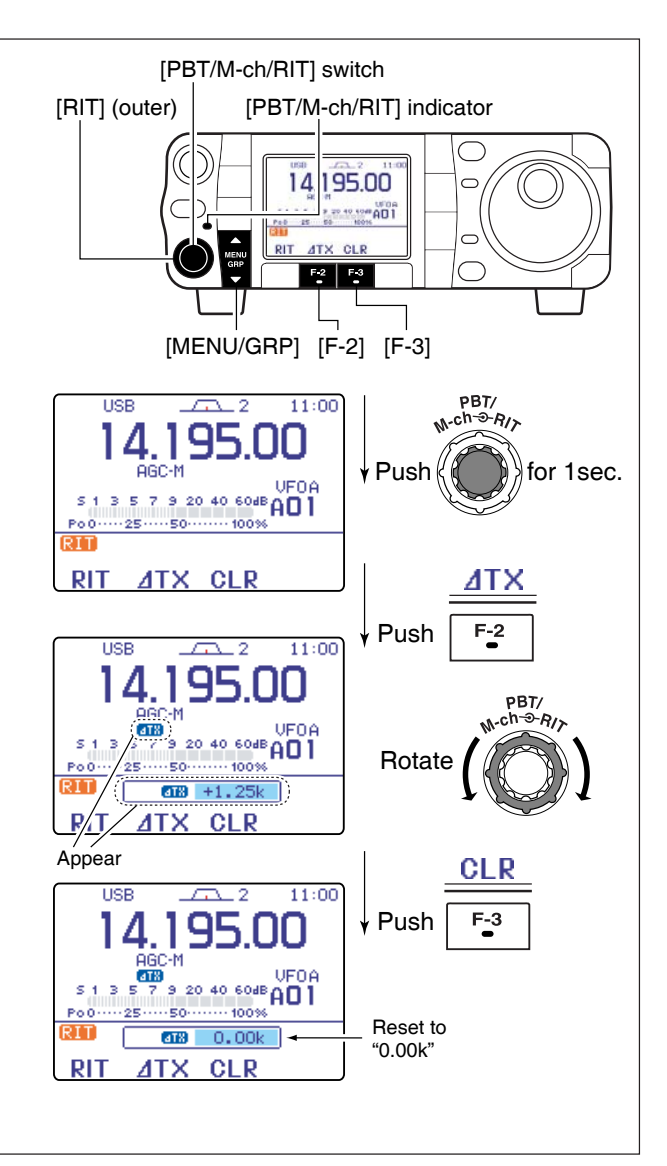

#### Calculate function

The frequency shift of the (RIT or)  $\Delta$ TX function can be added/subtracted to the displayed frequency.

While displaying the (RIT and/or)  $\Delta$ TX shift frequency, push and hold ([F-1 RIT] or) [F-2  $\Delta$ TX] for 1 sec.

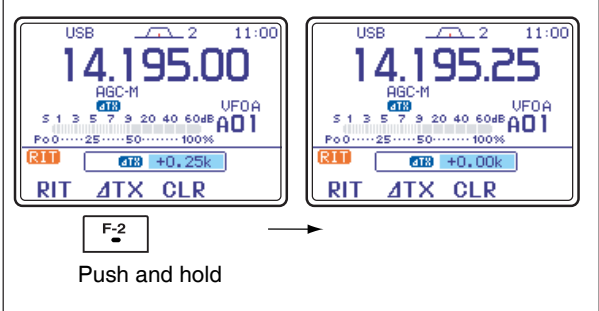

#### Practical example

When you find a DX station on 21.025 MHz/CW and the station is picking up stations transmitting slightly up from 21.025 MHz.

- ① Push [F-1 RIT] and [F-2 ⊿TX] to turn both the RIT and ⊿TX functions ON.
- ② Rotate [RIT] (outer) to find the DX station's receive frequency.
- ③When you find the DX station's receive frequency, push [F-1 RIT] to turn the RIT function OFF.
  - •Now you can transmit the DX station's receive frequency and receive the DX station's transmit frequency (21.025 MHz).
- ④ Start transmitting while the station is standing by.

## Monitor function

The monitor function allows you to monitor your transmitted signals at the IF in any mode through the speaker. The CW side tone functions regardless of the monitor function setting.

- Push [AF(seт)] momentarily to enter the set mode menu.
- ② Push [F-4 ŪTH] to enter the miscellaneous (others) set mode.
- ③ Push [F-1 ] several times to select "Monitor."
- ④ Rotate [DIAL] to turn the monitor function ON.
- •Push [F-4 DEF] for 1 sec. to return to default condition. ⑤ Push [F-2 T] to select "Monitor Level."
- 6 Rotate [DIAL] to adjust the monitor level.
- •Push [F-4 DEF] for 1 sec. to return to default level. ⑦ Push [V(MENU/GRP)] twice to return to normal op-
- erating mode.
- 💋 Use headphones to prevent feedback.

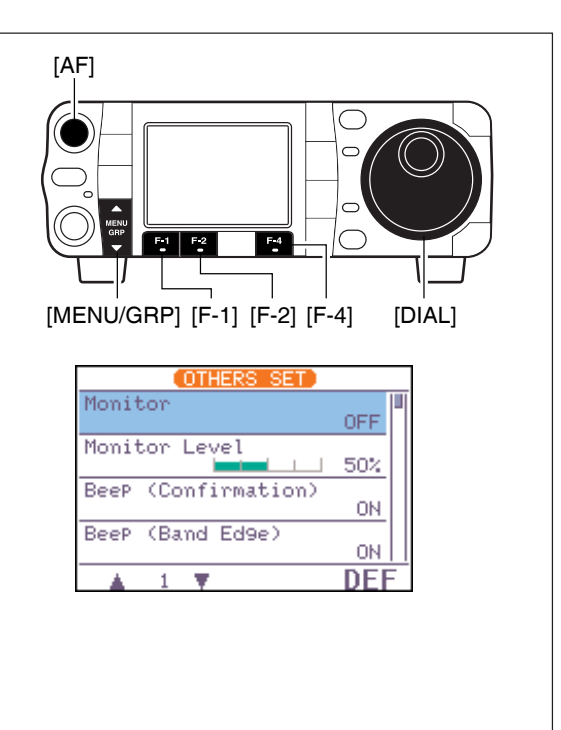

## Speech compressor

The IC-7000 has a built-in, low distortion speech compressor circuit. This circuit increases your average talk power in SSB mode and is especially useful for DX'ing when the receiving station is having difficulty copying your signal.

① Select an SSB mode.

- 2 Select M-3.
  - Push and hold [MENU/GRP] for 1 sec. once or twice to select the menu group M.
    Push [MENU/GRP] momentarily one or more times to
  - select the menu M-3.
- ③ Push [F-2 COM] momentarily to turn the speech compressor function ON and OFF. •"COM" appears.

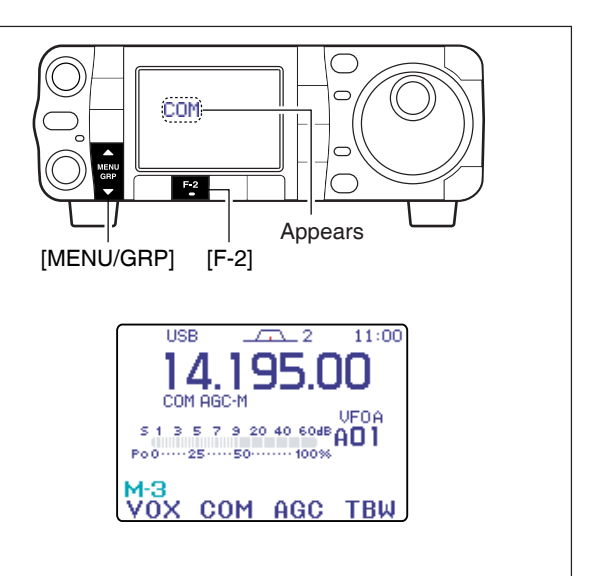

#### Compression level setting

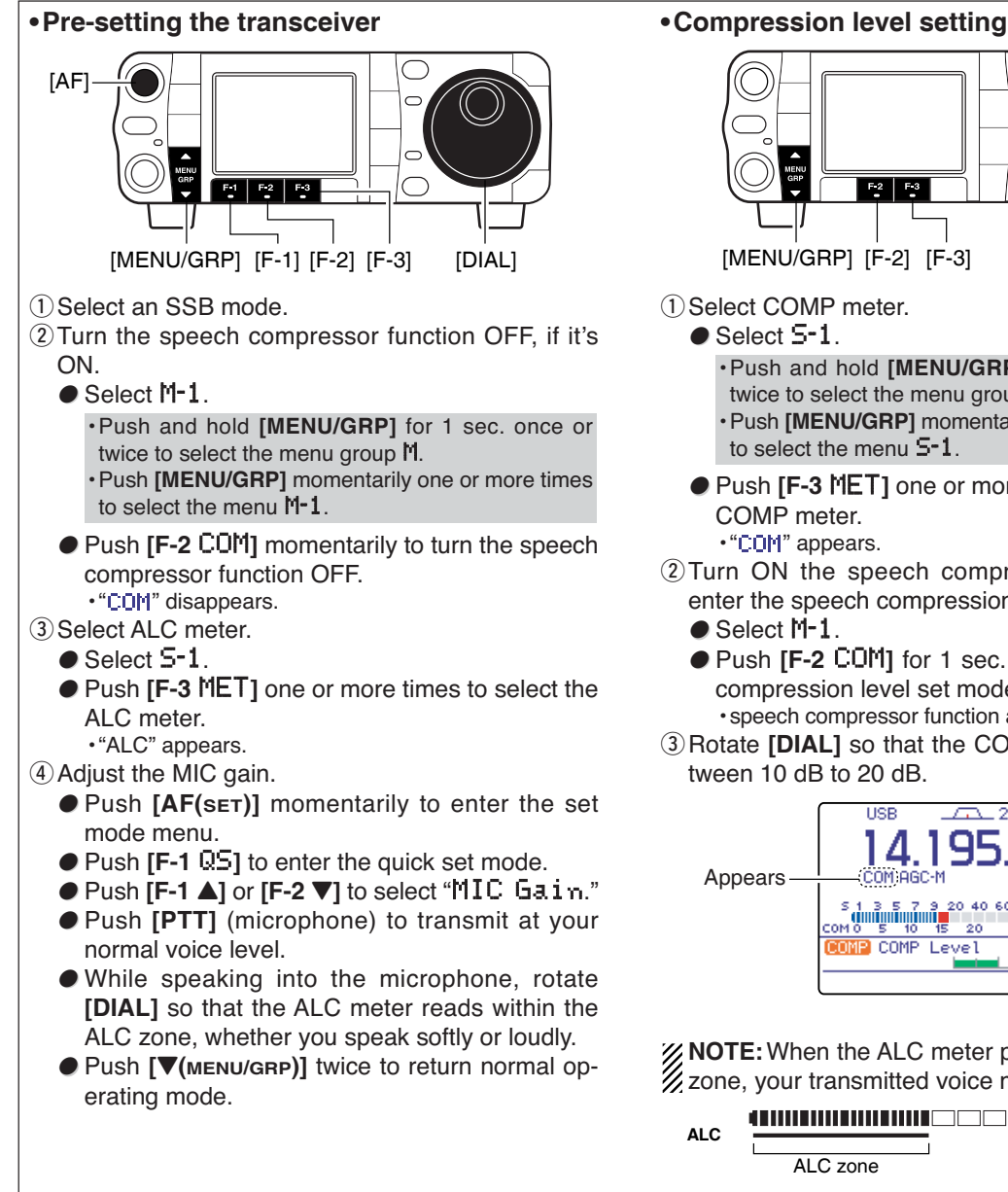

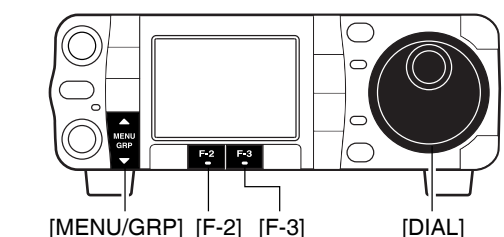

- 1) Select COMP meter.
  - Select 5-1.

• Push and hold [MENU/GRP] for 1 sec. once or twice to select the menu group 5.

- · Push [MENU/GRP] momentarily one or more times to select the menu 5-1.
- Push [F-3 MET] one or more times to select the COMP meter.

•"COM" appears.

- 2 Turn ON the speech compressor function and enter the speech compression level set mode.
  - Select M-1.
  - Push [F-2 COM] for 1 sec. to enter the speech compression level set mode.

· speech compressor function automatically turns ON. 3 Rotate [DIAL] so that the COMP meter reads between 10 dB to 20 dB.

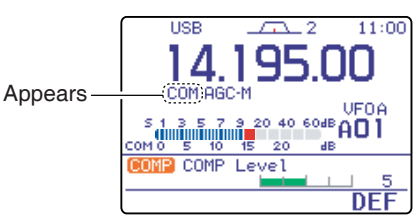

**NOTE:** When the ALC meter peaks below the ALC zone, your transmitted voice may be distorted.

Adjust 'COMP LEVEL' so that the ALC meter peaks above the ALC zone.

ALC zone

#### COMP Level

This item adjusts the speech compression level. The speech compression level can be adjusted from 0 to 10.

5 (default)

5

## Split frequency operation

Split frequency operation allows you to transmit and receive in the same mode on two different frequencies. The split frequency operation is basically performed using 2 VFO frequencies (VFO A and VFO B) on the main and sub readouts.

The following is an example of setting 21.290 MHz for receiving and 21.310 MHz for transmitting.

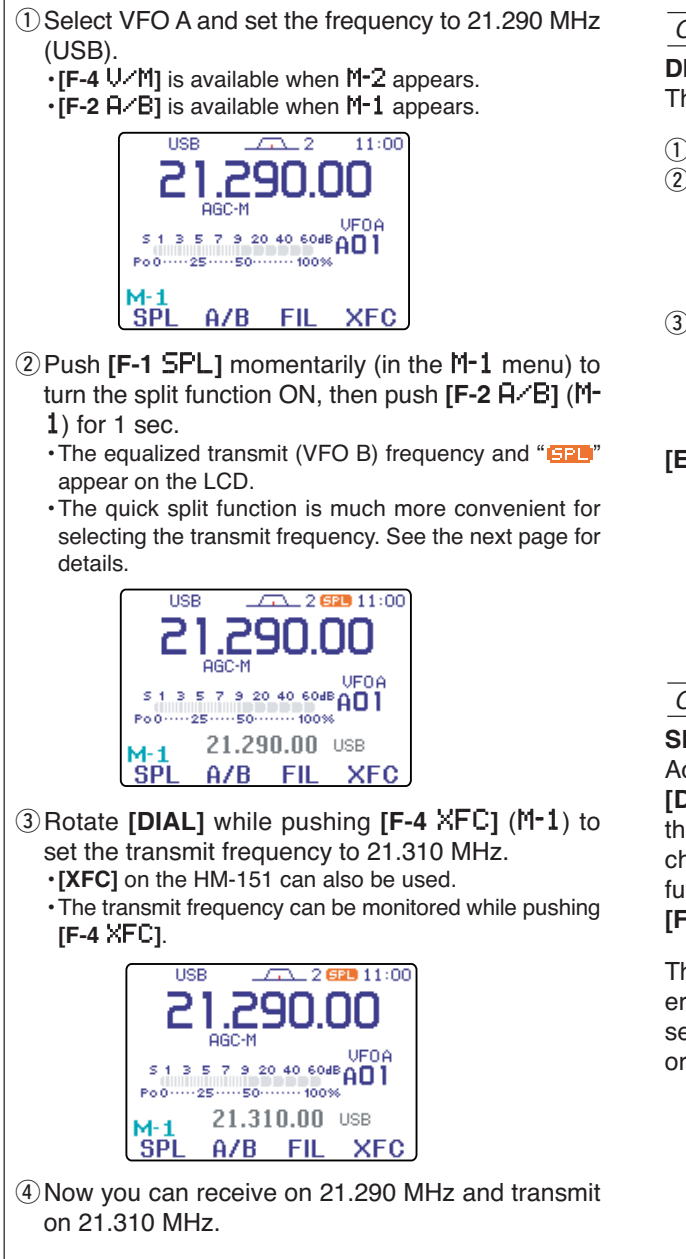

To swap the transmit and receive frequencies, push  $[F-2 \ H/B]$  (M-1) to exchange the VFO A and VFO B.

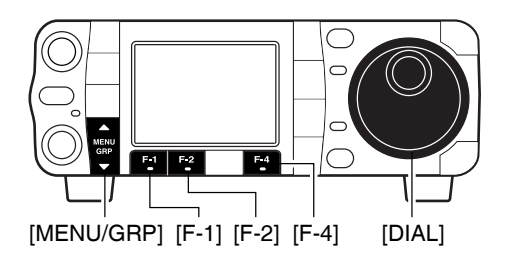

#### CONVENIENT

#### DIRECT SHIFT FREQUENCY INPUT

The shift frequency can be entered directly.

① Push [F-INP/ENT] (HM-151).

- ②Enter the desired shift frequency with the digit kevs.
  - 1 kHz to 1 MHz shifts can be entered.
  - •When you require a minus shift direction, push [50/•] before entering the shift.
- ③ Push [F-1 SPL] (M-1) on the transceiver's front panel.

. The shift frequency is input in the sub readout and the split function is turned ON.

#### [EXAMPLE]

To operate on 1 kHz higher frequency:

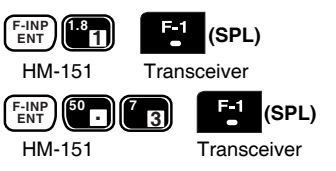

To operate on 3 kHz lower frequency:

#### CONVENIENT

#### SPLIT LOCK FUNCTION

Accidentally releasing [F-4 XFC] (M-1) while rotating [DIAL] changes the receive frequency. To prevent this, use both the split lock and dial lock functions to change the transmit frequency only. The split lock function cancels the dial lock function while pushing [F-4 XFC] (M-1) during split frequency operation.

The dial lock's effectiveness during split frequency operation can be selected in the miscellaneous (others) set mode for both receive and transmit frequencies; or only the receive frequency. (p. 131)

## Quick split function

When you find a DX station, an important consideration is how to set the split frequency.

When you push **[F-1 SPL]** (M-1) for 1 sec., split frequency operation is turned ON, the undisplayed VFO is automatically changed according to the plus/minus shift frequency programmed in the miscellaneous (others) set mode (p. 131) or equalized with the displayed VFO when 0.000 MHz (default) is programmed as the split offset frequency.

This shortens the time needed to start split frequency operation.

Quick split operation is turned ON by default but can be turned OFF in the miscellaneous (others) set mode (p. 131).

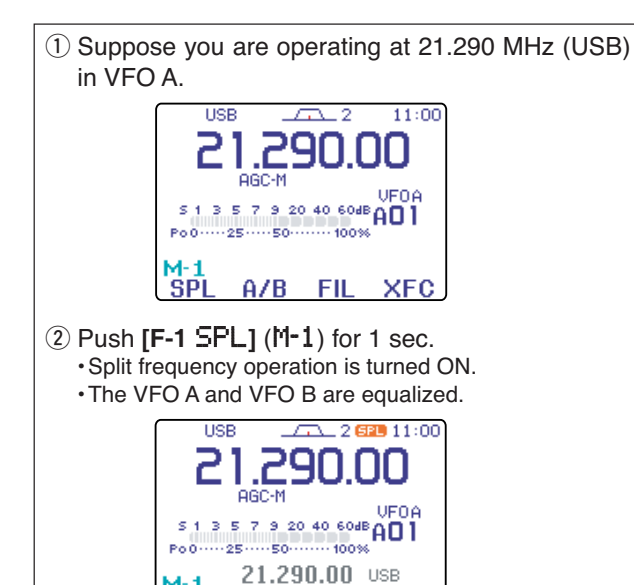

# [AF]

Menu selection (Example: M-1) • Push [MENU/GRP] for 1 sec. once or twice to select the menu group M. Selection from: M, 5 or G (Graphic) • Push [MENU/GRP] momentarily one or more times to select the menu M-1. Selection from: M-1, M-2 or M-3

- ③ While pushing [F-4 XFC] (M-1), rotate [DIAL] to set the frequency offset between transmit and receive.
  - •[XFC] on the HM-151 can also be used.
  - The transmit frequency can be monitored while pushing [F-4 XFC].

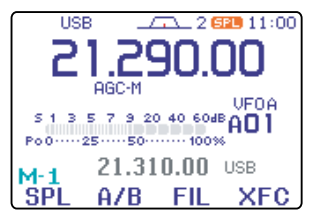

#### PRACTICAL EXAMPLE

When you are searching for DX stations and you suspect that a DX station may say "up 'X' kHz" for their receive frequency:

A/B FIL XFC

#### **OPERATION 1**

- ① Push [F-1 SPL] (M-1) for 1 sec. to standby for split operation.
- If the DX station's operator says "up 10 kHz."
   Push [F-INP/ENT], [1], [0] then [F-1 SPL] (M-1).
   Or, rotate the tuning dial.

#### **OPERATION 2**

If the DX station's operator says "down 5 kHz" before you enter standby for split operation:

→ Push [F-INP/ENT], [•], [5] then [F-1 SPL] (M-1).

• The split function is turned ON and "5 kHz down" frequency is entered in the sub readout.

#### PRACTICAL EXAMPLE

When you are working a pile-up and you want to start split frequency operation to simplify picking out stations:

- Push [F-1 SPL] (M-1) momentarily and push [F-2 A·B] (M-1) for 1 sec.
  - The transmit (VFO B) frequency is equalized to the receive (VFO A) frequency and "EPP" appears.
- ② Rotate [DIAL] to set your receive frequency in the VFO A.
- ③ Announce your receive frequency.
- ④ After you catch one of the calling stations' call signs, push and hold the PTT switch to respond.
   While pushing [F-4 XFC], you can monitor your transmit frequency.

Download from Www.Somanuals.com. All Manuals Search And Download.

#### Split offset frequency setting

By setting an often-used split frequency offset in advance, you can operate the quick split function to select split operation at the push of one key.

- ① Push [AF(set)] momentarily to enter the set mode menu.
- ② Push [F-4 ŪTH] to enter the miscellaneous (others) set mode.
- ③ Push [F-1 ▲] or [F-2 ▼] to select "SPLIT Offset."
- ④ Rotate [DIAL] to set the desired split offset.
- •The split offset can be selected from -9.999 MHz to +9.999 MHz.
- Push [F-4 DEF] for 1 sec. to return to default value.
- ⑤ Push [▼(MENU/GRP)] twice to return the normal operating mode.

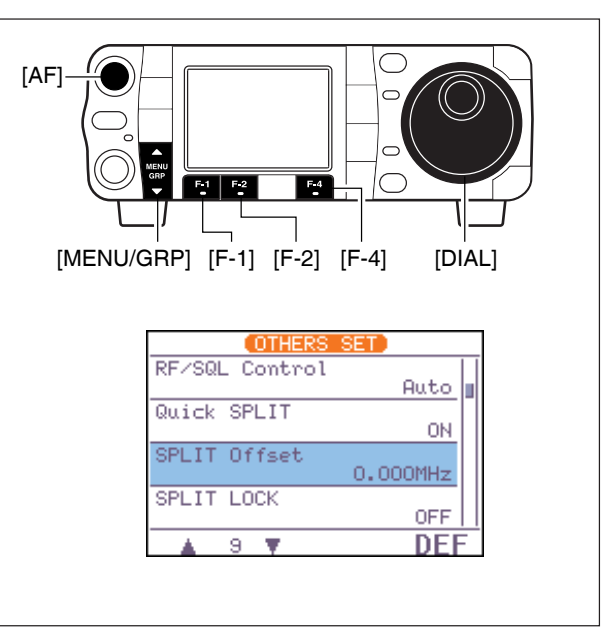

#### ♦ Quick split setting

- 1 Enter the miscellaneous (others) set mode as above.
- ② Push [F-1 ▲] or [F-2 ▼] to select "Quick SPLIT," then rotate [DIAL] to select the desired setting.
  - Push [F-4 DEF] for 1 sec. to return to default setting.
- ③ Push [▼(MENU/GRP)] twice to return the normal operating mode.

| OTHERS          | SET      |  |
|-----------------|----------|--|
| BeeP Level Limi | t<br>ON  |  |
| RF/SQL Control  | Auto     |  |
| Quick SPLIT     | ON       |  |
| SPLIT Offset    | 0.000MHz |  |
| ▲ 8 ▼           | DEF      |  |

Menu selection (Example: S-1)

• Push [MENU/GRP] for 1 sec. once or twice to select

the menu group **S**. Selection from: **M**, **S** or **G**(Graphic)

• Push [MENU/GRP] momentarily one or more times to

select the menu S-1. Selection from: S-1, S-2 or S-3

## ■ Measuring SWR

The IC-7000 has a built-in circuit for measuring antenna SWR—no external equipment or special adjustments are necessary.

The IC-7000 can measure SWR in 2 ways—spot measurement and plot measurement.

#### ♦ Spot measurement

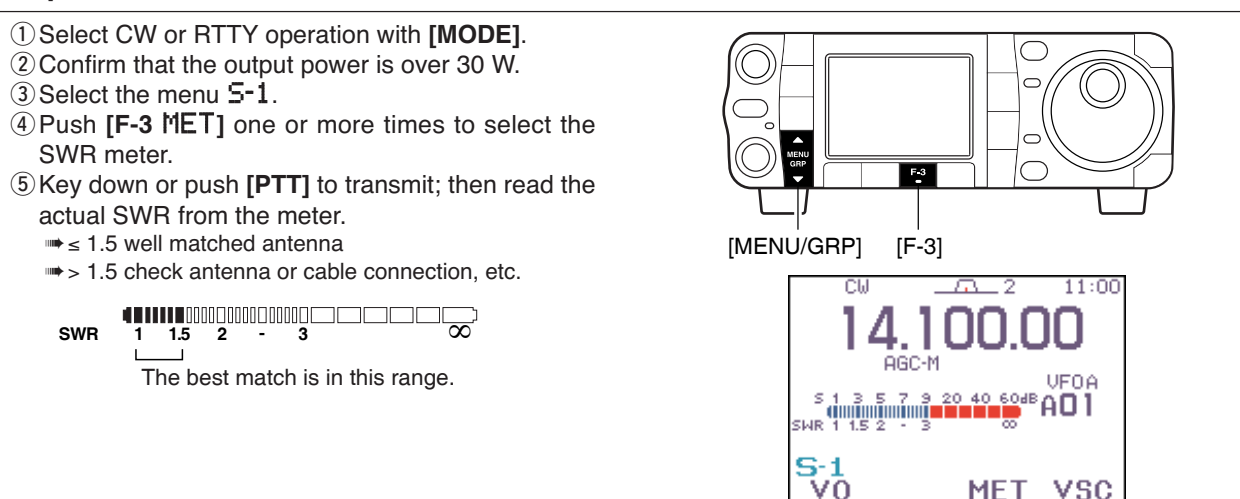

#### Plot measurement

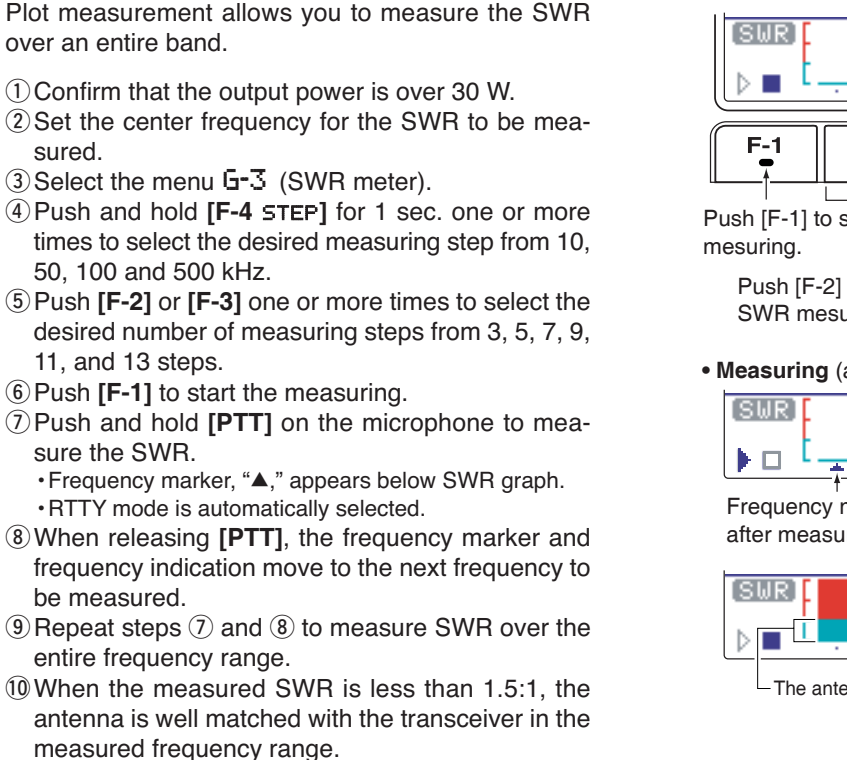

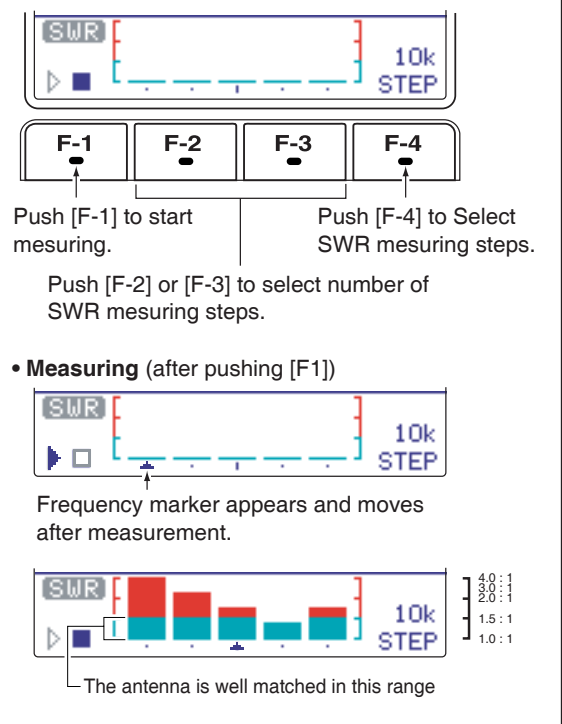

## **VOICE RECORDER FUNCTIONS**

## Digital voice recorder

The transceiver has digital voice memories, up to 4 channels for transmit, and up to 99 channels for receive. A maximum message length of 120 sec. can be recorded into a receive channel (total message length for all channels of up to 1500 sec.), and a total message length of 90 sec. can be recorded in transmit channels.

Providing a transmission memory is very convenient for repeated CQ and number transmissions at contest times, as well as when making consecutive calls in DX'pedition.

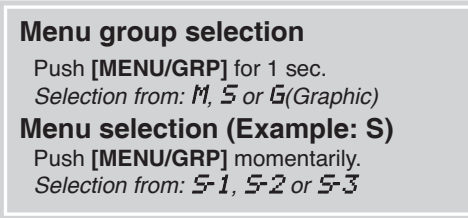

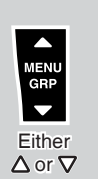

## Recording a received audio

#### ♦ Basic recording

- ① Select the desired frequency and mode.
- 2 Select 5-1.
- ③ Push [F-1 UŪ] to call up the voice recorder menu. • If the transmit voice memory channels (T1–T4) screen appears, push [▼(MENU/GRP)] then push [F-1 RX] to select the receive voice memory channel.

• If the voice root menu appears, push [F-1 RX] to select the receive voice memory menu. The voice recorder starting menu can be changed in the miscellaneous (others) set mode.

- ④ Push [F-1 ▲] or [F-2 ▼] to select the new truck or desired recorded contents to be overwritten.
- ⑤ Push and hold [ANF/• REC] for 1 sec. to start recording while receiving a signal.
  - " [EEE]" appears and the recording timer counts up.
  - The operating frequency, mode and current time are programmed as the memory names automatically.
    Previously recorded contents are cleared, if overwrit-
  - ten.
- ⑥ Push and hold [ANF/• REC] for 1 sec. again to stop recording.
  - •"
  - Recording is automatically terminated after 120 sec. or when a total of the recorded time becomes 1500 sec.
- ⑦ Push [▼(MENU/GRP)] twice to exit the voice recoder mode.

#### CONVENIENT

#### MIC Memo FUNCTION

While recordig a received audio, speak into microphone (without pushing **[PTT]**) to record your comment, impression or some information with recorded audio.

This function can be activate in the voice set mode. (p. 101)

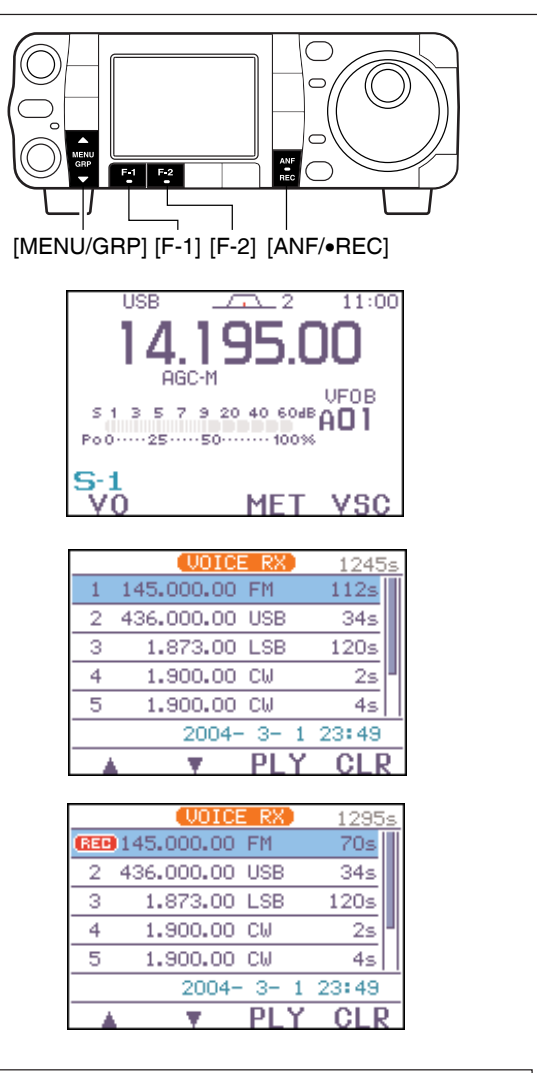

The voice recoder stores the received audio in 15 sec. blocks. Thus the total recording time is reduced by 15 sec. each time recording is stopped.

#### One-touch voice recording

To record the receiving signal contents immediately, one-touch voice recording is available.

- Push and hold [ANF/• REC] for 1 sec. while receiving a signal to start recording.
   ""REE" blinks.
  - Records audio into the new track.
- ② Push and hold [ANF/• REC] for 1 sec. again to stop recording.
  - Recording is automatically terminated after 120 sec. or when a total of the recorded time becomes 1500 sec.

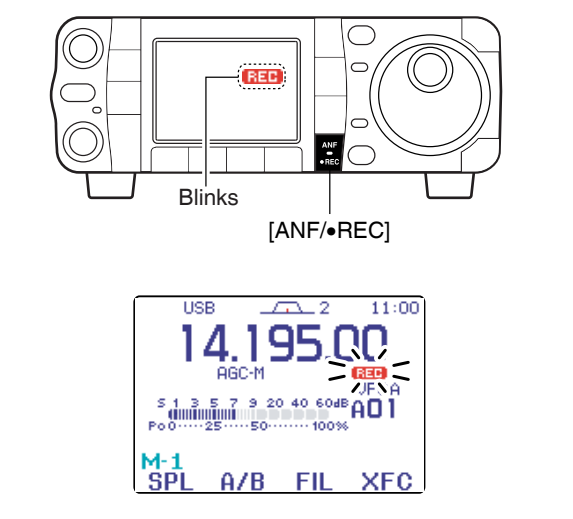

## Playing the recorded contents

#### 1) Select 5-1.

- ② Push [F-1 ↓0] to call up the voice recorder menu. • If the transmit voice memory channels (T1–T4) screen appears, push [▼(MENU/GRP)] then push [F-1 RX] to select the receive voice memory channel.
  - If the voice root menu appears, push **[F-1 RX]** to select the receive voice memory menu. The voice recorder starting menu can be changed in the miscellaneous (others) set mode.
- ③ Push [F-1 ▲] or [F-2 ▼] to select the desired recorded contents, then push [F-3 PLY] to play-back.
  - •"FLY" appears.
- ④ Push [F-3 PLY] again to stop playback, if desired.
   Playback is terminated automatically when all of the recorded contents in the channel are played.
- ⑤ Push [▼(MENU/GRP)] twice to exit the voice recoder mode.

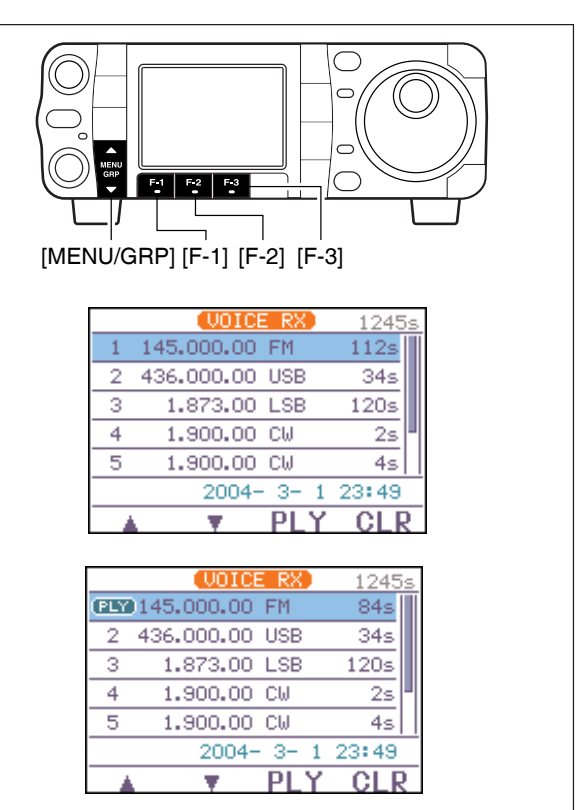

#### 7 VOICE RECORDER FUNCTIONS

Menu group selection Push [MENU/GRP] for 1 sec. Selection from: M, 5 or G(Graphic) Menu selection (Example: S) Push [MENU/GRP] momentarily. Selection from: 5-1, 5-2 or 5-3

# Either △ or ▽

## Erasing the recorded contents

The recorded contents can be erased independently by channel.

- ① Select 5-1.
- ② Push [F-1 ↓0] to call up the voice recorder menu. • If the transmit voice memory channels (T1–T4) screen appears, push [▼(MENU/GRP)] then push [F-1 RX] to select the receive voice memory channel.
  - If the voice root menu appears, push [F-1 RX] to select the receive voice memory menu. The voice recorder starting menu can be changed in the miscellaneous (others) set mode.
- ③ Push [F-1 ▲] or [F-2 ▼] to select the desired recorded contents to be erased, then push and hold [F-4 CLR] for 1 sec. to erase the contents.
- ④ Push [▼(MENU/GRP)] twice to exit the voice recoder mode.

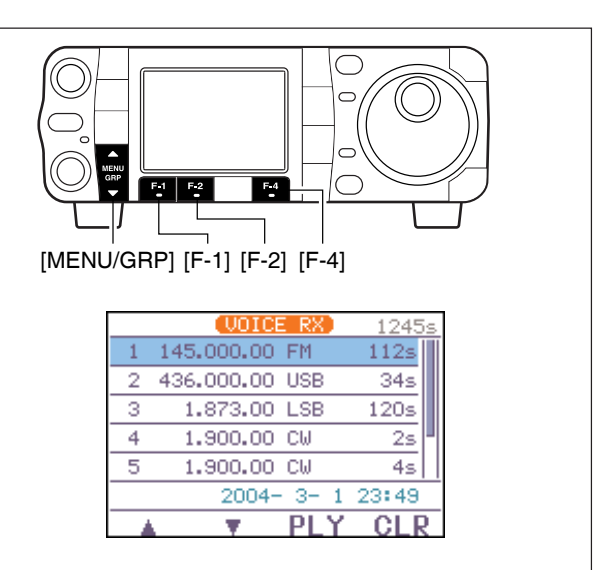

Erasing a long message takes a little time, and a maximum message length (120 sec./channel) takes over 1 sec.

When resetting the CPU, the transceiver clears all of the voice memory area (1500 sec.), and it takes almost 30 sec. In these cases, you can use the record function, but you cannot playback the recorded contents during the clearing process unitil it is completed.

## Recording a message for transmit

#### Recording

To transmit a message using a voice recorder, record the desired message in advance as described below.

- 1 Select S-1.
- ② Push [F-1 UŪ] then [▼(MENU/GRP)] to select the voice root menu.
  - If the voice root menu appears, skip the pushing [▼(MENU/GRP)]. The voice starting menu can be changed in the miscellaneous (others) set mode.
- ③ Push [F-3 MIC] to select the voice memory recording mode.
- ④ Push [▲(MENU/GRP)] then rotate [DIAL] to adjust the mic gain control so that the "REC LEVEL" indicator reads within maximum.
  - Speak into the microphone without pushing [PTT].
  - Push [F-4 DEF] to select the default mic gain.
  - Push [**V**(MENU/GRP)] to exit the mic gain adjustment condition.
- (5) Push [F-1 ▲▼] to select the desired memory channel, then push and hold [F-3 REC] for 1 sec. to start recording.
  - Speak into the microphone without pushing [PTT]. • Previously recorded contents are cleared.
- 6 Push [F-3 REC] again to stop recording.
   Recording is automatically terminated when the total time of recorded messages, T1–T4, becomes 90 sec.
- Push [V(MENU/GRP)] twice to exit the voice memory screen.

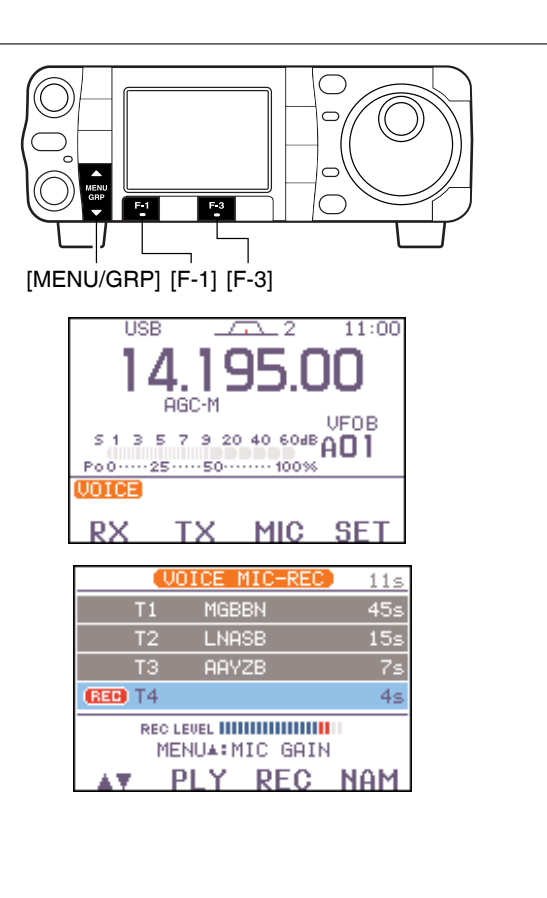

#### ♦ Confirming/Erasing the recorded message

#### • Playing the recorded contents

- ① Call up the voice memory recording mode as described in steps ① to ③ as shown above.
- ② Push [F-1 ▲▼] to select the desired memory channel, then push [F-2 PLY] to start playback.
  "[PLY] appears.

|             | DICE MIC-REC     | ) Os |
|-------------|------------------|------|
| T1          | MGBBN            | 45s  |
| T2          | LNASB            | 15s  |
| TЗ          | AAYZB            | 7s   |
| (PLY) T4    | KBANH            | 6s   |
| REC L<br>ME | EVEL IMANIC GAIN |      |

③ Push [F-2 FLY] again to stop playback, if desired.
 ④ Push [▼(MENU/GRP)] twice to exit the voice memory mode

#### •Erasing the recoded contents

- ① Call up the voice memory recording mode as described in steps ① to ③ as shown above.
- ② Push [F-1 ▲▼] to select the desired memory channel to be erased, push [F-2 PLY] to start playback.
  "(PLY)" appears.

| VOICE MIC-REC Os |      |       |     |
|------------------|------|-------|-----|
|                  | Τ1   | MGBBN | 45s |
|                  | T2   | LNASB | 15s |
|                  | TЗ   | AAYZB | 7s  |
| (PLY)            | T4 👘 | KBANH | 6s  |
| RECLEVEL         |      |       |     |

- ③Push and hold [F-4 CLR] for 1 sec. to erase the contents.
- ④ Push [V(MENU/GRP)] twice to exit the voice memory mode.

Menu group selection Push [MENU/GRP] for 1 sec. Selection from: M, 5 or G(Graphic) Menu selection (Example: S) Push [MENU/GRP] momentarily. Selection from: 5-1, 5-2 or 5-3

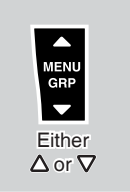

## Programming a memory name for transmit

Memory channels can be tagged with alphanumeric names of up to 5 characters each.

Capital letters, small letters, numerals, some symbols (! # \$ % & ¥ ? "'`^+- \* /··; :; = <> ()[]{}I\_-@) and spaces can be used. (See the step (5) below.)

① Record a message as described at previous page.

- ② Call up the voice memory recording mode as described in steps ① to ③ (see the instructions for recording at previous page).
- ③ Push [F-1 ▲] or [F-2 ▼] to select the desired voice memory.
- ④ Push [F-4 NAM] to enter memory name edit condition.
  - A cursor appears and blinks.
  - •Memory channel names of no-recorded channels cannnot be selected.
- ⑤ Push [▲(MENU/GRP)] several times to select the desired character group.

•[ABC], [abc], [123] or [etc] indicates the capital letters, small letters, numerals or symbols, respectively

- (6) Input the desired character by rotating [DIAL].
  - Push [F-1 4] or [F-2 1] for cursor movement.
  - Push [F-3 DEL] to delete the selected character.
  - Push [F-4 SPC] to input a space.
  - Pushing the HM-151's keypad, [0]–[9], can also enter numerals.
- Push [V(MENU/GRP)] to input and set the name.
   The cursor disappears.
- (8) Repeat steps (3) to (6) to program another voice memory's name, if desired.
- ⑨ Push [▼(MENU/GRP)] twice to exit the voice memory screen.

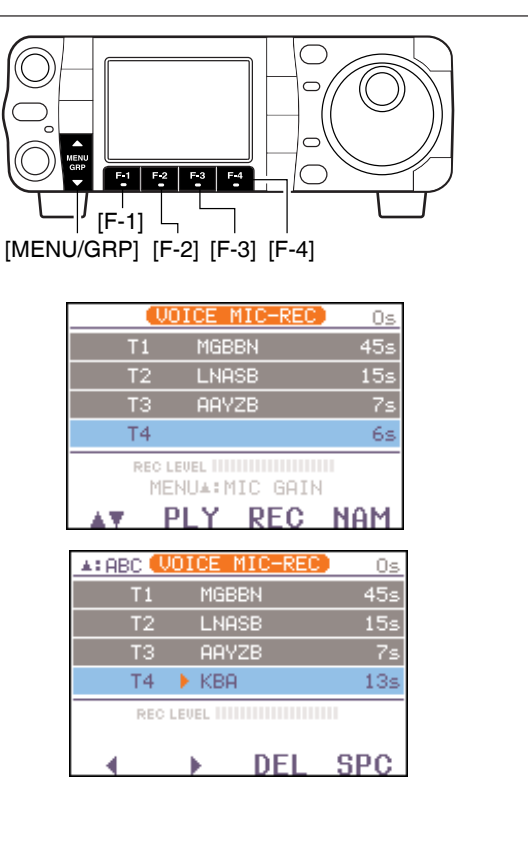
### Sending a recorded message

#### 1) Select 5-1.

- 2 Push [F-1 U0] to call up the voice recorder menu. · If the receive voice memory channels screen appears, push [▼(MENU/GRP)] then push [F-2 TX] to select the transmit voice memory channel.
  - If the voice root menu appears, push [F-2 TX] to select the transmit voice memory menu. The voice recorder starting menu can be changed in the miscellaneous (others) set mode.
- ③ Push [F-1 T1] [F-4 T4] to transmit the contents.
- "T1"- "T4" are highlighted while transmitting.
- 4 Push the selected memory channel key, [F-1 T1] - [F-4 T4], again to stop, if desired.
- 5 Push [▼(мели/дяр)] twice to exit the voice memory screen.

- **For your information** When an external keypad is connected to the pin 3 and pin 7 of the **[MIC]** connecter, the recorded message, T1–T4, can be transmitted without open-ing the voice recorder set screen. See page 137 for details.

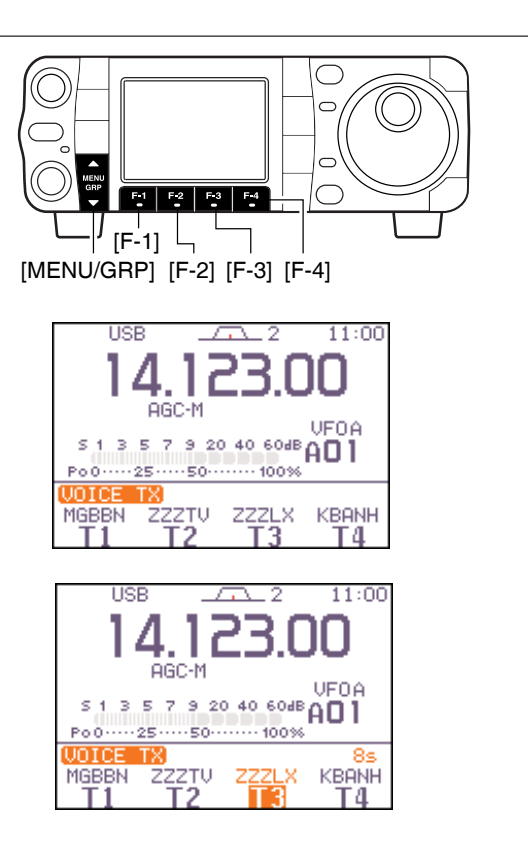

### ♦ Transmit level setting

- ① Call up the voice memory recording mode as described in steps (1) to (2) as above.
- 2 Push [(MENU/GRP)] to select the voice memory transmit level set mode.
- ③ Push the desired memory channel key, [F-1 T1]-[F-3 T3], momentarily to transmit the contents.
- (4) Rotate [DIAL] to adjust the transmit voice level. • Push [F-4 DEF] to select the default condition.
- (5) Push [▼(мели/дяр)] to return to the voice recorder screen.

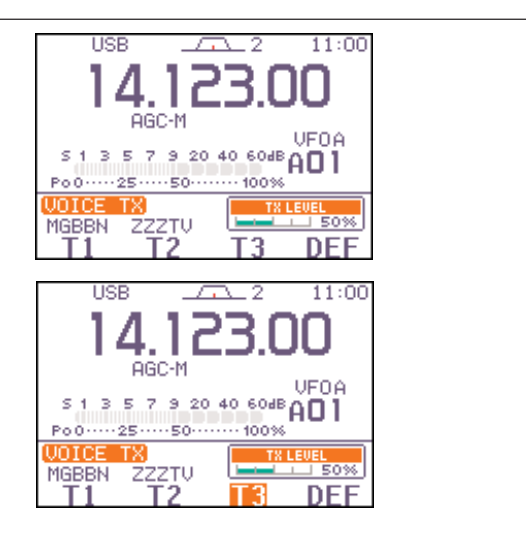

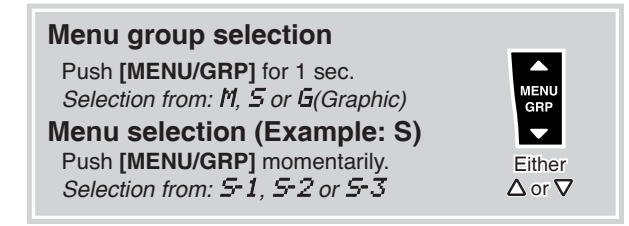

### Voice set mode

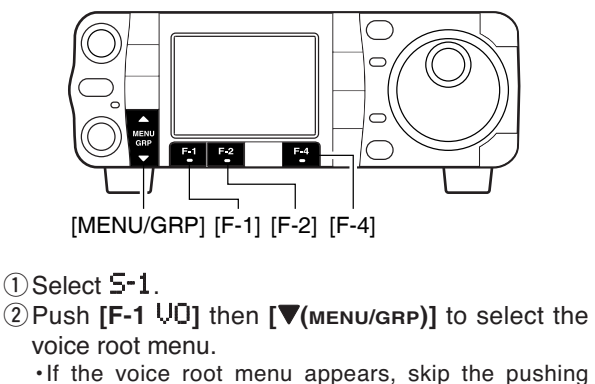

- If the voice root menu appears, skip the pushing [▼(MENU/GRP)]. The voice starting menu can be changed in the miscellaneous (others) set mode.
- ③ Push [F-4 SET] to enter the voice recorder set mode.
- ④ Push [F-1 ▲] or [F-2 ▼] to select the desired item, then rotate [DIAL] to set the selected function ON and OFF.
  - Push [F-4 DEF] for 1 sec. to select the default condition.
- ⑤ Push [▼(MENU/GRP)] to return to the voice root menu.

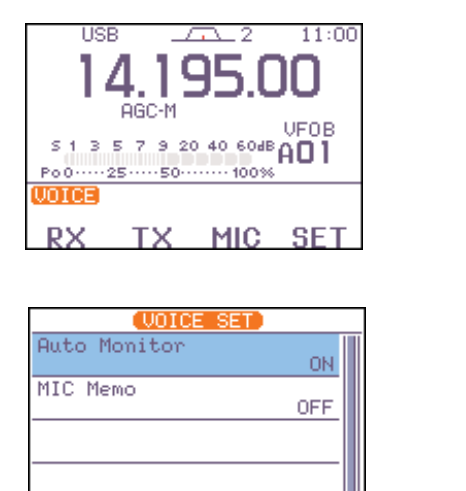

Ŧ

#### ♦ Voice set mode

#### 1. Auto Monitor

This item selects the auto monitor function ON and OFF. When this function is ON, the monitor function is automatically turned ON while transmitting a voice memory message.

Push [F-4 DEF] for 1 sec. to return to default setting.

| ON                         |   |
|----------------------------|---|
| Automatic monitor function | n |
| is ON. (default)           |   |

### OFF

Automatic monitor function is OFF.

DFF

#### 2. MIC Memo

This item selects the mic memo function ON and OFF. When this function is ON, and you speak into the microphone (without pushing **[PTT]**), your voice are mixed with the received audio and recorded. This function is convienient when you want to record some information or comment while recording the received audio. • Push **[F-4 DEF]** for 1 sec. to return to default setting. ON OFF MIC memo function is ON. MIC (defa

OFF

MIC memo function is OFF. (default)

## **MEMORY OPERATION**

### Memory channels

The transceiver has 501 memory channels includes 6 scan edge channels (3 pairs), and 2 call channels. In addition, a total of 5 memory banks (99 memory channel each), A to E, are available for usage by group, etc.

Memory mode is very useful for quickly changing to often-used frequencies.

All 503 memory/call channels are tuneable which means the programmed frequency can be tuned temporarily with **[DIAL]**, etc., in memory mode.

| MEMORY<br>CHANNEL               | MEMORY<br>CHANNEL<br>NUMBER | CAPABILITY                                                                                                    | TRANSFER<br>TO VFO | OVER-<br>WRITING | CLEAR |
|---------------------------------|-----------------------------|----------------------------------------------------------------------------------------------------|--------------------|------------------|-------|
| Regular<br>(split memory)       | 1–99<br>(in each<br>banks)  | Independent transmit and receive<br>frequencies and one mode in each<br>memory channel.<br>In addition, tone frequencies can<br>also be stored for repeater use. | Yes                | Yes              | Yes   |
| Scan edges                      | 1A–3B<br>(common)           | One frequency and one mode in each memory channel as scan edges for programmed scan.                                                                             | Yes                | Yes              | No    |
| Call channels<br>(split memory) | C1, C2<br>(common)          | Same as regular channels, but 144<br>MHz (C1), 430 MHz (C2) band can<br>be programmed.                                                                           | Yes                | Yes              | No    |

### Memory channel selection

- ① Push **[PBT/M-ch/RIT]** momentarily to select the Mch/RIT function, if the twin PBT is selected.
- •[PBT/M-ch/RIT] indicator (Green) goes out. ② Select the menu M-2.
  - Push and hold [MENU/GRP] for 1 sec. once or twice to select the menu group M.

• Push [MENU/GRP] momentarily one or more times to select the menu M-2.

- ③Push [F-4 U/M] to select memory mode.
- (4) Rotate [M-ch] (inner) control to select the desired memory channel.
  - All memory channels including blank channels can be selected.
  - $\boldsymbol{\cdot}$  Rotating **[RIT]** (outer) control changes the bank.
- [▲]/[▼] on the microphone also change the channels. ⑤ To return to VFO mode, push [F-4 以/11] again.

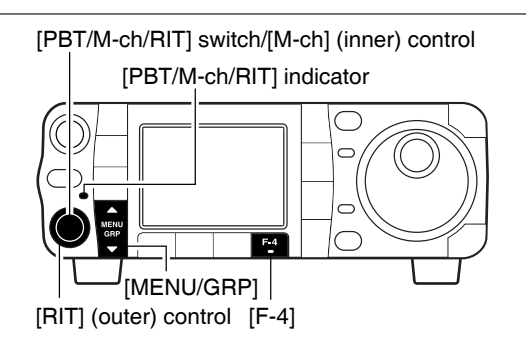

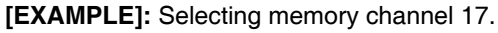

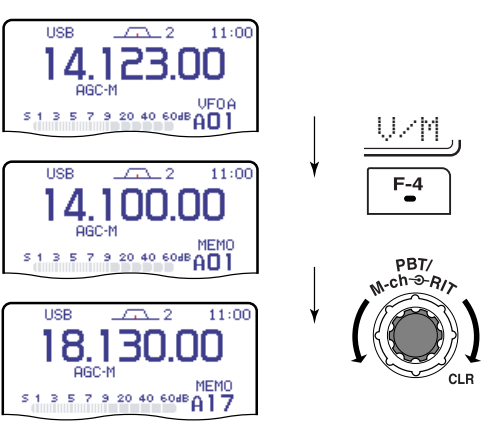

### Memory programming

Memory channel programming can be performed either in VFO mode or in memory mode.

① Push [PBT/M-ch/RIT] momentarily to select the M-

#### Menu group selection

Push [MENU/GRP] for 1 sec. Selection from: M, 5 or G(Graphic) Menu selection (Example: M) Push [MENU/GRP] momentarily. Selection from: M1, M2 or M3

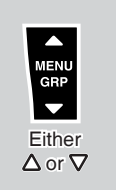

### ♦ Programming in VFO mode

ch/RIT function, if the twin PBT is selected. • [PBT/M-ch/RIT] indicator (Green) goes out. ② Set the desired frequency and operating mode in VFO mode. • If you want to program the split frequency function, program both receive and transmit frequencies into VFO A and B, then turn ON the split function. (p. 91) • If you want to program a repeater function, set a tone frequency (p. 60) in addition to the receive/transmit frequencies. Select the menu M-2. (4) Push [F-1 MEM] to display the memory channel contents. ·Memory channel contents appear above the multi-funcсы œ١. tion key indicator. •Push [F-1 LST] to display the memory channel list. This is convenient for selecting the desired channel. BK-IN AGC-M Push [V(MENU/GRP)] to exit the memory channel list. 5 Rotate [M-ch] to select the desired memory channel. LSB • "IBLANK" and "---,--" appear if the selected memory channel is a blank channel (and does not have con-AGC-M tents). 5135 7 э • Rotating [RIT] (outer) control changes the bank. 6 Push [F-2 MW] for 1 sec. to program the displayed frequency and operating mode into the selected LSB memory channel. AGC-M To check the programmed contents, push [F-4 U/M] to select memory mode. Po 0 50 MΨ LSB 88

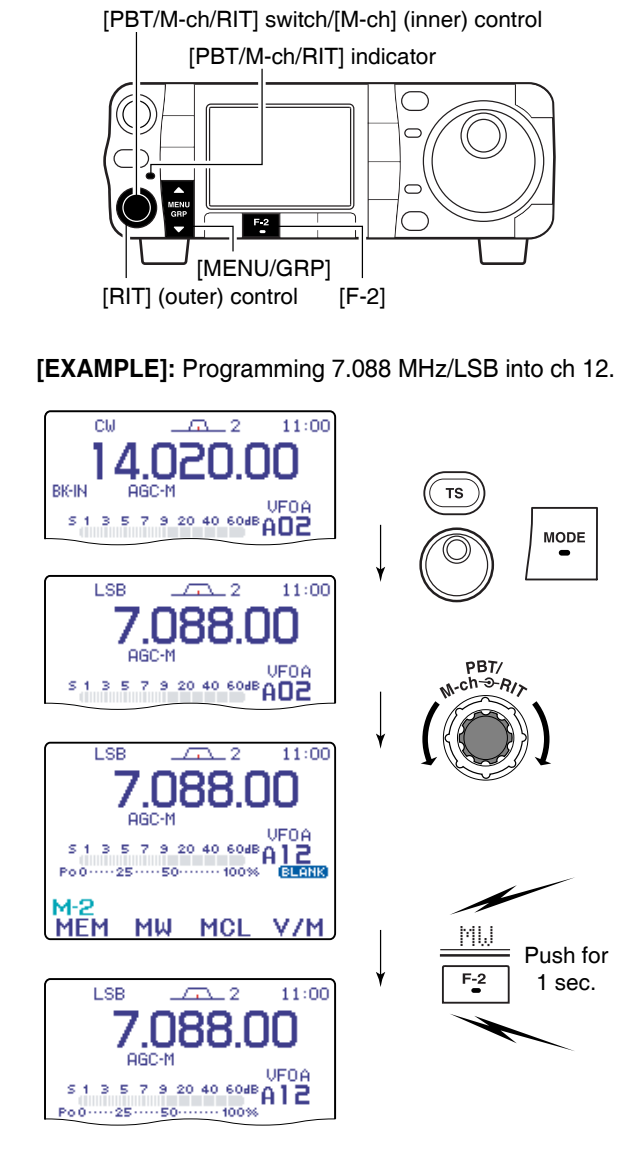

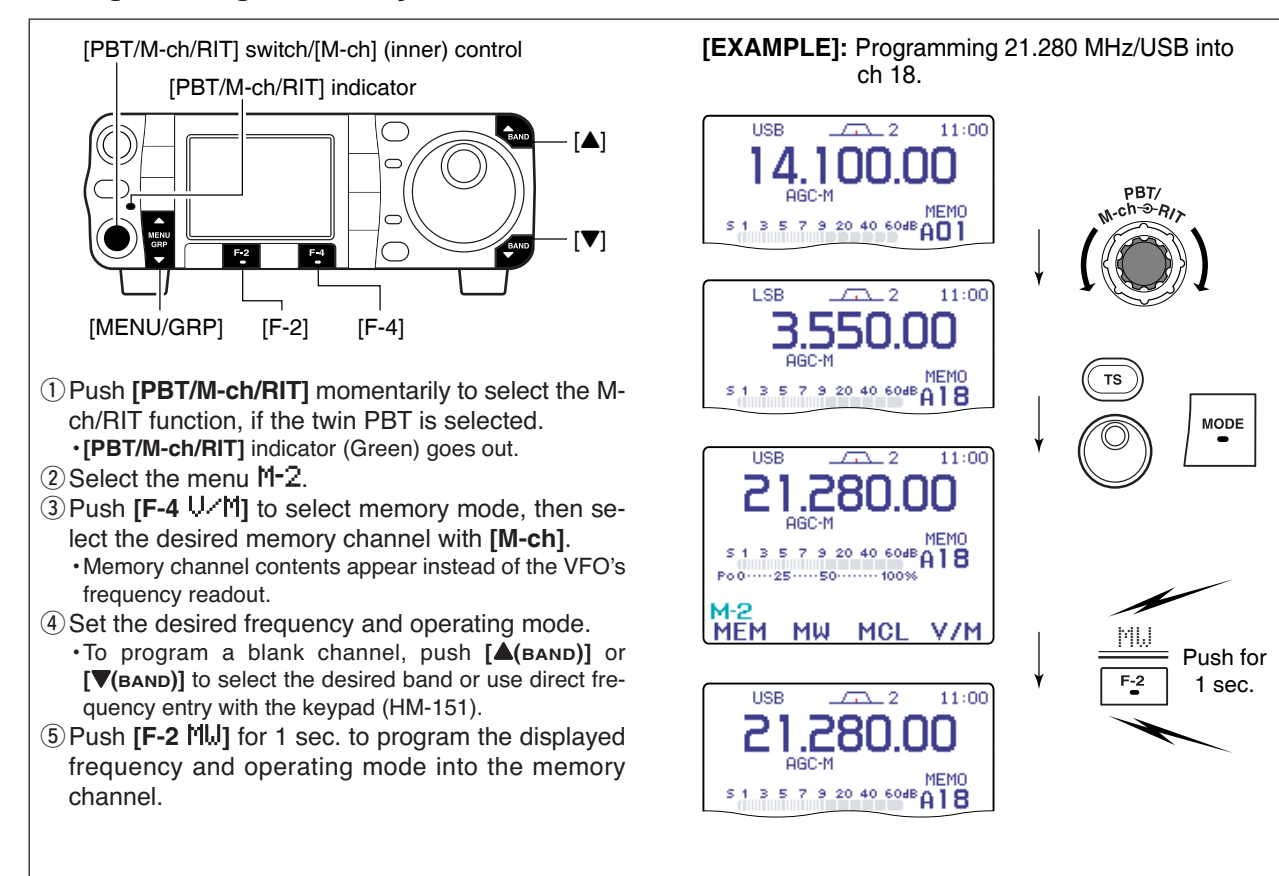

#### ♦ Programming in memory mode

8

### Memory channel list

The memory channel list simultaneously shows 7 memory channels and their programmed contents.

You can select a desired memory channel from the memory channel list.

| Menu group selection               |
|------------------------------------|
| Push [MENU/GRP] for 1 sec.         |
| Selection from: M, 5 or G(Graphic) |
| Menu selection (Example: M)        |
| Push [MENU/GRP] momentarily.       |
| Selection from: M1, M2 or M3       |

Either ∆ or ∇

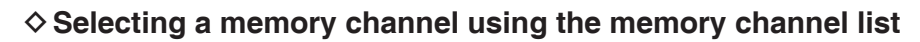

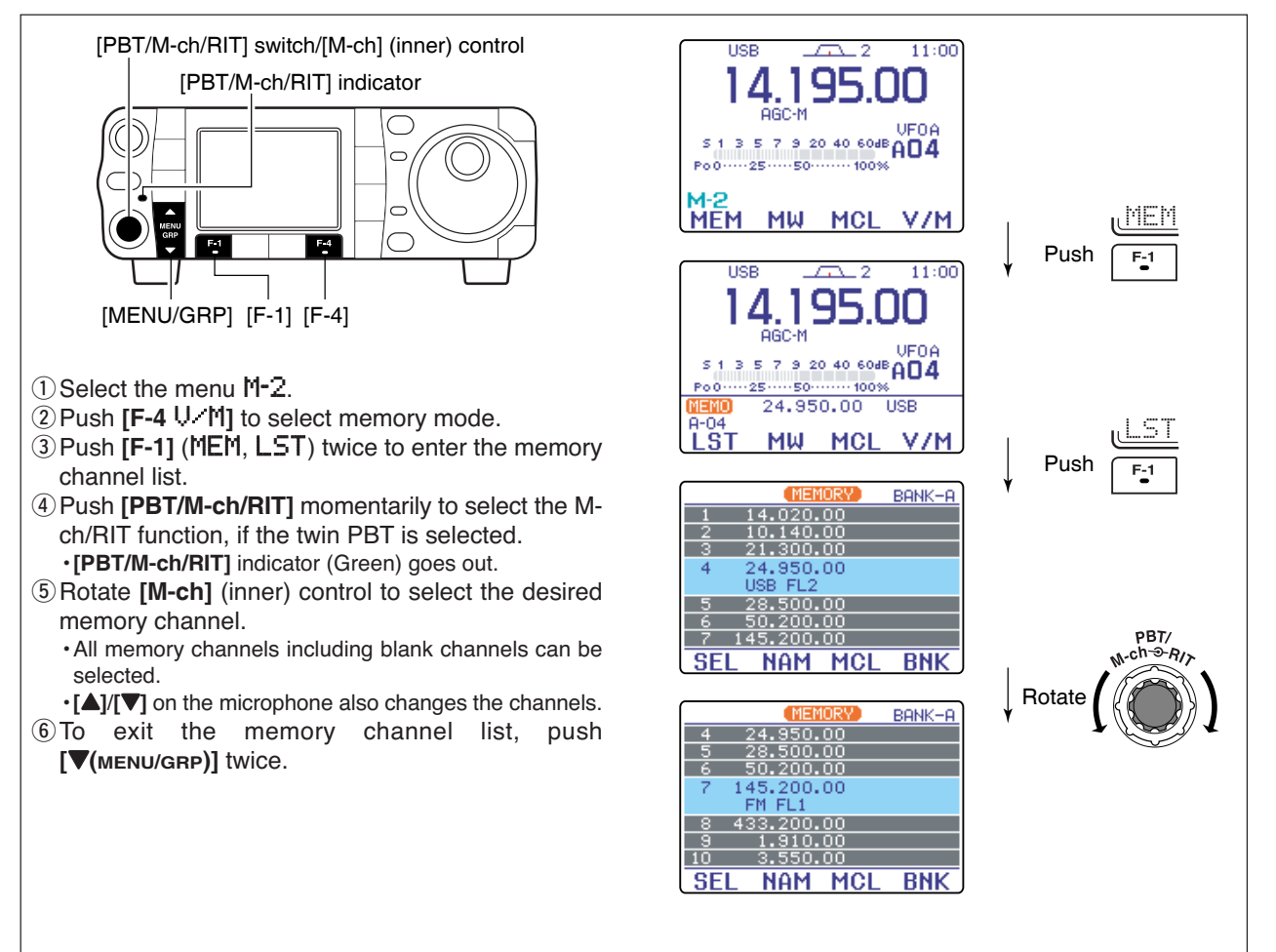

### ♦ Setting a memory channel as a select memory

Select memory channels are used for select memory scan. Select memory scan repeatedly scans the select memory channels only. This is useful to speed up the memory scan interval. Of course, select memory channels are also scanned during normal memory scan.

- 1 Select the memory channel list as described at left.
- ② Push [**PBT/M-ch/RIT**] momentarily to select the Mch/RIT function, if the twin PBT is selected.
- [PBT/M-ch/RIT] indicator (Green) goes out.
   ③ Rotate [M-ch] (inner) control to select the desired memory channel.
  - All memory channels including blank channels can be selected.
- $\cdot$  [ $\blacktriangle$ ]/[ $\checkmark$ ] on the microphone also changes the channels.
- ④ Push [F-1 SEL] to set the memory channel as a select memory or not.
- (5) Repeat steps (3) to (4) to program another memory channel as a select memory channel, if desired.
- ⑥ Push [▼(MENU/GRP)] twice to exit the memory channel list.
- Setting select memory channels is also possible in the memory scan indication. (p. 115)

[PBT/M-ch/RIT] switch/[M-ch] (inner) control [PBT/M-ch/RIT] indicator
[PBT/M-ch/RIT] indicator
[PBT/M-ch/RIT] indicator
[PBT/M-ch/RIT] indicator
[PBT/M-ch/RIT] indicator
[PBT/M-ch/RIT] indicator
[PBT/M-ch/RIT] indicator
[PBT/M-ch/RIT] indicator
[PBT/M-ch/RIT] indicator
[PBT/M-ch/RIT] indicator
[PBT/M-ch/RIT] indicator
[PBT/M-ch/RIT] indicator
[PBT/M-ch/RIT] indicator
[PBT/M-ch/RIT] indicator
[PBT/M-ch/RIT] indicator
[PBT/M-ch/RIT] indicator
[PBT/M-ch/RIT] indicator
[PBT/M-ch/RIT] indicator
[PBT/M-ch/RIT] indicator
[PBT/M-ch/RIT] indicator
[PBT/M-ch/RIT] indicator
[PBT/M-ch/RIT] indicator
[PBT/M-ch/RIT] indicator
[PBT/M-ch/RIT] indicator
[PBT/M-ch/RIT] indicator
[PBT/M-ch/RIT] indicator
[PBT/M-ch/RIT] indicator
[PBT/M-ch/RIT] indicator
[PBT/M-ch/RIT] indicator
[PBT/M-ch/RIT] indicator
[PBT/M-ch/RIT] indicator
[PBT/M-ch/RIT] indicator
[PBT/M-ch/RIT] indicator
[PBT/M-ch/RIT] indicator
[PBT/M-ch/RIT] indicator
[PBT/M-ch/RIT] indicator
[PBT/M-ch/RIT] indicator
[PBT/M-ch/RIT] indicator
[PBT/M-ch/RIT] indicator
[PBT/M-ch/RIT] indicator
[PBT/M-ch/RIT] indicator
[PBT/M-ch/RIT] indicator
[PBT/M-ch/RIT] indicator
[PBT/M-ch/RIT] indicator
[PBT/M-ch/RIT] indicator
[PBT/M-ch/RIT] indicator
[PBT/M-ch/RIT] indicator
[PBT/M-ch/RIT] indicator
[PBT/M-ch/RIT] indicator
[PBT/M-ch/RIT] indicator
[PBT/M-ch/RIT] indicator
[PBT/M-ch/RIT] indicator
[PBT/M-ch/RIT] indicator
[PBT/M-ch/RIT] indicator
[PBT/M-ch/RIT] indicator
[PBT/M-ch/RIT] indicator
[PBT/M-ch/RIT] indicator
[PBT/M-ch/RIT] indicator
[PBT/M-ch/RIT] indicator
[PBT/M-ch/RIT] indicator
[PBT/M-ch/RIT] indicator
[PBT/M-ch/RIT] indicator
[PBT/M-ch/RIT]

28.500.00

50.200.00

433.200.00

1.910.00

NAM MCL

Push [F-1 SEL]

BNK

7★ 145.200.00 FM FL1

69

10

F-1

SEL

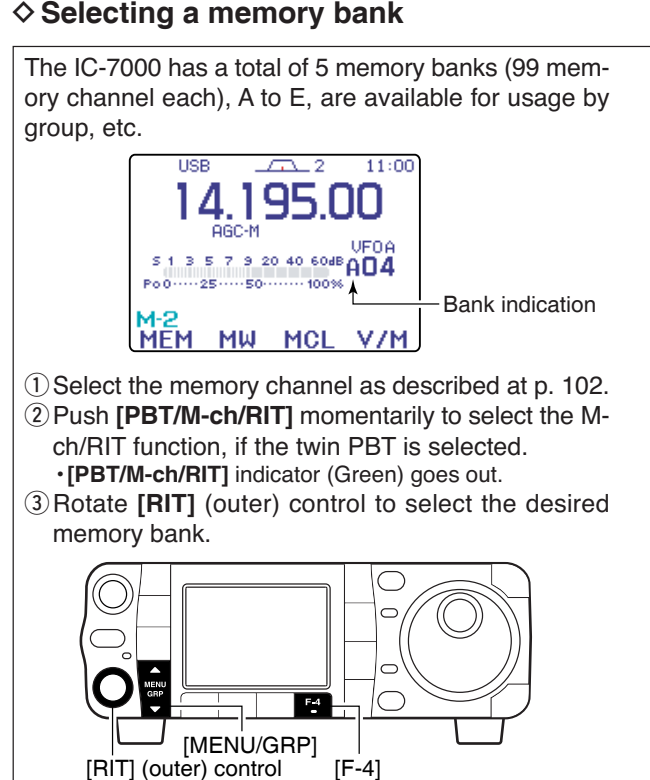

- Memory channel list indication
- ① Select the memory channel list as described at left.
- ② Push [F-4 BNK] several times to select the desired memory bank.
   • Rotating [RIT] (outer) control also changes the bank.
- ③Push [▼(MENU/GRP)] twice to exit the memory channel list.

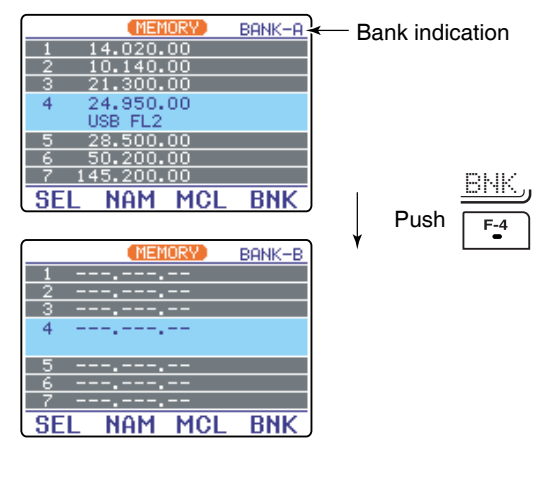

### 8 MEMORY OPERATION

Menu group selection Push [MENU/GRP] for 1 sec. Selection from: M, 5 or G(Graphic) Menu selection (Example: M) Push [MENU/GRP] momentarily. Selection from: M-1, M-2 or M-3

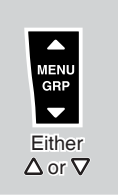

#### Memory names

All memory channels (including scan edges) can be tagged with alphanumeric names of up to 9 characters each.

Capital letters, small letters, numerals, some symbols (! # \$ % &  $\neq$  ? " `` ^ + - \* / . , : ; = <> ( ) [ ] { } I\_\_ @) and spaces can be used.

#### • Editing (programming) memory names ① Select the menu M-2.

- 2 Push [F-4 U/M] to select memory mode.
- ③ Push [F-1] (MEM, LST) twice to enter the memory channel list.
- ④ Push [PBT/M-ch/RIT] momentarily to select the Mch/RIT function, if the twin PBT is selected. •[PBT/M-ch/RIT] indicator (Green) goes out.
- (5) Rotate [M-ch] (inner) control to select the desired memory channel.
  - All memory channels including blank channels can be selected.
- $\cdot$  [ $\blacktriangle$ ]/[ $\nabla$ ] on the microphone also changes the channels.
- 6 Push [F-2 NAM] to edit memory channel name.
   A cursor appears and blinks.
  - •Memory channel names of blank channels cannot be edited.
- ⑦ Push [▲(MENU/GRP)] several times to select the desired character group.

• [ABC], [abc], [123] or [etc] indicates the capital letters, small letters, numerals or symbols, respectively

- 8 Input the desired character by rotating [DIAL].
  - Push [F-1 4] or [F-2 b] for cursor movement.
    Push [F-3 DEL] to delete the selected character.
  - •Push [F-4 SPC] to input a space.

• Pushing the HM-151's keypad, [0]–[9], can also enter numerals.

- 9 Push [V(MENU/GRP)] to input and set the name.
   The cursor disappears.
- 10 Repeat steps (5) to (9) to program another memory channel's name, if desired.
- ①Push [▼(MENU/GRP)] twice to exit the memory channel list.

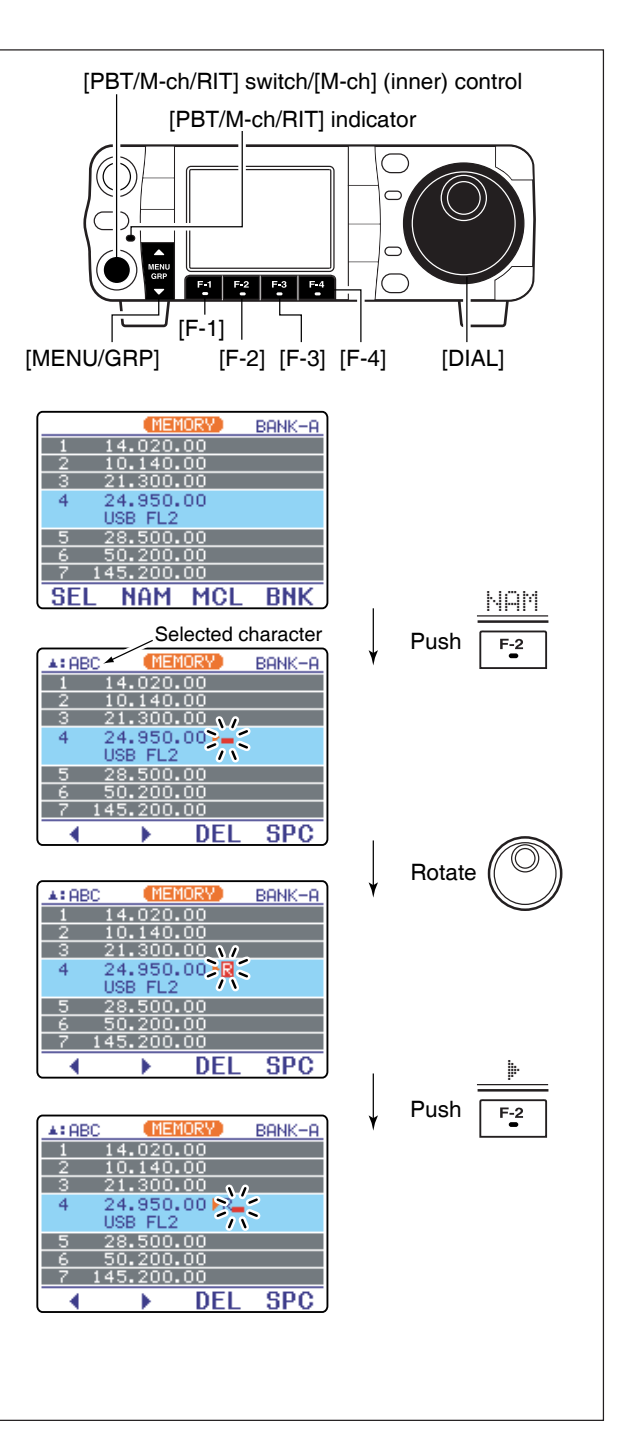

0

 $\overline{}$ 

ЧĽ

Push for 1 sec.

[F-4]

[PBT/M-ch/RIT] switch/[M-ch] (inner) control

[PBT/M-ch/RIT] indicator

F-3 F-4

11:00

V/M

11:00

[F-3]

<u>\_</u>2

~ 100%

MCL

æ,

1

USB

Po0-----25--

MFM

[MENU/GRP]

**BGC** 

٩c

-50-

MΜ

AGC-M 5 1 3 5 7 9 20 40 6048 A22

Po0.....25.....50...

5 1 3 5 7 9 20 40 60dB AZZ

### Memory clearing

Any unnecessary memory channels can be cleared. The cleared memory channels become blank channels.

- ① Select the menu M-2.
- 2 Push [F-4 U/M] momentarily to select the memory mode.
- 3 Push [PBT/M-ch/RIT] momentarily to select the Mch/RIT function, if the twin PBT is selected. • [PBT/M-ch/RIT] indicator (Green) goes out.
- ④ Rotate [M-ch] to select the memory channel to be cleared.
- 5 Push [F-3 MCL] for 1 sec. to clear the contents. •The programmed frequency and operating mode disappear and "**BLANK**" appears.
- 6 To return to VFO mode, push [F-4 U/M] again.

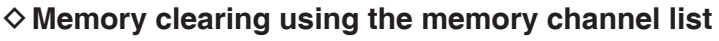

- 1) Select the menu M-2.
- 2 Push [F-4 U/M] to select memory mode.
- ③ Push [F-1] (MEM, LST) twice to enter the memory channel list.
- 4 Push [PBT/M-ch/RIT] momentarily to select the Mch/RIT function, if the twin PBT is selected. • [PBT/M-ch/RIT] indicator (Green) goes out.
- 5 Rotate [M-ch] to select the memory channel to be cleared (blanked).
- 6 Push [F-3 MCL] for 1 sec. to clear the contents.
- ⑦ Push **[▼(MENU/GRP)]** twice to exit the memory channel list.

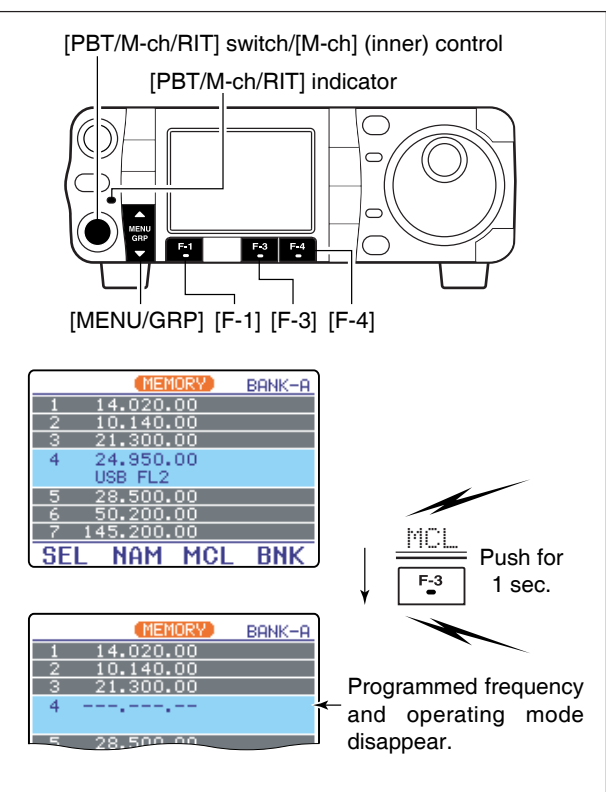

### Frequency transferring

The frequency and operating mode in a memory channel can be transferred to the VFO.

Frequency transferring can be performed in either VFO mode or memory mode.

Menu group selection Push [MENU/GRP] for 1 sec. Selection from: M, S or G(Graphic)

Menu selection (Example: M) Push [MENU/GRP] momentarily. Selection from: 141, 142 or 14-3

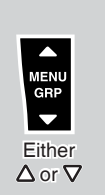

### ♦ Transferring in VFO mode

This is useful for transferring programmed contents to VFO.

- ① Select the menu M-2.
  - •Push and hold [MENU/GRP] for 1 sec. once or twice to select the menu group M.
  - Push [MENU/GRP] momentarily one or more times to select the menu M-2.
- ②Push [F-4 U/M] momentarily to select the VFO mode.
- ③ Push [F-1 MEM] to display the memory channel contents.

 Memory channel contents appear above the multi-function key indicator.

④ Push [PBT/M-ch/RIT] momentarily to select the Mch/RIT function, if the twin PBT is selected.
•[PBT/M-ch/RIT] indicator (Green) goes out.

5 Select a memory channel with [M-ch].

- "ELANK" appears if the selected memory channel is a blank channel (and does not have contents). In this case transferring is not possible.
- ⑥ Push [F-4 U/M] for 1 sec. to transfer the frequency and operating mode.

•Transferred frequency and operating mode appear in the display.

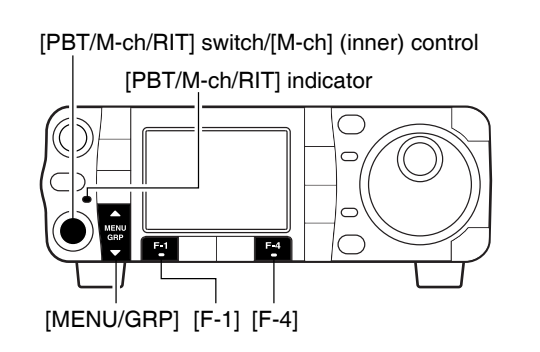

[EXAMPLE]: Transferring contents of memory 16. Operating frequency : 21.320 MHz/USB (VFO) Contents of memory 16 : 14.020 MHz/CW

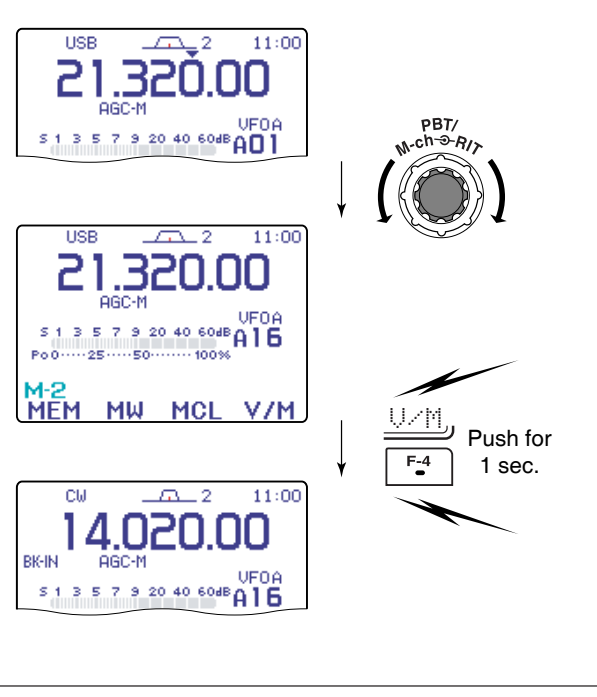

### ♦ Transferring in memory mode

This is useful for transferring frequency and operating mode while operating in memory mode. When you have changed the frequency or operating mode in the selected memory channel.
Displayed frequency and mode are transferred.
Programmed frequency and mode in the memory channel are not transferred, and they remain in the memory channel. ① Push [PBT/M-ch/RIT] momentarily to select the Mch/RIT function, if the twin PBT is selected. ·[PBT/M-ch/RIT] indicator (Green) goes out. 2 Select the menu M-2. · Push and hold [MENU/GRP] for 1 sec. once or twice to select the menu group M. ·Push [MENU/GRP] momentarily one or more times to select the menu M-2. ③ Push [F-4 U/M] momentarily to select the memory mode. 4 Rotate [M-ch] to select the memory channel to be transferred. •"ELANK" appears if the selected memory channel is a blank channel (and does not have contents). In this case transferring is not possible.

- ⑤ Push [F-4 ₩/M] for 1 sec. to transfer the frequency and operating mode.
  - Displayed frequency and operating mode are transferred to the VFO.
- 6 Push [F-4 以/] momentarily to select the VFO mode.

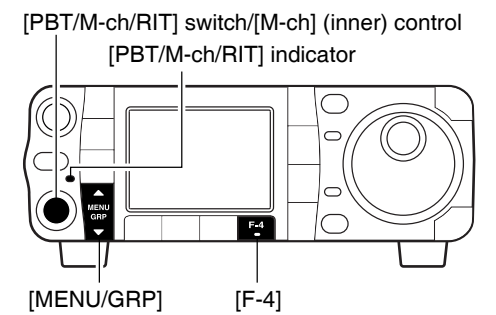

### Memo pads

The transceiver has a memo pad function to store frequency and operating mode for easy write and recall. The memo pads are separate from memory channels.

The default number of memo pads is 5, however, this can be increased to 10 in initial set mode if desired (p. 134).

Memo pads are convenient when you want to memorize a frequency and operating mode temporarily, such as when you find a DX station in a pile-up or when a station is busy for a long time and you want to temporarily search for other stations.

Use the transceiver's memo pads instead of relying on hastily scribbled notes that are easily misplaced.

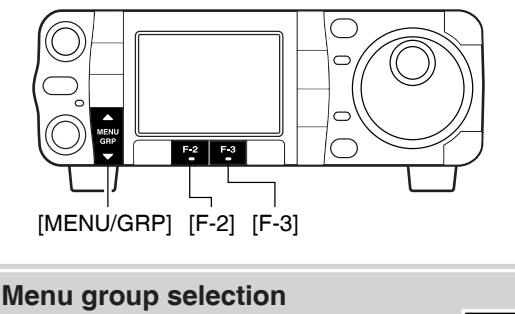

MENU GRP

Either

 $\Delta$  or  $\nabla$ 

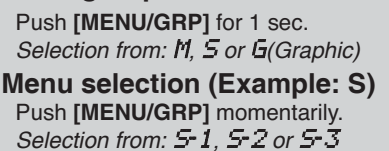

### Writing frequencies and operating modes into memo pads

1 Select the menu S-3.

②Push [F-2 MPW] to program the frequency into a memo pad.

When you write a 6th frequency and operating mode, the oldest written frequency and operating mode are automatically erased to make room for the new settings.

**NOTE:** Each memo pad must have its own unique combination of frequency and operating mode; memo pads having identical settings cannot be written.

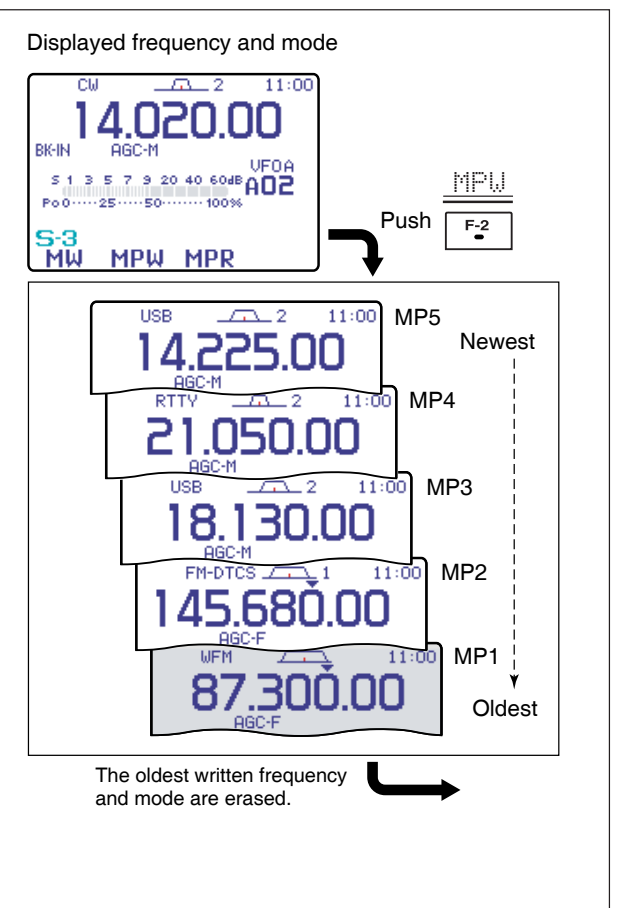

### ♦ Calling up a frequency from a memo pad

You can simply call up the desired frequency and operating mode of a memo pad by pushing **[F-3 MPR]** in the S-3 menu.

- •Make sure 5-3 is selected in advance.
- •Both VFO and memory modes can be used.
- The frequency and operating mode are called up, starting from the most recently written.

When you call up a frequency and an operating mode from memo pads with **[F-3 MPR]**, the previously displayed frequency and operating mode are automatically stored in a temporary pad. The frequency and operating mode in the temporary pad can be recalled by pushing **[F-3 MPR]** one or more times.

**NOTE:** If you change the frequency or operating mode called up from a memo pad, the frequency and operating mode in the temporary pad are erased.

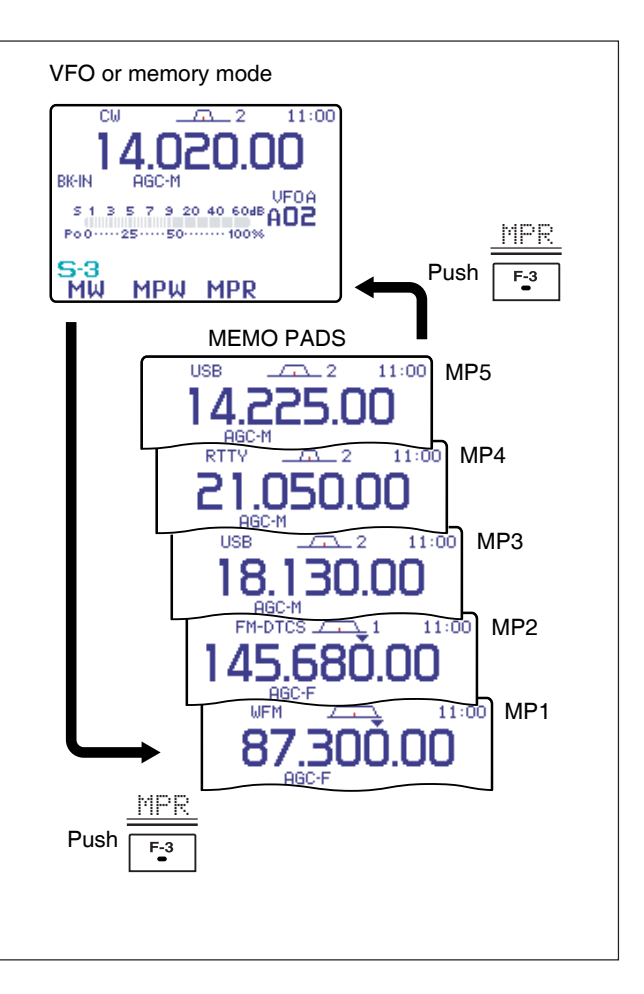

# SCAN OPERATION

### Scan types

### PROGRAMMED SCAN

Repeatedly scans between two scan edge frequencies (scan edge memory channels 1A and 1B).

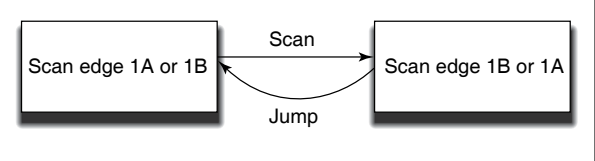

This scan operates in VFO mode.

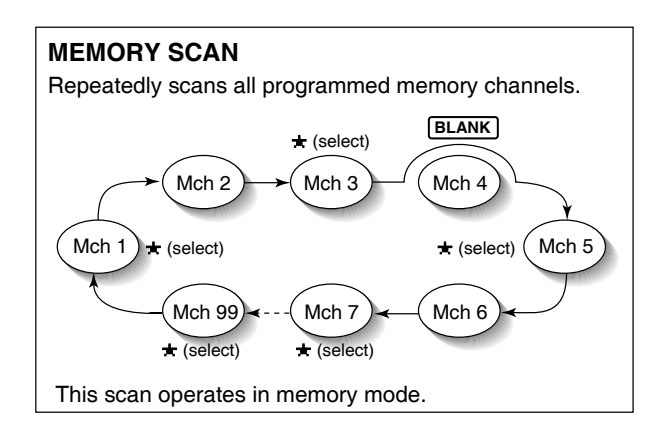

### PRIORITY WATCH Checks for signals on a memory while operating on a VFO frequency. VFO frequency This scan operates in VFO mode.

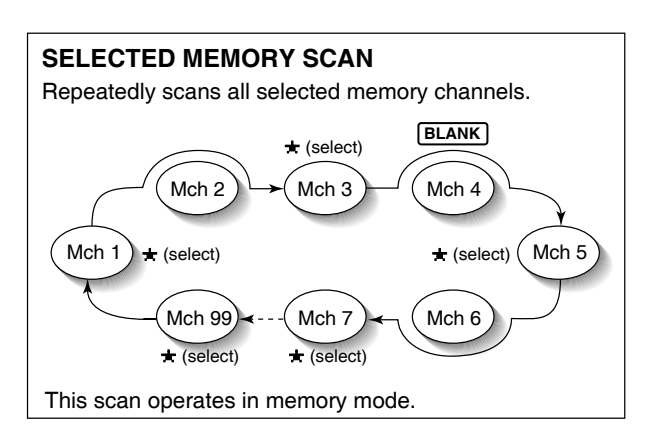

### Preparation

#### Channels

*For programmed scan:* Program scan edge frequencies into scan edge memory channels 1A and 1B. (p. 103)

*For memory scan:* Program 2 or more memory channels except scan edge memory channels.

For memory select scan: Designate 2 or more memory channels as select memory channels—select a memory channel, then push **[F-2 5EL]** in the **5-2** menu (memory mode) to designate the channel as a select memory channel.

For priority watch: Program 1 memory channel to be watched.

#### •Scan resume ON/OFF

You can select the scan to resume or cancel when detecting a signal, in the miscellaneous (others) set mode, item "SCAN Resume." Scan resume ON/OFF must be set before operating a scan. See p. 135 for ON/OFF setting and scan resume condition details.

#### Scan speed

Scan speed can be selected from 2 levels, high or low, in the miscellaneous (others) set mode. See p. 135 for details.

#### Squelch condition

| SCAN<br>STARTS<br>WITH | PROGRAMMED<br>SCAN                                                                                                    | MEMORY SCANS<br>PRIORITY WATCH                                                               |  |
|------------------------|----------------------------------------------------------------------------------------------------|----------------------------------------------------------------------------------------------|--|
|                        | The scan continues<br>until it is stopped man-<br>ually, and does not<br>pause even if it de-<br>tects signals.                                                                                                    | Scan pauses on each<br>channel when the<br>scan resume is ON;<br>not applicable when<br>OFF. |  |
| OPEN                   | This is not applicable<br>when the scan re-<br>sume is OFF and a<br>programmable step<br>(more than 1 kHz) is<br>selected.                                                                                                    |                                                                                              |  |
|                        | Scan stops when detecting a signal.                                                                                                    |                                                                                              |  |
| SQUELCH<br>CLOSED      | If you set scan resume ON in the miscella-<br>neous (others)I set mode, the scan pauses for<br>10 sec. when detecting a signal, then re-<br>sumes. When a signal disappears while scan<br>is paused, scan resumes 2 sec. later. |                                                                                              |  |

# Menu group selectionPush [MENU/GRP] for 1 sec.<br/>Selection from: M, S or G(Graphic)Menu selection (Example: M)<br/>Push [MENU/GRP] momentarily.<br/>Selection from: $S \cdot 1, S \cdot 2$ or $S \cdot 3$ Either<br/> $\Delta$ or $\nabla$

### Programmed scan operation

#### ① Select 5-2.

- 2 Push [F-3 U/M] to select VFO mode.
- ③ Select the desired operating mode.
  - The operating mode can also be changed while scanning.
- ④ Set [RF/SQL] open or closed.
  - •See page a left for squelch condition.
  - If the **[RF/SQL]** control function is set as "AUTO," the squelch is always open in SSB, CW and RTTY modes. See pgs. 1, 35, 131 for details.
- Decimal point blinks while scanning.
- (6) When the scan detects a signal, the scan turns OFF, pauses or ignores it depending on the resume setting and the squelch condition.
- 7 To cancel the scan push [F-1 SCN].

**NOTE:** If the same frequencies are programmed into the scan edge memory channels 1A and 1B, programmed scan does not start.

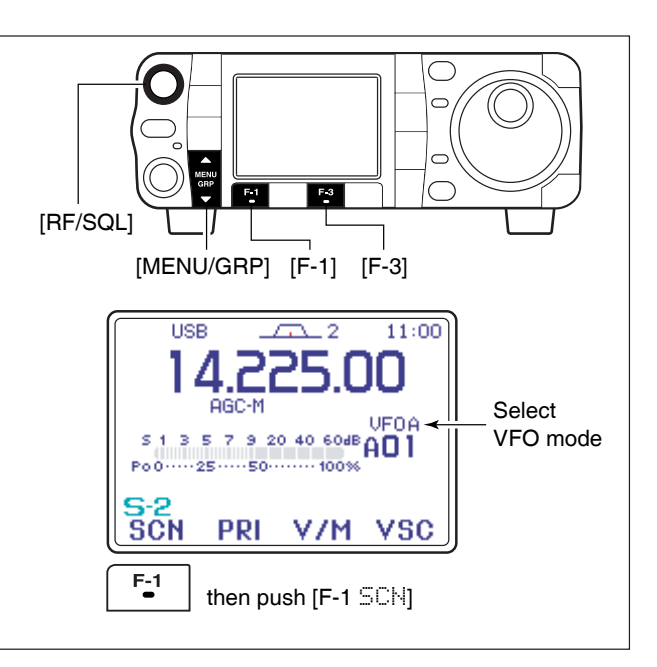

### Memory scan operation

- 1 Select the desired memory bank, if necessary.
  - Push [PBT/M-ch/RIT] momentarily to select the M-ch/RIT function, if the twin PBT is selected.
     [PBT/M-ch/RIT] indicator (Green) goes out.
  - Rotate [RIT] (outer) control to select the desired memory bank.
- ② Select 5-2.
- ③ Push [F-3 U/M] to select memory mode.
- (4) Close the squelch with [RF/SQL].
- Decimal point blinks while scanning.
- 6 When the scan detects a signal, the scan stops or pauses depending on the resume setting.
- To cancel the scan push [F-1 SCN].

**NOTE:** Two or more memory channels must be programmed for memory scan to start.

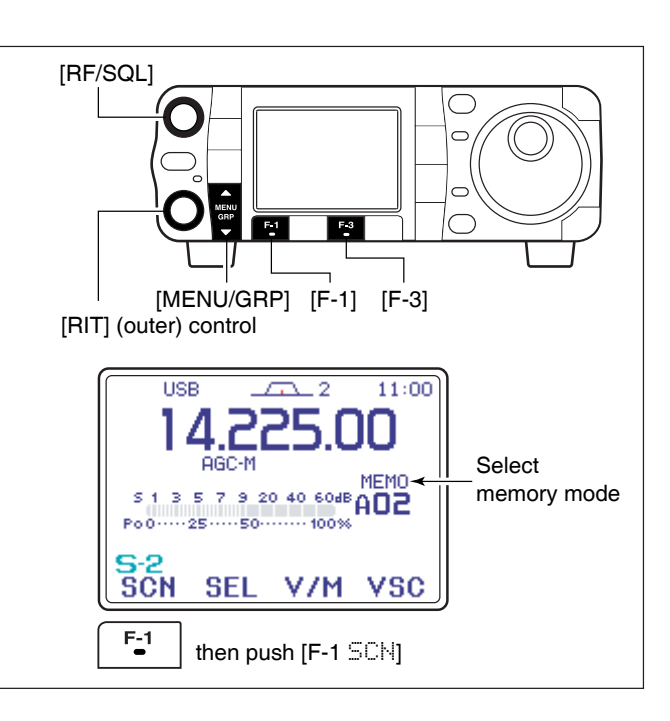

#### Menu group selection

Push [MENU/GRP] for 1 sec. Selection from: M, 5 or G(Graphic) Menu selection (Example: M) Push [MENU/GRP] momentarily. Selection from: 5-1, 5-2 or 5-3

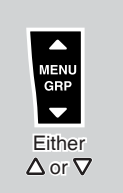

### Select memory scan operation

①Select 5-2.

- 2 Push [F-3 U/M] to select memory mode.
- (3) Close the squelch with [RF/SQL].
- 4 Push [F-1 SCN] to start the memory scan. · Decimal point blinks while scanning.
- 5 Push [F-2 SEL] to change the memory scan to select memory scan.
- 6 When the scan detects a signal, the scan stops or pauses depending on the resume setting.
- To cancel the scan push [F-1 SCN].

**NOTE:** Two or more memory channels must be designated as select memory channels for select memory scan to start (see p. 106).

While scan function is not activate, pushing **[F-2 SEL]** sets the select memory channels ON or OFF. And pushing and holding **[F-2 SEL]** for 2 sec. clears the all select memory channels.

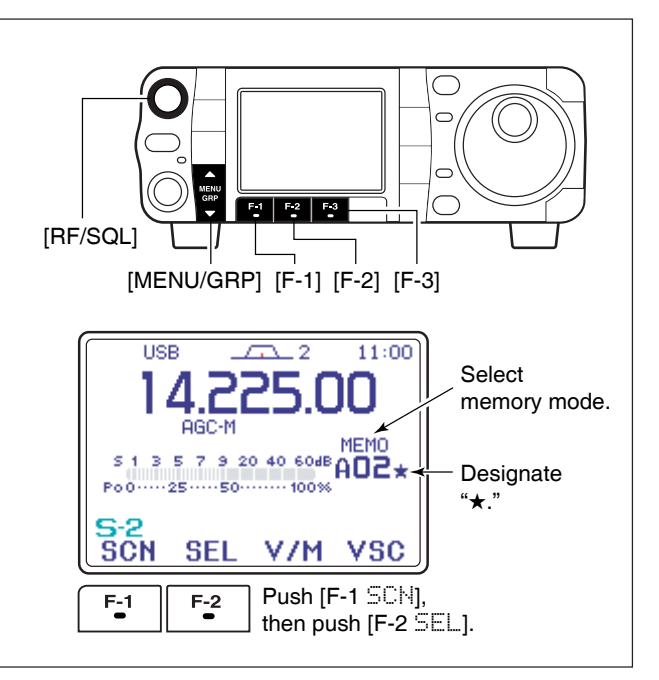

### Priority watch

- ① Select VFO mode, then set a frequency.
- 2 Close the squelch with [RF/SQL].
- 3 Set the desired memory channel as the watching channel.
- ④Select 5-2.
- 5 Push [F-2 PRI] to start the priority watch. •"" appears and decimal point blink while scanning.
- 6 When the scan detects a signal, the scan pauses for 10 sec. or until the signal disappears, depending on the resume setting.
- **NOTE:** The paused condition when detecting a sig-nal differs depending on the scan resume condi-tion. (p 134) resume on: pauses for 10 sec. resume off: pauses until 1

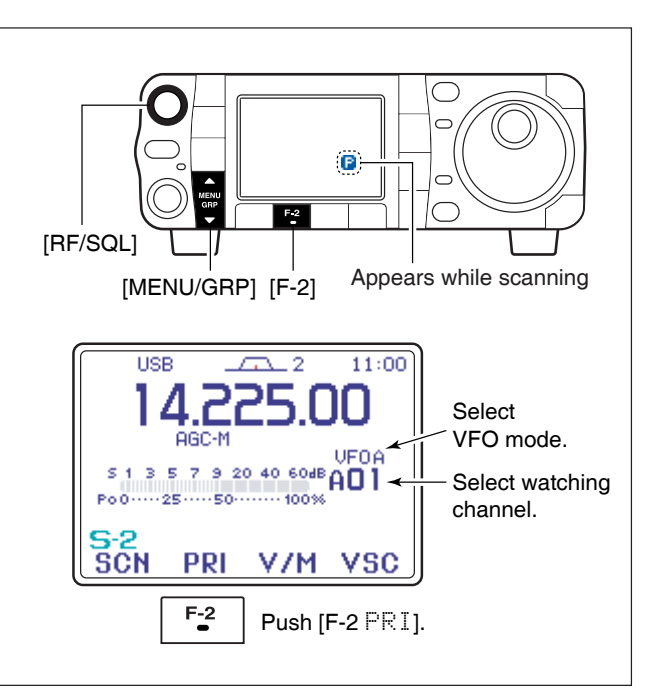

# ANTENNA TUNER OPERATION

### Optional AT-180 AUTOMATIC ANTENNA TUNER operation

The AT-180 automatic antenna tuner matches the IC-7000 to the connected antenna automatically. Once the tuner matches an antenna, the variable capacitor angles are memorized as a preset point for each frequency range (100 kHz steps). Therefore, when you change the frequency range, the variable capacitors are automatically preset to the memorized point.

- NOTE:
  The AT-180 can match both HF and 50 MHz bands. However, operation is different for the HF and 50 MHz bands.
  When connecting the AT-180, the IC-7000's output power must be set over the 10 W. Otherwise, the AT-180 may not be tuned correctly. (AT-180's minimum operating input power is 8 W.)

CAUTION: NEVER transmit with the tuner ON when no antenna is connected. This will damage both the transceiver and antenna tuner.

The AT-180 cannot be used for the 144/430 MHz bands. When operating on the 144/430 MHz band, pushing [TUNER/CALL] selects the call channel (p. 102).

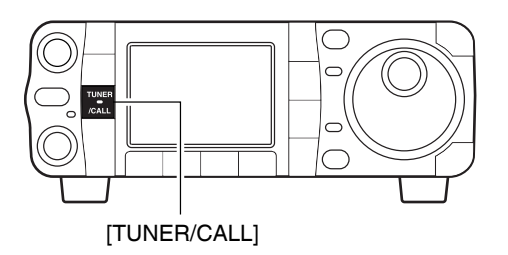

#### ♦ Tuner operation

#### • For the HF band:

Push [TUNER/CALL] to turn the tuner ON. The antenna is tuned automatically during transmission when the antenna SWR is higher than 1.5:1. • When the tuner is ON, "TUNE" indication appears.

#### • For the 50 MHz band:

Push [TUNER/CALL] for 1 sec. to tune the antenna. If "**I**INE" indicator blinks slowly while transmitting, push and hold [TUNER/CALL] for 1 sec. again to retune the antenna.

#### Manual tuning

During SSB operation on HF bands at low voice levels, the AT-180 may not be tuned correctly. In such cases, manual tuning is helpful.

Push [TUNER/CALL] for 2 sec. to start manual tuning.

•CW mode is selected, a side tone is emitted, and "TURE" indicator blinks; then, the previous mode is selected.

If the tuner cannot reduce the SWR to less than 1.5:1 after 20 sec. of tuning, "TUNE" indicator disappears. In this case, check the following:

· the antenna connection and feedline

• the antenna SWR (p. 36; meter function)

#### Through inhibit (HF bands only)

The AT-180 has a through inhibit condition. When selecting this condition, the tuner can be used at poor SWR's. In this case, automatic tuning in the HF bands activates only when exceeding SWR 3:1. Therefore, manual tuning is necessary each time you change the frequency. Although termed "through inhibit." the tuner will be "through" if the SWR is higher than 3:1 after tuning.

#### CONVENIENT

#### Tuner sensitive condition (HF bands only)

If you require critical tuning at any time during transmission, select the tuner sensitive condition. See p. 133 for selection.

#### • Automatic tuner start (HF bands only)

If you want to turn OFF the tuner under conditions of VSWR 1.5:1 or less, use "automatic tuner on" and turn the tuner OFF. See p. 132 for turning the function ON and OFF.

### 10 ANTENNA TUNER OPERATION

#### Menu group selection

Push [MENU/GRP] for 1 sec. Selection from: M, S or G(Graphic) Menu selection (Example: M) Push [MENU/GRP] momentarily. Selection from: S-1, S-2 or S-3

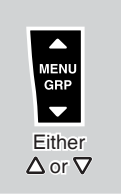

### Optional AH-4 AUTOMATIC ANTENNA TUNER operation

Optional AH-2b antenna element

The AH-4 matches the IC-7000 to a long wire antenna more than 7 m/23 ft long (3.5 MHz and above). • See p. 20 for connection.

• See the AH-4 instruction manual for AH-4 installation and antenna connection details.

#### AH-4 setting example:

For mobile operation

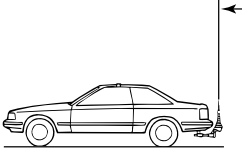

For outdoor operation

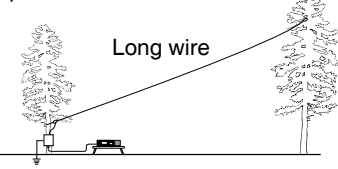

#### ♦ AH-4 operation

Tuning is required for each frequency. **Be sure** to retune the antenna before transmitting when you change the frequency—even slightly.

① Set the desired frequency in an HF band.

•The AH-4 will not operate on frequencies outside of ham bands.

2 Push [TUNER/CALL] for 1 sec.

• "TURE" indicator and "CW" appears while tuning.

③ "TURE" indicator stays ON when tuning is complete.

• When the connected wire cannot be tuned, "**(URB**" indicator blinks, and the AH-4 is bypassed and the antenna wire is connected to the antenna connector on the transceiver directly.

④ To bypass the AH-4 manually, push [TUNER/ CALL].

### **△DANGER!: HIGH VOLTAGE!**

**NEVER** touch the antenna element while tuning or transmitting.

**NEVER** operate the AH-4 without an antenna wire. The tuner and transceiver will be damaged.

NEVER operate the AH-4 when it is ungrounded.

Transmitting before tuning may damage the transceiver. Note that the AH-4 cannot tune when using a  $\frac{1}{2} \lambda$  long wire or multiple of the operating frequency.

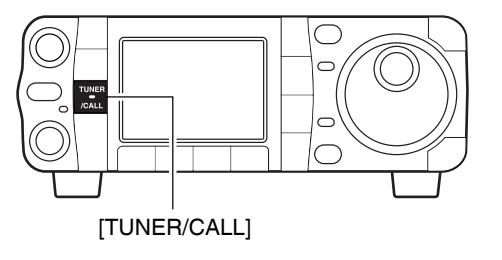

#### CONVENIENT

#### PTT tune function

The AH-4 is always tuned when the PTT is pushed after the frequency is changed (more than 1%). This function removes the "push and hold **[TUNER/CALL]**" operation and activates first transmission on the new frequency. This function is turned ON in the miscellaneous (others) set mode (p. 133).

**PACKET OPERATION** 

### ■ Packet operation

#### ♦ Data socket

| PIN #/NAME | DESCRIPTION                                                                                                    |
|------------|----------------------------------------------------------------------------------------------------|
| 1 DATA IN  | Communication data input.                                                                                       |
| ② GND      | Ground for DATA IN, DATA OUT and AF OUT.                                                                        |
| 3 PTTP     | Transmits when grounded.<br>When grounded, microphone input (pin 6) of [MIC]<br>connector will be disconnected. |
| ④ DATA OUT | Outputs 9600 bps receive data.                                                                                  |
| 5 AF OUT   | Outputs 1200 bps receive data.                                                                                  |
| 6 SQL      | Squelch output.<br>Goes to ground when squelch opens.                                                           |
|            | PIN #/NAME1DATA IN2GND3PTTP4DATA OUT5AF OUT6SQL                                                                 |

#### Adjusting the data speed

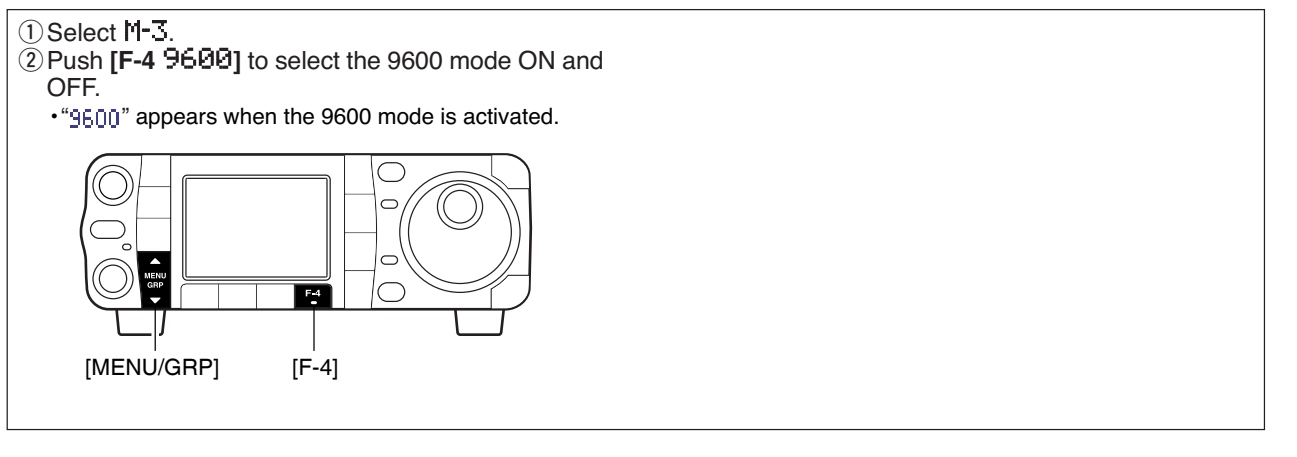

### $\diamond$ Adjusting the transmit signal output from the TNC

When setting data transmission speed to 9600 bps, the data signal coming from the TNC is applied exclusively to the internal limiter circuitry to automatically maintain bandwidth.

**NEVER** apply data levels from the TNC of over 0.6 Vp-p, otherwise the transceiver will not be able to maintain the band width and may possibly interfere with other stations.

**NOTE:** Read the instructions supplied with your TNC carefully before attempting packet operation with the IC-7000.

1. When using a level meter or synchroscope, adjust the TX audio level (DATA IN level) from the TNC as follows.

0.4 Vp-p (0.2 Vrms): recommended level

- 0.2-0.5 Vp-p (0.1-0.25 Vrms): acceptable level
- 2. When not using a measuring device.
- ① Connect the IC-7000 to a TNC.
- ② Enter a test mode ("CAL", etc.) on the TNC, then transmit some test data.
- ③ When the transceiver fails to transmit test data or transmits sporadically (**[TX]** indicator doesn't light red or blinks):
  - Decrease the TNC output level until **[TX]** indicator lights red continuously.

When transmission is not successful even though **[TX]** indicator lights red continuously:

- Increase the TNC output level.

# 12 CLOCK AND TIMERS

### ■Time set mode

This transceiver has a built-in 24-hour clock with power-off timer function. The clock indication is always displayed except after pushing **[F-INP/ENT]** (HM-151).

### •Set mode operation

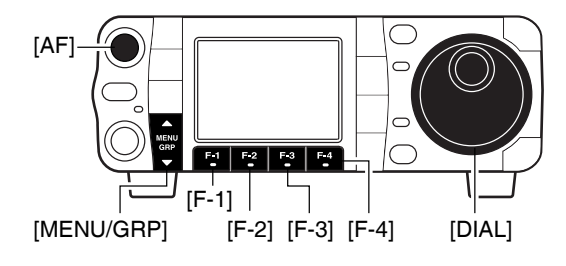

- ① Push [AF(set)] momentarily to enter the set mode menu.
- ② Push [F-3 TIME] to enter the time set mode.
- ③ Push [F-1 ▲] or [F-2 ▼] to select the desired item.
- ④ Rotate [DIAL] to set or select the desired value or condition.
  - Push [F-4 DEF] for 1 sec. to select a default value or condition.
- (5) Push [▼(мели/grp)] twice to exit the set mode.

Year

This item sets the current year.

2005

Rotate [DIAL], then push [F-3 SET] to set the year.

### Date

This item sets the current date.

3-15(Tue)

Rotate [DIAL], then push [F-3 5ET] to set the date.

### Time (Now)

This item sets the current time for the built-in 24-hour clock.

15:00

OFF

The clock 2 is displayed in- The clock 2 does not dis-

### Rotate [DIAL], then push [F-3 SET] to set the time.

stead of the 1st clock indica- play. (default)

This item turns the second clock indication ON and OFF instead of 1st clock. The clock 2 is convenient to indicate the UTC and other country's local time, etc. •Push [F-4 DEF] for 1 sec. to set the default value.

### CLOCK2 Offset

 This item sets the desired off-set time period for the clock 2 indication within -24:00 to +24:00 in 5 min.
 ± 0:00 (default)

 steps.
 •Push [F-4 DEF] for 1 sec. to set the default value.

### Auto Power OFF

This item sets the power-off period for automatic shutdown after the power-on timer has turned power ON. + 9:00 Rotate [DIAL] to set the time.

60min Push [F-3 SET] to enter the time.

ON.

tion.

#### ♦ Setting the current year

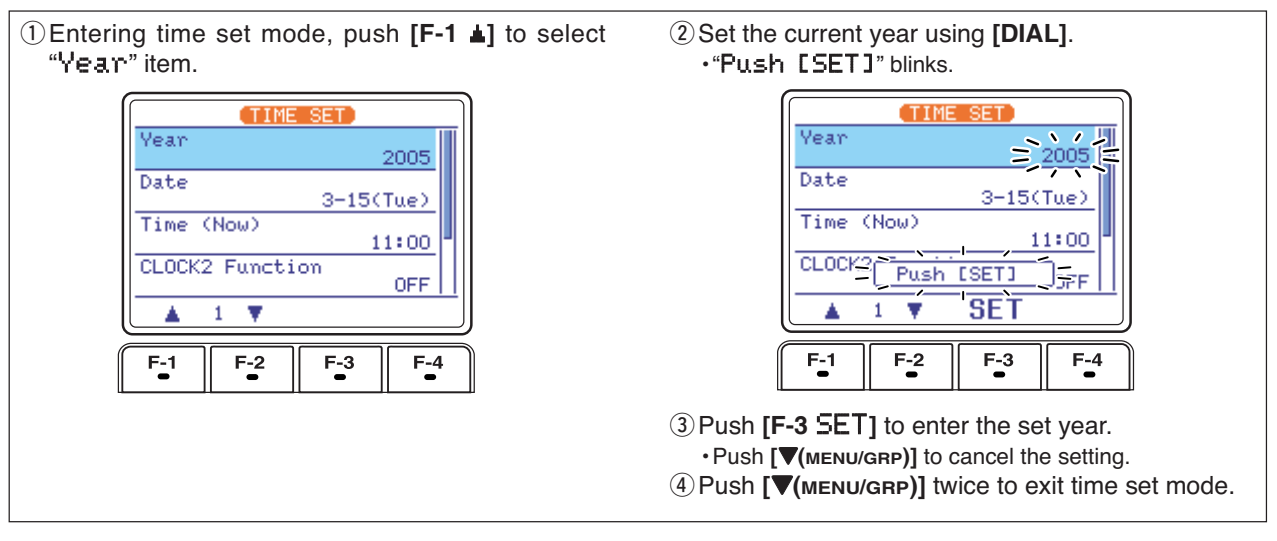

#### Setting the current date

| ① Entering time set mode, push [F-1 ▲] or [F-2 ▼] to          | TIME SET            |  |
|---------------------------------------------------------------|---------------------|--|
| select "Date" item.                                           | Year                |  |
| ② Rotate [DIAL] to set the current date.                      | 2005                |  |
| •"Push [SET]" blinks.                                         | Date<br>3-15(Tue)   |  |
| ③ Push [F-3 SET] to enter the set date.                       | Time (Now)          |  |
| <ul> <li>Push [▼(мели/двр)] to cancel the setting.</li> </ul> | 11:00               |  |
| ④ Push [▼(MENU/GRP)] twice to exit time set mode.             | CLUCK2 Function OFF |  |
|                                                               | ▲ 2 ▼               |  |

### Setting the current time

- ① Entering time set mode, push [F-1 ▲] or [F-2 ▼] to select "Time (Now)" item.
- ② Rotate [DIAL] to set the current time.
  "Push [SET]" blinks.
- ③ Push [F-3 SET] to enter the set time.
   Push [▼(MENU/GRP)] to cancel the setting.
- ④ Push [▼(MENU/GRP)] twice to exit time set mode.

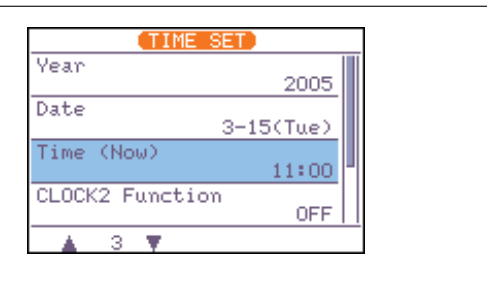

### 12 CLOCK AND TIMERS

### ♦ Clock2 function activity

| ① Entering time set mode, push [F-1 ▲] or [F-2 ▼] to | TIME SET                |  |  |
|------------------------------------------------------|-------------------------|--|--|
| 2 Select the CLOCK2 function activity using [DIAL]   | Date 2-21(Mon)          |  |  |
| ③ Push [▼(MENU/GRP)] twice to exit time set mode.    | Time (Now) 17:04        |  |  |
|                                                      | CLOCK2 Function OFF     |  |  |
|                                                      | CLOCK2 Offset<br>± 0:00 |  |  |
|                                                      | ▲ 4 ▼ DEF               |  |  |
|                                                      |                         |  |  |
|                                                      |                         |  |  |

### ♦ Clock2 offset setting

- ①Entering time set mode, push [F-1 ▲] or [F-2 ▼] to select "CLOCK2 Offset" item.
- ② Rotate [DIAL] to set the offset time within -24:00 to +24:00 in 5min. steps.
- ③ Push [▼(MENU/GRP)] twice to exit time set mode.

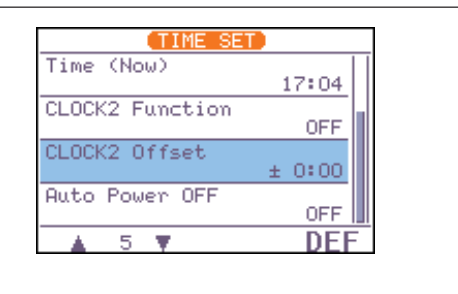

#### ♦ Auto power OFF activity

The transceiver can be set to automatically turn OFF after a specified period is with beep when no operation is performed. The power-off period can be set to 30–120 min. in 30 min. steps.

- ①Entering time set mode, push [F-2 ▼] to select "Auto Power OFF" item.
- O Set the desired power-off time using [DIAL].
- •"Push [SET]" blinks.
- ③ Push [F-3 SET] to enter the set time.
- •Push [**V**(MENU/GRP)] to cancel the setting.
- ④ Push [▼(MENU/GRP)] twice to exit timer set mode.

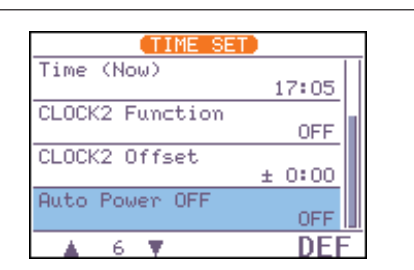

# SET MODE 13

### Set mode description

Set mode is used for programming infrequently changed values or conditions of functions. This transceiver has a quick set mode, display set mode, timer set mode and miscellaneous (others) set mode.

#### Set mode operation

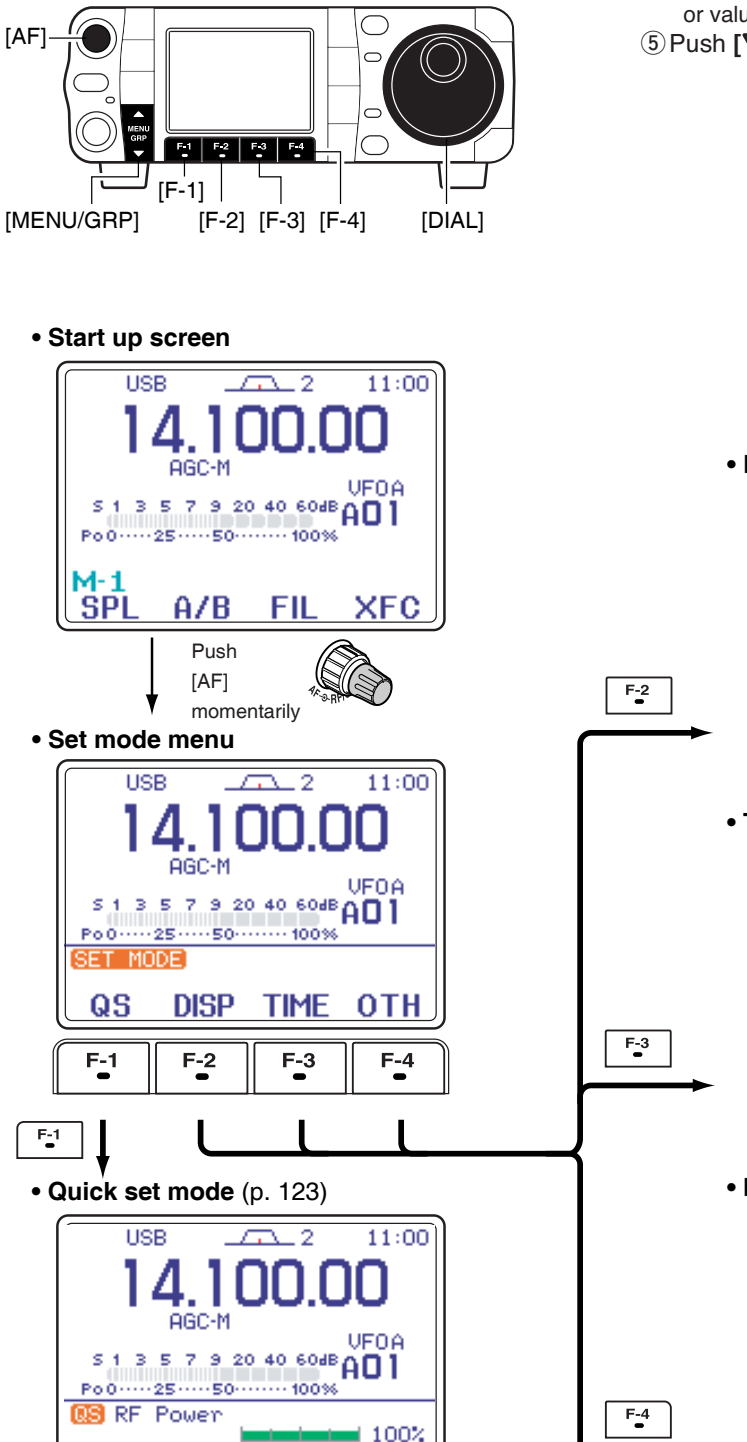

- (1) Push [AF(set)] momentarily to enter the set mode menu.
- ②Push [F-1 QS], [F-2 DISP], [F-3 TIME] or [F-4] **OTH**] to enter the desired set mode.
- ③ Push [F-1 ▲] or [F-2 T] to select the desired item.
- ④ Set the desired condition using [DIAL].
- Push [F-4 DEF] for 1 sec. to select a default condition or value.
- ⑤ Push [▼(меми/дяр)] twice to exit the set mode.

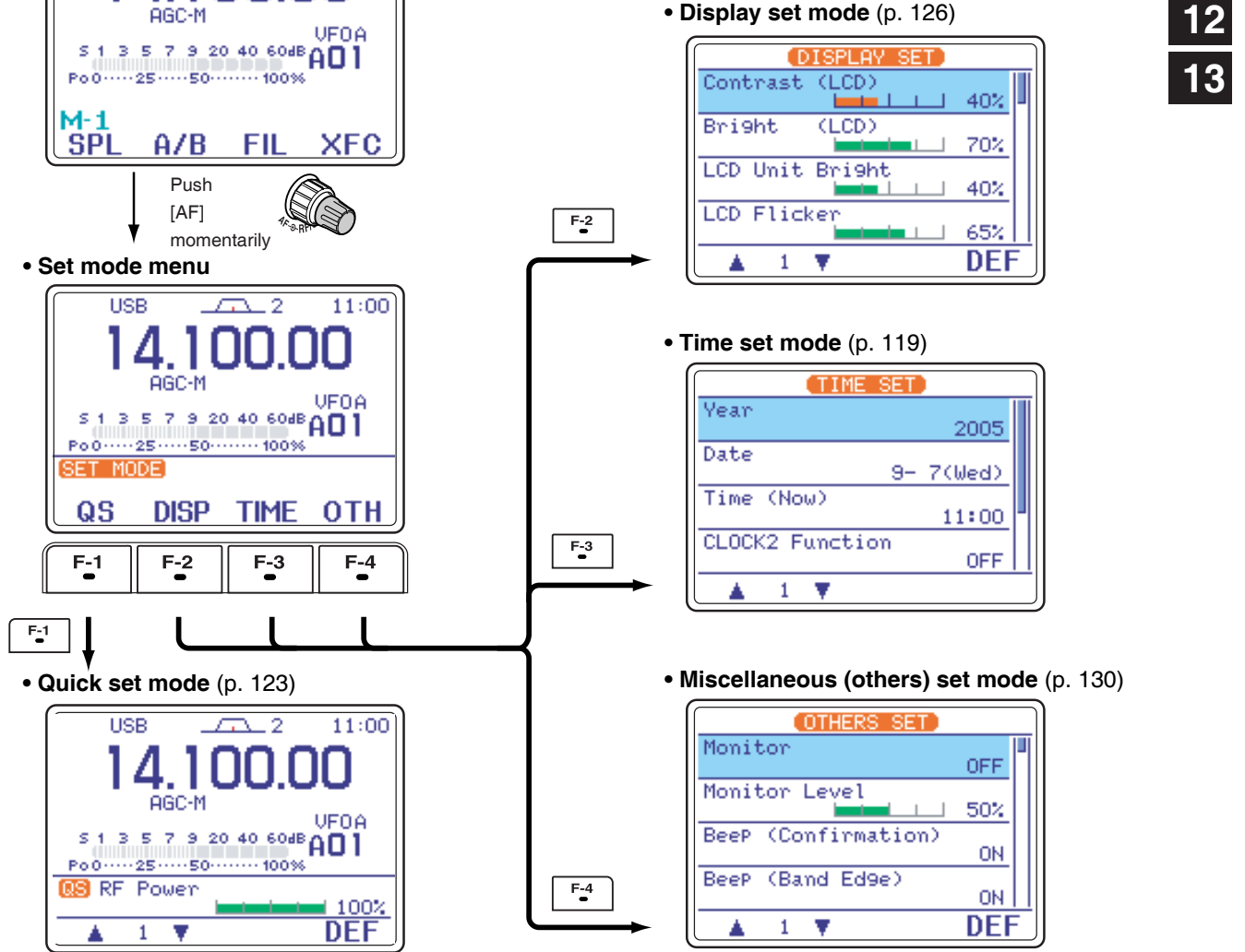

123

### Quick set mode

| Mode   |   | Set mode item         | Default setting |
|--------|---|-----------------------|-----------------|
|        | 1 | RF Power              | 100%            |
|        | 2 | MIC Gain              | 50%             |
|        | 3 | SSB TBW (WIDE) L      | 100 [Hz]        |
| SSB    | 4 | SSB TBW (WIDE) H      | 2900 [Hz]       |
|        | 5 | SSB TBW (MID) L       | 300 [Hz]        |
|        | 6 | SSB TBW (MID) H       | 2700 [Hz]       |
|        | 7 | SSB TBW (NAR) L       | 500 [Hz]        |
|        | 8 | SSB TBW (NAR) H       | 2500 [Hz]       |
|        | 1 | RF Power              | 100%            |
|        | 2 | Key Speed             | 20WPM           |
| CW     | 3 | CW Pitch              | 600 [Hz]        |
|        | 4 | Side Tone Level       | 50%             |
|        | 5 | Side Tone Level Limit | ON              |
|        | 1 | RF Power              | 100%            |
| RTTY   | 2 | Twin Peak Filter      | OFF             |
|        | 3 | RTTY Mark Frequency   | 2125 [Hz]       |
|        | 4 | RTTY Shift Width      | 170 [Hz]        |
|        | 5 | RTTY Keyin9 Polarity  | Normal          |
| AM     | 1 | RF Power              | 100%            |
| FM/WFM | 2 | MIC Gain              | 50%             |

### RF Power (all modes)

This item adjusts the RF output power. The RF output power can be adjusted from 0 to 100% in 1 % steps.

### MIC Gain (SSB/AM/FM modes)

This item adjusts microphone gain from 0 to 100% in 1% steps.

### SSB TBW (WIDE) L (SSB mode)

These items set the transmission passband width for wide setting by selecting the lower and higher frequencies. Lower freq. : 100 (default), 200, 300 and 500 Hz

100 100 Hz (default)

100% 100% (default)

50% 50% (default)

13

### Quick set mode (continued)

| SSB TBW (WIDE) H (SSB mode)                                      |                   |
|------------------------------------------------------------------|-------------------|
| These items set the transmission passband width for              | 2900              |
| wide setting by selecting the lower and higher fre-<br>quencies. | 2900 Hz (default) |
| Higher freq.: 2500, 2700, 2800 and 2900 Hz (default)             |                   |

### SSB TBW (MID) L (SSB mode)

These items set the transmission passband width for middle setting by selecting the lower and higher frequencies.

Lower freq. : 100, 200, 300 (default) and 500 Hz

### SSB TBW (MID) H (SSB mode)

These items set the transmission passband width for middle setting by selecting the lower and higher frequencies. Higher freq.: 2500, 2700 (default) 2800 and 2900 Hz

### SSB TBW (NAR) L (SSB mode)

These items set the transmission passband width for narrow setting by selecting the lower and higher frequencies. Lower freq. : 100, 200, 300 and 500 Hz (default)

### SSB TBW (NAR) H (SSB mode)

These items set the transmission passband width for narrow setting by selecting the lower and higher frequencies.

Lower freq. : 2500 (default), 2700, 2800 and 2900 Hz

### Key Speed (CW mode)

This item adjusts the CW key speed. The key speed can be selected from 6 to 60 wpm.

### CW Pitch (CW mode)

This item adjusts the CW key speed. The key speed can be selected from 300 to 900 Hz in 5 Hz steps.

600 600 Hz (default)

2700 Hz (default)

2700

300

300 Hz (default)

500 Hz (default)

500

2500

2500 Hz (default)

20WPM 20 WPM (default)

### 13 SET MODE

### Quick set mode (continued)

| Side Tone Level (CW mode)<br>This item adjusts the CW side tone level from 0% to<br>100% in 1% steps.<br>See p. 43 for details.                                                                                                    | 50% (default)                                                            |                                                              |  |
|----------------------------------------------------------------------------------------------------|--------------------------------------------------------------------------|--------------------------------------------------------------|--|
|                                                                                                    |                                                                          |                                                              |  |
| [                                                                                                    |                                                                          |                                                              |  |
| Side Tone Level Limit. (CW mode)<br>This item allows you to set a maximum volume level<br>for CW side tones. CW side tones are linked to the<br>[AF] control until a specified volume level is reached<br>– further rotation of the [AF] control will not increase<br>the volume of the CW side tones. | <b>DN</b><br>CW side tone level is limited<br>with <b>[AF]</b> (default) | <b>DFF</b><br>CW side tone level is linked<br>to <b>[AF]</b> |  |
|                                                                                                    |                                                                          |                                                              |  |
| Twin Peak Filter (RTTY mode)<br>This item turns the twin peak filter ON and OFF.                                                                                                    | ŪN<br>Twin peak filter is ON                                             | <b>OFF</b><br>Twin peak filter is OFF. (de-<br>fault)        |  |
|                                                                                                    |                                                                          |                                                              |  |
| RTTY Mark Frequency (RTTY mode)<br>This item selects the RTTY mark frequency. RTTY<br>mark frequency is switched between 1275, 1615 and<br>2125 Hz.                                                                                                    | 2125<br>2125 Hz RTTY mark<br>frequency (default)                         | 1275<br>1275 Hz RTTY mark<br>frequency                       |  |
| PTTV Shift Width (PTTV mode)                                                                                                    |                                                                          |                                                              |  |
| This item adjusts the RTTY shift width. There are 3 selectable values: 170, 200 and 425 Hz.                                                                                                    | 170<br>170 Hz RTTY shift<br>frequency (default)                          | 425<br>425 Hz RTTY shift<br>frequency                        |  |
|                                                                                                    |                                                                          |                                                              |  |
| RTTY Keying Polarity (RTTY mode)<br>This item selects the RTTY keying polarity. Normal or<br>reverse keying polarity can be selected.<br>When reverse polarity is selected, Mark and Space<br>are reversed.<br>- Normal : Key open/close = Mark/Space<br>- Reverse : Key open/close = Space/Mark       | Norma l<br>Normal polarity (default)                                     | Revense<br>Reverse polarity                                  |  |

### Display set mode

To adjust the LCD contrast or backlight, wait until the LCD becomes stable (10 min. or more after turning power ON). This is an inherent characteristic of LCDs and LCD backlights and does not indicate a transceiver malfunction.

### 1 Contrast (LCD)

This item adjusts the contrast of the LCD from 0% to 100% in 1% steps.

### 2Bri9ht (LCD)

This item adjusts the brightness of the LCD from 0% to 100% in 1% steps.

### 3 LCD Unit Bri9ht

This item adjusts the brightness of the LCD unit from 0% to 100% in 1% steps.

40% (default)

70% (default)

40% (default)

70%

### 4LCD Flicker

This item adjusts the flicker of the LCD from 0% to 100% in 1% steps.

lcom recommends using the default value. But if you feel the flicker on the LCD, and it is too concerned, you adjust this item.

### 5Backli9ht(Switches)

This item adjusts the brightness of the switches from 0% to 100% in 1% steps.

65% (default)

50% (default)

### 6DisPlay ТуРе

This item sets the LCD screen type. There are 3 selectable types: A, B, and C.

A-type LCD screen (default)

### 13 SET MODE

#### Display set mode (continued)

### 7 DisPlay Font TyPe

This item sets the font type of the frequency readouts. Basic and Italic (2 fonts) are selectable.

### 8DisPlay Font Size

This item sets the font size of the frequency readouts. Normal and large (2 sizes) are selectable. Basic Basic font (default)

Normal Normal size (default)

### 9 Meter Peak Hold

This item turns the meter peak hold function ON and OFF. When the meter peak hold function is ON, the highest

activated segment of the meter remains visible for 0.5 sec.; when OFF, the meter functions normally.

### 10 Filter PoPuP (PBT)

This item turns the popup indication ON and OFF for the PBT function.

**ŪN** Meter peak hold is ON (default) **OFF** Meter peak hold is OFF

#### N and OFF for DN Popup function is ON (default)

**OFF** Popup function is OFF

### 11 Filter PoPuP (FIL)

This item turns the popup indication ON and OFF for the filter selection.

**DN** Popup function is ON (default)

**OFF** Popup function is OFF

### 12 1Hz Mode Popup

This item turns the popup indication ON and OFF for the 1 Hz tuning step function.

**ŪN** Popup function is ON (default)

**OFF** Popup function is OFF

### 13 Scope CENTER/FIX Popup

This item turns the popup indication ON and OFF for the Scope center/fix mode selection.

**DN** Popup function is ON (default) **OFF** Popup function is OFF

#### 14 TV POPUP (CH UP/Down) This item turns the popup indication ON and OFF for OFF ON. the TV channel Up/Down operation. Popup function is ON Popup function is OFF (default) 15 TV POPUP (P. AMP/ATT) This item turns the popup indication ON and OFF for OFF ON. the P.AMP/ATT setting on TV operation. Popup function is ON Popup function is OFF (default) 16 Voice TX Name DisPlay This item turns the indication of the voice TX memory OFF ON. channel names ON and OFF on the voice TX mem-Voice TX memory names Only the voice TX memory ory channels of the voice TX menu. are indicated on the voice channels are indicated. TX memory channels. (default) 17 Keyer Memory DisPlay This item turns the indication of the keyer memory ON OFF contents ON and OFF on the keyer memory channels Memory contents are indi- Only the keyer memory of the memory keyer send menu. cated on the keyer memory channels are indicated. channels. (default) 18 DTMF Memory Display This item turns the indication of the DTMF code se-OFF ON. quence ON and OFF on the DTMF memory channels DTMF code sequence are Only DTMF memory chanof the DTMF send menu. indicated on the DTMF nels are indicated. memory channels. (default) 19 External DisPlay This item selects the indication size for external dis-2 1 play. Same indication ratio (1:1.8) The indication ratio is 1:1.6. as transceiver display. (default) 20 OPenin9 Messa9e

This item turns the opening message screen indication capability ON and OFF.

Display set mode (continued)

**ŪH** Opening message is ON (default)

**OFF** Opening message is OFF

### Display set mode (continued)

#### 21 My Call

Your call sign, etc. can be displayed in the opening screen when turning power ON. Up to 10 characters can be programmed.

Capital letters, numerals, some symbols (– /  $\cdot$  ) and spaces can be used.

- ①Push [AF(seт)] momentarily, then [F-2 DISP] to select the display set mode.
- ② Push [F-1 ▲] or [F-2 ▼] several times to select the "18 My Call" item.

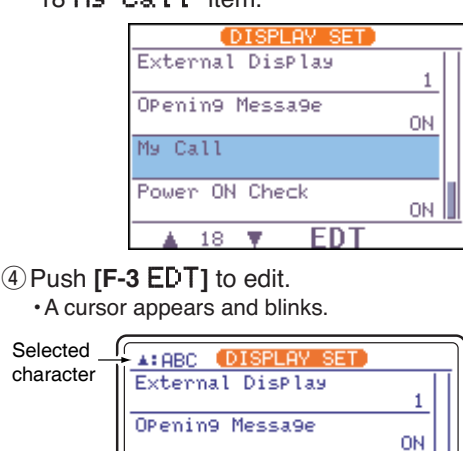

- (5) Input the desired character by rotating [**DIAL**] or by pushing the band key (on HM-151) for number input.
  - •Push [**(MENU/GRP**)] to select the capital letters ([**ABC**]), numerals ([**123**]) or symbols ([**etc**]).
  - •Push [F-1 4] or [F-2 ] for cursor movement.
  - Push [F-3 DEL] to delete the selected character.
  - Push [F-4 SPC] to input a space.
- ⑥ Push [▼(MENU/GRP)] to input the set name.
   The cursor disappears.
- ⑦ Push [▼(MENU/GRP)] twice to exit the set mode screen.

#### •Opening screen example

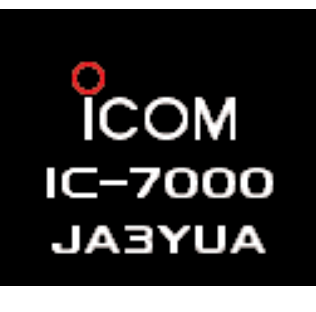

### 22 Power ON Check

M9 Call

4

F-1

Power ON Check

•

F-2

This item selects the indication ON or OFF when turning power ON.

V/\_

DEL

F-3

ΟN

SPC

F-4

- ON : The Transceiver briefly displays 'Your Call sign,' 'RF power,' 'Auto power OFF timer' and 'RIT//ITX frequency' when turning power ON.
   No-programmed or disactivated items are skipped.
- OFF : The display goes directly to frequency indication at power ON.

#### **DN** Power ON check is ON. (default)

### OFF

Power ON check is OFF.

### SET MODE 13

### Miscellaneous (others) set mode

| 1 Monitor                                          |                                   |                                              |
|----------------------------------------------------|-----------------------------------|----------------------------------------------|
| This item sets the TX monitor function ON and OFF. | ON                                | OFF                                          |
| The monitor gain can be set described below.       | TX monitor function is turned ON. | TX monitor function is turned OFF. (default) |

### 2 Monitor Level

This item adjusts the transmit IF signal monitor level from 0% to 100% in 1% steps.

See p. 89 for details.

### **60%** 50% (default)

### 3 BeeP(Confirmation)

A beep sounds each time a switch is pushed to confirm it. This function can be turned OFF for silent operation.

The volume level can be set described below.

### 4 BeeP(Band Ed9e)

6 Beep Level Limit

A beep sounds when an operating frequency enters or exits an amateur band. This functions independent of the confirmation beep setting (above).

The volume level can be set described below.

### 5 BeeP Level

tones.

This item adjusts the volume level for (confirmation and band edge) beep tones from 0% to 100% in 1% steps. When beep tones are turned OFF, this setting has no effect.

This item allows you to set a maximum volume level

for (confirmation and band edge) beep tones. The

beep tones are linked to the [AF] control until a spec-

ified volume level is reached - further rotation of the [AF] control will not increase the volume of the beep ON. Band edge beep ON (default)

Confirmation beep ON

ON.

(default)

**OFF** 

OFF Band edge beep OFF

Confirmation beep OFF

**OFF** ON. Beep level is limited with Beep level is linked to [AF] [AF] (default)

**∟∟**∟ 50%

50% (default)

### 13 SET MODE

### Miscellaneous (others) set mode (continued)

| 7 RF/SQL Control                                                                                             |        |                                                     |  |
|----------------------------------------------------------------------------------------------------|--------|-----------------------------------------------------|--|
| The [RF/SQL] control can be set as the RF/squelch                                                            | RF+SQL | [RF/SQL] control as RF/squelch control              |  |
| control (default), the squelch control only (RF gain is fixed at maximum) or 'Auto' (RF gain control in SSB, | SQL    | [RF/SQL] control as squelch control                 |  |
| CW and RTTY; squelch control in AM and FM).                                                                  | AUTO   | [RF/SQL] control as RF gain control in SSB,         |  |
| See pgs. 1, 35 for details.                                                                                  |        | CW and RTTY; squelch control in AM and FM (default) |  |

#### 8Quick SPLIT

When this item is set to ON, pushing and holding [F-1 SPL] (M-1) for 1 sec. sets the undisplayed VFO frequency to the displayed VFO frequency plus the split offset and activates split operation.

**ŪN** Quick split ON (default)

0.000MHz

(default)

0.000 MHz offset

**OFF** Quick split OFF

-9.999MHz

Minus 9.999 MHz offset

See p. 92 for details.

### 9 SPLIT Offset

This item sets the offset (difference between transmit and receive frequencies) for the quick split function.

The offset frequency can be set from –9.999 MHz to +9.999 MHz in 1 kHz steps.

### 10 SPLIT LOCK

When this item is ON, **[DIAL]** can be used to adjust the transmit frequency while pushing **[XFC]** even while the lock function is activated.

See p. 91 for split frequency operation details.

### 11 DUP Offset HF

This item sets the offset (difference between transmit and receive frequencies) for duplex operation. However, this setting is used to input the repeater offset for an HF band only.

The offset frequency can be set from 0.000 MHz to +9.999 MHz in 1 kHz steps.

### 12 DUP Offset 50M

This item sets the offset (difference between transmit and receive frequencies) for duplex operation. However, this setting is used to input the repeater offset for the 50 MHz band.

The offset frequency can be set from 0.000 MHz to +9.999 MHz in 1 kHz steps.

<mark>DN</mark> Split lock function ON

OFF Split lock function OFF (default)

0. 100MHz 0.1 MHz offset (default)

**0. 500MHz** 0.5 MHz offset (default)

### Miscellaneous (others) set mode (continued)

### 13 DUP Offset 144M

This item sets the offset (difference between transmit and receive frequencies) for duplex operation. However, this setting is used to input the repeater offset for an 144 MHz band only.

The offset frequency can be set from 0.000 MHz to +9.999 MHz in 1 kHz steps.

### 14 DUP Offset 430M

This item sets the offset (difference between transmit and receive frequencies) for duplex operation. However, this setting is used to input the repeater offset for the 430 MHz band.

The offset frequency can be set from 0.000 MHz to +9.999 MHz in 1 kHz steps.

### 15 One Touch RePeater

This item turns the one touch repeater function ON (DUP-, DUP+) and OFF.

When [F-2 DUP] (M-3) is pushed and held for 1 sec., the selected offset direction and programmed duplex offset frequency (depending on the operating frequency band) is set with the displayed frequency.

### 16 Auto RePeater

This item turns the auto repeater function ON-1 (auto duplex setting), ON-2 (auto duplex setting and activating tone encoder) or OFF.

See p. 65 for details concerning the auto repeater function.

### 17 Tuner (Auto Start)

The optional AT-180 ANTENNA TUNER has an automatic start capability which starts tuning if the SWR is higher than 1.5-3:1.

When "OFF" is selected, the tuner remains OFF even when the SWR is poor (1.5-3:1). When "ON" is selected, automatic tune starts even when the tuner is turned OFF.

#### **OFF** 0N-1 Auto duplex setting is ON. (default) OFF.

Auto repeater function is

0.6 MHz offset (default)

0.600MHz

5.000MHz 5 MHz offset (default)

### DUP-

Minus offset direction is se- One touch repeater function lected. (default)

**OFF** 

is OFF.

OFF Automatic tune function is Automatic tune function is

ON. OFF. (default)

Even when "ON" is selected, automatic tune does not start for the 50 MHz band.

ON.

### 13 SET MODE

### Miscellaneous (others) set mode (continued)

| 18 Tuner (PTT Start)                                                |                 |                                                                                    |
|---------------------------------------------------------------------|-----------------|------------------------------------------------------------------------------------|
| When an optional AH-4 ANTENNA TUNER is connected,                   | ON              | OFF                                                                                |
| PTT is pushed.                                                      | Tuning starts w | then pushing Tuning starts only when                                               |
| This function activates for HF band only.                           |                 | irequency. [TONEII] is pushed. (default)                                           |
|                                                                     |                 |                                                                                    |
| 19 [TUNER] Switch                                                   |                 |                                                                                    |
| You can set [TUNER/CALL] key's action from "Auto" and "Manual."     | Auto            | Optional antenna tuner is activated auto-<br>matically when tuner is ON. (default) |
|                                                                     | Manual          | Optional antenna tuner is activated, when <b>[TUNER/CALL]</b> is pushed.           |
|                                                                     |                 |                                                                                    |
| 20 VSEND Select                                                     |                 |                                                                                    |
| This item select the [ACC] (pin 7) output.                          |                 | ON                                                                                 |
| "ON" : VSEND is for the 144/430 MHz; HSEND<br>is for the HF/50 MHz. |                 | VSEND is for 144/430 MHz.<br>(default)                                             |
| "UHF Only": VSEND is for the 430 MHz; HSEND is                      |                 |                                                                                    |
| "OFF" : VSEND is not used; HSEND is for all                         |                 |                                                                                    |
| bands.                                                              |                 |                                                                                    |
|                                                                     |                 |                                                                                    |
| 21 SPEECH Level                                                     |                 |                                                                                    |
| This item adjusts the volume level for speech function              |                 | <b>60%</b>                                                                         |
| from 0% to 100% in 1% steps.                                        |                 | 50% (default)                                                                      |
|                                                                     |                 |                                                                                    |
|                                                                     |                 |                                                                                    |
| [                                                                   |                 |                                                                                    |
| 22 SPEECH Lan9ua9e                                                  |                 |                                                                                    |

This item selects language for the speech function.

You can select between English and Japanese as the SPEECH language.

English announcement (default)

JaPanese Japanese announcement

### 23 SPEECH Speed

This item selects the speech speed between faster or slower synthesizer output.

HIGH Faster announcement (default) LOW Slower announcement

### Miscellaneous (others) set mode (continued)

|                                                                                                    | ,                                            |                                                                            |  |
|----------------------------------------------------------------------------------------------------|----------------------------------------------|----------------------------------------------------------------------------|--|
| 24 SPEECH S-Level                                                                                                    |                                              |                                                                            |  |
| You can have frequency, mode and signal level an-<br>nouncement. Signal level announcement can be de-<br>activated if desired.                                          | 미시<br>Signal level announcement<br>(default) | <b>OFF</b><br>No signal level<br>announcement                              |  |
| When "OFF" is selected, the signal level is not an-<br>nounced.                                                                                                    |                                              |                                                                            |  |
|                                                                                                    |                                              |                                                                            |  |
| 25 SPEECH [MODE] Switch                                                                                                    |                                              |                                                                            |  |
| This irem selects the operating mode speech capa-<br>bility when <b>[MODE]</b> is pushed.                                                                               | <b>ŪN</b><br>Operating model announce-       | <b>DFF</b><br>No operating mode an-<br>nouncement with [MODE]<br>(default) |  |
| When "ON" is selected, the selected operating mode is announced at pushing [MODE].                                                                                      | ment with [MODE]                             |                                                                            |  |
|                                                                                                    |                                              |                                                                            |  |
| 26 MemoPad Numbers                                                                                                    |                                              |                                                                            |  |
| This item sets the number of memo pad channels                                                                                                    | 5                                            | 10                                                                         |  |
| available. 5 of 10 memo pads can be set.                                                                                                    | 5 memo pads<br>(default)                     | 10 memo pads                                                               |  |
| 27 SCAN Speed                                                                                                    |                                              |                                                                            |  |
| This item sets the rate at which channels or frequen-                                                                                                    | HIGH                                         | LOW                                                                        |  |
| cies are scanned during scan operations. High and low can be selected.                                                                                                  | Scan is faster.<br>(default)                 | Scan is slower.                                                            |  |
| 28 SCAN Resume                                                                                                    |                                              |                                                                            |  |
| This item sets the scan resume function ON and OFF.                                                                                                    | ON                                           | OFF                                                                        |  |
| "ON" : Scan resumes 10 sec. after stopping on<br>a signal (or 2 sec. after a signal disap-<br>per)                                                                      | Scan resume function is ON. (default)        | Scan resume function is OFF.                                               |  |
| "OFF" : Scan does not resume after stopping on<br>a signal. For the priority watch, setting to<br>OFF pauses the watch until the signal<br>disappears and scan resumes. |                                              |                                                                            |  |
|                                                                                                    |                                              |                                                                            |  |
| 29 MHIN DIHL Huto TS                                                                                                    |                                              |                                                                            |  |
| I his item sets the auto tuning step function. When ro-<br>tating [ <b>DIAL</b> ] rapidly, the tuning step automatically                                                | Auto tuning<br>Fastest tur                   | g step is turned ON.<br>hing step during rapid rotation                    |  |

 changes several times as selected.
 (default)

 There are 2 type of auto tuning steps: HIGH (Fastest) and LOW (Faster).
 LOW
 Auto tuning step is turned ON. Faster tuning step during rapid rotation

 OFF
 Auto tuning step is turned OFF.

13

| Miscellaneous | (others, | ) set m | node ( | (continued) |
|---------------|----------|---------|--------|-------------|
|---------------|----------|---------|--------|-------------|

| 30 HM-151 [F-1]                                      |                                                  |
|------------------------------------------------------|--------------------------------------------------|
| This item programmes for one of several functions to | MPW ANF                                          |
| [F-1] key of HM-151. Programmable key assignments    | Memo pad write is pro- Auto notch filter is pro- |
|                                                      | grammed. (default) grammed.                      |
| "P.AMP/ATT" (Preamplifier/attenuator),               | "AGC" (AGC selection),                           |
| "NB" (Noise blanker),                                | "TBW" (TX filter width),                         |
| "NR" (Noise reduction),                              | "DUP" (Duplexer),                                |
| "MNF" (Manual notch filter),                         | "TON" (FM tone operation),                       |
| "ANF" (Auto notch filter),                           | "MET" (Meter selection),                         |
| "TS" (Tuning step),                                  | "VSC" (Voice squelch control),                   |
| "SPL" (Split operation),                             | "MPW" (Memo pad write),                          |
| "A/B" (VCO A/B selection),                           | "MPR" (Memo pad read),                           |
| "MCL" (Memory clear),                                | " <scope>" (Scope selection),</scope>            |
| "BNK" (Bank selection),                              | " <meter>" (Multi-meter selection)</meter>       |
| "COM" (Speech compressor),                           |                                                  |
|                                                      |                                                  |

### 31 HM-151 [F-2]

This item programmes for one of several functions to [F-2] key of HM-151. Programmable key assignments are same as above.

| MPR                |     |      |    |      | N  |
|--------------------|-----|------|----|------|----|
| Memo               | pad | read | is | pro- | No |
| grammed. (default) |     |      |    |      | pr |

B

oise blanker function is ogrammed.

### 32 MIC UP/Down Speed

33 Quick RIT/dTX Clear

struction with [F-3 CLR] key.

See pgs. 75, 88 for deatails.

This item sets the rate at which frequencies are scanned when the microphone (HM-151) []keys are pushed and held. High or low can be selected.

This item selects the RIT///TX frequency clearing in-

#### HIGH

High speed (default, 50 tuning steps/sec.)

LOW

Low speed

(25 tuning steps/sec.)

ON. Clears the RIT/ATX fre- Clears the RIT/ATX frequency when [F-3 CLR] is quency when [F-3 CLR] is pushed momentarily.

**OFF** 

pushed and held for 1 sec. (default)

### 34 SSB/CW Synchronous Tuning

This item selects the displayed frequency shift function from ON and OFF.

When this function is activate, the receiving signal can be kept to receive even when the operating mode is changed between SSB and CW.

The frequency shifting value may differ according to the CW pitch setting.

#### 0N.

The displayed frequency The displayed frequency shifts when the operating does not shift. mode is changed between (default) SSB and CW.

### OFF
### Miscellaneous (others) set mode (continued)

| 35 CW Normal Side                                                                                                   |                                                             |                                                |
|----------------------------------------------------------------------------------------------------|-------------------------------------------------------------|------------------------------------------------|
| Selects the carrier point of CW mode from LSB and                                                                   | LSB                                                         | USB                                            |
| USB.                                                                                                    | The carrier point is set to<br>LSB side.<br>(default)       | The carrier point is set to USB side.          |
|                                                                                                    |                                                             |                                                |
| 36 VOICE 1st Menu                                                                                                   |                                                             |                                                |
| This item selects the first appearing menu when [F-1 VO] (S-1) is pushed, from "VOICE-RX/TX" or "VOICE-Root."       | VOICE-RX/TX<br>Voice RX/TX menu is se-<br>lected. (default) | VOICE-Root.<br>Voice root menu is selected.    |
|                                                                                                    |                                                             |                                                |
| 37 KEYER 1st Menu                                                                                                   |                                                             |                                                |
| This item selects the first appearing menu when [F-2<br>KEY] (S-1) is pushed, from "KEYER-SEND" or<br>"KEYER-Root." | KEYER-SEND<br>Keyer send menu is se-<br>lected. (default)   | KEYER-Root.<br>Keyer root menu is selected.    |
|                                                                                                    |                                                             |                                                |
| 38 DTMF 1st Menu                                                                                                    |                                                             |                                                |
| This item selects the first appearing menu when [F-2 DTM] (S-1) is pushed, from "DTMF-SEND" or "DTMF-Root."         | DTMF-SEND<br>DTMF send menu is se-<br>lected. (default)     | DTMF-Root.<br>DTMF root menu is se-<br>lected. |
|                                                                                                    |                                                             |                                                |
| 39 Mode Select (SSB)                                                                                                |                                                             |                                                |
| This item inhibits the selection of SSB (LSB/USB)                                                                   | ON                                                          | OFF                                            |
| modes, and allows you to simplify operation during normal operation.                                                | SSB modes are selectable.<br>(default)                      | SSB modes are inhibited.                       |

For example if you are operating mobile and only plan on using FM and AM modes, sets all other modes (SSB, CW, RTTY, WFM) to OFF, thereby making selection of AM or FM quick and easy.

## 40 Mode Select (CW)

This item inhibits the selection of CW/CW-R modes, and allows you to simplify operation during normal operation.

# ONOFFCW modes are selectable.<br/>(default)CW modes are inhibited.

## 41 Mode Select (RTTY)

This item inhibits the selection of RTTY/RTTY-R modes, and allows you to simplify operation during normal operation.

ONOFFRTTY modes are selectable.RTTY modes are inhibited.(default)RTTY modes are inhibited.

## 13 SET MODE

### Miscellaneous (others) set mode (continued)

| 42 Mode Select (AM)                                                                                                    |                                                                                                    |
|----------------------------------------------------------------------------------------------------|----------------------------------------------------------------------------------------------------|
| This item inhibits the selection of AM mode, and al-                                                                                                    | ON OFF                                                                                                    |
| lows you to simplify operation during normal opera-<br>tion.                                                                                              | AM mode is selectable. AM mode is inhibited. (default)                                                                                        |
|                                                                                                    |                                                                                                    |
| 43 Mode Select (FM)                                                                                                    |                                                                                                    |
| This item inhibits the selection of FM mode, and al-                                                                                                    | ON OFF                                                                                                    |
| lows you to simplify operation during normal opera-<br>tion.                                                                                              | FM mode is selectable. FM mode is inhibited. (default)                                                                                        |
|                                                                                                    |                                                                                                    |
| 44 Mode Select (WFM)                                                                                                    |                                                                                                    |
| This item inhibits the selection of WFM mode, and al-                                                                                                    | ON OFF                                                                                                    |
| tion.                                                                                                    | WFM mode is selectable. WFM mode is inihibited. (default)                                                                                     |
|                                                                                                    |                                                                                                    |
| 45 External KeyPad (VOICE)                                                                                                    |                                                                                                    |
| This item sets the external keypad capability and function.                                                                                               | <b>ON</b> : Pushing one of external keypad switches, transmits the desired voice memory contents during a phone mode (SSB, AM, FM) operation. |
| For your information                                                                                                    |                                                                                                    |
| The following diagram shows the equivalent circuit of<br>an external keypad and connects to the pin 3 and<br>pin 7 of the <b>[MIC]</b> connector (p. 10). | (default)                                                                                                    |
| $\begin{array}{c ccccccccccccccccccccccccccccccccccc$                                                                                                    |                                                                                                    |
| USER EXTERNAL KEYPAD                                                                                                    |                                                                                                    |
|                                                                                                    |                                                                                                    |

## 46 External KeyPad (KEYER)

This item sets the external keypad capability and function.

User external keypad is same as above.

- **UN** : Pushing one of external keypad switches, transmits the desired memory keyer contents during CW mode operation.
- **OFF** : External keypad does not function. (default)

#### Missellenseurs (atheres) est made ( ... -

| 47 Front KeyPad TyPe                                                                                                    |                                           |                                |
|----------------------------------------------------------------------------------------------------|-------------------------------------------|--------------------------------|
| This item selects the front keypad type connected to the <b>[MIC]</b> connector of the controller.                                                                                        | Dot/Dash<br>Dot/Dash (default)            | Ext. KeyPad<br>External keypad |
| 48 CI-V Baud Rate                                                                                                    |                                           |                                |
| This item sets the data transfer rate. 300, 1200, 4800, 9600, 19200 bps and "Auto" are available.                                                                                         | <b>Auto</b><br>Auto baud rate             | 19200<br>19200 bps             |
| When "Auto" is selected, the baud rate is automati-<br>cally set according to the connected controller or re-<br>mote controller.                                                         | (default)                                 |                                |
| 49 CI-V Address                                                                                                    |                                           |                                |
| To distinguish equipment, each CI-V transceiver has<br>its own Icom standard address in hexadecimal code.<br>The IC-7000's address is 70h.                                                | <b>アゆh</b><br>Address of 70h<br>(default) | <b>7Fh</b><br>Address of 7Fh   |
| When 2 or more IC-7000's are connected to an op-<br>tional CT-17 CI-V LEVEL CONVERTER, rotate <b>[DIAL]</b> to<br>select a different address for each IC-7000 in the<br>range 01h to 7Fh. |                                           |                                |
| 50 CI-U Transceive                                                                                                    |                                           |                                |
| Transceive operation is possible with the IC-7000 con-<br>nected to other Icom HF transceivers or receivers.                                                                              | <b>ŪN</b><br>Transceive ON                | <b>ŪFF</b><br>Transceive OFF   |
| When "ON" is selected, changing the frequency, op-<br>erating mode, etc. on the IC-7000 automatically<br>changes those of connected transceivers (or re-<br>ceivers) and vice versa.      | (default)                                 |                                |

## 51 REF Adjust

This item adjusts the internal reference frequency within 0 to 100% range in 1 % steps.

13

## 14 MAINTENANCE

## ■ Fuse replacement

If a fuse blows or the transceiver stops functioning, try to find the source of the problem, and replace the damaged fuse with a new, rated fuse.

**CAUTION: Disconnect** the DC power cable from the transceiver when changing a fuse.

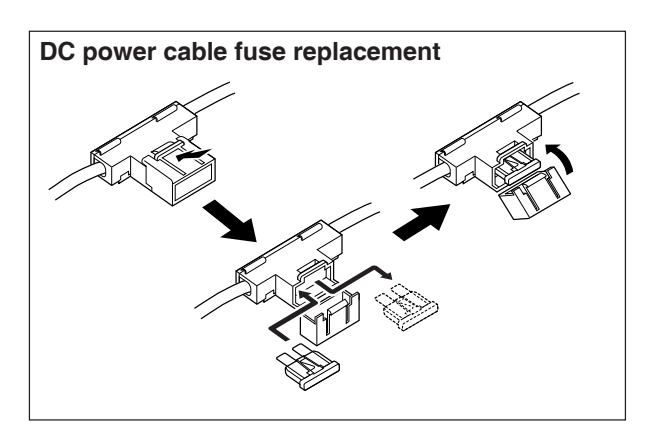

#### **CIRCUITRY FUSE REPLACEMENT**

The 13.8 V DC from the DC power cable is applied to all units in the IC-7000, except for the power amplifier, through the circuitry fuse. This fuse is installed in the FRONT unit.

**WARNING: NEVER** attempt to remove fuse coverusing your finger nails, this may result in injury.

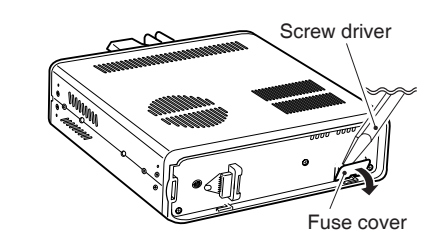

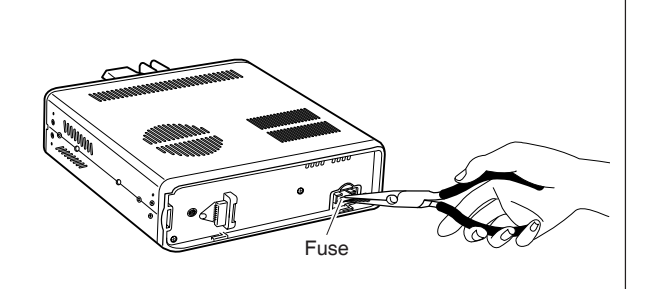

## Memory backup

All of the CPU's memory is backed up by an EEP-ROM (Electronically-Erasable Programmable Read-Only Memory). All data you set, such as VFO, memory, set mode contents, etc. is stored in this EEPROM. There is no internal lithium battery.

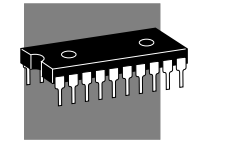

## ■ Cleaning

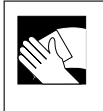

If the transceiver becomes dusty or dirty, wipe it clean with a dry, soft cloth.

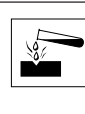

**AVOID** the use of strong chemical solvents such as thinner, benzine or alcohol to clean the transceiver. These may damage the transceiver's surfaces.

TROUBLESHOOTING 15

The following chart is designed to help you correct problems which are not equipment malfunctions.

If you are unable to locate the cause of a problem or solve it through the use of this chart, contact your nearest Icom Dealer or Service Center.

|            | PROBLEM                                                | POSSIBLE CAUSE                                                              | SOLUTION                                                                                                    | REF.              |
|------------|--------------------------------------------------------|-----------------------------------------------------------------------------|----------------------------------------------------------------------------------------------------|-------------------|
| ×          | Power does not come<br>on when [PWR] key is<br>pushed. | • DC power cable is improperly connected.                                   | Reconnect the power cable correctly.                                                                                                    | p. 19             |
| OWER SUPPL |                                                        | • Fuse is blown.                                                            | • Check for the cause, then replace the fuse with a spare one.<br>(Fuses are installed in two places. One is installed in the DC power cable and the other is installed in the FRONT unit. | p. 139            |
| ē.         |                                                        | • Battery is exhausted if you are using a 12 V battery as the power source. | Check the battery voltage.                                                                                                    | _                 |
|            | No sound comes from the speaker.                       | Volume level is set too low.                                                | Rotate [AF] clockwise to obtain a suit-<br>able listening level.                                                                                                    | pgs. 1,<br>25, 33 |
|            |                                                        | • The squelch is closed.                                                    | <ul> <li>Rotate [SQL] counterclockwise to<br/>open the squelch.</li> </ul>                                                                                                    | pgs. 1,<br>25, 35 |
|            |                                                        | • The transceiver is in the transmitting condition.                         | • Release [PTT] on the microphone or check the SEND line of an external unit, if connected.                                                                                                | _                 |
|            |                                                        | • An external speaker or headphones are connected.                          | <ul> <li>Check the external speaker or head-<br/>phone plug connection.</li> </ul>                                                                                                    | p. 18             |
|            | Sensitivity is low.                                    | • The antenna is not connected properly.                                    | • Reconnect to the antenna connector.                                                                                                    | _                 |
| ECEIVE     |                                                        | • The antenna feed line is cut or shorted.                                  | • Check the feed line and correct any improper conditions.                                                                                                    | _                 |
| Ē          |                                                        | <ul> <li>The antenna is not properly tuned.</li> </ul>                      | <ul> <li>Push [TUNE/CALL] to manually tune<br/>the antenna.</li> </ul>                                                                                                    | pgs.<br>116, 117  |
|            |                                                        | • The attenuator function is activated.                                     | <ul> <li>Push [P.AMP/ATT] to turn the<br/>function OFF.</li> </ul>                                                                                                    | p. 74             |
|            | Receive audio is distor-<br>ted.                       | • The operating mode is not selected correctly.                             | <ul> <li>Select a suitable operating mode.</li> </ul>                                                                                                    | p. 34             |
|            |                                                        | • The PBT function is activated.                                            | <ul> <li>Push [PBT/M-ch/RIT(CLR)] for 1 sec.<br/>to clear the PBT function.</li> </ul>                                                                                                    | p. 79             |
|            | Receive signal is distor-<br>ted with strong signals.  | <ul> <li>Noise blanker function is activated.</li> </ul>                    | • Push [NB/ADJ] to turn the function OFF.                                                                                                    | p. 80             |
|            |                                                        | • Preamp is activated.                                                      | •Push [P.AMP/ATT] to turn the function OFF.                                                                                                    | p. 74             |

14 15

## 15 TROUBLESHOOTING

|       | PROBLEM                                     | POSSIBLE CAUSE                                                            | SOLUTION                                                                                                    | REF.             |
|-------|---------------------------------------------|---------------------------------------------------------------------------|----------------------------------------------------------------------------------------------------|------------------|
|       | Transmitting is impossible.                 | • The operating frequency is not set to a ham band.                       | • Set the frequency to a ham band.                                                                                   | p. 29            |
|       | Output power is too low.                    | • Power is set to a lower power than maximum.                             | • Set the output power in quick set mode/initial set mode.                                                           | p. 38            |
|       |                                             | • Microphone gain is set too low.                                         | • Set microphone gain to a suitable position using quick set mode.                                                   | p. 38            |
|       |                                             | • The antenna is not connected properly.                                  | • Reconnect the antenna connector.                                                                                   | —                |
|       |                                             | • The antenna feed line is cut or shorted.                                | • Check the feed line and correct any improper conditions.                                                           | _                |
|       |                                             | • The antenna is not properly tuned.                                      | <ul> <li>Push [TUNE/CALL] to manually tune<br/>the antenna.</li> </ul>                                               | pgs.<br>116, 117 |
|       | No contact possible with other stations.    | • RIT function is activated.                                              | <ul> <li>Push [F-1 RIT] in the RIT/⊿TX mode<br/>to turn the function OFF.</li> </ul>                                 | p. 75            |
| _     |                                             | Split function is activated.                                              | • Push [F-1 SPL] in the M-1 menu to turn the function OFF.                                                           | p. 91            |
| LIWSN | Repeater cannot be ac-<br>cessed.           | • Split function is not activated.                                        | • Push [F-1 SPL] in the M-1 menu to turn the function ON.                                                            | p. 91            |
| TRA   |                                             | <ul> <li>An incorrect transmit frequency is set.</li> </ul>               | • Set the proper frequencies into VFO A and B or into one of the memory channels.                                    | p. 27            |
|       |                                             | • Subaudible tone encoder is OFF and repeater requires a tone for access. | ● Use [F-3 T0N] in the M-3 menu to select FM-TONE.                                                                   | p. 63            |
|       |                                             | • Programmed subaudible tone fre-<br>quency is wrong.                     | • Program the required frequency using FM tone set mode.                                                             | p. 64            |
|       | Transmitted signals are                     | • Microphone gain is set too high.                                        | <ul> <li>Set gain in quick set mode.</li> </ul>                                                                      | p. 38            |
|       | distorted.                                  | • The compression level is set too high with the speech compressor ON.    | • Set compression level to a suitable position.                                                                      | p. 89            |
| AY.   | Displayed frequency does not change proper- | • The dial lock function is activated.                                    | <ul> <li>Push [SPCH/LOCK] to deactivate the<br/>function.</li> </ul>                                                 | p. 37            |
| DISPL | ly.                                         | • The internal CPU has malfunctioned.                                     | <ul> <li>Reset the CPU.</li> <li>(While pushing [▲(BAND)] and [▼(BAND)],<br/>push [PWR] to turn power ON.</li> </ul> | p. 25            |
|       | Programmed scan does not stop.              | • Squelch is open.                                                        | • Set squelch to the threshold position.                                                                             | p. 35            |
| SCAN  | Programmed scan does not start.             | •The same frequencies have been programmed in scan edge memory channels.  | <ul> <li>Programm different frequencies into<br/>scan edge memory channels.</li> </ul>                               | p. 103           |
| 0)    | Memory scan does not start.                 | •2 or more memory channels have not been programmed.                      | Program 2 or more memory chan-<br>nels.                                                                              | p. 103           |
|       | Memory select scan does not start.          | • 2 or more memory channels have not been designated as select channels.  | • Designate 2 or more memory chan-<br>nels as select channels for the scan.                                          | p. 106           |

## OPTION UNITS SETTING 16

## ■ MB-106 CARRYING HANDLE

The optional MB-106 CARRYING HANDLE is convenient when carrying the transceiver for DX' peditions, field operation, etc.

1 Tighten the supplied screws plus rubber feet as shown below.

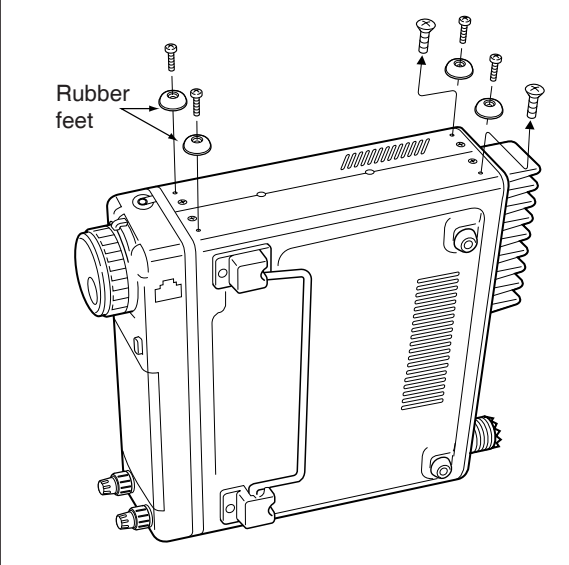

② Attach the MB-106 to the left side of the transceiver as shown below.

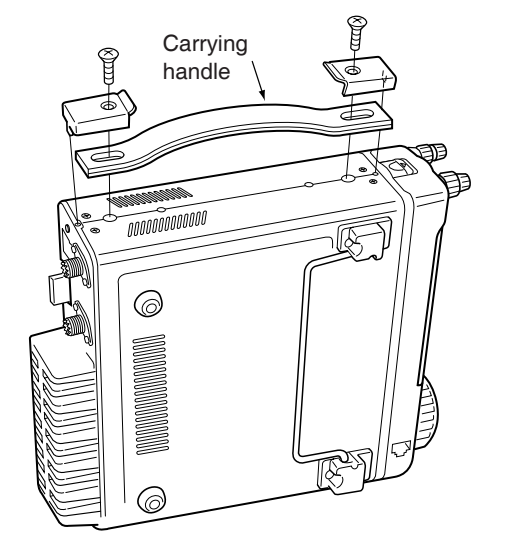

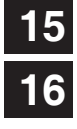

## ■ AT-180 internal switch description

The optional AT-180 has 3 operating conditions for HF band operation. Select a suitable condition according to your antenna system.

- 1) Remove the top cover of the AT-180.
- ② Set the tuner switches to the desired positions according to the table below.
- AT-180 inside top cover

| SW                                                                                                    | Position       | Operation                                                                                                    |
|----------------------------------------------------------------------------------------------------|----------------|----------------------------------------------------------------------------------------------------|
|                                                                                                    | A<br>(default) | The tuner operating condition is set by S2 described below.                                                                                                    |
| B<br>B<br>B<br>B<br>B<br>B<br>B<br>B<br>B<br>B<br>B<br>C<br>C<br>C<br>C<br>C<br>C<br>C<br>C<br>C                                                    |                | THROUGH INHIBIT<br>The tuner tunes the antenna even when the<br>antenna has poor SWR (up to VSWR 3:1<br>after tuning). In this case, manual tuning is<br>necessary each time you change the fre-<br>quency although the tuner automatically<br>starts tuning when the VSWR is higher than<br>3:1. This setting is called "through inhibit,"<br>however, the tuner is set to "through" if the<br>VSWR is higher than 3:1 after tuning. |
| C TUNER SENSITIVE CONL<br>The tuner tunes each time to cept SSB mode). Theref<br>SWR is obtained at any giv<br>For SSB mode, the same "D" position. |                | TUNER SENSITIVE CONDITION<br>The tuner tunes each time you transmit (ex-<br>cept SSB mode). Therefore, the lowest<br>SWR is obtained at any given time.<br>For SSB mode, the same condition as the<br>"D" position.                                                                                                    |
|                                                                                                    | D<br>(default) | NORMAL CONDITION<br>The tuner tunes when the SWR is higher<br>than 1.5:1. Therefore, the tuner activates<br>only when tuning is necessary.                                                                                                    |

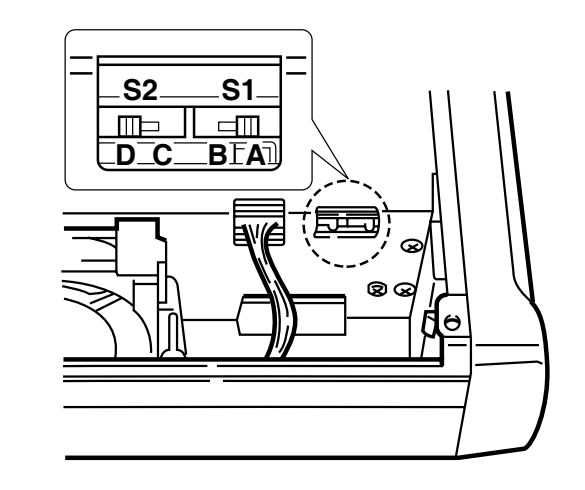

#### Specifications for the AT-180

- Frequency coverage : 1.9–54 MHz
- Input impedance : 50 Ω
  Maximum input : 120 W
- power
- Minimum tuning : 8 W power
- •Matching impedance : 16.7–150 Ω (HF band)
- range  $20-125 \Omega (50 \text{ MHz band})$
- Tuning accuracy
   Insertion loss
   Power supply requirements
   Dimensions (mm/in)
   Less than SWR 1.5:1
   Less than 1.0 dB (after tuning)
   13.8 V DC/1 A (supplied from the transceiver's ACC socket)
   167(W) × 58.6(H) × 225(D) 6<sup>9</sup>/<sub>16</sub>(W) × 2<sup>5</sup>/<sub>17</sub>(H) × 8<sup>7</sup>/<sub>8</sub>(D)
- Weight : 2.4 kg; 5 lb 4 oz • Supplied accessories : coaxial cable (1 m),
  - ACC cable (DIN 13 pins)

#### Connector information for ACC(2) socket

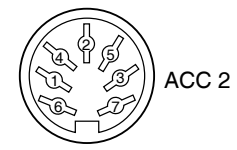

| PIN NO./<br>NAME | DESCRIPTION                                                                                     |
|------------------|-------------------------------------------------------------------------------------------------|
| 1)8 V            | Regulated 8 V output.<br>(10 mA max.)                                                           |
| 2 GND            | Connects to ground.                                                                             |
| 3 SEND           | Input/output pin.<br>Goes to ground when transmitting (20 mA<br>max). When grounded, transmits. |
| ④BAND            | Band voltage output.<br>(Varies with amateur band; 0 to 8.0 V).                                 |
| ⑤ ALC            | ALC output voltage (-4 to 0 V).                                                                 |
| ⑥NC              | No connection.                                                                                  |
| ⑦13.8V           | 13.8 V output when power is ON (1 A max).                                                       |
|                  |                                                                                                 |

CONTROL COMMAND

## Remote jack (CI-V) information

#### ♦ CI-V connection example

The transceiver can be connected through an optional CT-17 CI-V LEVEL CONVERTER to a personal computer equipped with an RS-232C port. The Icom Communication interface-V (CI-V) controls the following functions of the transceiver.

Up to four Icom CI-V transceivers or receivers can be connected to a personal computer equipped with an RS-232C port. See p. 82 for setting the CI-V condition using initial set mode.

#### ♦ Data format

The CI-V system can be operated using the following data formats. Data formats differ according to command numbers. A data area is added for some commands.

#### CONTROLLER TO IC-7000

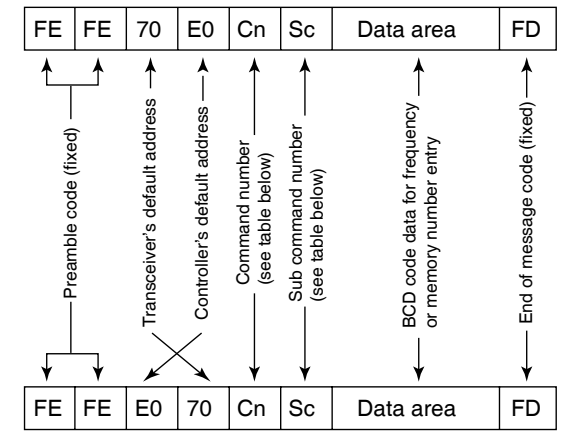

**IC-7000 TO CONTROLLER** 

#### ♦ Command table

| Command | Sub command                                  | Description                                                                                                    |
|---------|----------------------------------------------|----------------------------------------------------------------------------------------------------|
| 00      | —                                            | Send frequency data                                                                                            |
| 01      | Same as command 06                           | Send mode data                                                                                                 |
| 02      | —                                            | Read band edge frequencies                                                                                     |
| 03      | —                                            | Read operating frequency                                                                                       |
| 04      | —                                            | Read operating mode                                                                                            |
| 05      | —                                            | Set operating frequency                                                                                        |
| 06      | 00<br>01<br>02<br>03<br>04<br>05<br>07<br>08 | Select LSB<br>Select USB<br>Select AM<br>Select CW<br>Select RTTY<br>Select FM<br>Select CW-R<br>Select RTTY-R |
| 07      | 00<br>01<br>A0                               | Select VFO mode<br>Select VFO A<br>Select VFO B<br>Equalize VFO A and VFO B                                    |

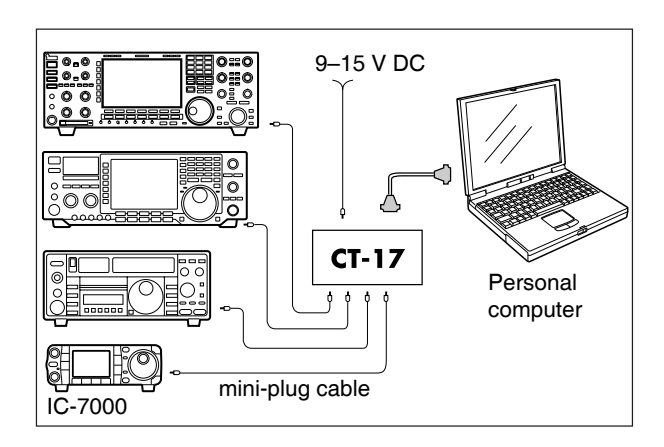

1/

OK MESSAGE TO CONTROLLER

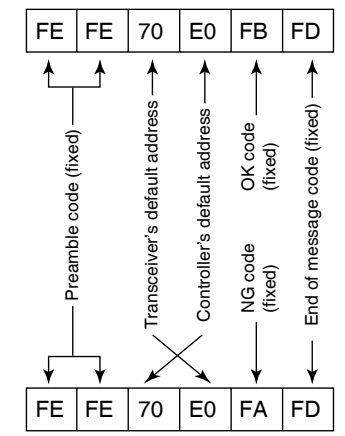

NG MESSAGE TO CONTROLLER

| Command | Sub command                | Description                                                                                                    |
|---------|----------------------------|----------------------------------------------------------------------------------------------------|
| 07      | B0                         | Exchange VFO A and VFO B                                                                                            |
| 08      | —                          | Select memory mode                                                                                                  |
|         | 0001–0105*                 | Select memory channel<br>*P1=0100, P2=0101                                                                          |
|         | 0106, 0107                 | Select the call channel (C1=0106, C2=0107)                                                                          |
|         | A0                         | Set the bank number<br>(1=A, 2=B, 3=C, 4=D, 5=E)                                                                    |
| 09      | _                          | Memory write                                                                                                    |
| 0A      | —                          | Memory to VFO                                                                                                    |
| 0B      | —                          | Memory clear                                                                                                    |
| 0C      | —                          | Read offset frequency                                                                                               |
| 0D      | —                          | Set offset frequency                                                                                                |
| 0E      | 00<br>01<br>02<br>22<br>23 | Scan stop<br>Programmed/memory scan start<br>Programmed scan start<br>Memory scan start<br>Select memory scan start |

## •Command table (continued)

| Command | Sub command     | Description                                                       |
|---------|-----------------|-------------------------------------------------------------------|
| 0E      | B0              | Set as non-select channel                                         |
|         | B1              | Set as select channel                                             |
|         | D0<br>D2        | Set scan resume OFF                                               |
| 05      | 03              |                                                                   |
| ÛF      | 00              | Turn the split function OFF                                       |
|         | 10              | Select simplex operation                                          |
|         | 11              | Select –DUP operation                                             |
|         | 12              | Select +DUP operation                                             |
| 10      | 00              | AM/FM/WFM modes:                                                  |
|         |                 | Select 10 Hz (1 Hz) tuning step<br>SSB/CW/RTTY modes: TS OFF      |
|         | 01              | Select 100 Hz tuning step                                         |
|         | 02              | Select 1 kHz tuning step                                          |
|         | 03              | Select 5 kHz tuning step                                          |
|         | 04              | Select 9 kHz tuning step                                          |
|         | 06              | Select 12.5 kHz tuning step                                       |
|         | 07              | Select 20 kHz tuning step                                         |
|         | 08              | Select 25 kHz tuning step                                         |
|         | 09              | Select 100 kHz tuning step                                        |
|         | 10              | AM/FM/WFM modes:                                                  |
|         |                 | Select MHz step                                                   |
| 11      |                 | SSB/CW/RITY modes: IS OFF                                         |
| 11      |                 | 12=ON (12 dB))                                                    |
| 13      | 00              | Announce with voice synthesizer                                   |
|         | 01              | (00=all data; 01=frequency and<br>S-motor lovel: 02=receive mode) |
| 1/      |                 | [AE] lovel setting (0-max, CCW/ to                                |
| 14      | 01 + Level uala | 255=max CW)                                                       |
|         | 02 + Level data | [RF] level setting (0=max. CCW to                                 |
|         |                 | 255=11 o'clock)                                                   |
|         | 03 + Level dala | 255=max CW)                                                       |
|         | 06 + Level data | NR level setting (0=min. to                                       |
|         |                 | 255=max.)                                                         |
|         | 07 + Level data | Inside [PBT] setting or IF shift<br>setting (0=max. CCW, 128=cen- |
|         |                 | ter, 255=max. CW)                                                 |
|         | 08 + Level data | (0=max. CCW, 128=center,                                          |
|         |                 | 200=IIIdX. UVV)                                                   |
|         | 09 + Level dala | 128=600 Hz, 255=900 Hz, in 5 Hz                                   |
|         | 0A + Level data | RF Power setting (0=mini. to                                      |
|         | 0B + Level data | MIC Gain setting (0=mini. to                                      |
|         | 0C + Level data | Key Speed setting (0=slow to                                      |
|         | 0D + Level data | NOTCH (NF1) frequency setting                                     |
|         | 0E + Level data | COMP Level setting (0=0 to                                        |
|         | 0F + Level data | Break-IN DELAY setting (20=2.0d                                   |
|         | 12 + Level data | NB level setting (0=0 to 255=100%)                                |
|         | 15 + Level data | Monitor gain setting (0=0 to 255=100%)                            |
|         | 16 + Level data | VOX gain setting (0=0 to 255=100%)                                |

| Command | Sub command     | Description                                                                                      |
|---------|-----------------|--------------------------------------------------------------------------------------------------|
| 14      | 17 + Level data | Anti-VOX gain setting (0=0 to                                                                    |
|         | 18 + Level data | 255=100%)<br>Contrast (LCD) setting (0=0 to                                                      |
|         | 19 + Level data | 255=100%)<br>Bright (LCD) setting (0=0 to                                                        |
|         | 1A + Level data | 255=100%)<br>NOTCH (NF2) frequency setting                                                       |
|         |                 | (0=low freq. to 255=high freq.)                                                                  |
| 15      | 01              | Read squelch condition                                                                           |
|         | 02              | Read S-meter level                                                                               |
|         | 12              | Read RF power meter                                                                              |
|         | 13              | Read ALC meter                                                                                   |
|         | 14              | Read COMP meter                                                                                  |
| 16      | 02              | Preamp (0=OFF; 1=ON)                                                                             |
|         | 12              | AGC selection (0=OFF; 1=Slow;<br>2=Mid: 3=Fast)                                                  |
|         | 22              | Noise blanker (0=OFF; 1=ON)                                                                      |
|         | 40              | Noise reduction (0=OFF; 1=ON)                                                                    |
|         | 41              | Auto notch (0=OFF; 1=ON)                                                                         |
|         | 42              | Repeater tone (0=OFF; 1=ON)                                                                      |
|         | 43              | Tone squelch (0=OFF; 1=ON)                                                                       |
|         | 44              | Speech compressor (0=OFF; 1=ON)                                                                  |
|         | 45              | Monitor (0=OFF; 1=ON)                                                                            |
|         | 46              | VOX function (0=OFF; 1=ON)                                                                       |
|         | 47              | Break-in (0=OFF; 1=semi break-<br>in; 2=full break-in)                                           |
|         | 48              | Manual notch (NF1) (0=OFF; 1=ON)                                                                 |
|         | 4B              | DTCS (0=OFF; 1=ON)                                                                               |
|         | 4C              | VSC (0=OFF; 1=ON)                                                                                |
|         | 4F              | Twin Peak Filter (0=OFF; 1=ON)                                                                   |
|         | 50              | Dial lock function (0=OFF, 1=ON)                                                                 |
|         | 51              | Manual notch (NF2) (0=OFF, 1=ON)                                                                 |
| 19      | 00              | Read the transceiver ID                                                                          |
| 1A      | 00              | Send/read memory contents (see p. 148 for details)                                               |
|         | 01              | Send/read band stacking register contents (see p. 148 for details)                               |
|         | 02              | Send/read memory keyer contents (see p. 148 for details)                                         |
|         | 03              | Send/read the selected filter width<br>(SSB, CW, RTTY: 0=50 Hz to<br>31=2700 Hz; AM: 0=200 Hz to |
|         | 04              | A9=10 KHZ)                                                                                       |
|         | 04              | constant (0=OFF, 1=0.1/0.3 sec. to $13=6.0/8.0$ sec.)                                            |
|         | 050001          | RF Power setting (0=mini. to                                                                     |
|         | 050002          | MIC Gain setting (0=mini. to                                                                     |
|         | 050003          | Send/read of SSB TX bandwidth<br>(lower edge) for wide<br>(0=100, 1=200, 2=300, 3=500 HZ)        |
|         | 050004          | Send/read of SSB TX bandwidth<br>(higher edge) for wide (0=2500,<br>1=2700, 2=2800, 3=2900 HZ)   |
|         | 050005          | Send/read of SSB TX bandwidth<br>(lower edge) for middle<br>(0=100, 1=200, 2=300, 3=500 HZ)      |
|         | 050006          | Send/read of SSB TX bandwidth<br>(higher edge) for middle (0=2500,<br>1=2700, 2=2800, 3=2900 HZ) |

### •Command table (continued)

| Command | Sub command | Description                                                               |
|---------|-------------|---------------------------------------------------------------------------|
| 1A      | 050007      | Send/read of SSB TX bandwidth<br>(lower edge) for narrow                  |
|         | 050008      | (0=100, 1=200, 2=300, 3=500 HZ)<br>Send/read of SSB TX bandwidth          |
|         |             | (higher edge) for narrow (0=2500,<br>1=2700, 2=2800, 3=2900 HZ)           |
|         | 050009      | Twin Peak Filter (0=OFF; 1=ON)                                            |
|         | 050010      | Send/read RTTY mark frequency<br>(0=1275 Hz, 1=1615 Hz,<br>2=2125 Hz)     |
|         | 050011      | Send/read RTTY shift width<br>(0=170 Hz, 1=200 Hz, 2=425 Hz)              |
|         | 050012      | Send/read RTTY keying polarity<br>(0=Normal, 1=Reverse)                   |
|         | 050013      | Send/read CW key speed (0=0.6<br>WPM to 255=60 WPM)                       |
|         | 050014      | Send/read CW Pitch setting<br>(0=300 Hz, 120=900 Hz, in 5 Hz<br>steps)    |
|         | 050015      | Send/read CW side tone level (0=min. to 255=max.)                         |
|         | 050016      | Send/read CW side tone level limit<br>(0=OFF, 1=ON)                       |
|         | 050017      | Send/read LCD contrast (0=0% to 255=100%)                                 |
|         | 050018      | Send/read LCD bright (0=0%,<br>255=100%)                                  |
|         | 050019      | Send/read LCD unit bright (0=0% to 255=100%)                              |
|         | 050020      | Send/read LCD flicker level (0=0% to 255=100%)                            |
|         | 050021      | Send/read switch backlight (0=0% to 255=100%)                             |
|         | 050022      | Send/read display type (0=A, 1=B, 2=C)                                    |
|         | 050023      | Send/read display font type<br>(0=Basic, 1=Italic)                        |
|         | 050024      | Send/read display font size<br>(0=Normal, 1=Large)                        |
|         | 050025      | Send/read meter peak hold<br>(0=OFF, 1=ON)                                |
|         | 050026      | Send/read filter pop up indication<br>for PBT shifting (0=OFF, 1=ON)      |
|         | 050027      | Send/read filter pop up indication<br>for IF filter setting (0=OFF, 1=ON) |
|         | 050028      | Hz mode (0=OFF, 1=ON)                                                     |
|         | 050029      | Send/read pop up indication for<br>scope center/fix (0=OFF, 1=ON)         |
|         | 050030      | channel Up/Down (0=OFF, 1=ON)                                             |
|         | 050031      | P.AMP/ATT (0=OFF, 1=ON)                                                   |
|         | 050032      | TX memory channel names<br>(0=OFF, 1=ON)                                  |
|         | 050033      | Send/read indication of the keyer<br>memory names (0=OFF, 1=ON)           |
|         | 050034      | Send/read indication of the DTMF memory names (0=OFF, 1=ON)               |
|         | 050035      | Send/read external display setting (0=1:1.8, 1=1:1.6)                     |

| Command | Sub command | Description                                                                                |
|---------|-------------|--------------------------------------------------------------------------------------------|
| 1A      | 050036      | Send/read opening message                                                                  |
|         |             | (0=OFF, 1=ON)                                                                              |
|         | 050037      | Send/read my call sign setting (10 character: see p. 149 )                                 |
|         | 050038      | Send/read power ON check<br>(0=OFF, 1=ON)                                                  |
|         | 050039      | Send/read current year (2000 to 2099)                                                      |
|         | 050040      | Send/read current date (0101 to 1231=Jan. 1st to Dec. 31st)                                |
|         | 050041      | Send/read current time (0000 to 2359=00:00 to 23:59)                                       |
|         | 050042      | Send/read clock2 function (0=OFF, 1=ON)                                                    |
|         | 050043      | Send/read offset time for clock2<br>function (24001 to 24000=-24:00<br>to +24:00)          |
|         | 050044      | Send/read auto power OFF period<br>(0=OFF, 1=30 min., 2=60 min.,<br>3=90 min.)             |
|         | 050045      | Send/read TX monitor set<br>(0=OFF, 1=ON)                                                  |
|         | 050046      | Send/read TX monitor gain<br>(0=0% to 255=100%)                                            |
|         | 050047      | Send/read confirmation beep (0=OFF, 1=ON)                                                  |
|         | 050048      | Send/read band edge beep<br>(0=OFF, 1=ON)                                                  |
|         | 050049      | Send/read beep gain (0=min. to 255=max.)                                                   |
|         | 050050      | Send/read beep gain limit (0=OFF, 1=ON)                                                    |
|         | 050051      | Send/read RF/SQL control set<br>(0=Auto, 1=SQL, 2=RF+SQL)                                  |
|         | 050052      | Send/read quick split set (0=OFF, 1=ON)                                                    |
|         | 050053      | Send/read split offset -9.999 to<br>+9.999 MHz (see p. 149 for de-<br>tails)               |
|         | 050054      | Send/read split lock set (0=OFF, 1=ON)                                                     |
|         | 050055      | Send/read duplex offset 0.000 to<br>9.999 MHz for HF (see p. 149 for<br>details)           |
|         | 050056      | Send/read duplex offset 0.000 to<br>9.999 MHz for 50 MHz band (see<br>p. 149 for details)  |
|         | 050057      | Send/read duplex offset 0.000 to<br>9.999 MHz for 144 MHz band<br>(see p. 149 for details) |
|         | 050058      | Send/read duplex offset 0.000 to<br>9.999 MHz for 430 MHz band<br>(see p. 149 for details) |
|         | 050059      | Send/read one touch repeater set<br>(0=DUP-, 1=DUP+)                                       |
|         | 050060      | Send/read auto repeater set<br>(0=OFF, 1=ON-1, 2=ON-2)                                     |
|         | 050061      | Send/read tuner auto start set<br>(0=OFF, 1=ON)                                            |
|         | 050062      | Send/read PTT tune set (0=OFF,<br>1=ON)                                                    |

CW: Clockwise, CCW: Counter Clockwise

## 17 CONTROL COMMAND

## •Command table (continued)

| Command | Sub command | Description                        |  |
|---------|-------------|------------------------------------|--|
| 1A      | 050063      | Send/read [TUNER/CALL] key ac-     |  |
|         |             | tion set (0=Manual, 1=Auto)        |  |
|         | 050064      | Send/read [ACC] (pin 7) output     |  |
|         |             | "VSEND" set (0=OFF, 1=UHF          |  |
|         |             | only, 2=ON)                        |  |
|         | 050065      | Send/read speech level (0=0 to     |  |
|         |             | 255=100%)                          |  |
|         | 050066      | Send/read speech language          |  |
|         |             | (0=English, 1=Japanese)            |  |
|         | 050067      | Send/read speech speed (0=Slow,    |  |
|         |             | 1=Fast)                            |  |
|         | 050068      | Send/read S-level speech           |  |
|         |             |                                    |  |
|         | 050069      | Send/read speech capability with   |  |
|         |             |                                    |  |
|         | 050070      | Sond/road momonad numbers          |  |
|         | 050070      | (0-5  ch 1-10  ch)                 |  |
|         | 050071      | Send/read scan speed               |  |
|         | 000071      | (0=Low, 1=High)                    |  |
|         | 050072      | Send/read scan resume              |  |
|         |             | (0=OFF, 1=ON)                      |  |
|         | 050073      | Send/read main dial auto TS        |  |
|         |             | (0=OFF, 1=Low, 2=High)             |  |
|         | 050074      | Send/read [F-1] key assigment of   |  |
|         |             | the HM-151. (0="P.AMP/ATT,"        |  |
|         |             | 1="NB," 2="NR," 3="MNF,"           |  |
|         |             | 4="ANF," 5="TS," 6="SPL,"          |  |
|         |             | 7="A/B," 8="MCL," 9="BNK,"         |  |
|         |             | 10="COM," 11="AGC," 12="TBW,"      |  |
|         |             | 13="DUP," 14="ION," 15="MEI,"      |  |
|         |             | 19-"~SCOPE~ " 20-"~METER~")        |  |
|         | 050075      | Send/read [E-2] key assignment of  |  |
|         | 030073      | the HM-151 (Selectable functions   |  |
|         |             | are same as [F-1].)                |  |
|         | 050076      | Send/read mic. up/down speed       |  |
|         |             | (0=Low, 1=High)                    |  |
|         | 050077      | Send/read quick RIT///TX clear     |  |
|         |             | function (0=OFF, 1=ON)             |  |
|         | 050078      | Send/read SSB/CW synchronous       |  |
|         |             | tuning function (0=OFF, 1=ON)      |  |
|         | 050079      | Send/read CW normal side set       |  |
|         |             | (0=LSB, 1=USB)                     |  |
|         | 050080      | Send/read voice recorder 1st       |  |
|         |             | menu set (0=Voice-root, 1=Voice-   |  |
|         | 050004      | KA/IA)                             |  |
|         | 050081      | Senu/read keyer 1st menu set       |  |
|         | 050000      | Sond/road DTME 1 at many act       |  |
|         | 000082      | (0-DTME-root 1-DTME-send)          |  |
|         | 050083      | Send/read SSB mode selectability   |  |
|         | 000000      | (0=OFF: inhibition 1=ON selec-     |  |
|         |             | table)                             |  |
|         | 050084      | Send/read CW mode selectability    |  |
|         |             | (0=OFF: inhibition, 1=ON: selec-   |  |
|         |             | table)                             |  |
|         | 050085      | Send/read RTTY mode selectabil-    |  |
|         |             | ity. (0=OFF: inhibition, 1=ON: se- |  |
|         |             | lectable)                          |  |
|         | 050086      | Send/read AM mode selectability    |  |
|         |             | (0=OFF: inhibition, 1=ON: selec-   |  |
|         |             | table)                             |  |

| Command | Sub command | Description                                                                                                    |
|---------|-------------|----------------------------------------------------------------------------------------------------|
| 1A      | 050087      | Send/read FM mode selectability<br>(0=OFF: inhibition, 1=ON: selec-<br>table)                                                                      |
|         | 050088      | Send/read WFM mode selectabil-<br>ity (0=OFF: inhibition, 1=ON: se-<br>lectable)                                                                   |
|         | 050089      | Send/read external keypad set<br>for voice memory (0=OFF, 1=ON)                                                                                    |
|         | 050090      | Send/read external keypad set<br>for keyer memory (0=OFF, 1=ON)                                                                                    |
|         | 050091      | Send/read external keypad type<br>connected to [MIC] connector of<br>controller (0=Dot/Dash type,<br>1=Ext Keypad)                                 |
|         | 050092      | Send/read CI-V transceive set<br>(0=OFF, 1=ON)                                                                                                    |
|         | 050093      | Send/read reference frequency set (0=0 to 255=100%)                                                                                                |
|         | 050094      | Send/read speech compresser<br>level (0=0 to 10=10)                                                                                                |
|         | 050095      | Send/read auto voice monitor set<br>(0=OFF, 1=ON)                                                                                                  |
|         | 050096      | Send/read MIC memo function<br>(0=OFF, 1=ON)                                                                                                    |
|         | 050097      | Send/read contest number style<br>(0=Normal, 1=190 $\rightarrow$ ANO,<br>2=190 $\rightarrow$ ANT, 3=90 $\rightarrow$ NO,<br>4=90 $\rightarrow$ NT) |
|         | 050098      | Send/read count up trigger chan-<br>nel (1=M1, 2=M2, 3=M3, 4=M4)                                                                                   |
|         | 050099      | Send/read present number (1–9999)                                                                                                    |
|         | 050100      | Send/read CW keyer repeat time (1=1 sec. to 60=60 sec.)                                                                                            |
|         | 050101      | Send/read CW keyer dot/dash<br>ratio (28=1:1:2.8 to 45=1:1:4.5)                                                                                    |
|         | 050102      | Send/read rise time (0=2 msec.,<br>1=4 msec., 2=6 msec.,<br>3=8 msec.)                                                                             |
|         | 050103      | Send/read CW paddle polarity<br>(0=Normal, 1=Reverse)                                                                                              |
|         | 050104      | Send/read CW keyer type<br>(0=Straight, 1=Bug-key, 2=ELEC-<br>Key)                                                                                 |
|         | 050105      | Send/read MIC up/down keyer<br>(HM-103) set (0=OFF, 1=ON)                                                                                          |
|         | 050106      | Send/read RTTY decode USOS<br>(0=OFF, 1=ON)                                                                                                    |
|         | 050107      | Send/read RTTY decode new line<br>code (0=CR,LF,CR+LF, 1=CR+LF)                                                                                    |
|         | 050108      | Send/read scope max. hold<br>(0=OFF, 1=ON)                                                                                                    |
|         | 050109      | Send/read scope size set (0=Nor-<br>mal, 1=Wide)                                                                                                   |
|         | 050110      | Send/read fast sweep set<br>(0=1 sweep, 1=Continuous)                                                                                              |
|         | 050111      | Send/read fast sweep audio level<br>(0=0 dB, 1=-10 dB, 2=OFF)                                                                                      |
|         | 050112      | Send/read NB level set<br>(0=min. to 255=max.)                                                                                                    |
|         | 050113      | Send/read NB width set<br>(0=min. to 255=max.)                                                                                                    |

#### •Command table (continued)

| Command | Sub command | Description                                                                          |  |
|---------|-------------|--------------------------------------------------------------------------------------|--|
| 1A      | 050114      | Send/read NR level set<br>(0=0 to 15=15)                                             |  |
|         | 050115      | Send/read VOX gain (0=0% to 255=100%)                                                |  |
|         | 050116      | Send/read anti VOX gain (0=0% to 255=100%)                                           |  |
|         | 050117      | Send/read VOX delay (0=0.0 sec. to 20=2.0 sec.)                                      |  |
|         | 050118      | Send/read DTMF speed set<br>(0=100 msec., 1=200 msec.,<br>2=300 msec., 3=500 msec.)  |  |
|         | 050119      | Send/read Break-IN delay set (20=2.0d to 130=13.0d)                                  |  |
| 06      |             | Send/read SSB transmit band-<br>width (0=WIDE, 1=MID, 2=NAR)                         |  |
| 07      |             | Send/read DSP filter shape<br>(0= sharp, 1= soft)                                    |  |
| 08      |             | Send/read manual notch filter1<br>bandwidth<br>(0=WIDE, 1=MID, 2=NAR)                |  |
| 09      |             | Send/read manual notch filter2<br>bandwidth<br>(0=WIDE, 1=MID, 2=NAR)                |  |
| 0A      |             | Send/read 9600 bps mode set<br>(0=OFF, 1=ON)                                         |  |
| 1B      | 00          | Set/read repeater tone frequency (see p. 149 for details)                            |  |
|         | 01          | Set/read TSQL tone frequency (see p. 149 for details)                                |  |
|         | 02          | Set/read DTCS code and polarity (see p. 149 for details)                             |  |
| 1C      | 00          | Set/read the transceiver's condi-<br>tion (0=Rx; 1=Tx)                               |  |
|         | 01          | Set/read antenna tuner condition<br>(0=OFF, 1=ON, 2=Start tuning or<br>while tuning) |  |

CW: Clockwise, CCW: Counter Clockwise

### To send/read memory contents

When sending or reading memory contents, additional code as follows must be added to appoint the memory channel. Additional code: 0000–0102 (0100=P1, 0101=P2, 0102=Call)

#### ♦ Band stacking register

To send or read the desired band stacking register's contents, combined code of the frequency band and register codes as follows are used.

For example, when sending/reading the oldest contents in the 21 MHz band, the code "0703" is used.

#### • Frequency band code

| Code | Frequency band | Frequency range (unit: MHz) |
|------|----------------|-----------------------------|
| 01   | 1.8            | 1.800000- 1.999999          |
| 02   | 3.5            | 3.400000- 4.099999          |
| 03   | 7              | 6.900000- 7.499999          |
| 04   | 10             | 9.900000-10.499999          |
| 05   | 14             | 13.900000-14.499999         |
| 06   | 18             | 17.900000-18.499999         |
| 07   | 21             | 20.90000-21.499999          |
| 08   | 24             | 24.400000-25.099999         |
| 09   | 28             | 28.000000-29.999999         |
| 10   | 50             | 50.00000-54.00000           |
| 11   | 144            | 144.000000-148.000000       |
| 12   | 430            | 430.00000-450.00000         |
| 13   | GENE           | Other than above            |

#### Register code

| Code | Registered number |
|------|-------------------|
| 01   | 1 (latest)        |
| 02   | 2                 |
| 03   | 3 (oldest)        |

#### Codes for memory keyer contents

To send or read the desired memory keyer contents, the channel and character codes as follows are used.

#### Channel code

| Code | Channel number |
|------|----------------|
| 01   | M1             |
| 02   | M2             |
| 03   | M3             |
| 04   | M4             |

#### Character's code

| Character | ASCII code | Description                                             |
|-----------|------------|---------------------------------------------------------|
| 0–9       | 30–39      | Numerals                                                |
| A–Z       | 41–5A      | Alphabetical characters                                 |
| space     | 20         | Word space                                              |
| /         | 2F         | Symbol                                                  |
| ?         | 3F         | Symbol                                                  |
| ,         | 2C         | Symbol                                                  |
|           | 2E         | Symbol                                                  |
| ٨         | 5E         | e.g., to send $\overline{BT}$ , enter ^4254             |
| *         | 2A         | Inserts contact number (can be used for 1 channel only) |

| Character | ASCII code | Description             |  |
|-----------|------------|-------------------------|--|
| 0–9       | 30–39      | Numerals                |  |
| A–Z       | 41–5A      | Alphabetical characters |  |
| space     | 20         | Word space              |  |
| -         | 2D         | Symbol                  |  |
|           | 2E         | Symbol                  |  |
| /         | 2F         | Symbol                  |  |
|           |            |                         |  |

#### Character's code for my call

#### Codes for memory name contents

To send or read the desired memory name settings, the character codes, instructed codes for memory keyer contents as above, and follows are additionally used.

#### Character's code— Alphabetical characters

| Character | ASCII code | Character | ASCII code |
|-----------|------------|-----------|------------|
| a–z       | 61–7A      | _         | —          |

#### Character's code— Symbols

| Character | ASCII code | Character | ASCII code |
|-----------|------------|-----------|------------|
| !         | 21         | #         | 23         |
| \$        | 24         | %         | 25         |
| &         | 26         | ¥         | 5C         |
| ?         | 3F         | "         | 22         |
| ,         | 27         | ``        | 60         |
| +         | 2B         | -         | 2D         |
| :         | ЗA         | ;         | 3B         |
| =         | 3D         | <         | 3C         |
| >         | 3E         | (         | 28         |
| )         | 29         | ]         | 5B         |
| ]         | 5D         | {         | 7B         |
| }         | 7D         | I         | 7C         |
| _         | 5F         | _         | 7E         |
| @         | 40         |           |            |

#### Split/Duplex frequency setting

The following data sequence is used when sending/reading the split or duplex frequency setting.

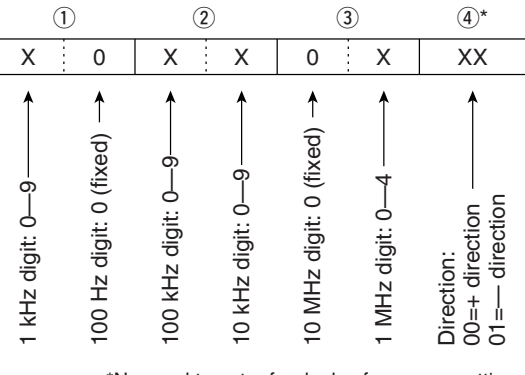

\*No need to enter for duplex frequency setting.

## Repeater tone/tone squelch frequency setting

The following data sequence is used when sending/reading the DTCS code and polarity setting.

| 1)*                                  | 2                                        | 3                                                 |
|--------------------------------------|------------------------------------------|---------------------------------------------------|
| 0 0                                  | X X                                      | X X                                               |
| Fixed digit: 0*><br>Fixed digit: 0*> | 100Hz digit: 0-2 →<br>10 Hz digit: 0-9 → | 1 Hz digit: 0–9 → <b>→</b><br>0.1 Hz digit: 0–9 → |

\*Not necessary when setting a frequency.

#### DTCS code and polarity setting

The following data sequence is used when sending/reading the DTCS code and polarity setting.

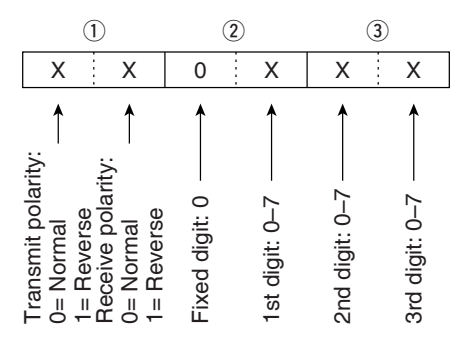

## SPECIFICATIONS 18

### General

| • Frequency coverage                    | •                                                                           |
|-----------------------------------------|-----------------------------------------------------------------------------|
| Receive                                 |                                                                             |
| 30 kHz-199.99                           | 9999 MHz*1*2                                                                |
| 400-470.00000                           | 00 MHz*1*2                                                                  |
| Transmit                                |                                                                             |
| 1.800-1.99999                           | 9 MHz <sup>*2</sup> , 3.500–3.999999 MHz <sup>*2</sup>                      |
| 5.33050*³, 5.34                         | 650* <sup>3</sup> , 5.36650* <sup>3</sup> ,                                 |
| 5.37150*³, 5.40                         | 350* <sup>3</sup> ,                                                         |
| 7.000–7.300 M                           | $Hz^{*2}$ , 10.100–10.150 MH $z^{*2}$ ,                                     |
| 14.000-14.350                           | MHz <sup>*2</sup> , 18.068–18.168 MHz <sup>*2</sup> ,                       |
| 21.000-21.450                           | MHz <sup>*2</sup> , 24.890–24.990 MHz <sup>*2</sup> ,                       |
| 28.000-29.700                           | MHz <sup>*2</sup> , 50.000–54.000 MHz <sup>*2</sup> ,                       |
| 144.000–148.0                           | 00 MHz <sup>*2</sup> , 430.000–450.000 MHz <sup>*2</sup>                    |
| *1Some frequency ba                     | nds are not guaranteed.                                                     |
| *2Depending on version                  | on. *3USA version only.                                                     |
| •Mode                                   | : SSB. CW. RTTY. AM. FM. WFM                                                |
|                                         | (WFM is for receive only)                                                   |
| • Number of memory CH                   | : 503 (split memory: 99x5 banks: scan                                       |
| Number of memory of                     | edges: 6: call channel: 2) channels                                         |
| • Antonno connector                     | • SO 220x2 (for UE/50 MUz and                                               |
| ·Antenna connector                      |                                                                             |
|                                         | 144/430 MHZ)/50 \2                                                          |
| <ul> <li>Usable temperature</li> </ul>  | $= -10^{\circ}$ C to $+60^{\circ}$ C ( $+14^{\circ}$ F to $+140^{\circ}$ F) |
| range                                   |                                                                             |
| <ul> <li>Frequency stability</li> </ul> | : Less than ±0.5 ppm                                                        |
|                                         | (0°C to +50°C; +32°F to +122°F)                                             |
| <ul> <li>Power supply</li> </ul>        | : 13.8 V DC±15% (negative ground)                                           |
| requirement                             |                                                                             |
| Current drain                           | : Transmit (at 100 W) 22 A                                                  |
| (at 13.8 V DC)                          | Receive squelched 1.3 A                                                     |
| , , ,                                   | max. audio 1.6 A                                                            |
| Dimensions                              | $167(W) \times 58(H) \times 180(D) mm$                                      |
| (projections not included               | $1) 6^{9}/16(W) \times 2^{9}/22(H) \times 7^{3}/22(D)$ in                   |
| •Weight (approx)                        | $\cdot 23 \text{ kg} (5 \text{ lb} 1 \text{ gz})$                           |
| CLV connector                           | 2.2.0  rg (3.10 + 0.2)                                                      |
| · CI-V CONNECTOR                        | . ∠-conductor 3.5 (d) mm ( 1/8 )                                            |

| · weigin (appiox.)                  | . 2.3 Kg (3 ID T 02)            |
|-------------------------------------|---------------------------------|
| <ul> <li>CI-V connector</li> </ul>  | : 2-conductor 3.5 (d) mm (1/8") |
| <ul> <li>Video connector</li> </ul> | : 2-conductor 3.5 (d) mm (1/8") |
| <ul> <li>ACC connector</li> </ul>   | : 13-pin                        |

: 6-pin

## ■ Transmitter

Data connector

| <ul> <li>Output power</li> </ul>        | :                                   |
|-----------------------------------------|-------------------------------------|
| SSB, CW, FM, RTT                        | Y 2–100 W (1.8–50 MHz bands)        |
|                                         | 2–50 W (144 MHz band)               |
|                                         | 2–35 W (430 MHz band)               |
| AM                                      | 1-40 W (1.8-50 MHz bands)           |
|                                         | 2–20 W (144 MHz band)               |
|                                         | 2–14 W (430 MHz band)               |
| <ul> <li>Modulation system</li> </ul>   | :                                   |
| SSB                                     | Balanced modulation                 |
| AM                                      | Low level modulation                |
| FM                                      | Variable reactance modulation       |
| <ul> <li>Spurious emissions</li> </ul>  | : Less than –60 dB*                 |
| *spurious freq.: below 3                | 0 MHz: -50 dB; above 50 MHz: -60 dB |
| <ul> <li>Carrier suppression</li> </ul> | : More than 50 dB                   |
| <ul> <li>Unwanted sideband</li> </ul>   | : More than 50 dB                   |
| Microphone     connector                | : 8-pin modular jack (600 Ω)        |
| <ul> <li>KEY connector</li> </ul>       | : 3-conductor 6.35 (d) mm (1/4")    |
| <ul> <li>RTTY connector</li> </ul>      | : 3-conductor 3.5 (d) mm (1/8")     |

## Doooiyor

|               | Receiver                      |                 |                           |              |                 |  |
|---------------|-------------------------------|-----------------|---------------------------|--------------|-----------------|--|
| •             | Receive syste                 | m :             |                           |              |                 |  |
|               | SSB/CW/RTT                    | Y/AM/FM         | Triple-conve              | ersion super | heterodyne      |  |
|               | WFM Double-                   | conversion      | superheterc               | dyne         |                 |  |
| •             | Intermediate fr               | requencies      | :                         |              |                 |  |
|               | 1st                           |                 |                           |              |                 |  |
|               | SSB/CW/RTTY/AM/FM 124.487 MHz |                 |                           |              |                 |  |
|               | WFM 134.732 MHz               |                 |                           |              |                 |  |
|               | TV (Video) 69.0100 MHz        |                 |                           |              |                 |  |
|               | 2nd                           |                 |                           |              |                 |  |
|               | SSB/CW/RTTY/AM/FM 455 kHz     |                 |                           |              |                 |  |
|               | WFM                           |                 | 10.700                    | ) MHz        |                 |  |
|               | 3rd                           |                 |                           |              |                 |  |
|               | SSB/CW/F                      | TIFY/AM/F       | M 16.15                   | kHz          |                 |  |
| •             | Sensitivity (at p             | preamp ON)      | :                         |              |                 |  |
|               | Frequency                     | SSB/CW/         | ΔМ                        | FM           | WEM             |  |
|               | range                         | RTTY            | 10 dB S/N                 | 12 dB SINAD  | 12 dB SINAD     |  |
|               | [MHZ]                         | 10 dB S/N       |                           |              |                 |  |
|               | 0.5–1.8                       | _               | 13 <i>µ</i> V             | —            | —               |  |
|               | 1.8–28                        | 0.15            | 0.0.13/                   | -            | _               |  |
|               | 28–29.995                     | 0.15 µv         | 2.0 µ v                   | 0.5 μV       | _               |  |
|               | 50 MHz band                   | 0.12 <i>µ</i> V | 1.0 μV                    | 0.25 μV      | _               |  |
|               | 76–108                        | _               | -                         | -            | 10.0 <i>µ</i> V |  |
|               | 144/430 MHz                   | 0.11.01/        | 1.0.01                    | 0.19 ///     |                 |  |
|               | bands                         | 0.11 <i>µ</i> v | 1.0 μν                    | 0.10 µ v     | _               |  |
|               | Sauelch sensi                 | tivitv (thresh  | old: preamp               | ON) :        |                 |  |
|               | SSB/CW/RT1                    | TY/AM Le        | ess than 5.6              | δuV          |                 |  |
|               | FM                            | Le              | ess than 0.3              | ,<br>3 μV    |                 |  |
| •             | Selectivity                   | :               |                           | ,            |                 |  |
|               | SSB* (BW=2.4                  | 4 kHz) M        | ore than 2.4              | 4 kHz/–6 dl  | 3               |  |
|               |                               | Le              | Less than 3.6 kHz/–60 dB  |              |                 |  |
|               | CW* (BW=500                   | Hz) M           | More than 500 Hz/–6 dB    |              |                 |  |
|               |                               | Le              | Less than 900 Hz/–60 dB   |              |                 |  |
|               | RTTY (BW=35                   | 50 Hz) M        | More than 360 Hz/–6 dB    |              |                 |  |
|               |                               | Le              | Less than 650 Hz/–60 dB   |              |                 |  |
| AM (BW=6 kHz) |                               | z) M            | More than 6.0 kHz/-6 dB   |              |                 |  |
|               |                               | Le              | Less than 15.0 kHz/–60 dB |              |                 |  |

FM (BW=15 kHz) More than 12.0 kHz/-6 dB Less than 20.0 kHz/-60 dB \*IF filter shape is set to SHARP. · Spurious and image rejection ratio: HF bands More than 70 dB 50 MHz band More than 70 dB (except IF/2 through) 144/430 MHz band More than 65 dB (except IF through) • Audio output power : More than 2.0 W at 10% distortion with an 8 Ω load (at 13.8 V DC) •RIT variable range : ±9.99 kHz • PHONES connector : 3-conductor 3.5 (d) mm (1/8")/8 Ω • EXT SP connector : 2-conductor 3.5 (d) mm (1/8")/8  $\Omega$ 

## OPTIONS

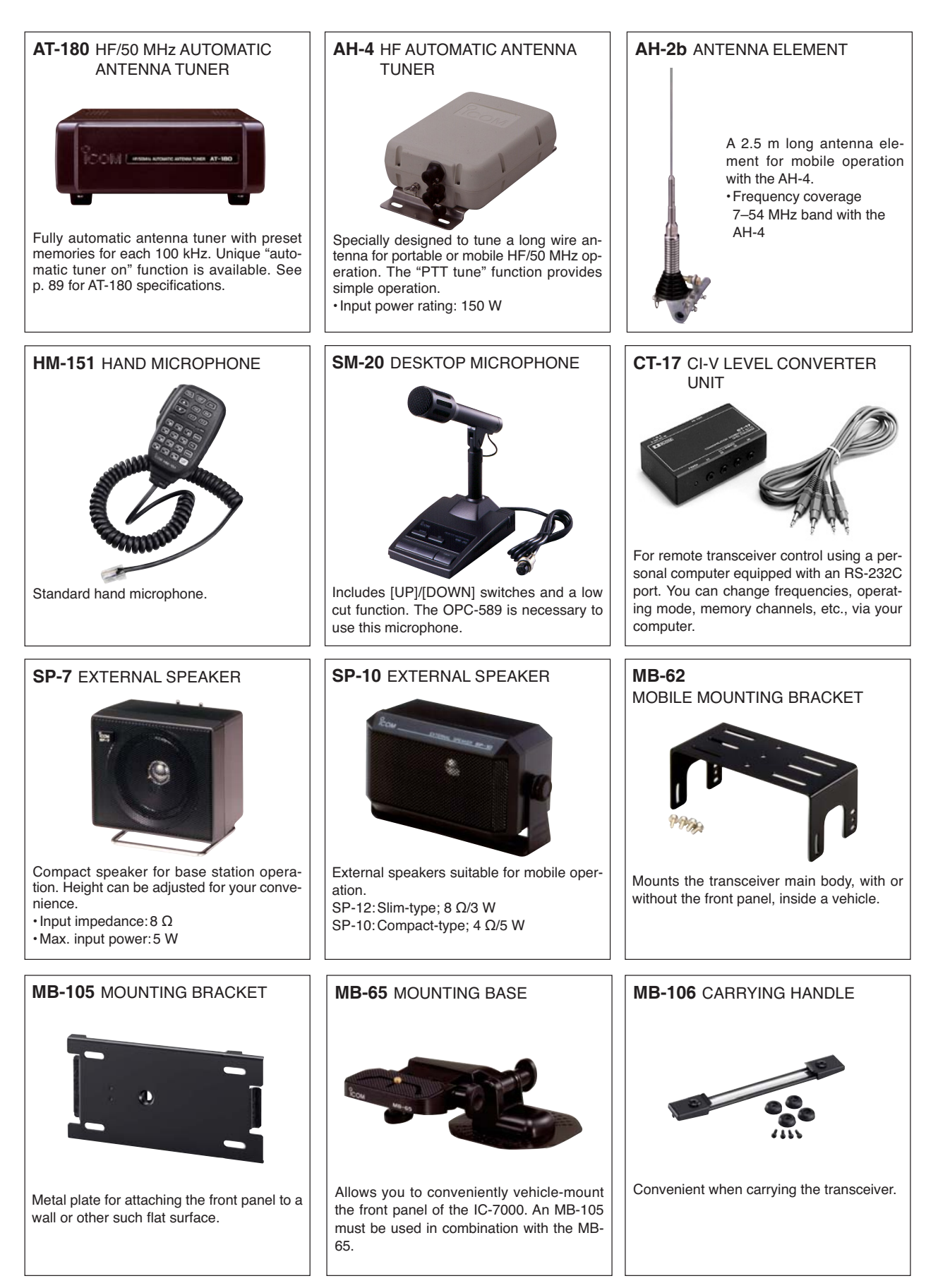

## OPTIONS 19

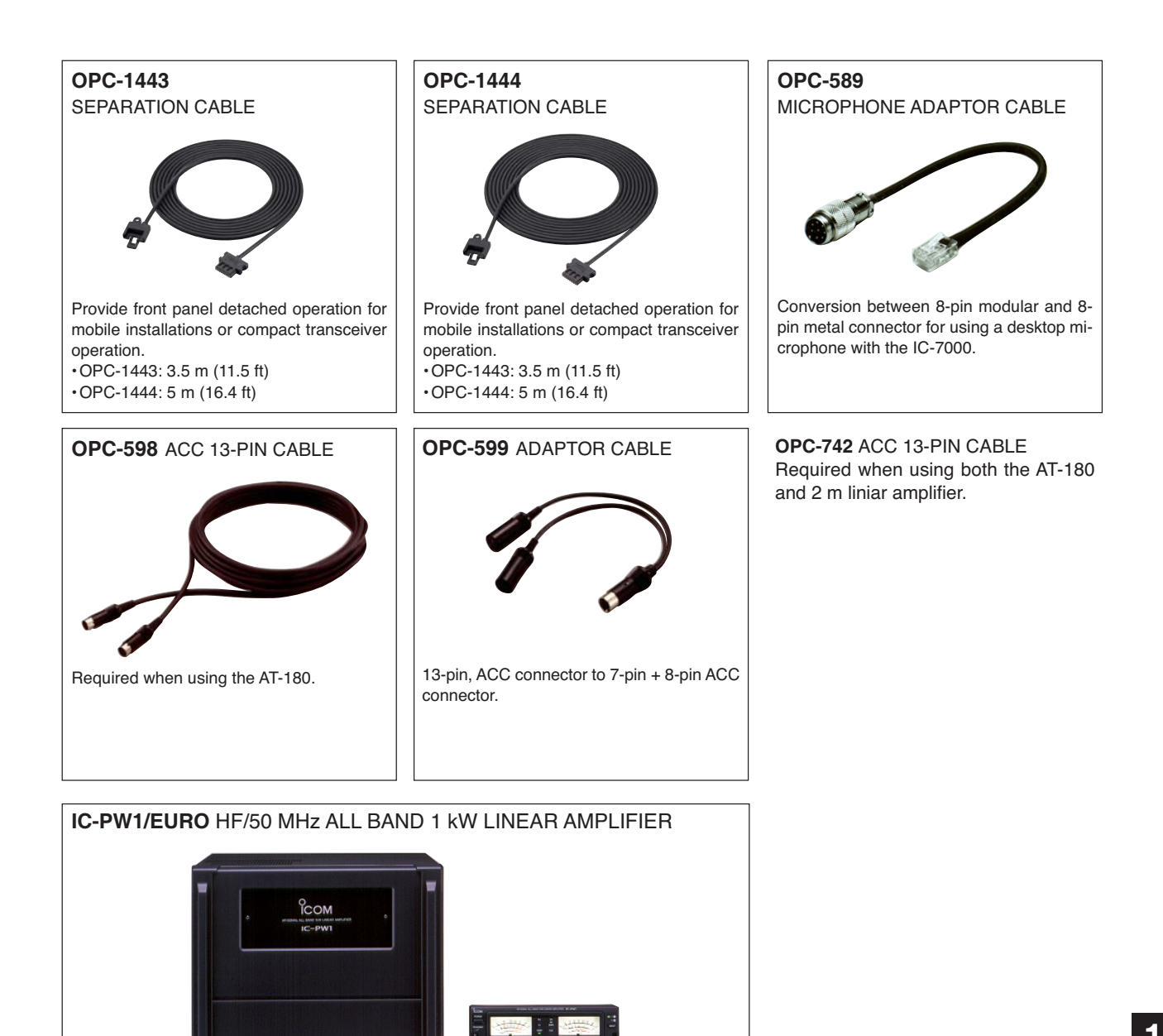

Full-duty 1 kW linear amplifier including an automatic antenna tuner. Has automatic tuning and band selection capability. Full break-in (QSK) operation is possible. The amplifier/power supply unit and the remote control unit are separated. 19

## 20 MENU GUIDE

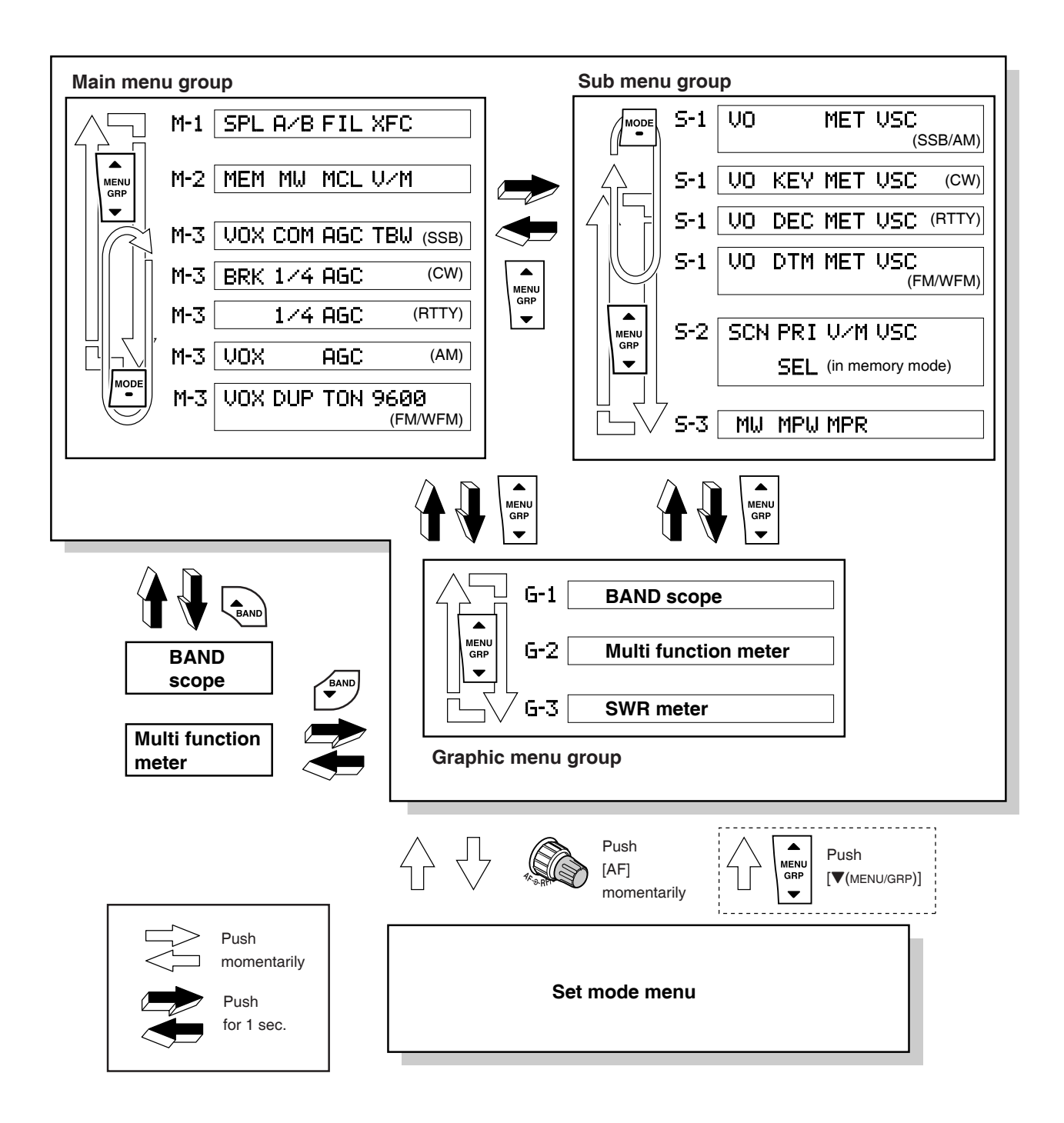

## Set mode description

#### Set mode menu

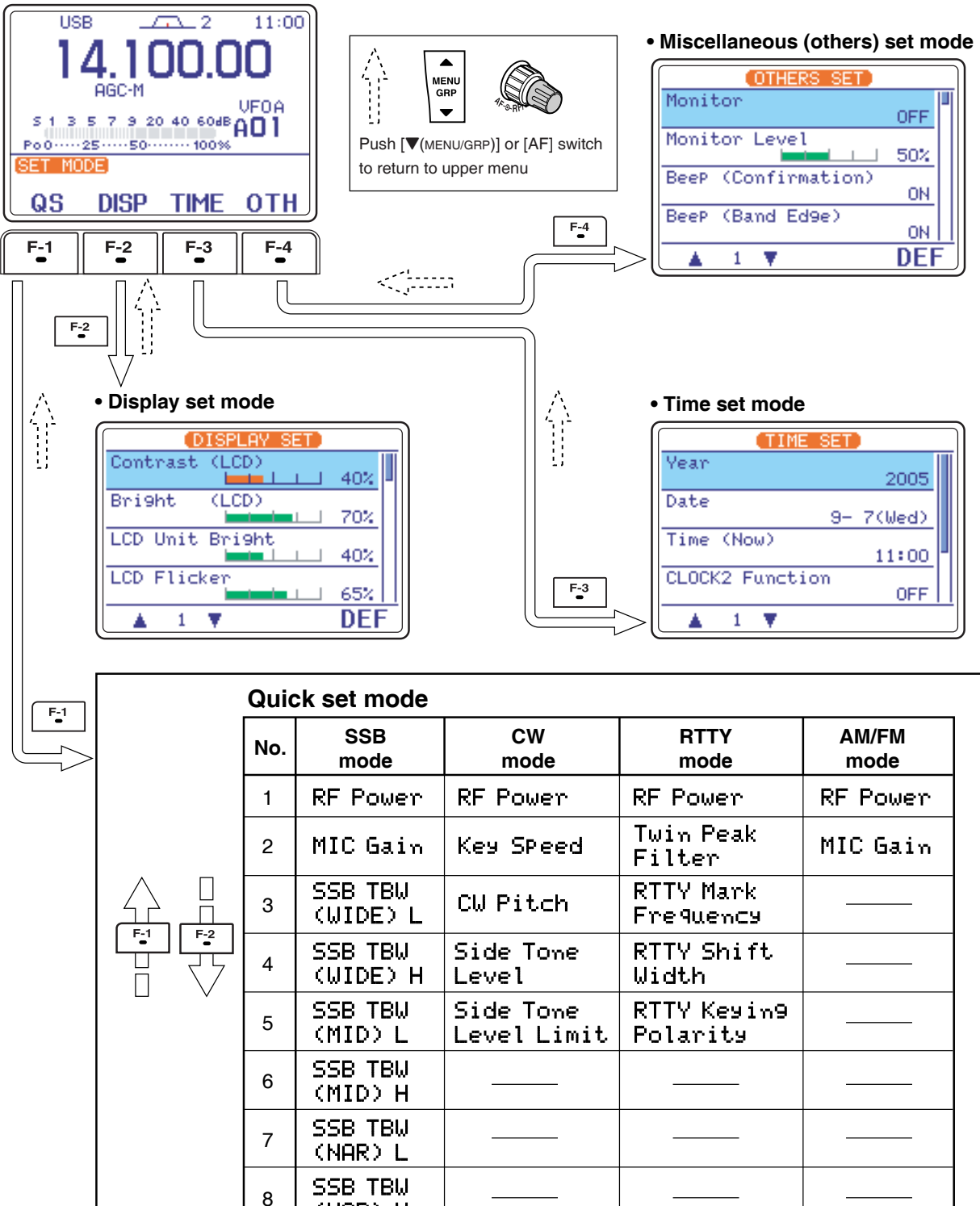

(NAR) H

| MEMO |  |
|------|--|
|      |  |
|      |  |
|      |  |
|      |  |
|      |  |
|      |  |
|      |  |
|      |  |
|      |  |
|      |  |
|      |  |
|      |  |
|      |  |
|      |  |
|      |  |
|      |  |
|      |  |
|      |  |
|      |  |
|      |  |
|      |  |
|      |  |
|      |  |
|      |  |
|      |  |
|      |  |
|      |  |
|      |  |
|      |  |
|      |  |
|      |  |
|      |  |
|      |  |
|      |  |
|      |  |
|      |  |
|      |  |
|      |  |
|      |  |
|      |  |
|      |  |
|      |  |
|      |  |
|      |  |
|      |  |

Count on us!

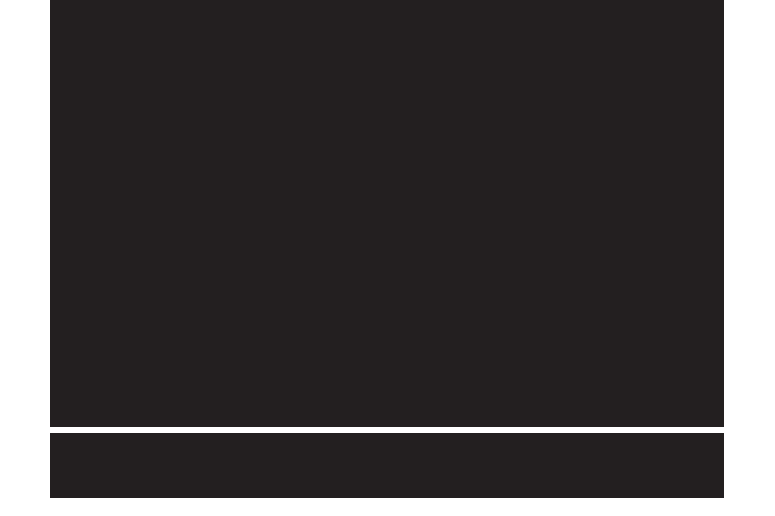

Icom Inc. 1-1-32 Kamiminami, Hirano-ku, Osaka 547-0003, Japan Free Manuals Download Website <u>http://myh66.com</u> <u>http://usermanuals.us</u> <u>http://www.somanuals.com</u> <u>http://www.4manuals.cc</u> <u>http://www.4manuals.cc</u> <u>http://www.4manuals.cc</u> <u>http://www.4manuals.com</u> <u>http://www.404manual.com</u> <u>http://www.luxmanual.com</u> <u>http://aubethermostatmanual.com</u> Golf course search by state

http://golfingnear.com Email search by domain

http://emailbydomain.com Auto manuals search

http://auto.somanuals.com TV manuals search

http://tv.somanuals.com